# 5 Dall'inizio alla fine

Questo capitolo tratta di tutte le funzioni di base di GP-Pro EX incluse le operazioni fondamentali quali la gestione dei file, il backup dei file dei progetti e la conversione dei blocchi di indirizzi.

Iniziare leggendo "5.1 Menu Impostazioni" (pagina 5-2), quindi andare alla pagina corrispondente.

| 5.1  | Menu Impostazioni                                                   | 5-2   |
|------|---------------------------------------------------------------------|-------|
| 5.2  | Avvio/Creazione/Salvataggio/Fine                                    | 5-9   |
| 5.3  | Backup di un file di progetto                                       | 5-25  |
| 5.4  | Inserimento di una password in un file di progetto                  | 5-29  |
| 5.5  | Confermare l'Elenco indirizzi utilizzato in un file di progetto     | 5-41  |
| 5.6  | Convertire indirizzi multipli                                       | 5-50  |
| 5.7  | Vedere le informazioni di progetto                                  | 5-54  |
| 5.8  | Copiare uno schermo da un altro progetto                            | 5-58  |
| 5.9  | Registrare indirizzi con nomi comprensibili                         | 5-62  |
| 5.10 | Usare le intestazioni e dei piè di paginasu uno schermo             | 5-71  |
| 5.11 | Cambiare Numero/Titolo/Colore dello schermo                         | 5-77  |
| 5.12 | Copiare/Eliminare uno schermo                                       | 5-80  |
| 5.13 | Ricerca/sostituzione di indirizzi, etichette e commenti delle parti | 5-84  |
| 5.14 | Cambiare tutti gli attributi in una volta sola                      | 5-88  |
| 5.15 | Cambiare tutte le forme delle parti                                 | 5-96  |
| 5.16 | Impostazioni predefinite usando le parti collocate                  | 5-99  |
| 5.17 | Guida alle impostazioni                                             | 5-102 |
| 5.18 | Limitazioni                                                         | 5-214 |

# 5.1 Menu Impostazioni

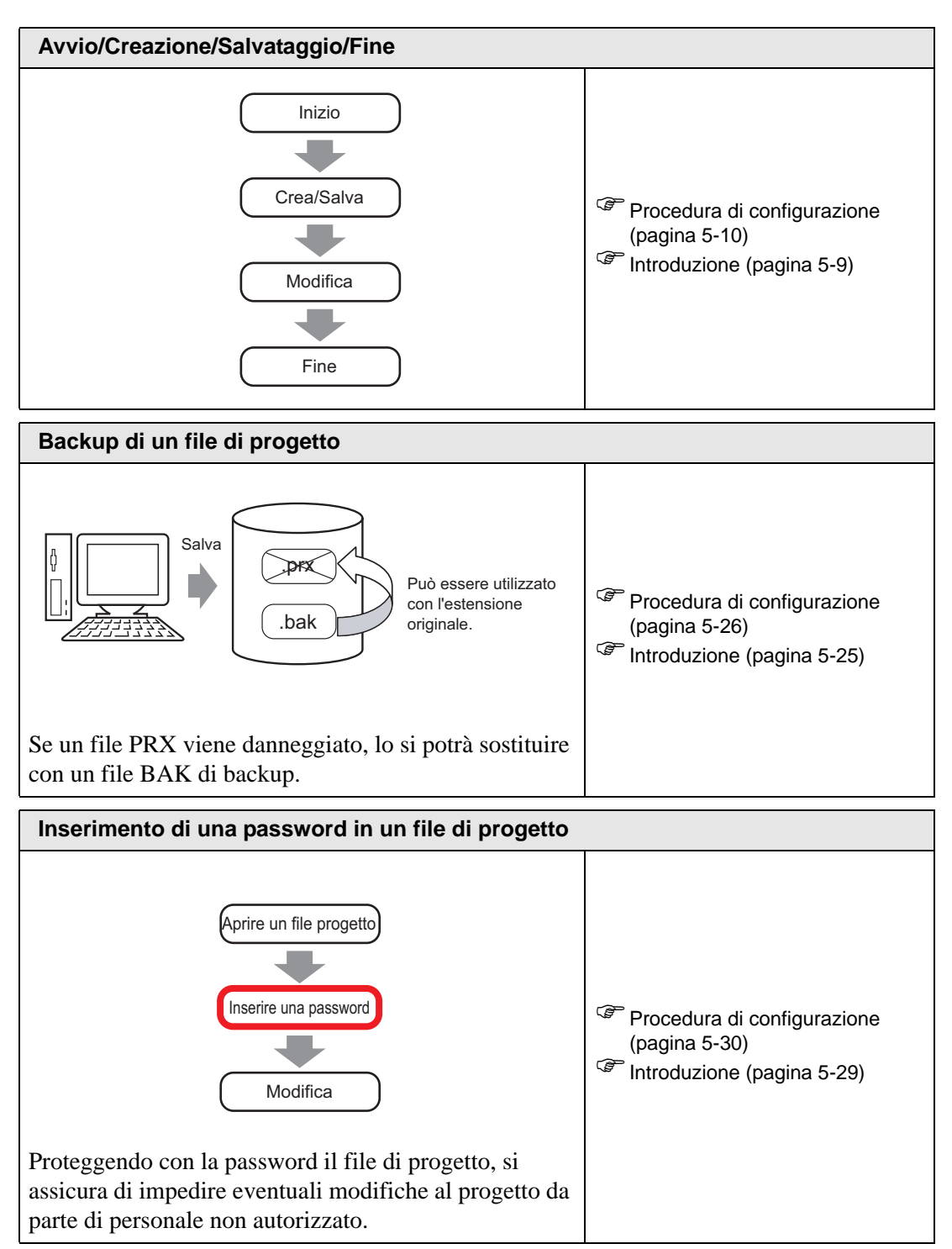

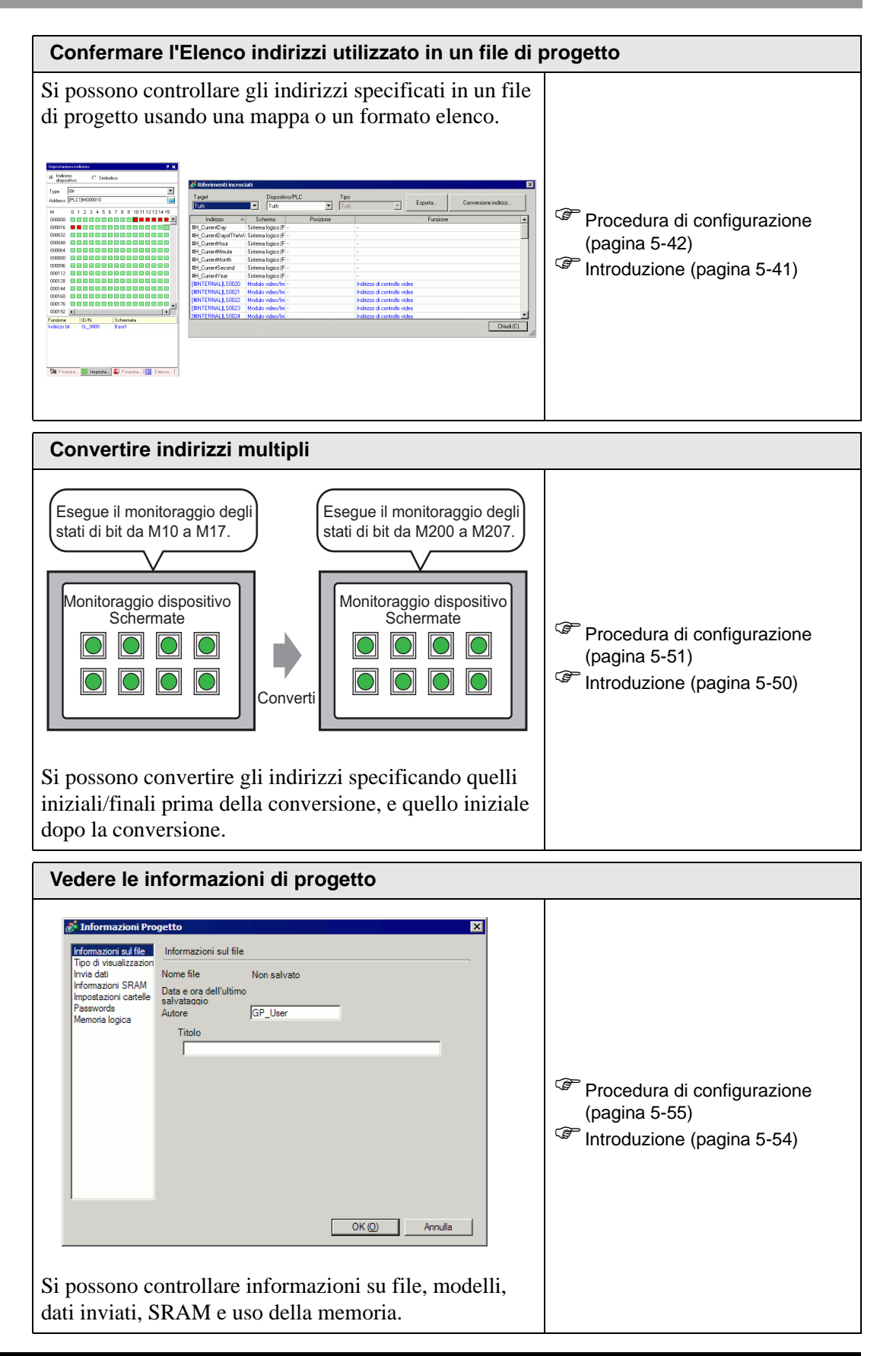

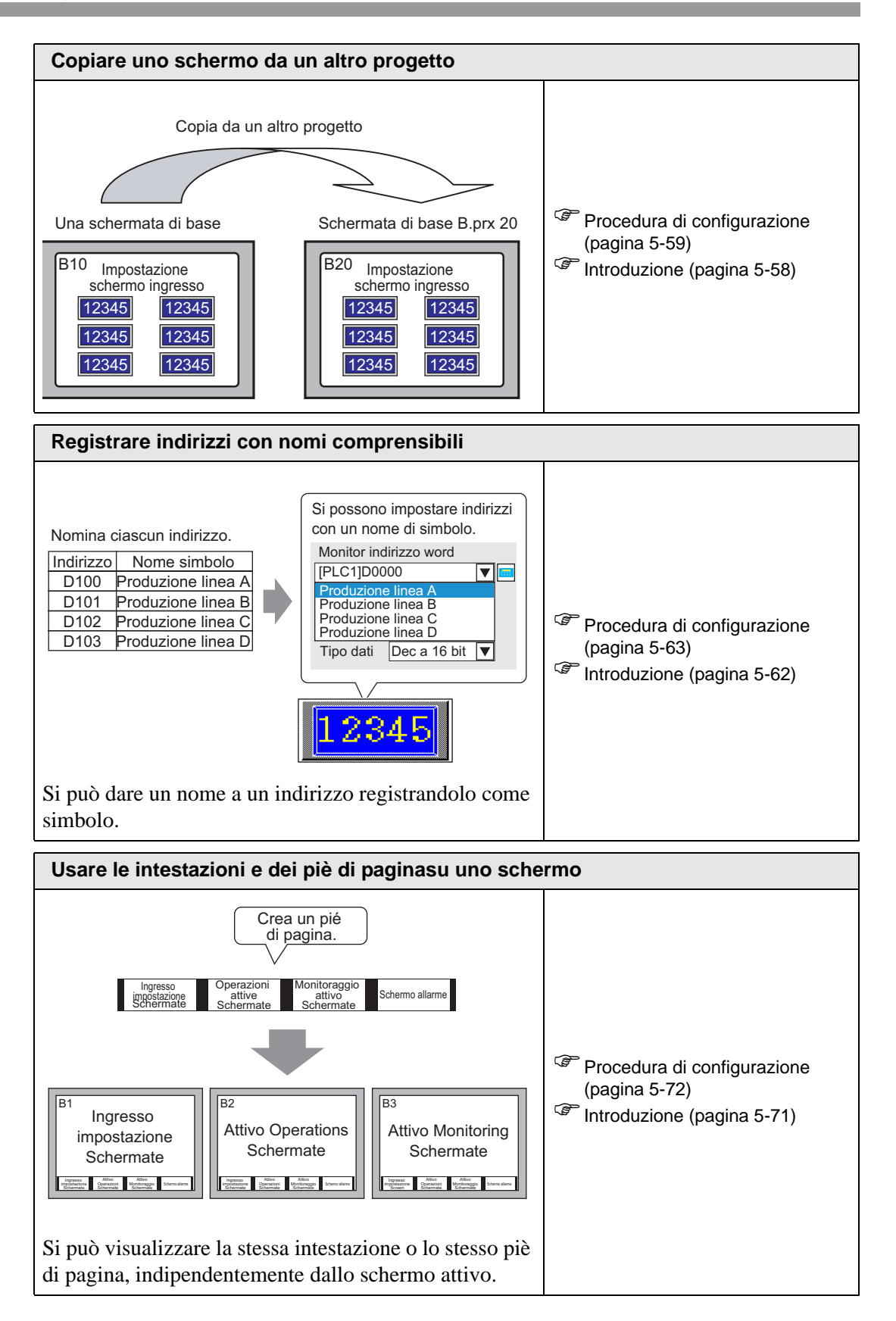

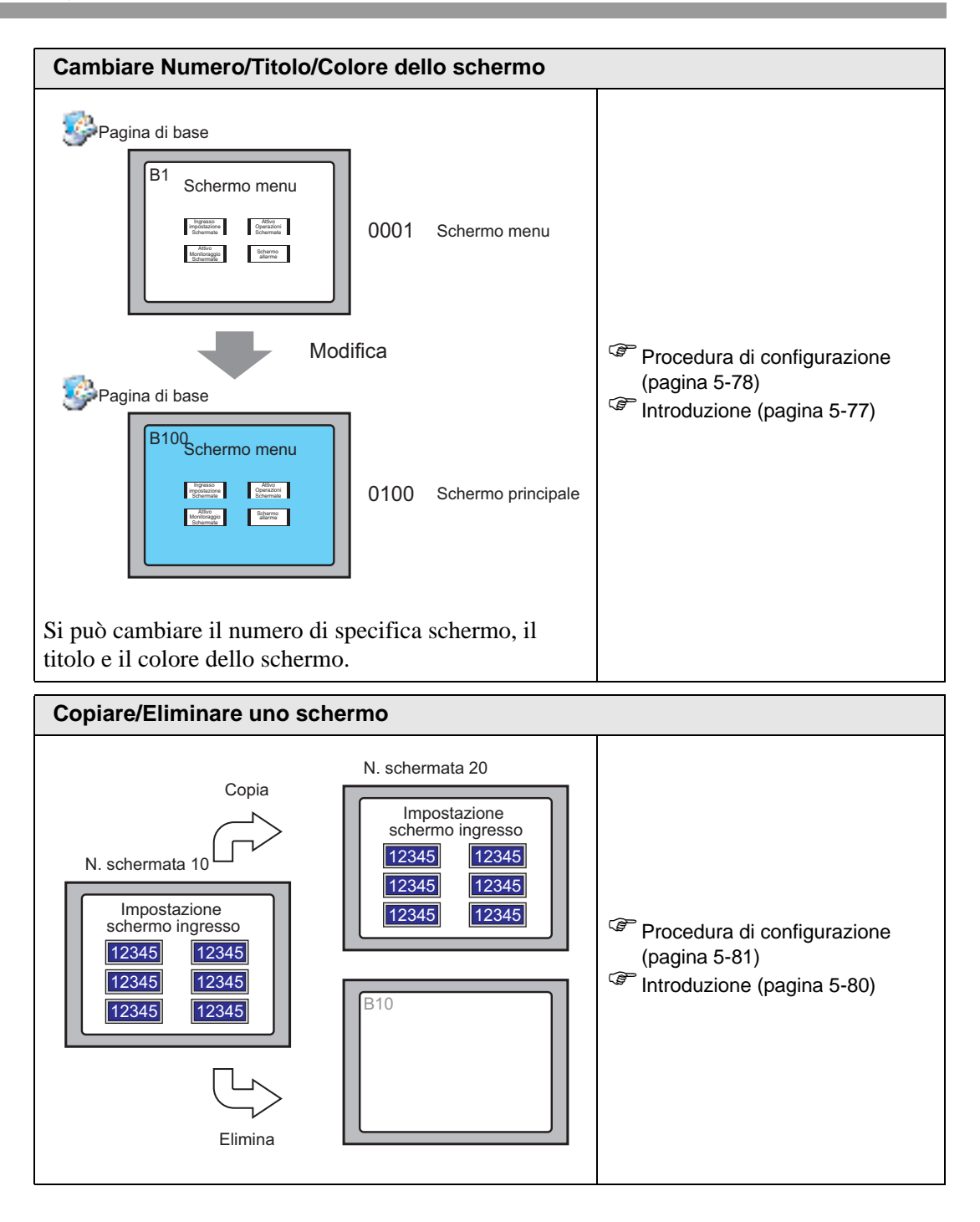

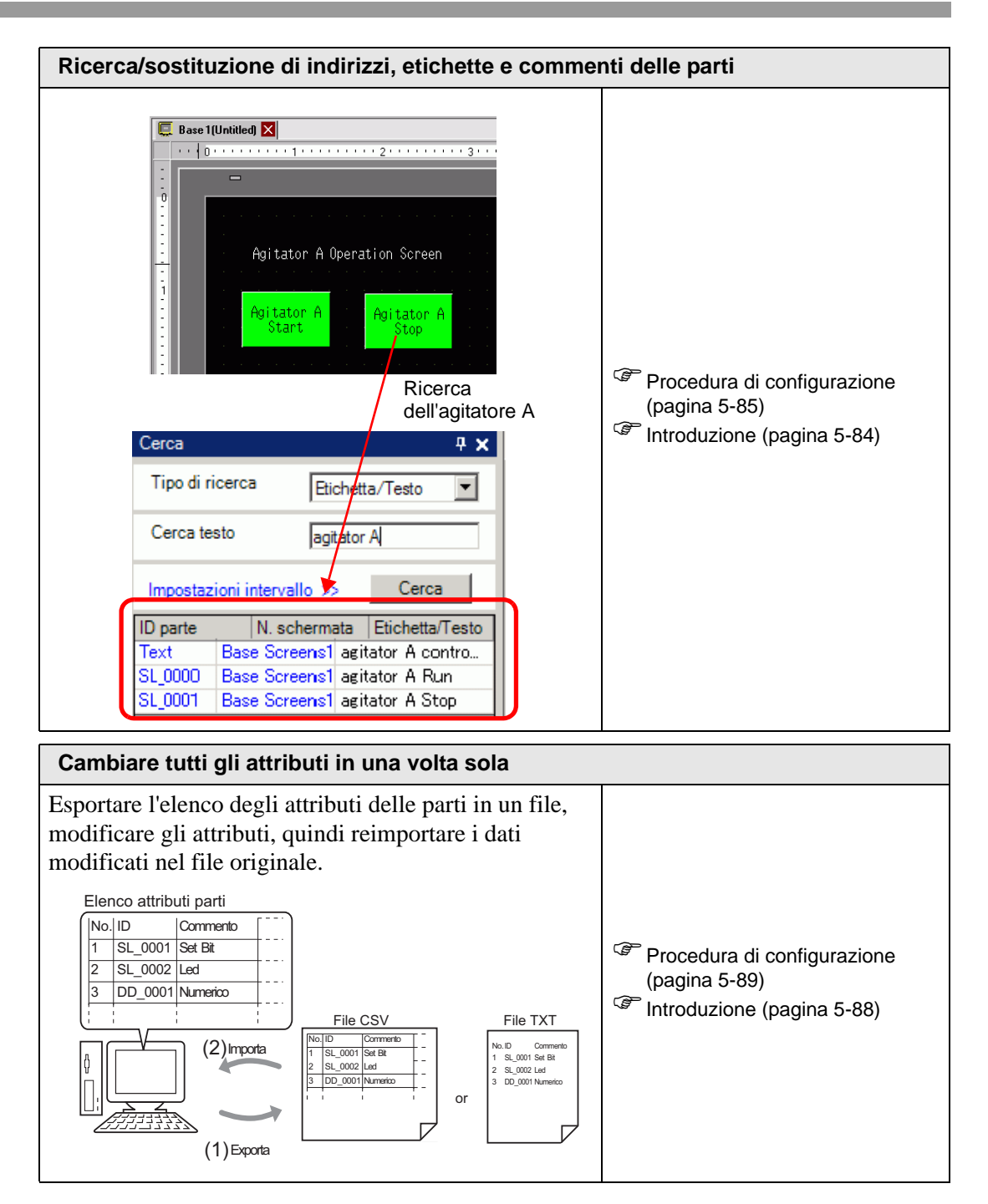

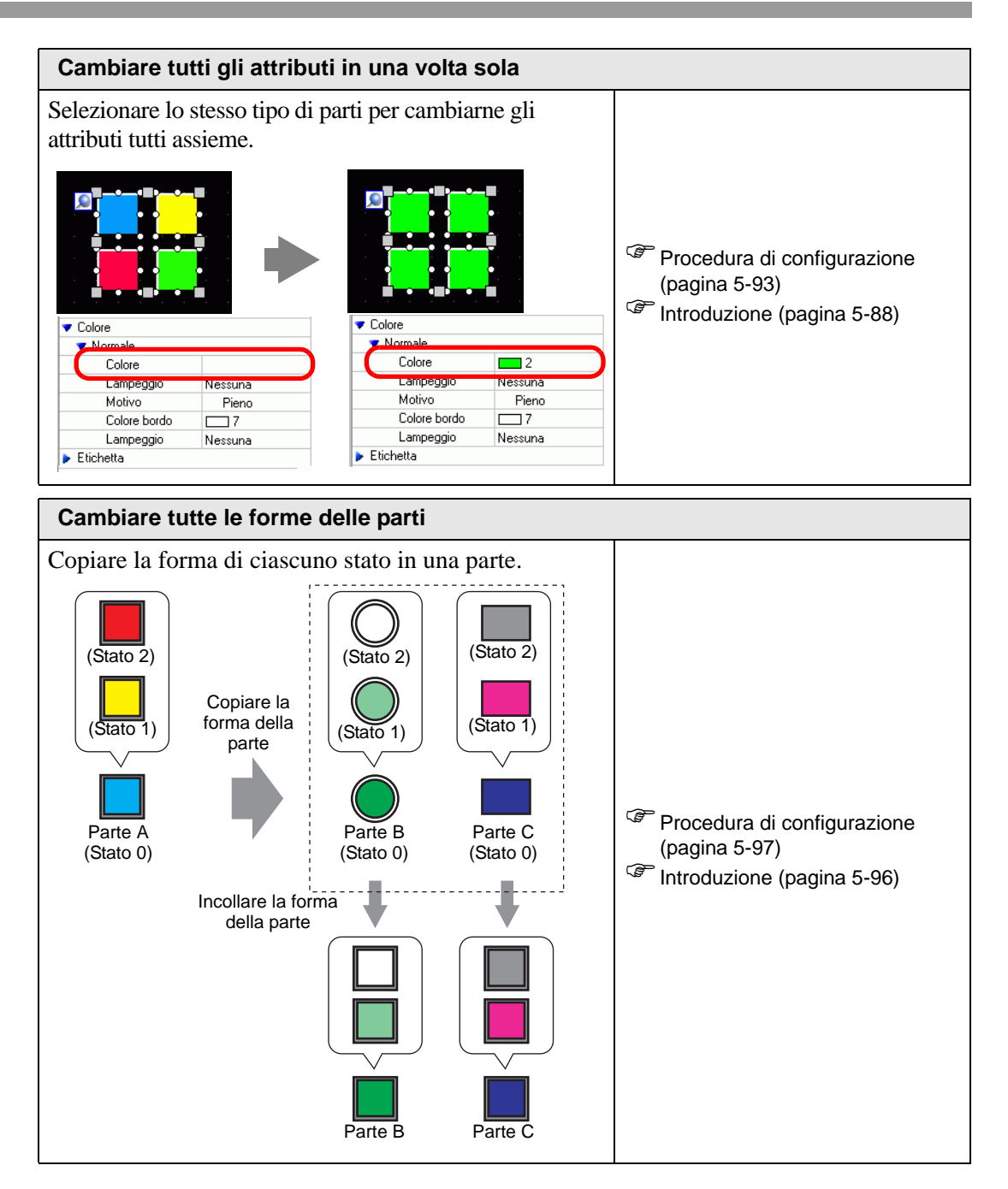

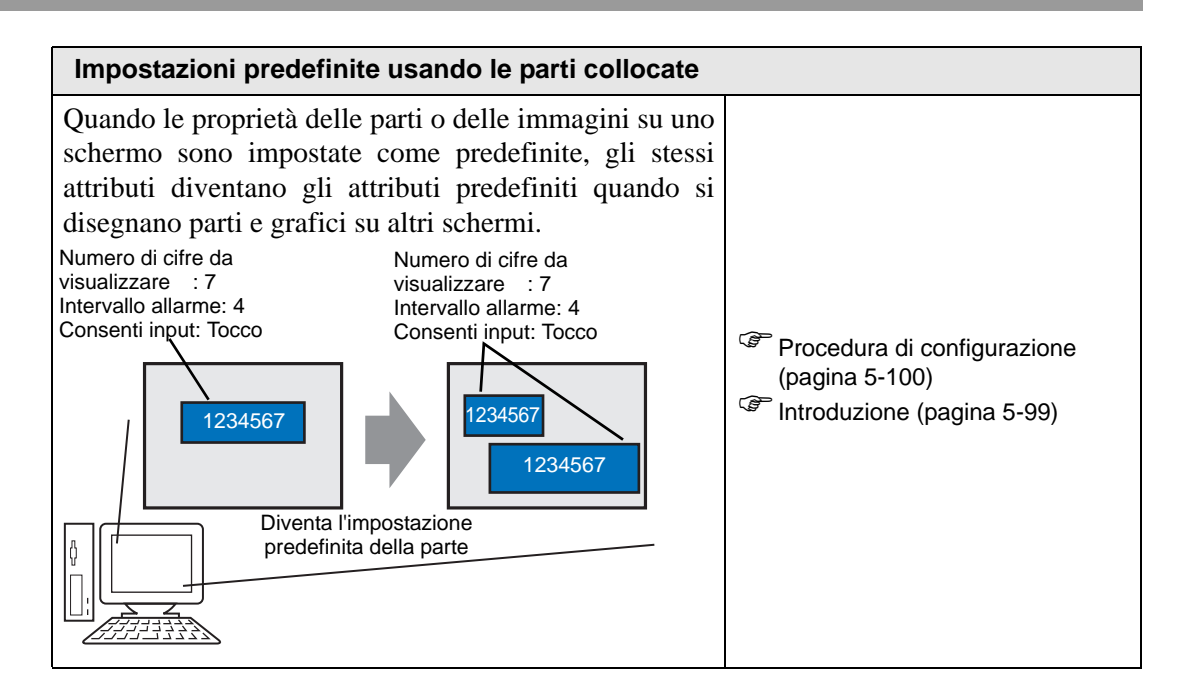

# 5.2 Avvio/Creazione/Salvataggio/Fine

## 5.2.1 Introduzione

Questa sezione illustra il flusso di lavoro fin dall'avvio di GP-Pro EX, continuando con la creazione, il salvataggio e la modifica di file di progetto.

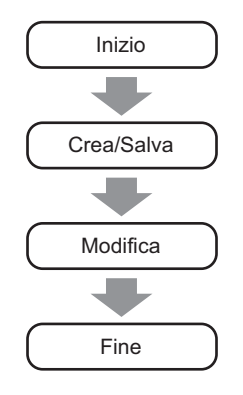

## File di progetto

Un file creato in GP-Pro EX si chiama "file di progetto".

Un file di progetto (\*.prx) contiene gli schermi, le impostazioni e le funzioni del progetto per l'unità di visualizzazione. Una volta trasferito un file di progetto a un visualizzatore, questo comunica con il dispositivo/PLC in modo da far visualizzare il file all'utente, che potrà eseguire operazioni sul file.

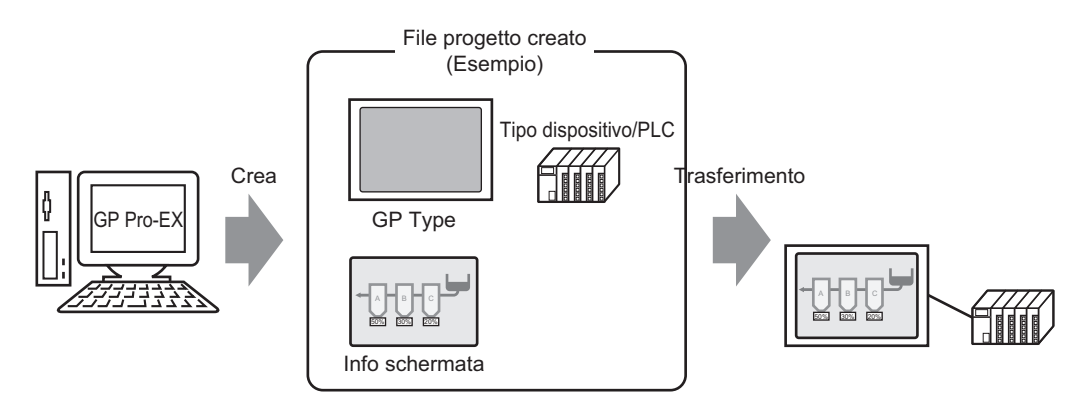

## 5.2.2 Procedura di impostazione

#### NOTA

- Fare riferimento alla guida per le impostazioni per altri dettagli.
  - "5.17.6 [Impostazioni di sistema] Guida" (pagina 5-153)

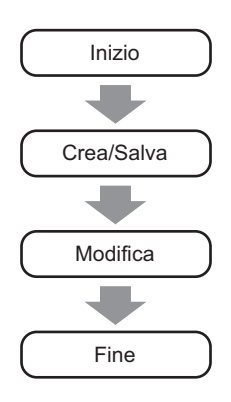

## Avvio

1 Fare doppio clic sul tasto di accesso rapido reprotex sullo schermo del desktop oppure nel menu [Start], puntare a [Programmi], [Pro-face], quindi selezionare [GP-Pro EX \*.\*\*]. Gli asterischi \*\* definiscono il numero di versione.

| 5   |            | Programmi       | , 🖻 | Accessori |   |   |              |    |    |                  |   |
|-----|------------|-----------------|-----|-----------|---|---|--------------|----|----|------------------|---|
|     |            |                 | r.  | Pro-face  | ₽ | Ē | GP-Pro EX V1 | •  | 6  | Uninstall        |   |
| 2   |            | Dati recenti    |     |           | _ |   |              |    |    | Readme           |   |
| l e | <b>F</b> . | Impostazioni    | +   |           |   |   |              | Ú) | វិ | TransferTool     |   |
|     |            |                 |     |           |   |   |              | 6  | -  | Manual (Help)    | • |
| ß   | 9.         | Trova           |     |           |   |   |              | ¢  | 6  | GP-Pro EX        |   |
| B   | 2          | Guida in linea  |     |           |   |   |              | Ś  | 6  | ProjectConverter |   |
| ľ   |            |                 |     |           |   |   |              |    |    |                  |   |
|     | <u>r</u>   | Esegui          |     |           |   |   |              |    |    |                  |   |
| Ň   | D          | Chiudi sessione |     |           |   |   |              |    |    |                  |   |
| 1   | Start      |                 |     |           |   |   |              |    |    |                  |   |

2 GP-Pro EX si apre e lo schermo appare come indicato di seguito.

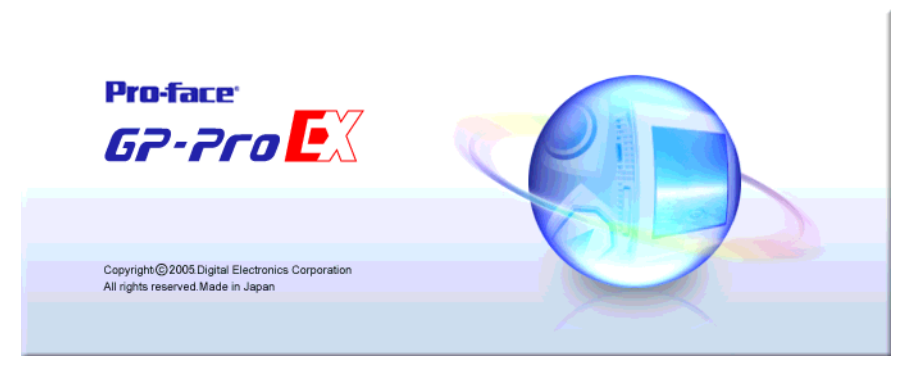

**3** Appare la finestra di dialogo [Benvenuti in GP-Pro EX]. Selezionare [Crea nuovo progetto] e fare clic su [OK].

| <b>GP-Pro EX</b><br>Progetto (F) Visualizza (V | V) Guida (H)                                                    | _ 🗆 X                |
|------------------------------------------------|-----------------------------------------------------------------|----------------------|
| Impostazioni<br>sistema                        | Modifica Anteprima Simulazione 🔊 🗊 Trasferimento 🔊 👰 Monitor la | adder                |
|                                                |                                                                 |                      |
| Impostazioni di sistema                        | I V                                                             | <b>4 X</b>           |
| Target                                         | Benvenuti in GP-Pro EX                                          | ×                    |
| Tipo 💋                                         |                                                                 |                      |
| Impostazioni                                   | C Crea progetto da esempio                                      |                      |
| Programma log                                  | Active Alarm Detail Block.prx                                   |                      |
| Video/Filmati                                  | Alarm_History_Display.prx                                       |                      |
| Tipo font                                      |                                                                 |                      |
| Impostazioni perife                            | C Anri progetti esistenti                                       |                      |
| Elenco periferio                               | - Her baddon onnorm                                             |                      |
| Dispositivo/                                   | C Apri progetti recenti                                         |                      |
| Stampante                                      | moneami.prx                                                     |                      |
| Dispositivi ii                                 |                                                                 |                      |
| Script                                         |                                                                 |                      |
| Driver I/O                                     |                                                                 |                      |
| Server FTP                                     |                                                                 |                      |
| Modem                                          |                                                                 |                      |
| Modulo vidi                                    |                                                                 |                      |
|                                                |                                                                 |                      |
|                                                | OK (D) Annul                                                    | la                   |
|                                                |                                                                 |                      |
| 1                                              |                                                                 |                      |
| 1 In 1 C                                       | A C I N I I 🔀 EI I                                              | a 📆 Toolbox 💛 Packag |
| Controllo Errori                               |                                                                 |                      |
|                                                |                                                                 |                      |

NOTA

- Per creare un nuovo progetto, nel menu [Progetto (F)], selezionare [Nuovo (N)] o fare clic su . Si può inoltre fare clic su ], per creare un nuovo progetto. Apparirà la finestra di dialogo [Nuovo file di progetto].
  - È possibile creare un file di progetto basato su progetti di esempio memorizzati nella cartella [Campione]. Nella finestra di dialogo iniziale, selezionare [Crea progetto da campione]. Il progetto sarà di sola lettura. Nel menu [Progetto (F)], selezionare il comando [Salva con nome (A)].

4 Nello schermo successivo, selezionare [Serie GP3000] in [Serie], quindi selezionare le serie di dimensioni dello schermo, [Modello] e [Orientamento]. Fare clic su [Successivo].
"3.3 Elenco dei modelli supportati" (pagina 3-7)

| Serie       GP3000 Series       Image: Constraint of the series         GP35" Series       Image: Constraint of the series       Image: Constraint of the series         Modello       AGP3500S       Image: Constraint of the series         Serie       GP300 Series       Image: Constraint of the series         Serie       GP300 Series       Image: Constraint of the series         Modello       AGP3500S       Image: Constraint of the series         Specifiche       Image: Constraint of the series       Image: Constraint of the series         Specifiche       Dimensioni display       10.4 tipo         Risoluzione       640x480 punti (VGA)       Tipo di visualizzazione         Colori       4096 Colori       Memoria di backup         Memoria di backup       320 KB       COM1       R5-232C/R5-422(R5-485)         COM2       R5-422(R5-485)       COM2       R5-422(R5-485)         USB       2 Porta       LAN       1 Porta         CF-card       Attivato       Ingresso video       Nessuna         Tipologia I/O       Nessuna       Nessuna       Nessuna                                                             | Benvenuti in GP-Pro EX | Tipo di Target                                                                                                    | ×                                     |
|----------------------------------------------------------------------------------------------------|------------------------|----------------------------------------------------------------------------------------------------|---------------------------------------|
| GP-35 <sup>cr</sup> Series         Modello       AGP-3500S         Metodo di<br>installazione       Drizzontale         Specifiche       Immensioni display       10.4 tipo         Risoluzione       640x480 punti (VGA)         Tipo di visualizzazione       LCD colore STN         Colori       Memoria di backup       320 KB         COM1       RS-322C/RS-422(RS-485)         COM2       RS-422(RS-485)         US8       2 Porta         LAN       1 Porta         CF-card       Attivato         Ingresso video       Nessuna         Tipologia I/D       Nessuna                                                                                                    |                        | Serie GP30                                                                                                    | 100 Series 🗾                          |
| Modello       AGP-3500S         Metodo di<br>instalazione       Drizzontale         Specifiche       Imensioni display       10.4 tipo         Risoluzione       640x480 punti (VGA)         Tipo di visualizzazione       LCD colore STN         Colori       4096 Colori         Memoria di backup       320 KB         COM1       RS-232C/RS-422(RS-485)         COM2       RS-422(RS-485)         USB       2 Porta         LAN       1 Porta         CF-card       Attivato         Ingresso video       Nessuna         Tipologia I/D       Nessuna                                                                                                    |                        | GP-3                                                                                                    | 5** Series                            |
| Metodo di<br>installazione Drizzontale<br>Specifiche<br>Dirensioni display 10.4 tipo<br>Risoluzione 640x480 punti (VGA)<br>Tipo di visualizzazione LCD colore STN<br>Colori 4096 Colori<br>Memoria interna 8MBYTE<br>Memoria di backup 320 KB<br>COM1 RS-232C/RS-422(RS-485)<br>COM2 RS-422(RS-485)<br>US8 2 Porta<br>LAN 1 Porta<br>CF-card Attivato<br>Ingresso video Nessuna<br>Tipologia I/D Nessuna                                                                                                    |                        | Modello AGP-                                                                                                    | 35005                                 |
| Specifiche         Dimensioni display       10.4 tipo         Risoluzione       640x480 punti (VGA)         Tipo di visualizzazione       LCo colore STN         Colori       4096 Colori         Memoria interna       8MBYTE         Memoria interna       8MBYTE         Memoria interna       12CPS-442(RS-485)         USB       2 Porta         LAN       1 Porta         CF-card       Attivato         Ingresso video       Nessuna         Tipologia I/O <th></th> <td>Metodo di<br/>installazione Orizzo</td> <td>untale 🔻</td> |                        | Metodo di<br>installazione Orizzo                                                                                                    | untale 🔻                              |
| Risoluzione 640x480 punti (VGA)<br>Tipo di visualizzazione LCD colore STN<br>Colori Memoria interna 8048/TE<br>Memoria di backup 320 KB<br>COM1 RS-232C/RS-422(RS-485)<br>COM2 RS-422(RS-485)<br>US8 2 Porta<br>LAN 1 Porta<br>CF-card Attivato<br>Ingresso video Nessuna<br>Tipologia I/D Nessuna                                                                                                    |                        | Specifiche<br>Dimensioni display                                                                                                    | 10.4 tipo                             |
| Tipo di visualizzazione       LCD colore STN         Colori       4096 Colori         Memoria interna       BMBYTE         Memoria di backup       320 KB         COM1       RS-232C/RS-422(RS-485)         CM2       RS-422(RS-485)         USB       2 Porta         LAN       1 Porta         CF-card       Attivato         Ingresso video       Nessuna         Tipologia I/D       Nessuna                                                                                                    |                        | Serie     GP3000 Series       GP-35 <sup>rr</sup> Series     GP-35 <sup>rr</sup> Series       Modello     AGP-3500S       Metodo di<br>instaliazione     Drizzontale       Specifiche     Dimensioni display     10.4 tip       Dimensioni display     10.4 tip       Risoluzione     ELOX et<br>down       Colori     4096 C       Memoria di backup     320 KB       COM1     RS-233       COM2     RS-233       COM2     RS-422       USB     2 Porta       LAN     1 Porta       CF-card     Attivatt       Ingresso video     Nessur       Tipologia I/O     Nessur | 640x480 punti (VGA)                   |
| Colori 4096 Colori<br>Memoria di backup 320 KB<br>COM1 RS-232C/RS-422(RS-485)<br>COM2 RS-422(RS-485)<br>USB 2 Porta<br>LAN 1 Porta<br>CF-card Attivato<br>Ingresso video Nessuna<br>Tipologia I/O Nessuna                                                                                                    |                        | Tipo di visualizzazione                                                                                                    | LCD colore STN                        |
| Memoria interna     8MBYTE       Memoria interna     320 KB       CDM1     RS-232C/RS-422(RS-485)       CDM2     RS-422(RS-485)       USB     2 Porta       LAN     1 Porta       CF-card     Attivato       Ingresso video     Nessuna       Tipologia I/O     Nessuna                                                                                                    |                        | Colori                                                                                                    | 4096 Colori                           |
| Memoria di backup     320 KB       CDM1     R5-232C/R5-422(R5-485)       CDM2     R5-422(R5-485)       USB     2 Porta       LAN     1 Porta       CF-card     Attivato       Ingresso video     Nessuna       Tipologia I/O     Nessuna                                                                                                    |                        | Memoria interna                                                                                                    | 8MBYTE                                |
| CDM1 RS-232C/RS-422(RS-485)<br>COM2 RS-422(RS-485)<br>USB 2 Porta<br>LAN 1 Porta<br>CF-card Attivato<br>Ingresso video Nessuna<br>Tipologia I/O Nessuna                                                                                                    |                        | Memoria di backup                                                                                                    | 320 KB                                |
| COM2 RS-422(RS-485)<br>USB 2 Porta<br>LAN 1 Porta<br>CF-card Attivato<br>Ingresso video Nessuna<br>Tipologia I/O Nessuna                                                                                                    |                        | COM1                                                                                                    | RS-232C/RS-422(RS-485)                |
| USB 2 Porta<br>LAN 1 Porta<br>CF-card Attivato<br>Ingresso video Nessuna<br>Tipologia I/O Nessuna                                                                                                    |                        | COM2                                                                                                    | RS-422(RS-485)                        |
| LAN 1 Porta<br>CF-card Attivato<br>Ingresso video Nessuna<br>Tipologia I/O Nessuna                                                                                                    | 6                      | USB                                                                                                    | 2 Porta                               |
| CF-card Attivato<br>Ingresso video Nessuna<br>Tipologia I/O Nessuna                                                                                                    |                        | LAN                                                                                                    | 1 Porta                               |
| Ingresso video Nessuna<br>Tipologia I/O Nessuna                                                                                                    |                        | CF-card                                                                                                    | Attivato                              |
| Tipologia I/O Nessuna                                                                                                    |                        | Ingresso video                                                                                                    | Nessuna                               |
|                                                                                                    |                        | Tipologia I/O                                                                                                    | Nessuna                               |
| Precedente (B) Successiva (N) Annulla                                                                                                    |                        |                                                                                                    | Precedente (B) Successiva (N) Annulla |

NOTA

- [Specifiche] mostra le specifiche dettagliate del modello di visualizzatore selezionato.
- Se si seleziona [Serie GP2000], GP-Pro EX si chiuderà, e al suo posto si aprirà GP-PRO/PB III per Windows. Se GP-PRO/PB III per Windows non è stato installato, l'applicazione non potrà avviarsi e si ritornerà a GP-Pro EX.
- Quando si seleziona la [Serie IPC (PC/AT)], non è necessario impostare l'[Orientamento]. Specificare le dimensioni di visualizzazione dei dati in [Dimensione schermo].
- 5 Apparirà la seguente finestra di dialogo. Selezionare [Produttore], [Serie] e [Porta], quindi fare clic su [Impostazioni di comunicazione].

| ΝΟΤΑ | • Per creare uno schermo senza configurare le impostazioni di comunicazione per la serie del dispositivo/PLC, fare clic su [Nuovo schermo] per visualizzare l'editor schermo [Base 1]. |
|------|----------------------------------------------------------------------------------------------------|
|      | Per creare un programma logico, fare clic su [Nuova logica] per visualizzare                                                                                                    |
|      | il nuovo schermo logico [Main].                                                                                                    |
|      | Capitolo 29 "Programmazione della logica", pagina 29-1                                                                                                    |
|      | <ul> <li>Se si seleziona la casella [Usa Area di sistema], si potrà impostare sul<br/>dispositivo/PLC l'area dei dati interni del sistema GP.</li> </ul>                               |
|      | <sup>IMP</sup> "5.17.6 [Impostazioni di sistema] - Guida ◆ Impostazioni area di sistema" (pagina 5-181)                                                                                |

| 💰 Benvenuti in GP-Pro EX |                                    | X                                                                  |
|--------------------------|------------------------------------|--------------------------------------------------------------------|
| 67-7ro <b>E</b> X        | Dispositivo/Pl<br>N. di dispositiv | LC                                                                 |
|                          |                                    | Dispositivo/PLC 1                                                  |
|                          | Produttore                         | Mitsubishi Electric Corporation                                    |
|                          | Serie                              | Q/QnA Serial Communication                                         |
|                          | Porta                              | СОМ1                                                               |
|                          |                                    | Fare riferimento al manuale di guesto Dispositivo/PLL              |
|                          |                                    | Dispositivo/PLC recente                                            |
|                          |                                    |                                                                    |
|                          | Usa area d                         | li sistema <u>Informazioni sul dispositivo</u>                     |
|                          | Precedente ( <u>B</u> )            | Impostazioni di comunicazione Nuova logica Nuova schermata Annulla |

6 Se si specifica [Usa Area di sistema], si potranno assegnare i dati del sistema interno dell'unità GP nel dispositivo/PLC. Quando la finestra di dialogo [Nuovo file di progetto] si chiude e appare l'[Elenco periferiche] nella finestra principale, fare clic su [Dispositivo/PLC1].

|   | Tipo di visualizzazione                                         |
|---|-----------------------------------------------------------------|
|   | Serie GP3000 Series                                             |
|   | Modello AGP-3500T                                               |
|   | Metodo di installazione Orizzontale                             |
|   | Elenco periferiche Elenco dispositivi/indirizzi di gestione PLC |
| ( | Dispositivo/PLC1                                                |
|   | Produttore : Mitsubishi Electric Corporation Porta: COM1        |
|   | Serie : Q/QnA Serial Communication V1.12.02                     |
|   | Stampante                                                       |
|   | Tipo :Disattivato                                               |
|   | Codice a barre                                                  |
|   | Tipo : Disattivato                                              |
|   | Codice a barre                                                  |
|   | Tipo : Disattivato                                              |
|   | Input di accesso PC remoto                                      |
|   | Tipo :Disattivato                                               |
|   | Script1                                                         |
|   | Tipo :Disattivato                                               |
|   | Script2                                                         |
|   | Tipo :Disattivato                                               |
|   | Madula videa/Unità DVI                                          |
|   | Input tocco : Nessuna                                           |
|   | Modem                                                           |
|   | Trasferisci via modem : Disattivato                             |
|   |                                                                 |

7 Quando il [Dispositivo/PLC] viene visualizzato, specificare le impostazioni di comunicazione.

| Produttore Mitsubis    | shi Electric Corporation Serie Q/QnA Serial Communication                                                               | Modifica dispositivo/PLC Porta COM1 |
|------------------------|----------------------------------------------------------------------------------------------------|-------------------------------------|
| Modalità dati del test | o 2 <u>Modifica</u>                                                                                                    |                                     |
| Impostazioni di comuni | cazione                                                                                                    |                                     |
| SIO Type               | • RS232C • RS422/485(2wire) • RS422/485(4wire)                                                                          |                                     |
| Speed                  | 19200                                                                                                    |                                     |
| Data Length            | C 7 © 8                                                                                                    |                                     |
| Parity                 | O NONE O EVEN O ODD                                                                                                    |                                     |
| Stop Bit               | © 1 © 2                                                                                                    |                                     |
| Flow Control           | O NONE O ER(DTR/CTS) O XON/XOFF                                                                                         |                                     |
| Timeout                | 3 (sec)                                                                                                    |                                     |
| Retry                  | 2 😐                                                                                                    |                                     |
| Wait To Send           | 0 (ms)                                                                                                    |                                     |
| RI / VCC               | RI O VCC                                                                                                    |                                     |
| In the case of RS      | i232C, you can select the 9th pin to RI (Input)<br>ar Supply). If you use the Digital's RS232C                          |                                     |
| Isolation Unit, pl     | Default                                                                                                    |                                     |
| RI / VCC               | RI C VCC 232C, you can select the 9th pin to RI (Input) er Supply). If you use the Digital's RS232C exception if to VCC | . 1                                 |

NOTA

• I dettagli delle [Impostazioni di comunicazione] differiscono secondo la serie del dispositivo/PLC. Fare riferimento a "GP-Pro EX Device/PLC Manual" per il dispositivo/PLC.

Si raccomanda di mantenere le impostazioni iniziali per [Timeout], [Riprova] e [Attendi prima di inviare].

## ■ Creare/Salvare

8 Aprire la finestra Elenco schermi e fare doppio clic sullo schermo di base.

| Elenco schermata    |            | <del>4</del> × |
|---------------------|------------|----------------|
| Tipo di schermata   | utti       | •              |
| Metodo ricerca      | itolo      | •              |
| Ricerca avanzata    |            | Cerca          |
| °o 🕘 🛍 🗙   💂        | l 💋 😼      |                |
| 🕵 Schermata di base |            |                |
| 9                   | 0001       | (Senza nome)   |
| 🚱 Finestra          |            |                |
| S Logica            |            |                |
| ▦                   | INIT       | (Senza nome)   |
|                     | MAIN       | (Senza nome)   |
| 🥸 I/O               |            |                |
|                     |            |                |
|                     |            |                |
|                     |            |                |
|                     |            |                |
|                     |            |                |
| •                   |            |                |
| 🕅 Impo 🛗 Indiri 🕻   | 🔍 Cerc   🗳 | Impe 🔡 Elen    |

NOTA

- Se la finestra [Elenco schermi] non è nell'area di lavoro, nel menu [Vista (V)] puntare su [Spazio di lavoro (W)] e selezionare [Elenco schermi (G)].
- Per creare un programma logico, fare doppio clic sullo schermo logico attualmente visualizzato. Se si seleziona un modello che non supporta le funzioni logiche, si potrà creare un programma logico, ma questo programma non sarà eseguito sul visualizzatore.

© Capitolo 29 "Programmazione della logica", pagina 29-1

9 Appare lo [Schermo di base], come mostrato in figura.

| Elenco schermata 🛛 🕂 🗙                     | 💭 Base 1(Senza nome) 🗙                |
|--------------------------------------------|---------------------------------------|
| Tipo di schermata Tutti                    | 0                                     |
| Metodo ricerca Titolo                      |                                       |
| Ricerca avanzata Cerca                     | · · · · · · · · · · · · · · · · · · · |
| 10 🕰 🛍 🗙   🚊 🎒 💺                           |                                       |
| 🎲 Schermata di base                        |                                       |
| 🗐 0001 (Senza nor e)                       |                                       |
| 🊱 Finestra                                 |                                       |
| S Logica                                   |                                       |
| INIT (Senza nor e)                         | 2                                     |
| MAIN (Senza non e)                         |                                       |
| 1/0                                        | 3                                     |
|                                            |                                       |
|                                            |                                       |
|                                            |                                       |
|                                            |                                       |
|                                            |                                       |
| 🖓 Impo   🇱 Indiri   🔍 Cerc   🔛 Impo 🔡 Elen |                                       |

10 Creare uno schermo.

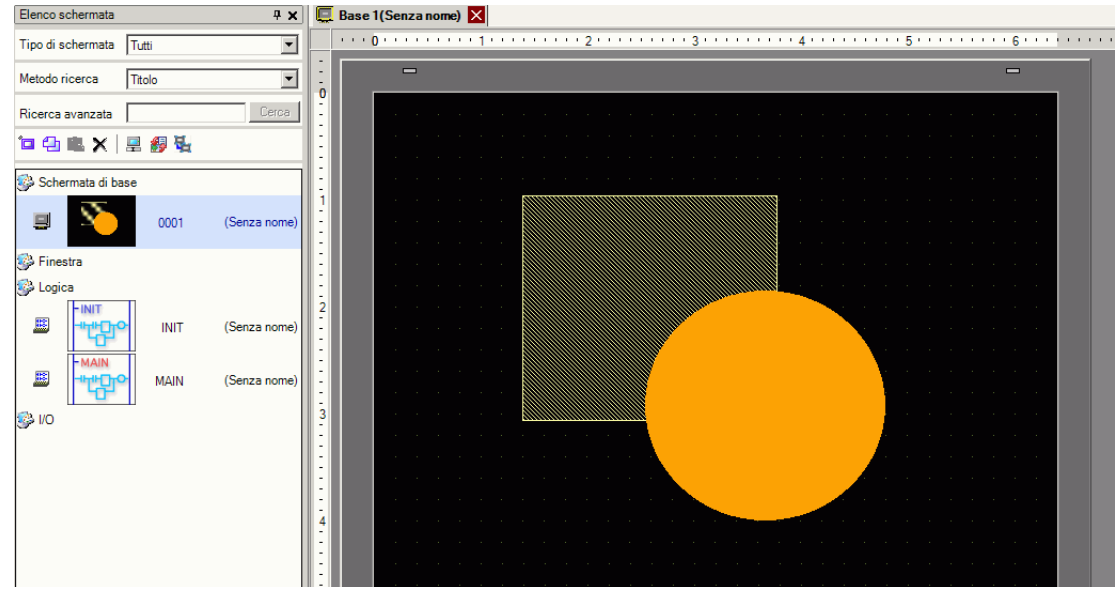

11 Aggiungere un altro schermo.Nel menu [Schermo (S)], selezionare [Nuovo schermo (N)] o fare clic su Image: Apparirà la

finestra di dialogo [Nuovo schermo]. Selezionare [Schermi di tipo], specificare il numero di schermo e il [Titolo], quindi fare clic su [Nuovo].

| 💰 Nuova scherma                          | ta                                                   | X |
|------------------------------------------|------------------------------------------------------|---|
| Tipo di schermata                        | Base                                                 |   |
| N. schermata                             | 2 🕂 🏢                                                |   |
| Titolo                                   | Senza nome                                           |   |
| Usa template                             |                                                      |   |
| <u>Seleziona temp</u><br>Template utiliz | late dall'elenco<br>zato di recente<br>Nuovo Annulla |   |

## 12 Apparirà [Base 2].

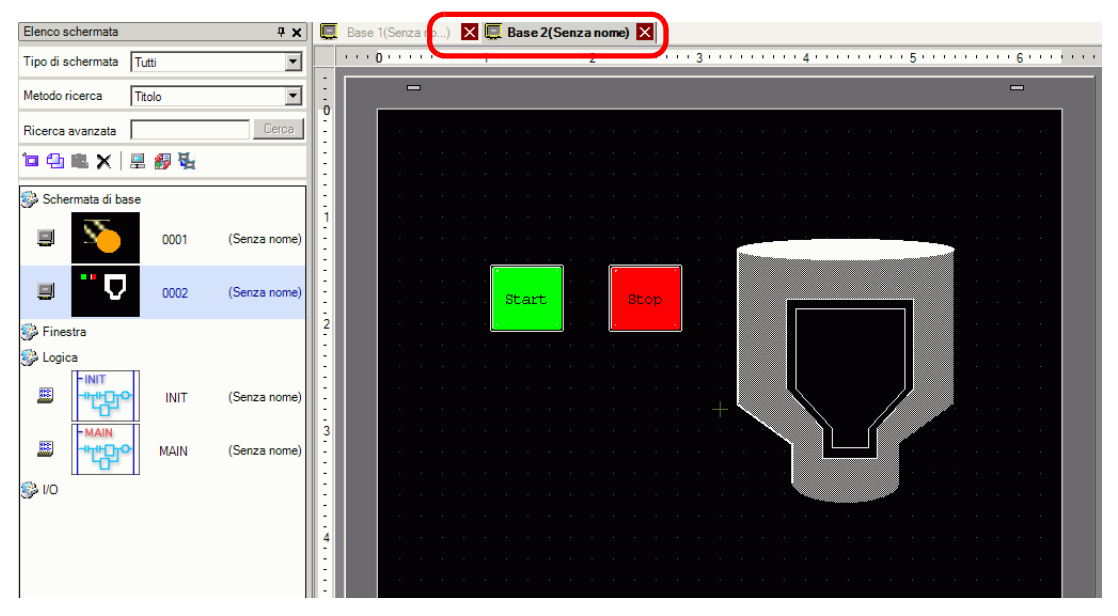

#### NOTA

 Verificare lo stato di visualizzazione dello schermo anche in modalità Disegno, facendo clic sull'icona [Anteprima] anella barra degli strumenti Stato (i colori appariranno usando le impostazioni dei colori dell'unità di visualizzazione). Gli schermi disponibili in anteprima sono solo Base e Finestre. Nel menu [Vista (V)] puntare su [Area di lavoro (W)] e selezionare [Proprietà (P)] per la verifica di semplici operazioni (es. visualizzare o nascondere parti delle finestre, cambiare lo stato delle Spie Tasto, visualizzare valori nei Visualizzatori dati).Lo schermo in anteprima

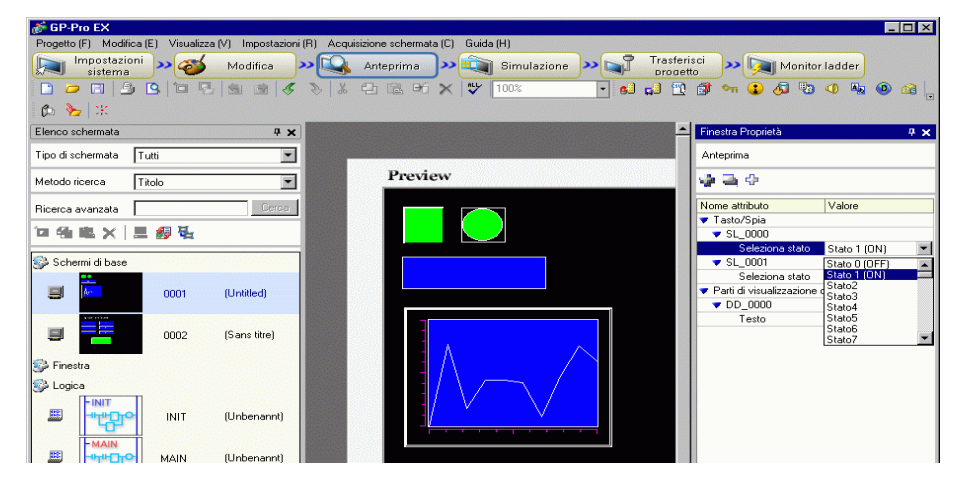

visualizzato si può salvare sotto forma di file JPEG selezionando [Esporta nel file (F)] nel menu [Cattura schermo (C)]. Per uscire dall'anteprima, fare clic sull'icona [Modifica] 🎯 Modifica nella

barra strumenti Stato, che riporta all'editor schermo.

13 Nel menu [Progetto (F)], selezionare [Salva come (A)].

| Prog     | getto (F)                               |         |  |
|----------|-----------------------------------------|---------|--|
|          | Nuovo ( <u>N</u> )                      |         |  |
| Þ        | Apri ( <u>O</u> )                       | Ctrl+O  |  |
|          | Salva (S)                               | Chilles |  |
|          | Salva con nome ( <u>A</u> )             |         |  |
|          | Proprietà ( <u>I</u> )                  | •       |  |
|          | Impostazioni di sistema ( $\subseteq$ ) |         |  |
| 1        | Modifica ( <u>E</u> )                   |         |  |
| 4        | Anteprima ( <u>W</u> )                  |         |  |
|          | Simulazione (L)                         | Ctrl+T  |  |
|          | Trasferimento progetto (G)              | •       |  |
| <b>M</b> | Monitor ladder ( <u>M</u> )             |         |  |
|          | Strumenti ( <u>T</u> )                  | •       |  |
|          | Stampa ( <u>P</u> )                     | •       |  |
|          | Progetti recenti (၂)                    | Þ       |  |
|          | Esci ( <u>X</u> )                       |         |  |

14 Apparirà la finestra di dialogo [Salva con nome]. Scegliere il punto in cui memorizzare il file e il suo nome e fare clic su [Salva].

| Salva con nome  |             |                      | ? ×     |
|-----------------|-------------|----------------------|---------|
| Salva in:       | 🔁 Database  | ▼ 🖹 🕆 🖩 -            |         |
| Cropologia      |             |                      |         |
| Desktop         |             |                      |         |
| Risorse del co  |             |                      |         |
| Risorse di rete |             |                      |         |
|                 |             |                      |         |
|                 | Nome file:  | test.prx 💌           | Salva   |
|                 | Salva come: | Project File (*.prx) | Annulla |
|                 | Commento    |                      |         |

#### NOTA

• Il nome file creato può contenere fino a 255 caratteri, incluse le estensioni dei file.

La posizione predefinita è \Programmi \Pro-face\GP-Pro EX\Database.

Il seguente messaggio di errore viene visualizzato nella finestra [Controllo errore] se esiste un problema nel salvare il file.
 "33.9 Controllare gli errori" (pagina 33-55)

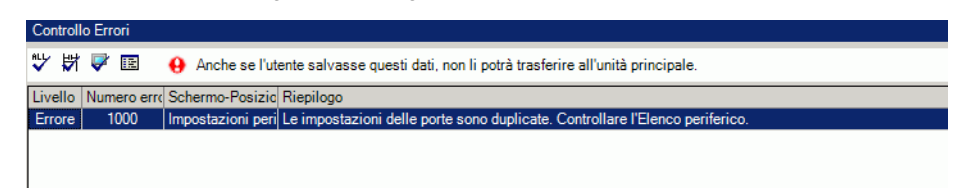

## Modificare

15 Nel menu [Progetto (F)], selezionare [Apri (O)] o fare clic sull'icona Apri 🗁 .

| Pr       | ogetto (F)                    |        |
|----------|-------------------------------|--------|
|          | Nuovo (N)                     |        |
|          | Apri ( <u>O</u> )             | Ctrl+O |
| B        | ] Salva ( <u>S</u> )          | Ctrl+S |
|          | Salva con nome ( <u>A</u> )   |        |
|          | Proprietà ( <u>I</u> )        | •      |
|          | j Impostazioni di sistema (⊆) |        |
|          | Modifica ( <u>E</u> )         |        |
| <b>1</b> | Anteprima ( <u>W</u> )        |        |
| 6        | j Simulazione (L)             | Ctrl+T |
|          | Trasferimento progetto (G)    | ×      |
| Ņ        | Monitor ladder ( <u>M</u> )   |        |
|          | Strumenti ( <u>T</u> )        | ÷      |
|          | Stampa ( <u>P</u> )           | ÷      |
|          | Progetti recenti ( <u>1</u> ) | •      |
|          | Esci (X)                      |        |

NOTA

• Se si tenta di aprire un file di progetto di una versione precedente, viene visualizzato il seguente messaggio di avviso.

| 8 | GP-P | ro EX                                                                                                    |                                                   | ×  |
|---|------|----------------------------------------------------------------------------------------------------|---------------------------------------------------|----|
| 4 | !    | Selected project created in vers<br>If you save the project in this ver<br>able to open it anymore.<br>Continue opening the project? | sion 3.0,<br>rision, previous versions will not t | эе |
|   |      | OK(Q)                                                                                                    | Cancel                                            |    |

• I file di progetto copiati o trasferiti su CD-ROM verranno aperti come file a sola lettura. Quando si salva, appare la finestra di dialogo [Salva con nome], dove si può cambiare il nome del file.

16 Nella finestra di dialogo [Apri file], specificare il file di progetto\*.prx), quindi fare clic su [Apri].

| Apri file                                                        |                        |                          | ? ×   |
|------------------------------------------------------------------|------------------------|--------------------------|-------|
| My Recent<br>Documents<br>Desktop<br>My Documents<br>My Computer | Database               |                          |       |
| My Network                                                       | File name:             | test.prx                 | Apri  |
|                                                                  | Files of type:         | File di progetto(* .prx) | nnula |
|                                                                  | Commento<br>Visualizza | PS-3650A                 |       |

17 Si aprirà la finestra principale del file di progetto.

| Elenco schermata  |                 | 4 ×          |
|-------------------|-----------------|--------------|
| Tipo di schermata | Tutti           | •            |
| Metodo ricerca    | Titolo          | •            |
| Ricerca avanzata  |                 | Cerca        |
| °• 🚭 🛍 🗙          | 르 🛃 💺           |              |
| 🛞 Schermata di b  | ase             |              |
|                   | 0001            | (Senza nome) |
|                   | 0002            | (Senza nome) |
| 🚱 Finestra        |                 |              |
| 🎲 Logica          |                 |              |
|                   |                 | (Senza nome) |
|                   | • MAIN          | (Senza nome) |
| 🥵 I/O             |                 |              |
|                   |                 |              |
|                   |                 |              |
|                   |                 |              |
|                   |                 |              |
|                   | 10              |              |
| sanu Impo  ∰∰ Ind | ri   🔍 Cerc   🖺 | Impo 🔠 Elen  |
|                   |                 |              |

## NOTA

- Si può, inoltre, aprire un file di progetto facendo direttamente doppio clic sul file di progetto (\*.prx).
- Si possono aprire due progetti diversi allo stesso tempo.

18 Nella finestra [Elenco schermi], selezionare lo Schermo di base da modificare. Lo schermo apparirà nell'area di modifica.

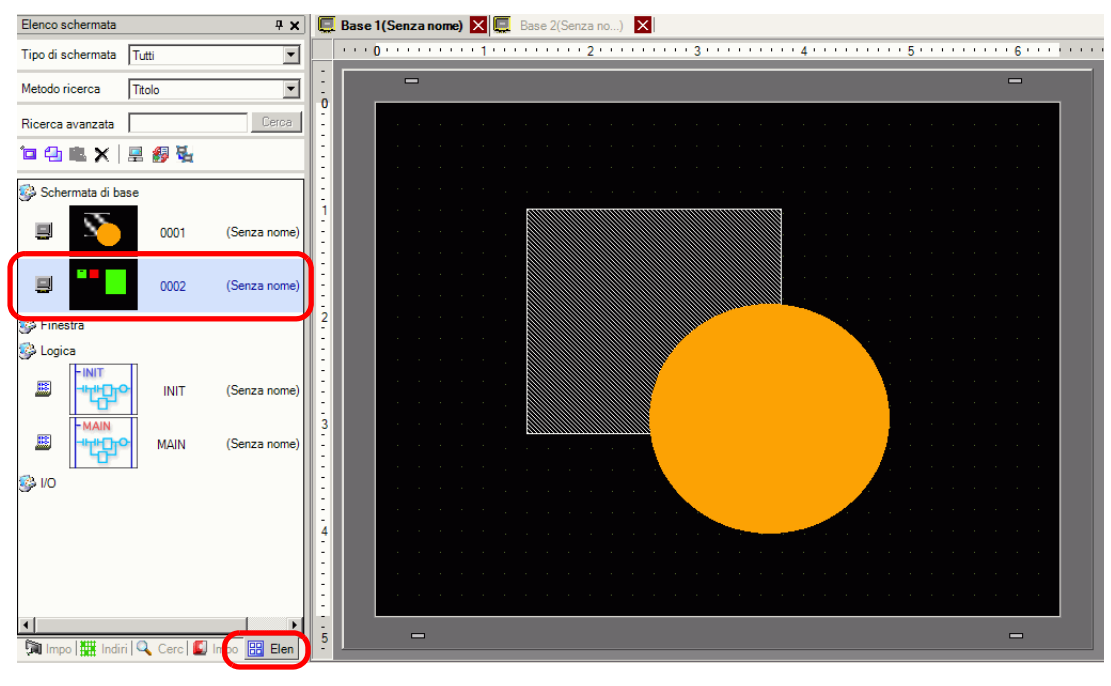

- Nella finestra [Elenco schermi], selezionare lo Schermo logico da modificare. Lo schermo apparirà nell'area di modifica.
- 19 Modificare lo schermo.

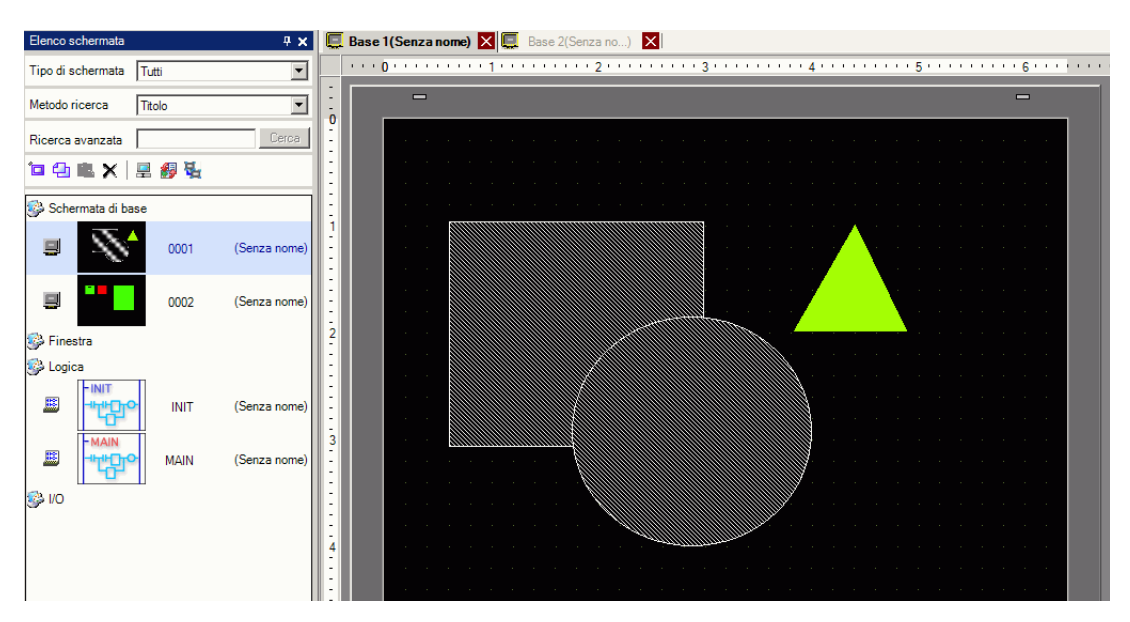

20 Per salvare le modifiche, nel menu [Progetto (F)], selezionare [Salva (S)] o fare clic sull'icona Salva 📄.

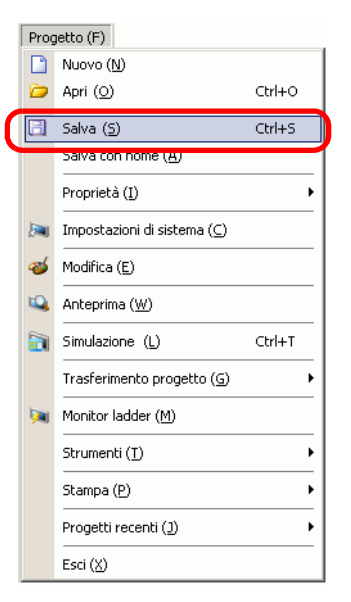

## Fine

21 Per chiudere il progetto, nel menu [Progetto (F)], selezionare [Esci (X)] o fare clic sull'icona x nell'angolo in alto a destra.

|   | Prog | jetto (F)                               |        |
|---|------|-----------------------------------------|--------|
|   |      | Nuovo ( <u>N</u> )                      |        |
|   | D    | Apri ( <u>O</u> )                       | Ctrl+O |
|   | 8    | Salva ( <u>5</u> )                      | Ctrl+S |
|   |      | Salva con nome ( <u>A</u> )             |        |
|   |      | Proprietà ( <u>I</u> )                  | +      |
|   | ),   | Impostazioni di sistema ( $\subseteq$ ) |        |
|   | 1    | Modifica ( <u>E</u> )                   |        |
|   | ц,   | Anteprima ( <u>W</u> )                  |        |
|   |      | Simulazione ( <u>L</u> )                | Ctrl+T |
|   |      | Trasferimento progetto ( <u>G</u> )     | •      |
|   | M    | Monitor ladder ( <u>M</u> )             |        |
|   |      | Strumenti ( <u>T</u> )                  | •      |
|   |      | Stampa (P)                              | •      |
|   |      | Progetti recenti ( <u>)</u>             | ×      |
| C |      | Esci (X)                                |        |

#### NOTA

 Per chiudere lo schermo, fare clic su x sul lato destro della scheda dello schermo, oppure fare clic con il pulsante destro del mouse sulla scheda e dal menu selezionare [Chiudi (numero schermo)]. È possibile anche chiudere utilizzando il tasto di accesso rapido.

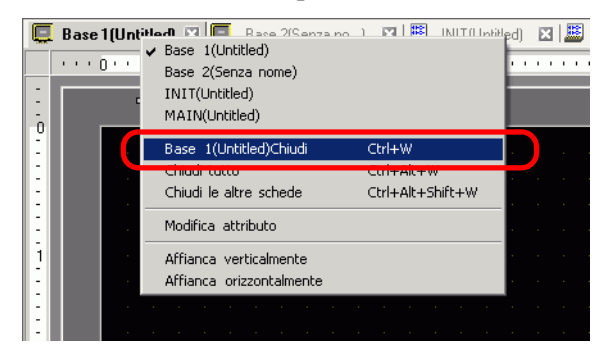

La scheda visualizzata viene salvata quando si chiude il progetto. La volta successiva che si apre il progetto, la scheda visualizzata sarà uguale a come era quando si è usciti.

22 Se si cambia un file di progetto e si cerca di uscire dall'applicazione senza salvarlo, apparirà la finestra di dialogo [Conferma salvataggio file di progetto].

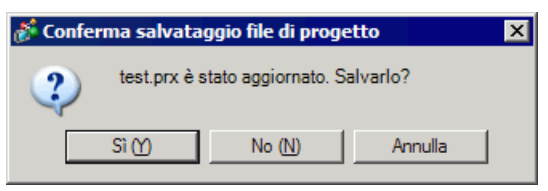

Se si fa clic su [Sì (Y)], il progetto viene salvato nello stato attuale e chiuso.

Se si fa clic su [No (N)], Il progetto viene chiuso con le ultime informazioni salvate. Se si fa clic su [Annulla], il progetto torna allo stato precedente all'operazione senza essere chiuso.

# 5.3 Backup di un file di progetto

## 5.3.1 Introduzione

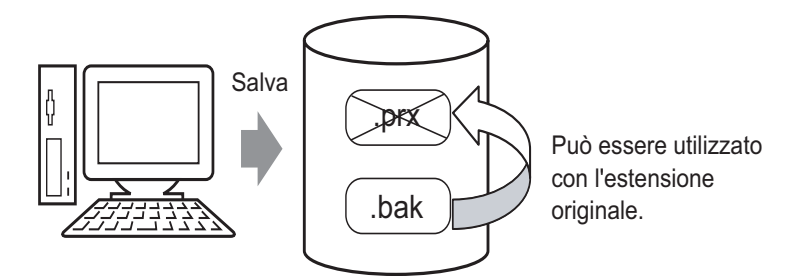

Per proteggersi dalla perdita di dati, si deve creare un file di backup (\*.bak) del progetto. Il file di backup può essere utilizzato per ritornare a una versione precedente. Per recuperare un file di progetto, cambiare l'estensione del file in ".prx".

| NOTA | • Quando il progetto si chiude in modo anomalo, il file di progetto (*.prx) sarà |
|------|----------------------------------------------------------------------------------|
|      | automaticamente copiato nella cartella di "backup"; questo impedisce la          |
|      | perdita di dati.                                                                 |

## 5.3.2 Procedura di impostazione

## ■ II backup come procedura cronologica

• Fare riferimento alla guida per le impostazioni per altri dettagli. <sup>©</sup> "5.17.7 [Preferenze] - Guida alle impostazioni ■ Generali" (pagina 5-194)

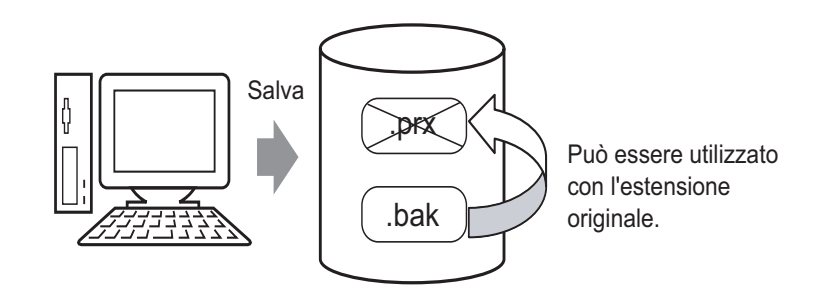

1 Nel menu [Vista (V)], selezionare [Preferenze (O)]. Apparirà la finestra di dialogo [Preferenze]. Selezionare la casella [Salva il backup sovrascrivendo un file di progetto esistente].

| 💰 Opzioni                                                                                                    |                                                                                                    | ×       |
|----------------------------------------------------------------------------------------------------|----------------------------------------------------------------------------------------------------|---------|
| Reference<br>Barra strumenti<br>Barra delle funzioni<br>Controllo Errori<br>Stile editor schermate<br>Impostazioni comuni logica<br>Ladder<br>IL<br>Script<br>Multilingua<br>Impostazioni comuni Monite<br>Ladder<br>IL | Impostazioni generali per l'editor di sistema<br>Imposta Aggiornamento on-line<br>Controlla aggiornamenti all'avvio del programma<br>Imposta Editor lingua<br>Lingua Italian<br>Backup<br>Salva backup durante sovrascrittura<br>Memorizza condizioni editor<br>Mativato |         |
|                                                                                                    | OK (0)                                                                                                    | Annulla |

NOTA

Un file di backup viene salvato come "Nome file di progetto originale.bak". Il file di backup viene salvato nella stessa posizione del del file originale.

## ■ Backup dopo una chiusura anomala e inizializzazione del file

Quando il programma si chiude in modo non usuale, viene creato un file di backup nella cartella "backup". Quando si riapre GP-Pro EX, apparirà la seguente finestra di dialogo.

| 💑 Benvenuti in GP-Pro EX |                                                                                                    | ×                                  |
|--------------------------|----------------------------------------------------------------------------------------------------|------------------------------------|
| 67-7ro <b>E</b> X        | È stato trovato un file salvato automaticamen<br>anormale.<br>Selezionarlo dall'elenco ed eseguire Modifica | te prima del termine<br>a/Elimina. |
|                          | Nome file                                                                                                   | Salva la data                      |
|                          | C:\Pro-EX\STEP3\Module1120_EN\Database\                                                                     | 2/23/2007 2:16:57 PM               |
|                          | T Ripristina                                                                                                | Elimina                            |
|                          |                                                                                                    | Successiva( <u>N</u> )             |

### ♦ Cosa fare se il programma si chiude in modo non corretto

- 1 Selezionare il file da riparare. Selezionare la casella [Ripristina] e fare clic su [Successiva].
- **2** Il file è riparato ed aperto come un "File creato con salvataggio automatico". Dopo l'avvio, i file nella cartella di backup sono automaticamente eliminati.

| 💣 GP-Pro EX - C:\Documents and Settings\My I                                | Documents\Pro-face\GP-Pro EX 2.2\Database\test.p x - File salvato automaticamente | _ 6   |
|-----------------------------------------------------------------------------|-----------------------------------------------------------------------------------|-------|
| Progetto (F) Modifica (E) Visualizza (V) Impostazio                         | oni (R) Schermo (S) Guida (H)                                                     |       |
| Impostazioni<br>sistema Modifica                                            | >> 🕰 Anteprima >> 📬 Simulazione >> 📬 Trasferimento<br>Progetto                    |       |
| 🗋 🗀 🗒 💁 🖪 🗖 🥵                                                               | ▶ ※ 台 隘 66 ★ ♥ 100% ・ ┛ む 臼 臼 口 日 厚 킠 苛 些 キ � 。 涿                                 | Ø . [ |
| 開田回キャックの日間                                                                  | - 🔗 🛃 🔁 🕼 🗣 🌒 🔕 🗣 🔍 🖓 🚳 📾 📾 📾 🖉 🛣 🖬 🕼 🗭 🔶                                         |       |
| $\mathbb{Q} \mathbf{A} \cdot / \mathbf{A} \Box \Diamond \circ \mathbf{C} [$ | ●                                                                                 |       |
| Impostazioni di sistema 🛛 🕈 🗙                                               |                                                                                   | ₫ Þ   |
| Target                                                                      |                                                                                   |       |
| Tipo                                                                        |                                                                                   |       |
| Impostazioni                                                                |                                                                                   |       |
| Programma logico                                                            |                                                                                   |       |
| <u>Video/Filmati</u>                                                        |                                                                                   |       |
| Tipo font                                                                   |                                                                                   |       |

**3** Nel menu [Progetto (F)], selezionare [Salva con nome... (A)] per salvare il file nella posizione specificata e con un nome definito.

## Avviare GP-Pro EX senza riparare il file di progetto

1 Selezionare il file che non ha bisogno di riparazione e fare clic su [Elimina]. Il file salvato automaticamente nella cartella "backup" sarà eliminato.

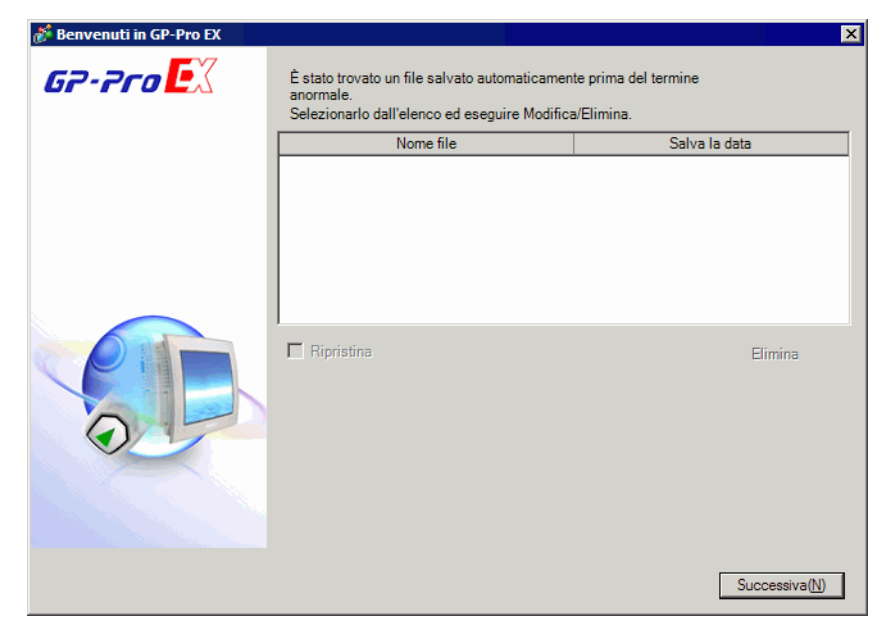

- 2 Fare clic su [Successiva], ed avviare un file di progetto come al solito. Il file di progetto si apre nello stato salvato più di recente.
  - Se si fa clic su [Successiva] senza eliminare e avviare GP- Pro EX normalmente, la prossima volta che si avvia GP-Pro EX la finestra di dialogo apparirà di nuovo.

## 5.4 Inserimento di una password in un file di progetto

## 5.4.1 Introduzione

NOTA

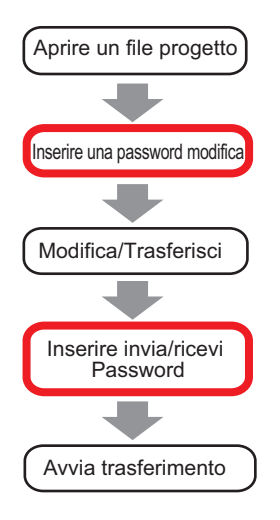

Si può proteggere un file di progetto impostando una password per modificare o trasferire il file.

Quando si modifica o si trasferisce un file di progetto, apparirà una finestra di dialogo che confermerà la password.

Se si inserisce una password, e la si conferma, si potrà modificare o trasferire il file di progetto.

• Assicurarsi di ricordare la password in modo da modificare/trasferire un file di progetto.

• Per informazioni su come impostare una password di trasmissione, vedere:

## 5.4.2 Procedura di impostazione

## ΝΟΤΑ

Fare riferimento alla guida per le impostazioni per altri dettagli.
 <sup>G</sup> "5.17.3 [Proprietà] - Guida alle impostazioni ◆ Password" (pagina 5-115)

## Impostazioni della password di modifica di un file di progetto

Quando si modifica o si trasferisce un file progetto, apparirà una finestra di dialogo per inserire la password.

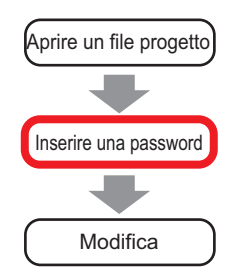

1 Nel menu [Progetto (F)], puntare su [Proprietà (I)] e selezionare [Password (P)].

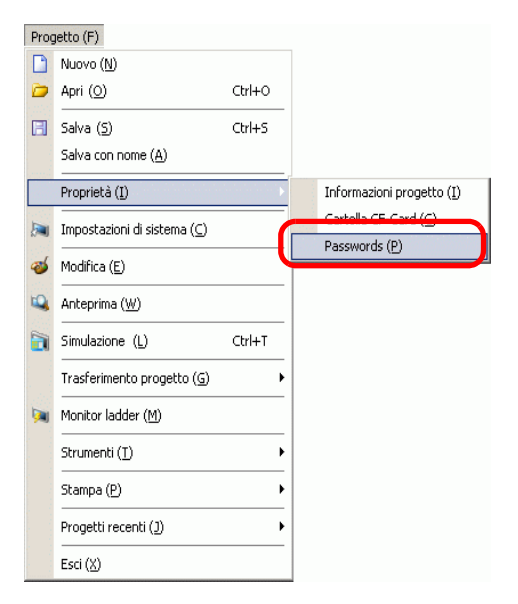

2 Appare la finestra di dialogo [Informazioni progetto] con l'opzione [Password] visualizzata.

| Informazioni Prog                               | jetto                                                                                                    |                                   | x |
|-------------------------------------------------|----------------------------------------------------------------------------------------------------|-----------------------------------|---|
| Informazioni sul file<br>Tipo di visualizzazion | Passwords                                                                                                    | ,                                 |   |
| Invia dati                                      | Modifica                                                                                                    |                                   |   |
| Informazioni SRAM                               | Passwords Modifica Modifica file di progetto Invia/ricevi Invia/ricevi file di progetto "Non dimenticare la password per aprire/inviare/ricevere. Mantenerlo a portata di mano. |                                   |   |
| Memoria logica                                  | Invia/ricevi                                                                                                    |                                   |   |
|                                                 | Invia/ricevi file di progetto                                                                                                    | Imposta password                  |   |
|                                                 | *Non dimenticare la passw                                                                                                    | vord per aprire/inviare/ricevere. |   |
|                                                 | Mantenerlo a portata di                                                                                                    | mano.                             |   |
|                                                 |                                                                                                    |                                   |   |
|                                                 |                                                                                                    |                                   |   |
|                                                 |                                                                                                    |                                   |   |
|                                                 |                                                                                                    |                                   |   |
|                                                 |                                                                                                    |                                   |   |
|                                                 |                                                                                                    |                                   |   |
|                                                 |                                                                                                    | OK ( <u>O</u> ) Annulla           |   |

**3** Nell'area [Modifica], selezionare la casella [Attiva] per visualizzare la seguente finestra di dialogo.

| Inserire una password pe                                           | er l'Utente Super.              |   |
|--------------------------------------------------------------------|---------------------------------|---|
| Nuova password                                                     |                                 | ] |
| Conferma password                                                  |                                 | 1 |
| Attenzione<br>Dimenticare le passwor<br>e il rilascio dei blocchi. | rd impedirà l'apertura dei file |   |
| Mantenere la password<br>sicuro.                                   | privata e salvarla in un posto  |   |
|                                                                    |                                 |   |

4 Inserire una password. La password può essere lunga fino a 10 caratteri a byte singolo. Confermare la password inserita.

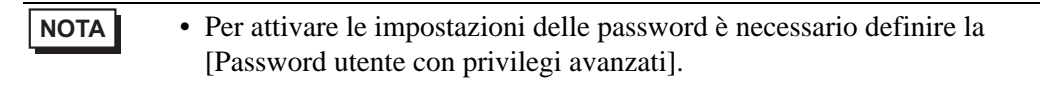

5 Fare clic su [OK] per tornare alla finestra di dialogo [Informazioni progetto]. [Impostazioni password] è attivato ed è possibile definire password per ciascun livello di utente.

| 💰 Per gestire il trasferimento del file di progettoImposta password 🛛 🗙                 |
|-----------------------------------------------------------------------------------------|
| Per gestire il trasferimento del file di progetto Impostare una password.               |
| Password                                                                                |
| Password (conferma)                                                                     |
| Attenzione                                                                              |
| Se si è dimenticata la password, è impossibile inviare/ricevere il file di<br>progetto. |
| Mantenere la password segreta e salvarla in una posizione sicura.                       |
| OK ( <u>D</u> ) Annulla                                                                 |

6 Fare clic su [Imposta password] per visualizzare la seguente finestra di dialogo. Inserire la password utente con privilegi avanzati precedentemente definita e fare clic su [OK].

| 💰 Inserisci password                      | × |
|-------------------------------------------|---|
| Inserire una password per l'Utente Super. |   |
|                                           |   |
| OK ( <u>0</u> ) Annulla                   |   |

7 Fare clic su [Utente standard] e su [Modifica].

| 💰 Imposta pass                   | word                                                                                      | ×        |
|----------------------------------|-------------------------------------------------------------------------------------------|----------|
| Livello operazio                 | ni                                                                                        |          |
| Utente Super                     | *******                                                                                   | Modifica |
| Utente Power                     | жженики                                                                                   | Modifica |
| Utente Standa                    | rd voorseere                                                                              | Modifica |
| 2<br>7 -   -<br>7 -   -<br>-   - | postare il cursore scorrevole e selezionare l'ute<br>rincipiante.<br>lessuna impostazione | nte      |
|                                  | OK (D)                                                                                    | Annulla  |

8 Inserire una password. La password può essere lunga fino a 10 caratteri a byte singolo. Inserire la password e fare clic su [OK].

| Inserire una password                                             | Utente Standard.                 |
|-------------------------------------------------------------------|----------------------------------|
| Nuova password                                                    |                                  |
| Conferma password                                                 |                                  |
| Attenzione<br>Dimenticare le passwo<br>e il rilascio dei blocchi. | ord impedirà l'apertura dei file |
| Manhaman Income                                                   | d privata e salvarla in un posto |

**9** Fare clic su [OK] per chiudere la finestra di dialogo [Imposta password]. Nella finestra di dialogo [Informazioni progetto], selezionare la casella [Proteggi progetto] per proteggere il progetto con una password e impedire gli accessi non autorizzati.

| • | Proteggi progetto | (Utente | Standard) |
|---|-------------------|---------|-----------|
|---|-------------------|---------|-----------|

- 10 Fare clic su [OK] per completare le impostazioni password.
  - Quando si apre un progetto protetto da password, apparirà la finestra di dialogo [Rilascio sicurezza]. Quando si inserisce la password e si fa clic su [OK], la protezione viene ignorata ed è possibile modificare il progetto.

| 💰 Rilascia protezione -Password.prx 🛛 🗙                   |                        |  |  |
|-----------------------------------------------------------|------------------------|--|--|
| Livello utente:                                           | Utente Standard        |  |  |
| Password:                                                 |                        |  |  |
| Il file di progetto è protetto.<br>Immettere la password. |                        |  |  |
|                                                           | OK ( <u>D)</u> Annulla |  |  |

• Per cambiare il livello di protezione del progetto, nella finestra di dialogo [Imposta password] selezionare il livello utente con l'impostazione [Utente avvio]. Nella finestra di dialogo [Informazioni progetto], con la casella [Proteggi progetto] selezionata, il livello utente definito diventa il livello utente standard per la modifica del progetto.

## ■ Cambiare la password del progetto

Usare la finestra di dialogo [Informazioni progetto] per cambiare o eliminare le password di progetto.

1 Nel menu [Progetto (F)], puntare a [Informazioni (I)] e selezionare [Password (P)]. Appare la finestra di dialogo [Informazioni progetto].

| 💰 Informazioni Progett          | 0                   |                                     | ×                           |
|---------------------------------|---------------------|-------------------------------------|-----------------------------|
| Informazioni sul file           | Passwords           |                                     |                             |
| Invia dati<br>Informazioni SRAM | Modifica            |                                     |                             |
| Passwords                       | 🔽 Attivato          | Livello utente attuale              | Imposta password            |
| Memoria logica                  |                     |                                     | Eliminare tutte le password |
| 1 I                             | 🔽 Proteg            | gi progetto (Utente Standard)       | J                           |
|                                 | Invia/ricevi        |                                     |                             |
|                                 | Invia/ricevi file d | i progetto                          | Imposta password            |
|                                 | *Non dimentio       | are la password per aprire/inviare/ | ricevere.                   |
|                                 | Mantenere la        | i sicurezza della password.         |                             |
|                                 |                     |                                     |                             |
|                                 |                     |                                     |                             |
|                                 |                     |                                     | OK ( <u>D)</u> Annulla      |

2 Nella sezione Modifica, fare clic su [Imposta password]. Nella finestra di dialogo successiva, inserire la password dell'utente con privilegi avanzati e fare clic su [OK].

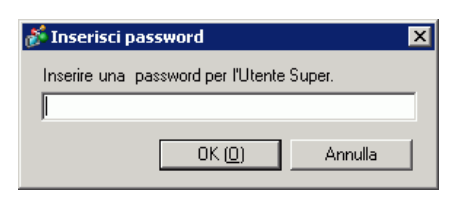

3 Fare clic sul pulsante [Cambia] per i livelli utente di cui si vuole cambiare la password.

| 💰 Imposta password                                                    |                                                      | ×        |
|-----------------------------------------------------------------------|------------------------------------------------------|----------|
| Livello operazioni                                                    |                                                      |          |
| Utente Super                                                          | *****                                                | Modifica |
| Utente Power                                                          | *****                                                | Modifica |
| Utente Standard<br>                                                   | жининин                                              | Modifica |
| Spostare il d<br>-   - principiante.<br>-   - Nessuna im<br>-   -<br> | cursore scorrevole e selezionare l'ute<br>postazione | nte      |
|                                                                       | OK ( <u>D</u> )                                      | Annulla  |

4 Inserire una password. La password può essere lunga fino a 10 caratteri a byte singolo. Confermare la password e fare clic su [OK].

| ð | Cambia password X                                                                                |  |  |  |
|---|--------------------------------------------------------------------------------------------------|--|--|--|
|   |                                                                                                  |  |  |  |
|   | Inserire una password Utente Standard.                                                           |  |  |  |
|   | Nuova password                                                                                   |  |  |  |
|   | Conferma password                                                                                |  |  |  |
|   | Attenzione<br>Dimenticare le password impedirà l'apertura dei file<br>e il rilascio dei blocchi. |  |  |  |
|   | Mantenere la password privata e salvarla in un posto<br>sicuro.                                  |  |  |  |
|   | OK (Q) Annulla                                                                                   |  |  |  |

## Impostazioni di Blocco tramite password

Quando è impostata una password è possibile impostare il blocco tramite password per lo script, lo schermo creato e le parti raggruppate. Per modificare una parte o dei dati bloccati da password o per annullare il blocco tramite password, è necessario inserire la password impostata del livello utente.

## Script (D-Script, D-Script globale)

1 Aprire l'editor D-Script o D-Script globale e selezionare la casella [Blocco tramite password].

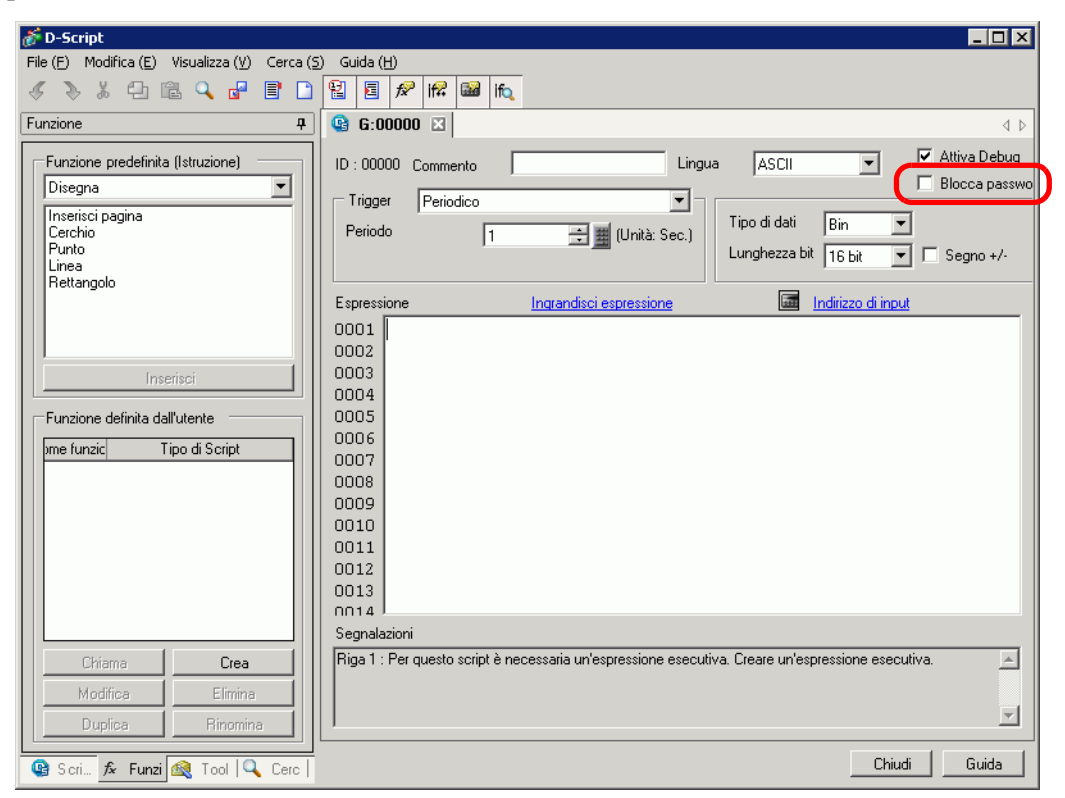

2 Nella finestra di dialogo successiva, spostare il cursore sul livello utente della password e fare clic su [OK].

| ð | Imposta  | zioni livello utente | X |
|---|----------|----------------------|---|
|   | Impostar | e il livello utente. | ] |
|   | -   -    | Utente Super         |   |
|   | (+)      | Utente Power         |   |
|   | - ] -    | Utente Standard      |   |
|   |          | OK (D) Annulla       |   |
|   |          |                      |   |
**3** Inserire la password del livello utente selezionato.

|     | ð           | Blocca password     |                | ×        |
|-----|-------------|---------------------|----------------|----------|
|     | 1           | Progetto :          | Utente Power   |          |
|     |             | Password:           |                |          |
|     | I           | Ricorda la password | ł              |          |
|     |             |                     | OK ( <u>D)</u> | Annulla  |
|     |             |                     |                |          |
| ΟΤΑ | Selezionare | e la casella [M     | emorizza p     | assword] |

- Selezionare la casella [Memorizza password] cosicché non sarà più necessario inserire la password quando si opera allo stesso livello utente nel progetto.
- 4 Fare clic su [OK] per completare la configurazione.

#### Schermo (Schermo di base, Schermo finestra, Schermo logica, Schermo I/O)

1 Nella finestra [Elenco schermi], fare clic con il pulsante destro del mouse sullo schermo per cui si vuole impostare la password e selezionare [Blocca tramite password].

| Elenco scherm         | ata                         |                               | <b>4 x</b> |  |  |  |  |
|-----------------------|-----------------------------|-------------------------------|------------|--|--|--|--|
| Tipo di schermat      | a Tutti                     |                               | •          |  |  |  |  |
| Metodo ricerca Titolo |                             |                               |            |  |  |  |  |
| Ricerca avanzal       | a                           |                               | Cerca      |  |  |  |  |
| °= 🔂 🛍 🗡              | (  💻 🞒                      | 电                             |            |  |  |  |  |
| 💕 Schermidib          | ase                         |                               |            |  |  |  |  |
| ÷                     | Nuova so                    | thermata                      |            |  |  |  |  |
|                       | Copia<br>Incolla<br>Elimina |                               |            |  |  |  |  |
| 🍪 Finestra            | Modifica                    | attributo                     |            |  |  |  |  |
|                       | Blocca pa                   | assword                       |            |  |  |  |  |
| Se Logica             | Modifica<br>Annidam         | modalità di visualizz<br>ento | azione     |  |  |  |  |
|                       | INIT                        | (Senza nome)                  |            |  |  |  |  |
|                       | MAIN                        | (Senza nome)                  |            |  |  |  |  |
| si 1/0                |                             |                               |            |  |  |  |  |
|                       |                             |                               |            |  |  |  |  |

2 Nella finestra di dialogo successiva, spostare il cursore sul livello utente della password e fare clic su [OK].

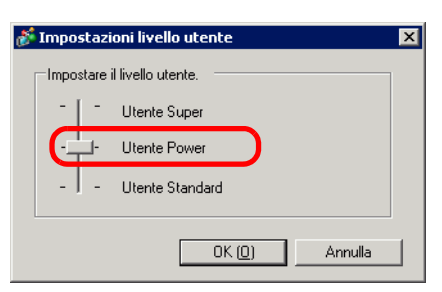

3 Inserire la password del livello utente selezionato.

| Blocca password     | ×                      |
|---------------------|------------------------|
| Progetto :          | Utente Power           |
| Password:           |                        |
| 🔲 Ricorda la passwo | rd                     |
|                     | OK ( <u>D)</u> Annulla |

• Selezionare la casella [Memorizza password] cosicché non sarà più necessario inserire la password quando si opera allo stesso livello utente nel progetto.

4 Fare clic su [OK] per completare la configurazione.

• Se sugli schermi individuali si sono impostate password di livello utente, appare la finestra di dialogo [Sblocca password], dove occorre inserire la password del livello utente richiesta. Se viene inserita una password non corretta, lo schermo viene visualizzato nell'elenco schermi ma non sarà possibile modificarlo.

#### Parti raggruppate

1 Selezionare alle parti raggruppate, puntare a [Blocca tramite password] e fare clic su [Blocca tramite password].

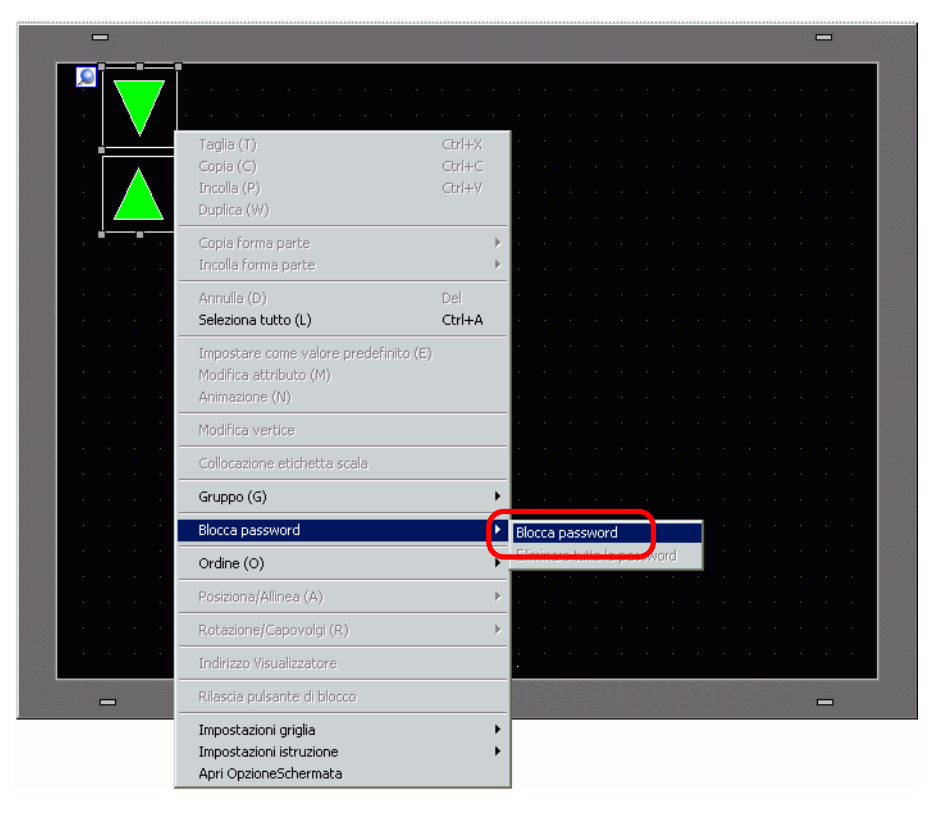

2 Nella finestra di dialogo successiva, spostare il cursore sul livello utente della password e fare clic su [OK].

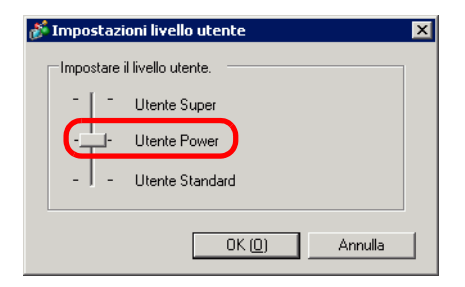

3 Inserire la password del livello utente selezionato.

|      |                                                                | 💰 Blocca password                  | ×                                       |                                                                |
|------|----------------------------------------------------------------|------------------------------------|-----------------------------------------|----------------------------------------------------------------|
|      |                                                                | Progetto :                         | Utente Power                            |                                                                |
|      |                                                                | Password:                          |                                         |                                                                |
|      |                                                                | 🔲 Ricorda la passw                 | ord                                     |                                                                |
|      |                                                                |                                    | OK (D) Annulla                          |                                                                |
| ΝΟΤΑ | <ul> <li>Selezionare<br/>necessario i<br/>progetto.</li> </ul> | e la casella [N<br>inserire la pas | Memorizza passwor<br>ssword quando si o | d] cosicché non sarà più<br>pera allo stesso livello utente ne |

4 Fare clic su [OK] per completare la configurazione.

# 5.5 Confermare l'Elenco indirizzi utilizzato in un file di progetto

# 5.5.1 Introduzione

Si possono controllare gli indirizzi specificati in un file di progetto in due modi diversi.

#### Formato mappa

| Impostazioni indirizzo 🛛 🕹 🗙             |                    |                          |           |               |           |                       |
|------------------------------------------|--------------------|--------------------------|-----------|---------------|-----------|-----------------------|
| C Indirizzo C Simbolico                  |                    |                          | Fo        | rmato elen    | ico       |                       |
| Type Bit                                 |                    |                          |           |               |           |                       |
| Address [PLC1]M000010                    | 🔺 Riferimenti incr | ociati                   |           |               |           | ×                     |
| M 0 1 2 3 4 5 6 7 8 9 1011 12131415      | Target             | Disposi                  | tivo/PLC  | Tipo          |           | 1 1                   |
| 000000                                   | Tutti              | <ul> <li>PLC1</li> </ul> | <b>T</b>  | Indirizzo bit | ✓ Esporta | Conversione indirizzi |
| 000016                                   | ,                  |                          |           | ,             |           |                       |
| 000032                                   | Indirizzo          | Schermo                  | Posizione |               | Funzio    | ne 🔺                  |
| 000048                                   | [PLC1]X00000       | Base 1                   | SL_0000   | Indirizzo bit |           |                       |
| 000064                                   | [PLC1]X00001       | Base 1                   | SL_0001   | Indirizzo bit |           |                       |
| 000080                                   | [PLC1]X00002       | Base 1                   | SL_0002   | Indirizzo bit |           |                       |
| 000096                                   | [PLC1]X00003       | Base 1                   | SL_0003   | Indirizzo bit |           |                       |
| 000112                                   | [PLC1]X00004       | Base 1                   | SL_0004   | Indirizzo bit |           |                       |
| 000128                                   | [PLC1]X00005       | Base 1                   | SL_0005   | Indirizzo bit |           |                       |
| 000144                                   | [PLC1]X00006       | Base 1                   | SL_0006   | Indirizzo bit |           |                       |
| 000160                                   | [PLC1]X00007       | Base 1                   | SL_0007   | Indirizzo bit |           |                       |
| 000176                                   | [PLC1]X00008       | Base 1                   | SL_0008   | Indirizzo bit |           |                       |
| 000192 (                                 | [PLC1]X00009       | Base 1                   | SL_0009   | Indirizzo bit |           |                       |
| Funzione ID/N. Schermata                 | [PLC1]X0000A       | Base 1                   | SL_0010   | Indirizzo bit |           |                       |
| Indirizzo bit SL_0000 Base1              | [PLC1]X0000B       | Base 1                   | SL 0011   | Indirizzo bit |           | <b>•</b>              |
|                                          |                    |                          |           |               |           | Chiudi (C)            |
| 🇊 Finestra 🗱 Imposta 🕼 Finestra 🔀 Elenco |                    |                          |           |               |           |                       |

#### 5.5.2 Procedura di impostazione

```
NOTA
```

Fare riferimento alla guida per le impostazioni per altri dettagli.
 <sup>CP</sup> "5.17.4 [Utility] - Guida alle impostazioni ■ Riferimento incrociato" (pagina 5-126)

# ■ Visualizzare l'Elenco indirizzi

Si visualizzerà un elenco degli indirizzi specificati in un file di progetto.

1 Nel menu [Progetto (F)], puntare su [Utility (T)] e selezionare [Riferimento incrociato (R)]. Apparirà la finestra di dialogo [Riferimento incrociato].

| Target<br>Tutti      | Dispositivo/PLC     | -         | Tipo<br>Tutti | Esporta Conversione indirizzi |
|----------------------|---------------------|-----------|---------------|-------------------------------|
| Indirizzo            | Schermo             | Posizione |               | Funzione                      |
| #H_CurrentYear       | Sistema logico (F - |           |               | •                             |
| #H_CurrentMonth      | Sistema logico (F - |           |               | •                             |
| #H_CurrentDay        | Sistema logico (F - |           |               |                               |
| #H_CurrentHour       | Sistema logico (F - |           |               | •                             |
| #H_CurrentMinute     | Sistema logico (F - |           |               |                               |
| #H_CurrentSecond     | Sistema logico (F - |           |               | •                             |
| #H_CurrentDayofTheWi | Sistema logico (F - |           |               |                               |
| (#INTERNAL]LS0020    | Modulo video/Im -   |           |               | Indirizzo di controllo video  |
| (#INTERNAL]LS0021    | Modulo video/Im -   |           |               | Indirizzo di controllo video  |
| [#INTERNAL]LS0022    | Modulo video/Im -   |           |               | Indirizzo di controllo video  |
| (#INTERNAL]LS0023    | Modulo video/Im -   |           |               | Indirizzo di controllo video  |
| [#INTERNAL]LS0024    | Modulo video/Im -   |           |               | Indirizzo di controllo video  |

- 2 Selezionare lo schermo o l'impostazione da visualizzare dal [Target].
- **3** Selezionare il dispositivo/PLC del target da visualizzare.
- 4 Selezionare il [Tipo] di indirizzo da visualizzare.
- 5 Viene visualizzato l'elenco degli indirizzi in uso.

| Aiferimenti inci | rociati |               |                                               |       |
|------------------|---------|---------------|-----------------------------------------------|-------|
| Target<br>Tutti  | Disposi | tivo/PLC Tipo | o<br>irizzo bit Esporta Conversione indirizzi |       |
| Indirizzo        | Schermo | Posizione     | Funzione                                      |       |
| [PLC1]X00000     | Base 1  | SL_0000       | Indirizzo bit                                 |       |
| [PLC1]X00001     | Base 1  | SL_0001       | Indirizzo bit                                 |       |
| [PLC1]X00002     | Base 1  | SL_0002       | Indirizzo bit                                 |       |
| [PLC1]X00003     | Base 1  | SL_0003       | Indirizzo bit                                 |       |
| [PLC1]X00004     | Base 1  | SL_0004       | Indirizzo bit                                 |       |
| [PLC1]X00005     | Base 1  | SL_0005       | Indirizzo bit                                 |       |
| [PLC1]X00006     | Base 1  | SL_0006       | Indirizzo bit                                 |       |
| [PLC1]X00007     | Base 1  | SL_0007       | Indirizzo bit                                 |       |
| [PLC1]X00008     | Base 1  | SL_0008       | Indirizzo bit                                 |       |
| [PLC1]X00009     | Base 1  | SL_0009       | Indirizzo bit                                 |       |
| [PLC1]X0000A     | Base 1  | SL_0010       | Indirizzo bit                                 |       |
| [PLC1]X0000B     | Base 1  | SL 0011       | Indirizzo bit                                 | -     |
|                  |         |               | Chiud                                         | i (C) |

| ΝΟΤΑ | • Per ordinare in senso discendente o ascendente, fare clic sull'intestazione                                                                                                    |  |  |  |  |  |
|------|----------------------------------------------------------------------------------------------------|--|--|--|--|--|
|      | Indirizzi. La colonna verrà ordinata secondo un sistema alfanumerico.                                                                                                    |  |  |  |  |  |
|      | Indirizzo       Nisc         Indirizzo       Nisc                                                                                                    |  |  |  |  |  |
|      | [PLC1]D00000 Tipo c                                                                                                    |  |  |  |  |  |
|      | Per convertire gli indirizzi elencati in blocco, fare clic su [Conversione di indirizzi in blocco].                                                                                                 |  |  |  |  |  |
|      | <ul> <li>Se si specifica [Tutti] nel campo di Riferimento incrociato [Target], le<br/>informazioni riguardanti gli indirizzi potrebbero impiegare più tempo per<br/>essere visualizzate.</li> </ul> |  |  |  |  |  |
|      | • Si può aprire e modificare lo [Schermo di base] e lo [Schermo finestra] facendo doppio clic sul nome dello schermo.                                                                               |  |  |  |  |  |

#### ♦ Esportare l'Elenco indirizzi

Salvare (esportare) l'Elenco indirizzi che appaiono nel Riferimento Incrociato in formato CSV o testo.

1 Visualizzare l'Elenco indirizzi da salvare (esportare) nella finestra di dialogo [Riferimento Incrociato].

Selezionare lo schermo da visualizzare, le impostazioni, il dispositivo/PLC e il tipo di indirizzo per ciascuno di loro.

| Target  | Dispositivo/PLC | Tipo  |   |
|---------|-----------------|-------|---|
| Tutti 💌 | Tutti           | Tutti | ~ |

2 Fare clic su [Esporta]..

| 🔺 Riferimenti incro | ciati   |              | ×                                    |
|---------------------|---------|--------------|--------------------------------------|
| Target<br>Tutti     | Disposi | ivo/PLC Tipo | zo bit Esporta Conversione indirizzi |
| Indirizzo           | Schermo | Posizione    | Funzione                             |
| [PLC1]X00000        | Base 1  | SL_0000      | Indirizzo bit                        |
| [PLC1]X00001        | Base 1  | SL_0001      | Indirizzo bit                        |
| [PLC1]X00002        | Base 1  | SL_0002      | Indirizzo bit                        |
| [PLC1]X00003        | Base 1  | SL_0003      | Indirizzo bit                        |
| [PLC1]X00004        | Base 1  | SL_0004      | Indirizzo bit                        |
| [PLC1]X00005        | Base 1  | SL_0005      | Indirizzo bit                        |
| [PLC1]X00006        | Base 1  | SL_0006      | Indirizzo bit                        |
| [PLC1]X00007        | Base 1  | SL_0007      | Indirizzo bit                        |
| [PLC1]X00008        | Base 1  | SL_0008      | Indirizzo bit                        |
| [PLC1]X00009        | Base 1  | SL_0009      | Indirizzo bit                        |
| [PLC1]X0000A        | Base 1  | SL_0010      | Indirizzo bit                        |
| [PLC1]K0000B        | Base 1  | SL 0011      | Indirizzo bit                        |
|                     |         |              | Chiudi (C)                           |

**3** Selezionare [Salva in (I)] nella finestra di dialogo successiva; impostare [Nome file (N)], [Tipo di file (T)] e fare clic su [Salva].

| Esportazione rife       | erimento incrocia  | ato               |                    |     |       | ? ×     |
|-------------------------|--------------------|-------------------|--------------------|-----|-------|---------|
| Cerca <u>i</u> n:       | 🚞 Database         |                   | •                  | + 🗈 | ₫ 💷 - |         |
|                         |                    |                   |                    |     |       |         |
| Documenti<br>recenti    |                    |                   |                    |     |       |         |
|                         |                    |                   |                    |     |       |         |
| Desktop                 |                    |                   |                    |     |       |         |
|                         |                    |                   |                    |     |       |         |
| Documenti               |                    |                   |                    |     |       |         |
| <b>1</b>                |                    |                   |                    |     |       |         |
| Risorse del<br>computer |                    |                   |                    |     |       |         |
| S                       |                    |                   |                    |     |       |         |
| Risorse di rete         | <u>N</u> ome file: |                   |                    |     | J) (  | Salva   |
|                         | <u>T</u> ipo file: | CSV (delimitato d | a virgola) (*.csv) |     |       | Annulla |

4 Verificare il contenuto delle impostazioni aprendo il file salvato (esportato) nell'applicazione Microsoft Excel o in Notepad.

## Impostazione della procedura per vedere gli indirizzi nella mappa indirizzi

• Fare riferimento alla guida per le impostazioni per altri dettagli. <sup>©</sup> "5.17.5 [Area di lavoro] - Guida alle impostazioni ■ Impostazioni indirizzo" (pagina 5-135)

Si visualizza un elenco degli indirizzi specificati in un file di progetto con una mappa.

| Impostazi                               | ioni indirizzo                   | 4 x  |
|-----------------------------------------|----------------------------------|------|
| <ul> <li>Indiriz<br/>disposi</li> </ul> | sitivo C Simbolico               |      |
| Туре                                    | Bit                              | -    |
| Address                                 | [PLC1]M000010                    | - 🗖  |
| Address                                 | p zerpressere                    |      |
| м                                       | 0 1 2 3 4 5 6 7 8 9 1011 12131   | 4 15 |
| 000000                                  |                                  |      |
| 000016                                  |                                  |      |
| 000032                                  |                                  |      |
| 000048                                  |                                  |      |
| 000064                                  |                                  |      |
| 000080                                  |                                  |      |
| 000096                                  |                                  |      |
| 000112                                  |                                  |      |
| 000128                                  |                                  |      |
| 000144                                  |                                  |      |
| 000160                                  |                                  |      |
| 000176                                  |                                  |      |
| 000192                                  | •                                |      |
| Funzione                                | ID/N. Schermata                  |      |
| Indirizzo b                             | bit SL_0000 Base1                |      |
|                                         |                                  |      |
|                                         |                                  |      |
|                                         |                                  |      |
|                                         |                                  |      |
| 80~                                     |                                  |      |
| 🖓 🖬 Fine                                | estra 🇰 Imposta 🖳 Finestra 🔡 Ele | nco  |

1 Fare clic su [Indirizzo] nell'area di lavoro.

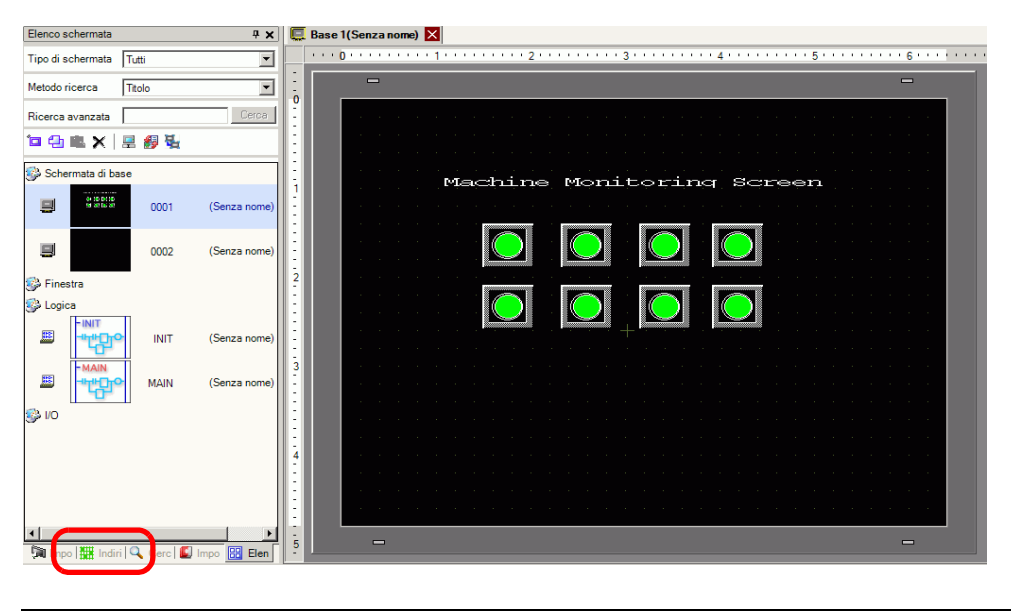

NOTA

• Se la scheda [Indirizzo] non viene visualizzata nell'area di lavoro, nel menu [Vista (V)], puntare su [Area di lavoro (W)] e selezionare [Indirizzo (A)]. 2 Apparirà la finestra di dialogo [Indirizzo].

| Indirizzo |                                        | <b>4 x</b> |
|-----------|----------------------------------------|------------|
| Indiriz   | zo O Simbolico                         |            |
| Тіро      | Indirizzo bit                          | •          |
| Indirizzo | [PLC1]X00000                           | <b></b>    |
| х         | 0 1 2 3 4 5 6 7 8 9 A B C D E          | F          |
| 00000     |                                        |            |
| 00010     |                                        |            |
| 00020     |                                        |            |
| 00030     |                                        |            |
| 00040     |                                        |            |
| 00050     |                                        |            |
| 00060     |                                        |            |
| 00070     |                                        |            |
| 08000     |                                        |            |
| 00090     |                                        |            |
| 000A0     |                                        |            |
| 000B0     |                                        |            |
| 000C0     |                                        | ⊾          |
| Funzione  | Posizione N. schermata                 |            |
|           |                                        |            |
| 🧊 Impo    | stazi 🛗 Indirizzo 🞑 Impostazi 🔡 Elenci | o sc       |

- 3 Selezionare il target da visualizzare tra [Indirizzo del dispositivo] o [Variabile simbolo].
- 4 Nell'elenco a discesa [Tipo], selezionare l'indirizzo tra [Indirizzo bit] e [Indirizzo word].
- 5 Selezionare gli indirizzi del target da visualizzare. (Ad esempio, M010)

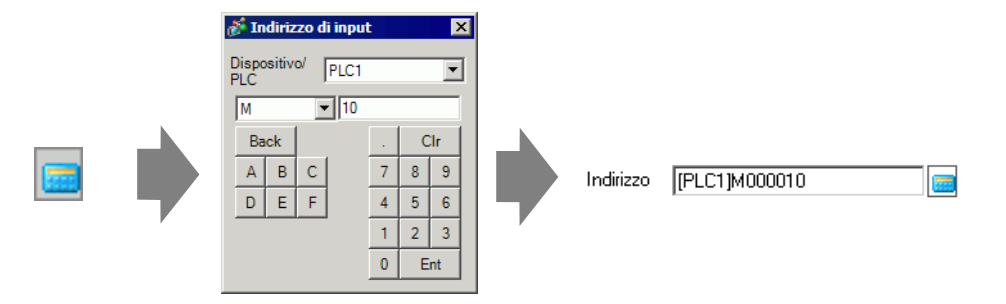

6 Si può verificare quali indirizzi sono utilizzati sulla mappa.

| Impostazi                           | oni ind      | lirizzo  |        |        |       |      |      | <b>4 x</b> |
|-------------------------------------|--------------|----------|--------|--------|-------|------|------|------------|
| <ul> <li>Indirizidisposi</li> </ul> | zo<br>sitivo | 0        | Sim    | oolico |       |      |      |            |
| Туре                                | Bit          | 114000   | 310    |        |       |      |      | <b>•</b>   |
| Address                             | ILLE         | I JMOOOI | ,10    |        |       |      |      |            |
| м                                   | 01           | 23       | 45     | 67     | 89    | 1011 | 1213 | 14 15      |
| 000000                              |              |          |        |        |       |      |      |            |
| 000016                              |              |          |        |        |       |      |      |            |
| 000032                              |              |          |        |        |       |      |      |            |
| 000048                              |              |          |        |        |       |      |      |            |
| 000064                              |              |          |        |        |       |      |      |            |
| 000080                              |              |          |        |        |       |      |      |            |
| 000096                              |              |          |        |        |       |      |      |            |
| 000112                              |              |          |        |        |       |      |      |            |
| 000128                              |              |          |        |        |       |      |      |            |
| 000144                              |              |          |        |        |       |      |      |            |
| 000160                              |              |          |        |        |       |      |      |            |
| 000176                              |              |          |        |        |       |      |      |            |
| 000192                              | •            |          |        |        |       |      |      |            |
| Funzione                            |              | ID/N.    |        | So     | herma | ata  |      |            |
| Indirizzo b                         | it           | SL_00    | 00     | Ba     | ase1  |      |      |            |
|                                     |              |          |        |        |       |      |      |            |
|                                     |              |          |        |        |       |      |      |            |
|                                     |              |          |        |        |       |      |      |            |
|                                     |              |          |        |        |       |      |      |            |
| Fine Fine                           | stra         | tin In   | inosta | 6      | Fine  | stra | EB F | lenco      |

# Cambio di indirizzi utilizzati nelle parti schermo della mappa indirizzi

1 Aprire lo schermo con la parte il cui indirizzo si intende modificare.

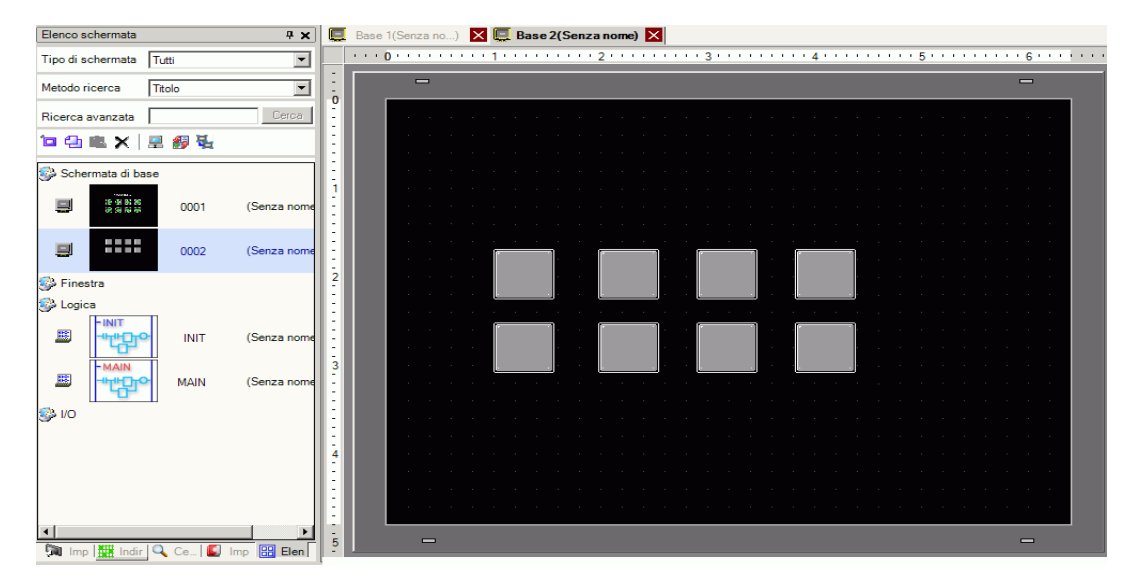

2 Fare clic su [Indirizzo] nell'area di lavoro. Aprire il [Tipo] di indirizzo giusto.

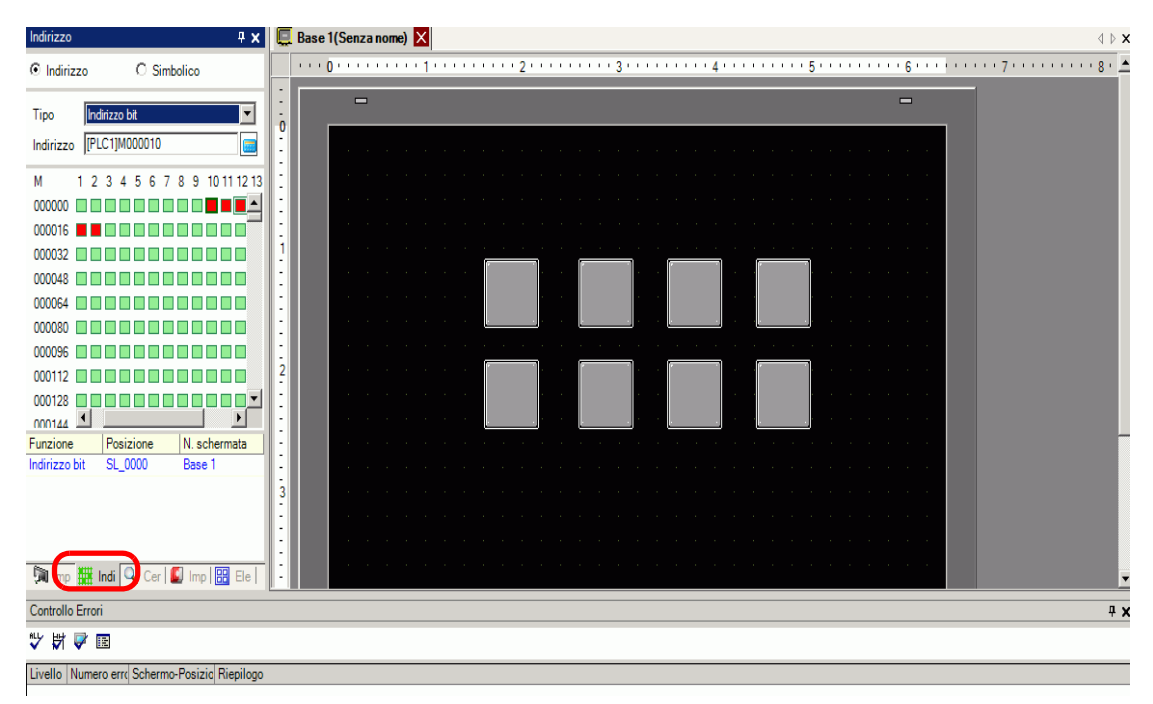

**3** Trascinare un indirizzo dall'elenco sulla parte nello schermo. Non lasciare andare il pulsante del mouse. Viene visualizzata la finestra di dialogo [Elenco funzioni].

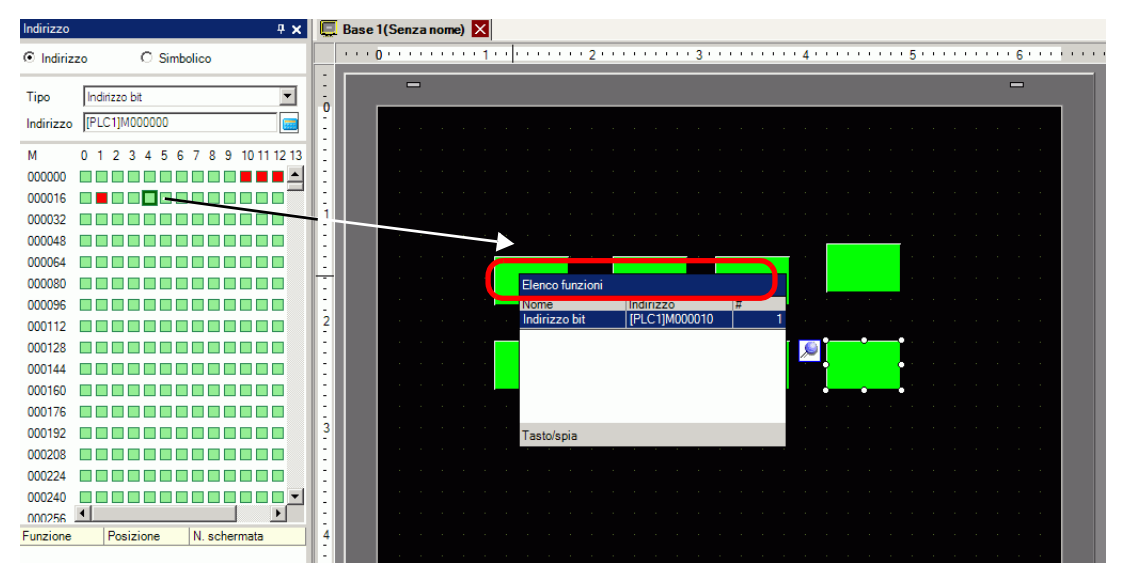

4 Con il pulsante del mouse premuto, selezionare la riga appropriata in questa casella. Rilasciare il pulsante del mouse.

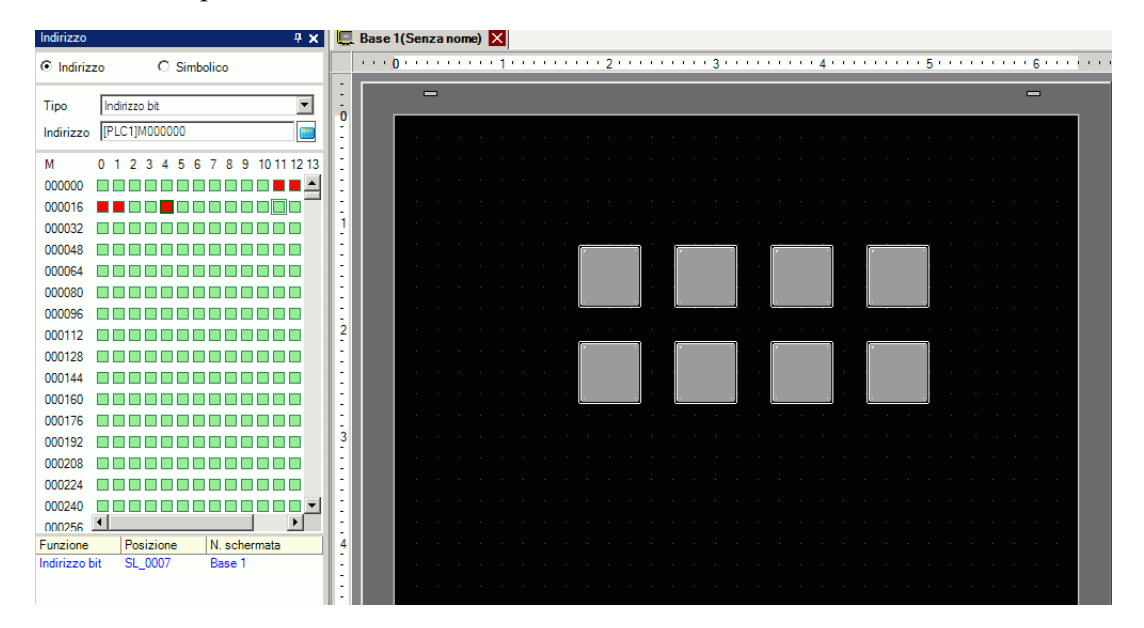

# 5.6 Convertire indirizzi multipli

# 5.6.1 Introduzione

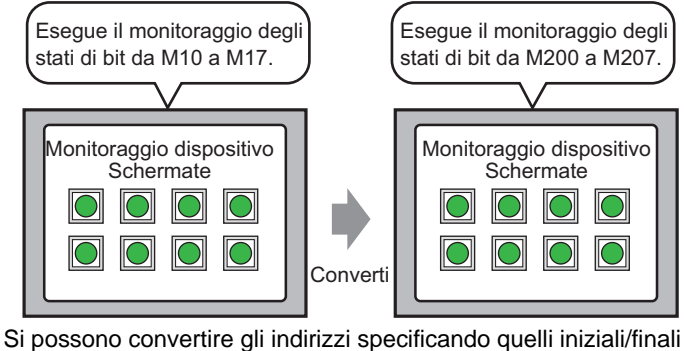

Si possono convertire gli indirizzi specificando quelli iniziali/fina prima della conversione, e quello iniziale dopo la conversione.

Si possono convertire indirizzi multipli in una volta sola usando due metodi di conversione. Usare [Progetto intero] per convertire tutti gli indirizzi in un progetto. Usare [Impostazioni individuali] per convertire gli indirizzi su uno schermo del target.

### 5.6.2 Procedura di impostazione

#### NOTA

Fare riferimento alla guida per le impostazioni per altri dettagli.
 <sup>☞</sup> "5.17.4 [Utility] - Guida alle impostazioni ■ Conversione blocco indirizzi" (pagina 5-123)

Converte gli indirizzi impostati su schermi specificati come blocco.

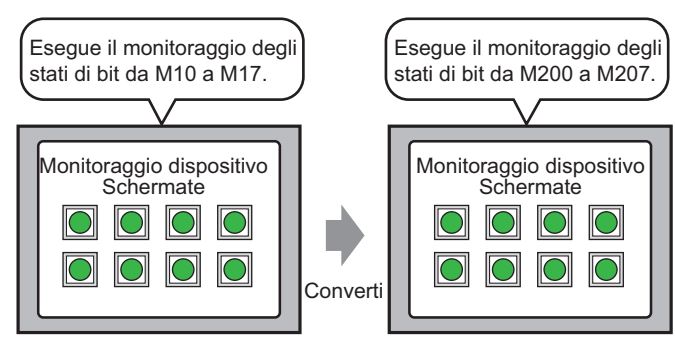

Si possono convertire gli indirizzi specificando quelli iniziali/finali prima della conversione, e quello iniziale dopo la conversione.

1 Nel menu [Progetto (F)], puntare su [Utility (T)] e selezionare [Converti indirizzi (A)]. Apparirà la finestra di dialogo [Conversione blocco indirizzi].

| Conversione Indiri      | zzi    |        |         |         |          | ×         |
|-------------------------|--------|--------|---------|---------|----------|-----------|
| Tipo di indirizzo       | 🖲 Bit  | O Word |         |         |          |           |
| Indirizzi da convertire |        |        |         |         |          |           |
| [PLC1]X00000            |        |        |         | [PLC1]X | 00000    |           |
| Indirizzi dopo la conve | rsione |        |         |         |          |           |
| [PLC1]X00000            |        |        |         | [PLC1]X | 00000    |           |
| Elementi convertiti     |        |        |         |         |          |           |
| Progetto intero         |        |        |         |         |          |           |
|                         |        |        |         |         |          |           |
|                         |        |        |         |         |          | ,         |
|                         |        |        | Opzioni | >>      | Converti | <br>hiudi |

2 Fare clic su [Impostazioni individuali] per visualizzare gli elementi di impostazione per ciascun target di conversione.

| Conversione Indiriz Tipo di indirizzo     | zi 🛛 🗙                                                                                                    |
|-------------------------------------------|----------------------------------------------------------------------------------------------------|
| Indirizzi da convertire                   |                                                                                                    |
| [PLC1]X00000                              | . [PLC1]X00000 🚾                                                                                                    |
| Indirizzi dopo la conver:<br>[PLC1]X00000 | ione - [PLC1]X00000                                                                                                    |
| Elementi convertiti                       |                                                                                                    |
| Schermo<br>Allarmi                        | Schermata attuale Selezionare tutti gli                                                                                                    |
|                                           | N. schermata 1 . N. schermata 9999                                                                                                    |
|                                           | Iniziale iniziale iniziale iniziale iniziale iniziale iniziale iniziale iniziale iniziale finale iniziale inizi |
|                                           | Modulo video/Impostazioni unità                                                                                                    |
|                                           | Opzione << Converti Chiudi                                                                                                    |

**3** Nell'area [Elementi convertiti] selezionare la casella [Schermo], quindi selezionare i tipi e i numeri di schermo.

| 💰 Conversione Indirizzi 💦 🔀                                                                                                    |
|----------------------------------------------------------------------------------------------------|
| Tipo di indirizzo                                                                                                    |
| [PLC1X00000 [PLC1X000000 [PLC1X00000 [PLC1X00000 [PLC1X00000 [PLC1X000000 [PLC1X000000 [PLC1X000000 [PLC1X000000 [PLC1X000000 [PLC1X000000 [PLC1X000000 [PLC1X000000000000000000000000000000000000 |
| Indirizzi dopo la conversione                                                                                                    |
| [PLC1 X00000                                                                                                    |
| Elementi convertiti                                                                                                    |
| Schermo<br>Allorri<br>Impostazioni comur                                                                                                    |
| N. schermata 1 🗮 🗰 N. schermata 9999 🗮 🌉                                                                                                    |
| N. schermata<br>iniziale                                                                                                    |
| Tastierino       N. schermata       iniziale                                                                                                    |
| Modulo video/Impostazioni unità                                                                                                    |
| Opzione << Converti Chiudi                                                                                                    |

- 4 Selezionare il [Tipo di indirizzo] tra [Bit] e [Word]. (Ad esempio: bit)
- **5** Nell'area [Indirizzo da convertire], definire l'indirizzo iniziale (ad esempio, M10) e quello finale (ad esempio, M17).

• Nei campi [Indirizzo da convertire], non è possibile definire registri diversi per l'indirizzo iniziale e quello finale.

- **6** Nell'area [Indirizzo dopo la conversione], definire il primo indirizzo dopo la conversione (ad esempio, M200).
- 7 Fare clic su [Converti]. Quando appare il messaggio di completamento, fare clic su [OK].

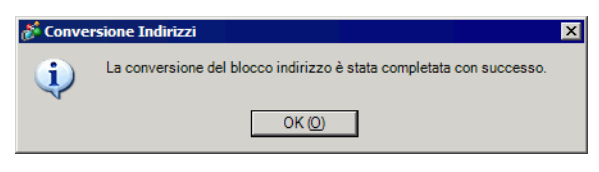

- Se è stata selezionata la [Variabile simbolo] per gli indirizzi, la [Conversione del blocco indirizzi] non funzionerà correttamente.
  - Se il numero totale di indirizzi (Finale Iniziale) prima della conversione è superiore al numero totale di indirizzi (Finale- Iniziale) dopo la conversione, l'ultimo indirizzo di dispositivo sarà assegnato a tutti gli indirizzi rimanenti.

# 5.7 Vedere le informazioni di progetto

# 5.7.1 Introduzione

| Informazioni Pro                                          | getto                                           |             |                 | X       |
|-----------------------------------------------------------|-------------------------------------------------|-------------|-----------------|---------|
| Informazioni sul file                                     | Informazioni sul file                           |             |                 |         |
| Tipo di visualizzazion<br>Invia dati<br>Informazioni SRAM | Nome file                                       | Non salvato |                 |         |
| Impostazioni cartelle<br>Passwords<br>Memoria Iogica      | Data e ora dell'ultimo<br>salvataggio<br>Autore | GP_User     | [               |         |
|                                                           | Titolo                                          |             |                 | _       |
|                                                           |                                                 |             |                 |         |
|                                                           |                                                 |             |                 |         |
|                                                           |                                                 |             |                 |         |
|                                                           |                                                 |             |                 |         |
|                                                           |                                                 |             |                 |         |
|                                                           |                                                 |             | 0K ( <u>0</u> ) | Annulla |

Nella finestra di dialogo [Informazioni progetto], si può vedere: Creatore del file e Salvato ultimamente in data, Modello e Dispositivo/PLC; i dati inviati dal Trasferimento progetto, l'uso della memoria SRAM di backup; il programma logico che si sta creando; le dimensioni della variabile registrate e così via.

Si può, inoltre, specificare una cartella di destinazione e una password.

#### 5.7.2 Procedura di impostazione

```
NOTA
```

Fare riferimento alla guida per le impostazioni per altri dettagli.
 <sup>CP</sup> "5.17.3 [Proprietà] - Guida alle impostazioni ■ Informazioni sul progetto" (pagina 5-110)

## ■ Verificare le [Informazioni sul progetto]

1 Nel menu [Progetto (F)], puntare su [Informazioni (I)] e selezionare [Informazioni progetto (I)].

| Prog     | getto (F)                           |        | _                                  |
|----------|-------------------------------------|--------|------------------------------------|
|          | Nuovo ( <u>N</u> )                  |        |                                    |
|          | Apri ( <u>O</u> )                   | Ctrl+O |                                    |
|          | Salva ( <u>5</u> )                  | Ctrl+S |                                    |
|          | Salva con nome ( <u>A</u> )         |        |                                    |
|          | Proprietà ( <u>I</u> )              | Þ      | Informazioni progetto ( <u>I</u> ) |
|          | Impostazioni di sistema (⊆)         |        | Carcella or descinazione (C)       |
| <b>త</b> | Modifica ( <u>E</u> )               |        | Passwords (P)                      |
| <b>1</b> | Anteprima ( <u>W</u> )              |        |                                    |
|          | Simulazione (L)                     | Ctrl+T |                                    |
|          | Trasferimento progetto ( <u>G</u> ) | •      |                                    |
|          | Monitor ladder ( <u>M</u> )         |        |                                    |
|          | Strumenti ( <u>T</u> )              | •      |                                    |
|          | Stampa ( <u>P</u> )                 | •      |                                    |
|          | Progetti recenti (])                | •      |                                    |
|          | Esci (X)                            |        |                                    |

2 Apparirà la finestra di dialogo [Informazioni progetto]. Se si fa clic su ciascun elemento nella finestra sinistra, le informazioni visualizzate cambieranno.

| 💰 Informazioni Pro                                                                                                    | getto                                                                                                    |             |                 | ×       |
|----------------------------------------------------------------------------------------------------|----------------------------------------------------------------------------------------------------|-------------|-----------------|---------|
| ★ Informazioni Prov<br>Informazioni sul file<br>Tipo di visualizzazioni<br>Invia dati<br>Informazioni SRAM<br>Impostazioni cartelle<br>Passwords<br>Memoria logica | Jetto<br>Informazioni sul file<br>Nome file<br>Data e ora dell'ultimo<br>salvataquio<br>Autore<br>Titolo | Non salvato | -               | ×       |
|                                                                                                    |                                                                                                    | [           | OK ( <u>O</u> ) | Annulla |

**3** Modificare qualsiasi informazione secondo necessità, e fare clic su [OK] per chiudere la finestra di dialogo [Informazioni progetto].

### Impostare la cartella di destinazione

Specifica la posizione in cui memorizzare temporaneamente i dati prima di salvarli su una CF-card o su un dispositivo di memoria USB.

1 Nel menu [Progetto (F)], puntare a [Informazioni (I)] e selezionare [Cartella destinazione (C)].

| Prog     | jetto (F)                            |        |                                       |
|----------|--------------------------------------|--------|---------------------------------------|
|          | Nuovo ( <u>N</u> )                   |        |                                       |
| Þ        | Apri ( <u>O</u> )                    | Ctrl+O |                                       |
| 8        | Salva ( <u>S</u> )                   | Ctrl+S |                                       |
|          | Salva con nome ( <u>A</u> )          |        |                                       |
|          | Proprietà ( <u>I</u> )               |        | Informazioni progetto (I)             |
|          | Impostazioni di sistema ( <u>⊂</u> ) |        | Cartella di destinazione ( <u>C</u> ) |
|          | Modifica ( <u>E</u> )                |        |                                       |
| ц,       | Anteprima ( <u>W</u> )               |        |                                       |
|          | Simulazione (L)                      | Ctrl+T |                                       |
|          | Trasferimento progetto ( <u>G</u> )  | •      |                                       |
| <b>)</b> | Monitor ladder ( <u>M</u> )          |        |                                       |
|          | Strumenti ( <u>T</u> )               | ,      |                                       |
|          | Stampa ( <u>P</u> )                  | •      |                                       |
|          | Progetti recenti ( <u>)</u>          | •      |                                       |
|          | Esci (X)                             |        |                                       |

2 Apparirà la finestra di dialogo [Informazioni progetto]. Selezionare [Destinazione] e la casella accanto ad [Attiva CF-card] oppure [Memoria USB].

| 💰 Informazioni Proget                                                                                                    | to                                                                                               | × |
|----------------------------------------------------------------------------------------------------|--------------------------------------------------------------------------------------------------|---|
| Informazioni sul file<br>Tipo di visualizzazione<br>Invia dati<br>Informazioni SRAM<br>Impostazioni cartelle<br>Passwords<br>Memoria logica | CF-Card  Cartella CF-Card  Cartella CF-Card  C.\Program Files\Proface\GP-Pro Ex\Data Sfoglia     |   |
|                                                                                                    | Memoria USB Cartella di destinazione memoria USB C:\Program Files\Proface\GP-Pro Ex\Data Sfoglia |   |
|                                                                                                    | OK (Q) Annulla                                                                                   |   |

3 Fare clic su [Sfoglia] e designare la cartella.

| -  | CP-Pro FY     |                |
|----|---------------|----------------|
|    | backup        | _              |
|    | 🗉 🛅 Converter |                |
|    | 🛨 🚞 Database  |                |
|    | 🚞 ErrorLog    |                |
|    | 🚞 Font        | _              |
|    | Fonts         |                |
|    | ia 🔁          |                |
|    | 🛄 Keymap      | -              |
| OK | Appulla       | Nuova cartella |

• Nelle impostazioni iniziali viene automaticamente selezionata come cartella di destinazione \Programmi\Pro-face\GP-Pro EX \*.\*\*\Database\cartella con lo stesso nome del file progetto (\*.\*\* indica la versione).

Fare clic su [OK] per tornare alla finestra di dialogo [Informazioni progetto].

4 Fare clic su [OK]. Se si specifica la cartella di destinazione per la prima volta, apparirà il seguente messaggio di conferma. Fare clic su [Sì (Y)].

| 💰 Avviso cartella CF-Card                            |        |        |  |  |  |  |
|------------------------------------------------------|--------|--------|--|--|--|--|
| Non esiste nessuna cartella.<br>Creare una cartella? |        |        |  |  |  |  |
|                                                      | Sì (Y) | No (N) |  |  |  |  |

Una cartella ([data], [file]) viene creata automaticamente per memorizzare i dati da salvare nella CF-card o nel dispositivo di memoria USB.

# 5.8 Copiare uno schermo da un altro progetto

### 5.8.1 Introduzione

Si può copiare uno schermo creato in un altro progetto attualmente in fase di modifica. Esistono due metodi di copia: specificare gli schermi necessari e copiarli, oppure copiare tutti gli schermi di un altro progetto.

Copiare gli schermi specificati in un altro progetto

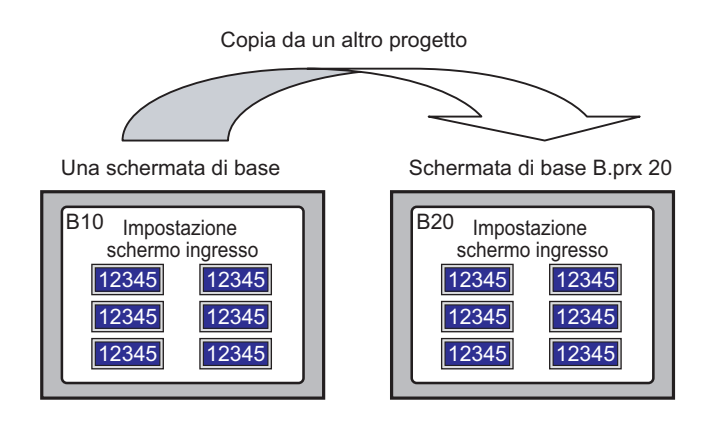

### Copiare tutti gli schermi da un altro progetto

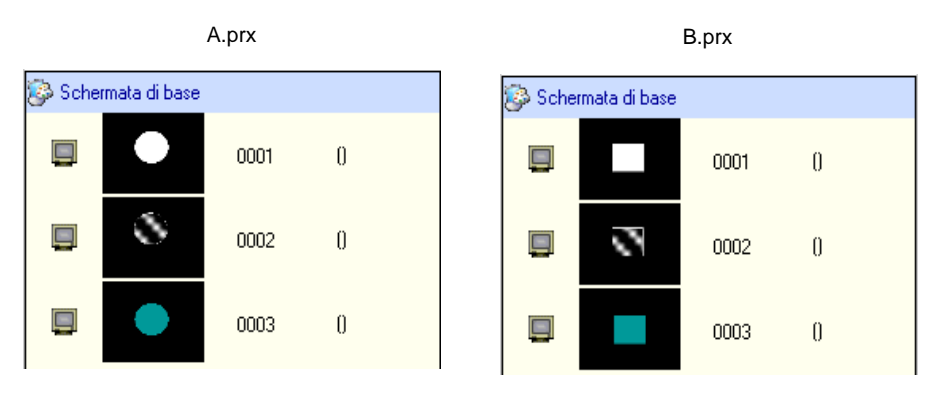

#### 5.8.2 Procedura di impostazione

#### NOTA

 Fare riferimento alla guida per le impostazioni per altri dettagli.
 <sup>CP</sup> "5.17.4 [Utility] - Guida alle impostazioni ■ Copia da un altro progetto" (pagina 5-127)

Copiare lo schermo di base del progetto "A.prx" (ad esempio, 10) nel progetto "B.prx".

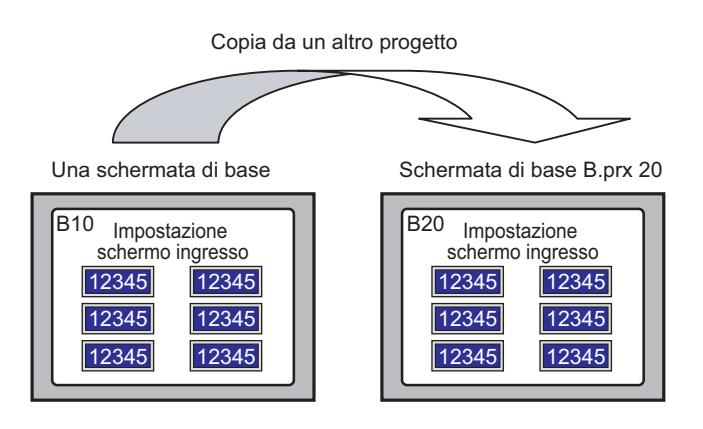

- 1 Aprire il progetto in cui si desidera copiare gli schermi.
- 2 Nel menu [Progetto (F)], puntare a [Utility (T)] e selezionare [Copia da un altro progetto (C)].

| P  | roç | getto ( <u>F</u> )                          |        |   |                                      |
|----|-----|---------------------------------------------|--------|---|--------------------------------------|
| C  | 3   | Nuovo ( <u>N</u> )                          |        |   |                                      |
| E  | >   | Apri ( <u>O</u> )                           | Ctrl+O |   |                                      |
| E  | 3   | Salva ( <u>S</u> )                          | Ctrl+S |   |                                      |
|    |     | Salva con nome ( <u>A</u> )                 |        |   |                                      |
|    |     | Proprietà ( <u>I</u> )                      | •      |   |                                      |
| 5  | J   | Impostazioni di sistema ( $\underline{C}$ ) |        |   |                                      |
| 4  | 5   | Modifica ( <u>E</u> )                       |        |   |                                      |
| K. | 9   | Anteprima ( <u>W</u> )                      |        |   |                                      |
| 6  | Ì   | Simulazione (L)                             | Ctrl+T |   |                                      |
|    |     | Trasferimento progetto ( <u>G</u> )         | •      |   |                                      |
| Ģ  |     | Monitor ladder ( <u>M</u> )                 |        |   |                                      |
|    |     | Strumenti ( <u>T</u> )                      | ŀ      | Í | Conversione Indirizzi ( <u>A</u> )   |
|    |     | Stampa (P)                                  | ,      |   | Riferimenti incresiati ( <u>D</u> )  |
|    |     |                                             |        |   | Copia da altro progetto ( <u>C</u> ) |
|    |     | Progetti recenti ( <u>J</u> )               |        | ~ | Controllo erron (E)                  |
|    |     | Esci (X)                                    |        | 1 | Conversione multilingua ( <u>T</u> ) |

**3** Nella finestra di dialogo che segue specificare il file nei campi [Guarda in] e [Nome file], quindi fare clic su [Apri].

| Apri un progetto        | da cui copiare              |                          |   |          | ? ×     |
|-------------------------|-----------------------------|--------------------------|---|----------|---------|
| Cerca in:               | 🔁 Database                  |                          | • | 🗢 🗈 💣 🎫  |         |
| Documenti<br>recenti    | <b>∮</b> <sup>‡</sup> A.prx |                          |   |          |         |
| Desktop                 |                             |                          |   |          |         |
| Documenti               |                             |                          |   |          |         |
| Risorse del<br>computer |                             |                          |   |          |         |
| Risorse di rete         |                             | <b>F</b> .               |   |          |         |
|                         | Nome file:                  | A.prx                    |   | -        | Apri    |
|                         | Tipo file:                  | File di progetto(* .prx) |   | <b>•</b> | Annulla |

4 Appare la finestra di dialogo [Copia da un altro progetto].
 Nell'area [Elemento] selezionare [Schermo], quindi selezionare solo le caselle [Schermo di base] e [Includere l'intestazione e il piè di pagina].

| Copia da altro progetto<br>File C:\Documents and Settings\My | y Documents\Pro-face\\Senza nome.prx                                                                                                    | ×        |
|--------------------------------------------------------------|----------------------------------------------------------------------------------------------------|----------|
| Schermo     Logica     Impostazioni comuni                   | Copia - Numer<br>schermi di base 1.2<br>Copia anche l'intestazione e il pié di pagina dell'insieme.                                                                              | odi<br>⊐ |
|                                                              |                                                                                                    |          |
|                                                              | Converti risoluzione<br>Numero schermo target<br>Impostare lo schermo da copiare.<br>Separare gli schermi con le virgole (1,3,5) o definire intervalli con i trattini (100-200). |          |
|                                                              |                                                                                                    |          |
|                                                              | Copia                                                                                                    | Annulla  |

**5** Nel campo [Numero schermo] di [Schermi di base] specificare gli schermi da copiare. Nel campo [Copia in] specificare lo schermo di destinazione della prima copia.

- 6 Fare clic su [Copia].
  - Se uno schermo con lo stesso numero esiste nella destinazione della copia, apparirà la seguente finestra di dialogo di conferma.

| l arget             | Tutti             | <b>~</b>            |
|---------------------|-------------------|---------------------|
| Sovrascriv          | Target            | Impostazione dettag |
| <ul><li>✓</li></ul> | Schermi di base   | 1:Senza nome        |
| ✓                   | Schermo di logica | -                   |
| <b>V</b>            | Allarmi           | -                   |
|                     |                   |                     |
|                     |                   |                     |

7 Quando la copia è completa, apparirà il seguente messaggio. Fare clic su [OK].

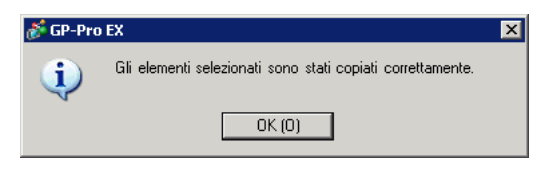

# 5.9 Registrare indirizzi con nomi comprensibili

# 5.9.1 Introduzione

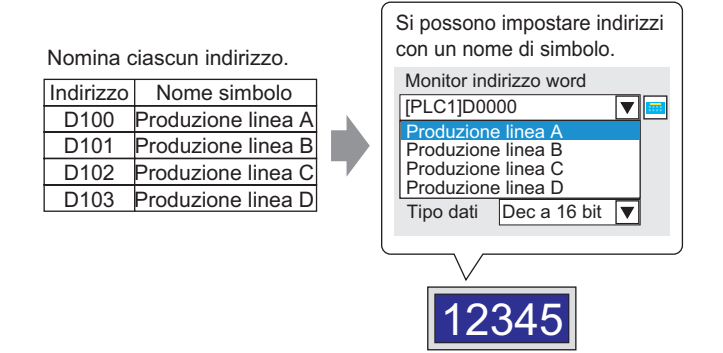

È possibile assegnare un nome a ciascun indirizzo (il nome si chiama "Simbolo"). Le parti e gli altri oggetti possono usare il nome simbolo nei campi degli indirizzi. Si possono cambiare gli indirizzi associati con un simbolo ,se necessario, senza influire sulle impostazioni degli indirizzi nelle parti ed altri oggetti che usano il simbolo.

## 5.9.2 Procedura di impostazione

#### NOTA

• Fare riferimento alla guida per le impostazioni per altri dettagli.

- <sup>C</sup> "5.17.5 [Area di lavoro] Guida alle impostazioni Impostazioni indirizzo" (pagina 5-135)
- <sup>C</sup> "5.17.8 [Impostazioni comuni] Guida alle impostazioni Impostazioni variabile simbolo" (pagina 5-208)
- Per gli indirizzi che possono essere utilizzati con le funzioni logiche, vedere:
   "29.3 Indirizzi usati nel programma di logica" (pagina 29-8)

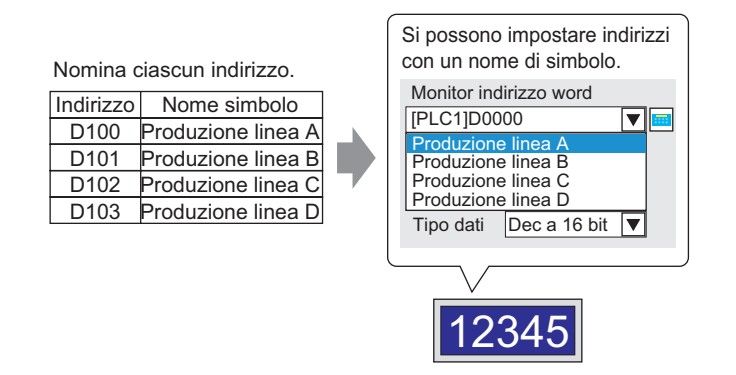

# Registrare la [Variabile simbolo]

1 Nel menu [Impostazioni comuni (R)], selezionare [Variabile simbolo (V)].

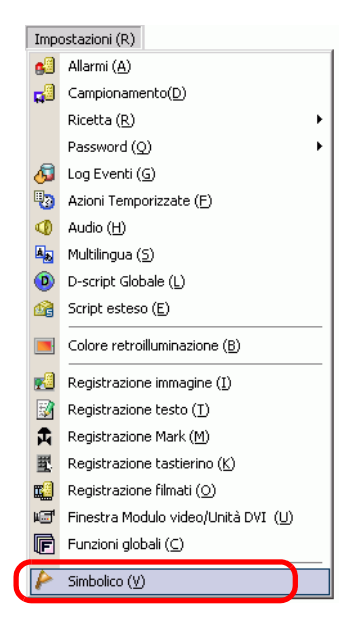

2 Apparirà la finestra seguente.

|    | Base 1(Senza n | .) 🗙 🏱 Simbolico 🗙 |       |           |           |           |           |
|----|----------------|--------------------|-------|-----------|-----------|-----------|-----------|
| Si | mbolico        |                    |       |           |           |           | Strumenti |
|    | Nome           | ∆ Tipo             | Array | Conteggio | Indirizzo | Ritentivo | Commento  |
|    | •              |                    |       |           |           |           |           |
|    |                |                    |       |           |           |           |           |
|    |                |                    |       |           |           |           |           |
|    |                |                    |       |           |           |           |           |

- **3** Fare clic su una cella nella colonna [Nome] e specificare il nome della variabile simbolo.
- 4 Per ogni cella della colonna [Tipo], selezionare il tipo di indirizzo del simbolo.

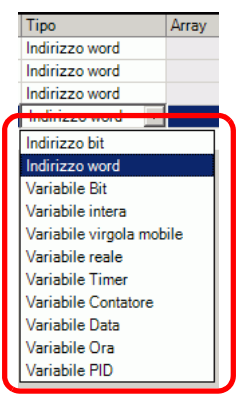

5 Fare clic su ciascuna cella nella colonna [Indirizzo] per visualizzare 📻. Impostare l'indirizzo di ciascun simbolo.

(Ad esempio, Produzione linea A:D100, Produzione linea B: D101, Produzione linea C: D102. Produzione linea D: D103)

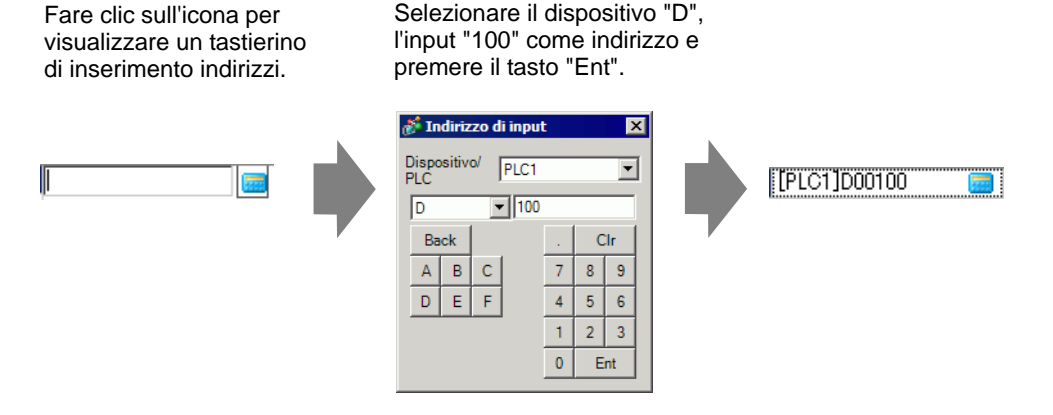

- 6 Le impostazioni per registrare un indirizzo come simbolo sono complete.
- 7 Successivamente, impostare i simboli per il proprio elemento del Visualizzatore dati. Dal menu [Parti (P)], fare clic su [Visualizzatore dati (D)] e [Visualizzatore numerico (N)] oppure fare clic sull'icona e collocare il tastierino sullo schermo.

8 Fare doppio clic sull'elemento collocato. Apparirà la finestra di dialogo [Visualizzatore dati].

| 💕 Data Display  | X                                                                                                    |
|-----------------|----------------------------------------------------------------------------------------------------|
| ID parte        | Impostazioni di base   Impostazioni di visualizzazione   Impostazioni allarme/colore   Elaborazione ir                      |
| DD_0000 🕂       |                                                                                                    |
| Commento        | 🔍 🔍 🏒 🕍 🌇                                                                                                    |
|                 | Visualizzator Visualizzazi Visualizzazione Visualizzazi Mostra valore<br>eNumerico one testo ora/data one dati stati limite |
| ABC             | Monitor indirizzo parola <u>&gt;&gt;Dettanli</u><br>[PLC1]D00000 <b>v in</b> Permesso di input                              |
| Seleziona forma | Specifica intervallo di input/visualizzazione                                                                               |
| Nes. forma      | Tipo di dati Dec a 16 bit 💌 🗆 Segno +/- 🗖 Arrotondare Off                                                                   |
|                 |                                                                                                    |
|                 |                                                                                                    |
|                 |                                                                                                    |
|                 |                                                                                                    |
|                 |                                                                                                    |
|                 |                                                                                                    |
|                 |                                                                                                    |
| Guida(G)        | OK (0) Annulla                                                                                                    |

- 9 Fare clic su [Seleziona forma] e selezionare la forma appropriata.
- 10 Nell'elenco a discesa [Indirizzo word monitor], selezionare il simbolo per memorizzare il valore da visualizzare.
- 11 Nell'elenco a discesa [Tipo di dati], impostare il tipo di dati da visualizzare.
- 12 Secondo necessità, specificare colore e testo del Visualizzatore dati nella scheda [Allarme/ Colore] e nella scheda [Visualizzatore], quindi fare clic su [OK].
- 13 Impostare Visualizzatori dati anche per i simboli di "Produzione Linea B", "Produzione Linea C" e "Produzione linea D".

• Senza registrare prima il simbolo, si può inserire direttamente il nome del simbolo nella casella di controllo dell'indirizzo al momento di designarlo. Una volta inserito il simbolo, premere il tasto [Invio]. Quando appare il seguente messaggio, fare clic su [Registrare come simbolo]. Una volta registrato, il simbolo si può verificare nella [Variabile simbolo] delle Impostazioni comuni.

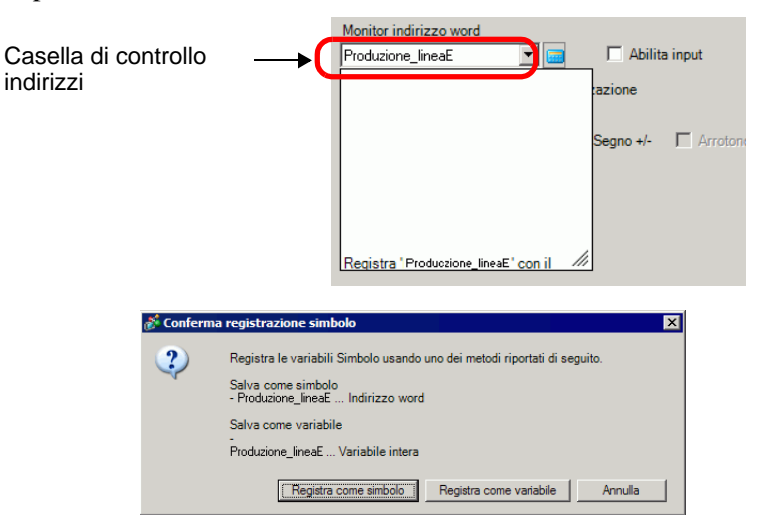

• Per quanto riguarda il campo [Variabile registro], se si seleziona [Formato variabile] e [Registra come simbolo] sarà registrato come simbolo del tipo "indirizzo word". Quando si fa clic su [Registra come variabile], viene registrata come una variabile del tipo "variabile intera".

Se si seleziona il [Formato indirizzo], apparirà il seguente messaggio. Fare clic su [Sì] per registrarlo come un simbolo tipo "indirizzo word".

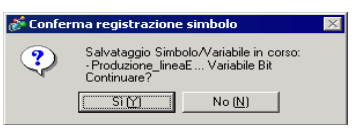

# ■ Confermare la registrazione del simbolo

1 Fare clic su [Indirizzo] nell'area di lavoro.

| Indirizzo | <b>₽ x</b>                                  |
|-----------|---------------------------------------------|
| Indiriz   | zo O Simbolico                              |
| Тіро      | Indirizzo bit                               |
| Indirizzo | [PLC1]X00000                                |
| х         | 0 1 2 3 4 5 6 7 8 9 A B C D E F             |
| 00000     |                                             |
| 00010     |                                             |
| 00020     |                                             |
| 00030     |                                             |
| 00040     |                                             |
| 00050     |                                             |
| 00060     |                                             |
| 00070     |                                             |
| 00080     |                                             |
| 00090     |                                             |
| 000A0     |                                             |
| 000B0     |                                             |
| 000C0     |                                             |
| Funzione  | Posizione N. schermata                      |
|           |                                             |
|           |                                             |
|           |                                             |
|           |                                             |
| 🕅 Impo    | stati 🔛 Indirizzo 🔝 Impostazi 🔡 Elenco sc 🛛 |

• Se la scheda [Indirizzo] non viene visualizzata nell'area di lavoro, nel menu [Vista (V)], puntare su [Area di lavoro (W)] e selezionare [Indirizzo (A)].

2 Seleziona [Variabile simbolo].

NOTA

**3** Nell'elenco a discesa [Tipo], selezionare il tipo di indirizzo del simbolo.

4 Nell'elenco a discesa [Attributo], selezionare il dispositivo/PLC per visualizzare la variabile simbolo. Viene visualizzato l'elenco indirizzi della variabile simbolo.

| Impostazioni indirizzo               |        | <del>4</del> × | < |  |  |  |
|--------------------------------------|--------|----------------|---|--|--|--|
| C Indirizzo<br>dispositivo ⓒ Simbolo |        |                |   |  |  |  |
| Tipo Indirizzo word                  |        |                |   |  |  |  |
| Nome                                 | Tipo   | Address        |   |  |  |  |
| Produzione linea A                   | Parola | [PLC11D00100   |   |  |  |  |
| Produzione linea B                   | Parola | [PLC1]D00101   |   |  |  |  |
| Produzione_linea_C                   | Parola | [PLC1]D00102   |   |  |  |  |
| Produzione_linea_D                   | Parola | [PLC1]D00103   |   |  |  |  |
|                                      |        |                |   |  |  |  |
| Funzione ID/N                        | 0.     | Schermata      |   |  |  |  |
| Res. with .                          |        |                |   |  |  |  |
| 🕅 Impos 🎹 Imp                        | 008 🚺  | Impos 🔡 Elenc  |   |  |  |  |

NOTA

- Per associare un indirizzo con una parte, si può trascinare l'indirizzo in una parte visualizzata sullo schermo.
  - Facendo doppio clic sull'indirizzo in elenco, si può aprire la finestra di dialogo [Modifica variabili simbolo].
  - Fare clic sull'icona per visualizzare la finestra di dialogo [Variabili simbolo inutilizzate]; quindi, selezionare Variabili simbolo inutilizzate. Si possono eliminare tutte le Variabili simbolo che appaiono nell'elenco.

## ■ Verificare ciascun indirizzo individuale utilizzato

1 Selezionare la parte di cui verificare l'indirizzo, quindi fare clic con il pulsante destro del mouse per vedere il menu.

|                  | 1.1.1 | _         | Taglia (T)<br>Copia (C)<br>Incolla (P)<br>Duplica (W)                             | Ctrl+X<br>Ctrl+C<br>Ctrl+V | 4 5      |
|------------------|-------|-----------|-----------------------------------------------------------------------------------|----------------------------|----------|
| -                |       | · · · · · | Copia forma parte<br>Incolla forma parte                                          | <b>)</b>                   | <br>     |
|                  |       |           | Annulla (D)<br>Seleziona tutto (L)                                                | Del<br>Ctrl+A              | creen    |
|                  |       |           | Impostare come valore predefinito (E)<br>Modifica attributo (M)<br>Animazione (N) |                            | <u> </u> |
| :                |       |           | Modifice vertice                                                                  |                            | 12345    |
| 2                |       |           | Collocazione etichetta scala                                                      |                            |          |
| :                |       |           | Gruppo (G)                                                                        | Þ                          |          |
| :                |       |           | Blocca password                                                                   | Þ                          |          |
| :                |       |           | Ordine (O)                                                                        | •                          | 12345    |
| 3                |       |           | Posiziona/Allinea (A)                                                             | Þ                          | 12010    |
| ÷                |       |           | Rotazione/Capovolgi (R)                                                           | •                          |          |
| :                |       |           | Indirizzo Visualizzatore                                                          | +                          |          |
| E                |       |           | Rilascia pulsante di blocco                                                       |                            | 12345    |
| 4<br>-<br>-<br>- |       |           | Impostazioni griglia<br>Impostazioni istruzione<br>Apri OpzioneSchermata          | +                          |          |

2 Puntare il cursore su [Visualizza indirizzo] per vedere gli indirizzi assegnati alla parte.

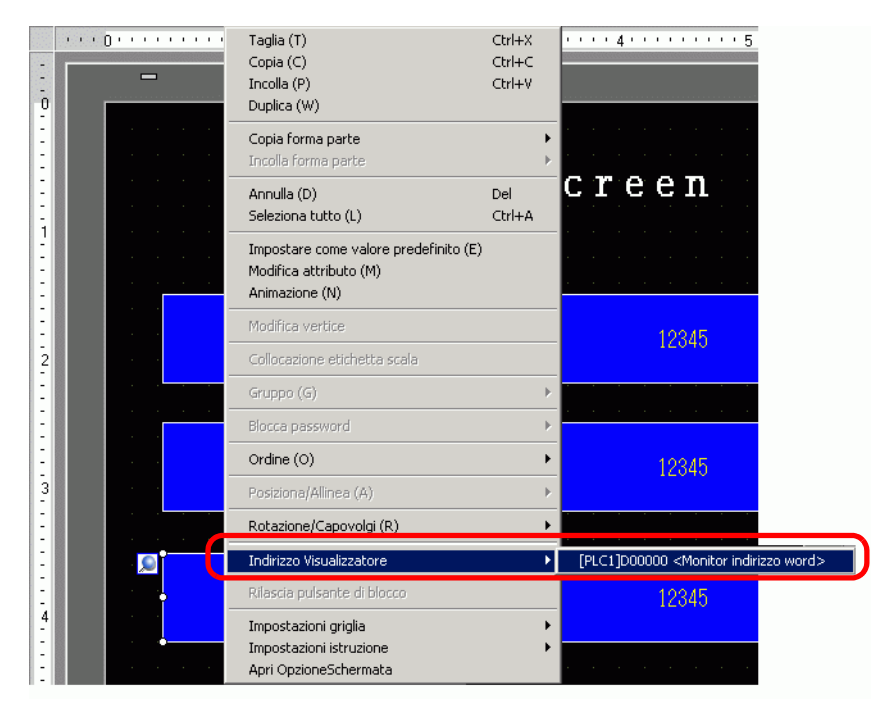

- 3 Nella finestra [Impostazioni indirizzo] fare clic su un indirizzo per selezionarlo.
  - Quando gli indirizzi bit o word sono impostati, apparirà l'elenco di indirizzi per trovare l'indirizzo del dispositivo.

| Indirizzo                 | <del>4</del> × |
|---------------------------|----------------|
| ⊙ Indirizzo C Simbolio    | 0              |
| Tipo Indirizzo word       | •              |
| Indirizzo [PLC1]D00104    |                |
| D 01234567                | 89             |
| 00100                     |                |
| 00110                     |                |
| 00120                     |                |
| 00130                     |                |
| 00140                     |                |
| 00150                     |                |
| 00160                     |                |
| 00170                     |                |
| 00180                     |                |
| 00190                     |                |
| 00200                     |                |
| 00210                     |                |
| 00220                     |                |
| Desiring Desiring         |                |
| Monitor indirizzo DD 0009 | Base 2         |
| Monitor indirezo DD_0000  | 50302          |

• Una volta impostate le Variabili simbolo, apparirà l'elenco di indirizzi per le Variabili simbolo.

| Indirizzo           |                      | <b>₽ x</b>    |
|---------------------|----------------------|---------------|
| O Indirizzo         | Simbolico            |               |
| Tipo Tut            | ti                   | •             |
| Attributo Tut       | ti                   | •             |
|                     |                      |               |
|                     | Tipo                 | Indirizzo 🔺   |
| #L_ScanModeSV       | Variabili Sistema(Bi |               |
| #L_ScanTime         | Variabili Sistema(In |               |
| #L_Status           | Variabili Sistema(In |               |
| #L_StopPending      | Variabili Sistema(Bi |               |
| #L_StopScans        | Variabili Sistema(Ir |               |
| #L_SyncRunSW        | Variabili Sistema(Bi |               |
| #L_Time             | Variabili Sistema(Ir |               |
| #L_UnlatchClear     | Variabili Sistema(Bi |               |
| #L_Version          | Variabili Sistema(In |               |
| #L_WatchdogTim      | Variabili Sistema(In |               |
| LineDmanufacturi    | Indirizzo word       | [PLC1]D0105 📃 |
| 4                   |                      | Þ             |
| Funzione            | Posizione            | Schermo       |
| Monitor indirizzo w | ord DD_0005          | Base 1        |
|                     |                      |               |

NOTA

• Fare clic sull'icona per visualizzare la finestra di dialogo [Variabili simbolo inutilizzate], quindi selezionare le variabili simbolo inutilizzate. Si possono eliminare tutte le Variabili simbolo che appaiono nell'elenco.

# 5.10 Usare le intestazioni e dei piè di paginasu uno schermo

# 5.10.1 Introduzione

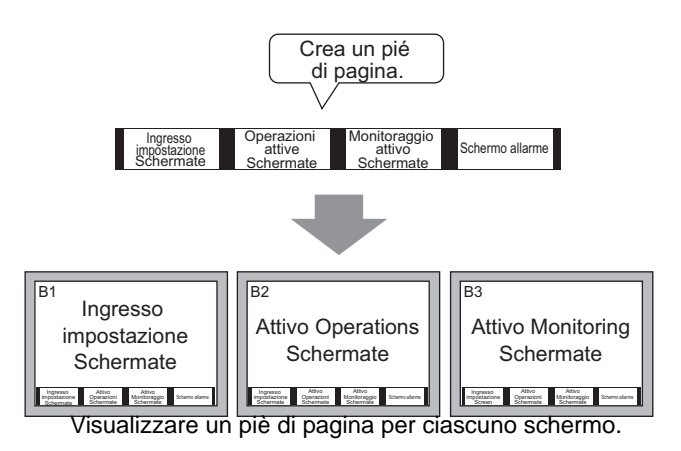

Si possono visualizzare gli stessi intestazione/piè di pagina su più schermi. Si possono creare fino a 20 intestazioni e 20 piè di pagina.

# 5.10.2 Procedura di impostazione

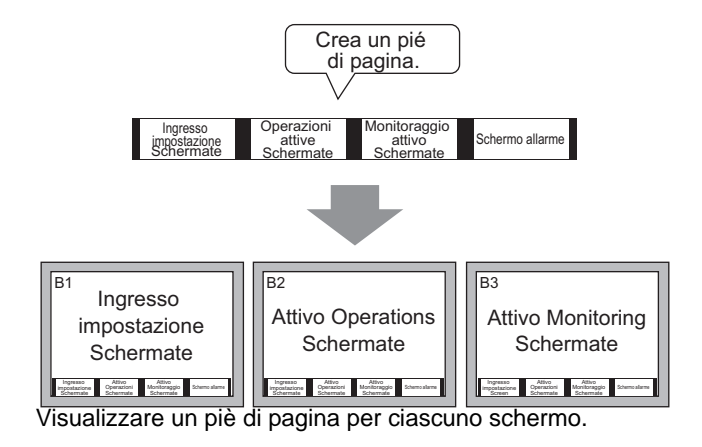

1 Per visualizzare l'area del piè di pagina, nel menu [Vista (V)], selezionare [Piè di pagina (F)] o fare clic sul pulsante en in fondo all'editor schermo.

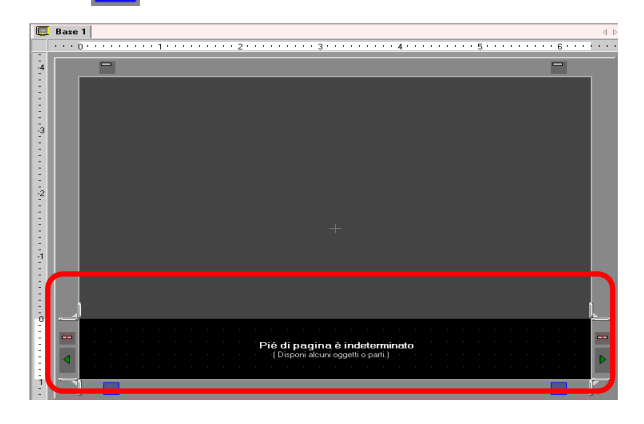

NOTA

- Per visualizzare l'area dell'intestazione, nel menu [Vista (V)], selezionare [Intestazione (H)] o fare clic sul pulsante in cima all'editor schermo.
- 2 Creare uno schermo nell'area di modifica del piè di pagina.

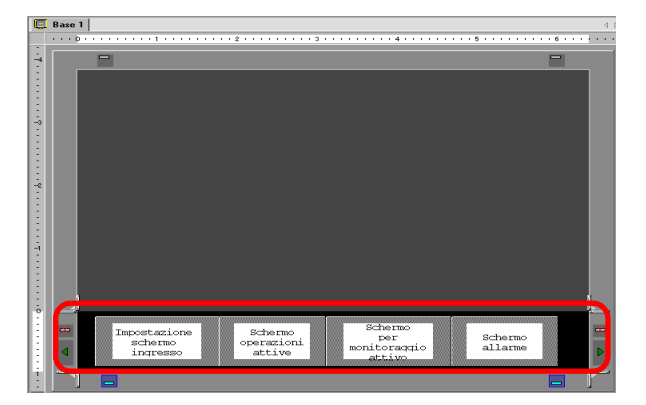
| ΝΟΤΑ | Per eliminar | re l'area | a creata | per il piè o | di pagin | a, fare | clic su | ×. |  |
|------|--------------|-----------|----------|--------------|----------|---------|---------|----|--|
|      |              |           |          |              |          |         |         |    |  |

- Per creare un altro piè di pagina, fare clic sul pulsante [Piè di pagina successivo]
   , oppure sul pulsante [Seleziona pié di pagina]
   e, nell'elenco dei pié di pagina, fare clic su [Nuovo].
- **3** Fare clic sul pulsante [Disattiva la modifica al piè di pagina] per chiudere l'area del piè di pagina.

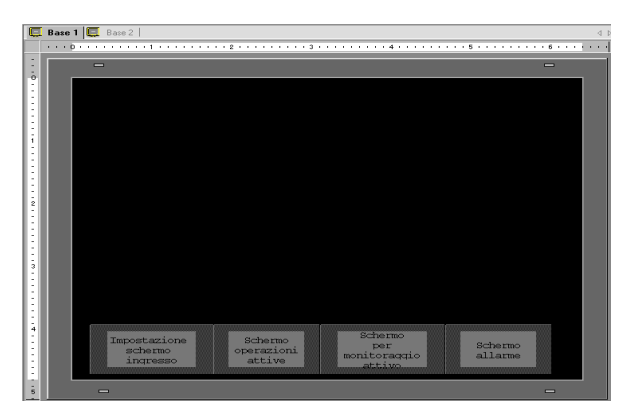

### NOTA

• Si possono creare fino a 20 intestazioni e 20 piè di pagina.

- Si può specificare un commento in ciascuno schermo intestazione/piè di pagina. Il commento viene visualizzato nell'angolo in basso a destra di uno schermo intestazione/piè di pagina. Per specificare un commento, nel menu [Vista (V)] puntare su [Area di lavoro (W)] e selezionare [Proprietà (P)]. Nella finestra di dialogo Proprietà inserire i propri commenti.
- Se si passa da un modello GP ad alta risoluzione a uno a bassa risoluzione, le intestazioni e i piè di pagina non saranno ridotti in scala. Dopo aver cambiato modello di visualizzatore, è necessario regolare le dimensioni e la posizione di intestazione/piè di pagina.

# Riutilizzare un'intestazione/un piè di pagina

- 1 Nel menu [Schermo (S)] selezionare [Nuovo schermo] oppure fare clic sul pulsante [Nuovo schermo].
- 2 Nella finestra di dialogo [Nuovo schermo], specificare [Schermo di tipo], [Schermo], [Titolo], quindi fare clic su [Nuovo].

| 🔏 Nuova scherma                                | ita 🗙                                 |
|------------------------------------------------|---------------------------------------|
| Tipo di schermata<br>N. schermata              | Base                                  |
| Titolo                                         | Senza nome                            |
| Usa tempiate                                   |                                       |
| <u>Seleziona tem</u><br><u>Template utiliz</u> | plate dall'elenco<br>izato di recente |
|                                                | Nuovo Annulla                         |

3 Appare un nuovo schermo di base. Nel menu [Vista (V)], selezionare [Piè di pagina (F)] o fare clic sul pulsante [Modifica piè di pagina] — in fondo all'editor schermo.

|          | Base | 1 |   | Ba | te 2 |     |   |   |   |   |   |   |   |   |   |   |   |   |   |   |     |   |   |   |   |    |   |   |   |         | 4    |
|----------|------|---|---|----|------|-----|---|---|---|---|---|---|---|---|---|---|---|---|---|---|-----|---|---|---|---|----|---|---|---|---------|------|
| -        | 0    |   |   |    |      | + 1 |   |   |   |   | 2 |   |   |   |   | 3 |   |   |   |   | 4 - |   |   |   |   | 5. |   |   |   | <br>6 . | <br> |
| - 1      |      | - | - |    | _    |     | _ | _ | _ | _ | _ | _ | _ | _ | _ | _ | _ | _ | _ | _ | _   | _ | _ | _ | _ | _  | _ | _ | _ | _       |      |
| :        |      |   |   |    |      |     |   |   |   |   |   |   |   |   |   |   |   |   |   |   |     |   |   |   |   |    |   |   |   |         |      |
| :        |      |   |   |    |      |     |   |   |   |   |   |   |   |   |   |   |   |   |   |   |     |   |   |   |   |    |   |   |   |         |      |
|          |      |   |   |    |      |     |   |   |   |   |   |   |   |   |   |   |   |   |   |   |     |   |   |   |   |    |   |   |   |         |      |
|          |      |   |   |    |      |     |   |   |   |   |   |   |   |   |   |   |   |   |   |   |     |   |   |   |   |    |   |   |   |         |      |
|          |      |   |   |    |      |     |   |   |   |   |   |   |   |   |   |   |   |   |   |   |     |   |   |   |   |    |   |   |   |         |      |
| à.       |      |   |   |    |      |     |   |   |   |   |   |   |   |   |   |   |   |   |   |   |     |   |   |   |   |    |   |   |   |         |      |
|          |      |   |   |    |      |     |   |   |   |   |   |   |   |   |   |   |   |   |   |   |     |   |   |   |   |    |   |   |   |         |      |
|          |      |   |   |    |      |     |   |   |   |   |   |   |   |   |   |   |   |   |   |   |     |   |   |   |   |    |   |   |   |         |      |
|          |      |   |   |    |      |     |   |   |   |   |   |   |   |   |   |   |   |   |   |   |     |   |   |   |   |    |   |   |   |         |      |
|          |      |   |   |    |      |     |   |   |   |   |   |   |   |   |   |   |   |   |   |   |     |   |   |   |   |    |   |   |   |         |      |
| 2        |      |   |   |    |      |     |   |   |   |   |   |   |   |   |   |   |   |   |   |   |     |   |   |   |   |    |   |   |   |         |      |
|          |      |   |   |    |      |     |   |   |   |   |   |   |   |   |   |   |   |   |   |   |     |   |   |   |   |    |   |   |   |         |      |
| 1        |      |   |   |    |      |     |   |   |   |   |   |   |   |   |   |   |   |   |   |   |     |   |   |   |   |    |   |   |   |         |      |
|          |      |   |   |    |      |     |   |   |   |   |   |   |   |   |   |   |   |   |   |   |     |   |   |   |   |    |   |   |   |         |      |
|          |      |   |   |    |      |     |   |   |   |   |   |   |   |   |   |   |   |   |   |   |     |   |   |   |   |    |   |   |   |         |      |
| 3        |      |   |   |    |      |     |   |   |   |   |   |   |   |   |   |   |   |   |   |   |     |   |   |   |   |    |   |   |   |         |      |
|          |      |   |   |    |      |     |   |   |   |   |   |   |   |   |   |   |   |   |   |   |     |   |   |   |   |    |   |   |   |         |      |
|          |      |   |   |    |      |     |   |   |   |   |   |   |   |   |   |   |   |   |   |   |     |   |   |   |   |    |   |   |   |         |      |
|          |      |   |   |    |      |     |   |   |   |   |   |   |   |   |   |   |   |   |   |   |     |   |   |   |   |    |   |   |   |         |      |
|          |      |   |   |    |      |     |   |   |   |   |   |   |   |   |   |   |   |   |   |   |     |   |   |   |   |    |   |   |   |         |      |
| 4        |      |   |   |    |      |     |   |   |   |   |   |   |   |   |   |   |   |   |   |   |     |   |   |   |   |    |   |   |   |         |      |
|          |      |   |   |    |      |     |   |   |   |   |   |   |   |   |   |   |   |   |   |   |     |   |   |   |   |    |   |   |   |         |      |
|          |      |   |   |    |      |     |   |   |   |   |   |   |   |   |   |   |   |   |   |   |     |   |   |   |   |    |   |   |   |         |      |
|          |      |   |   |    |      |     |   |   |   |   |   |   |   |   |   |   |   |   |   |   |     |   |   |   |   |    |   |   |   |         |      |
| 5        |      |   |   |    | г    |     |   |   |   |   |   |   |   |   |   |   |   |   |   |   |     |   |   |   |   |    |   |   |   |         |      |
| <u> </u> |      |   |   |    | /    |     |   |   |   |   |   |   |   |   |   |   |   |   |   |   |     |   |   |   |   |    |   |   |   |         |      |

4 Appare l'area di modifica dello schermo in cui si trova il piè di pagina. Fare clic sul pulsante [Seleziona piè di pagina]

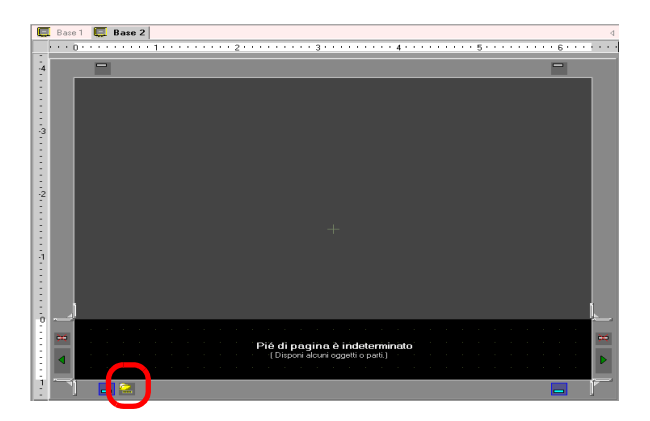

5 I piè di pagina registrati sono elencati. Selezionare il piè di pagina da utilizzare e fare clic su [OK].

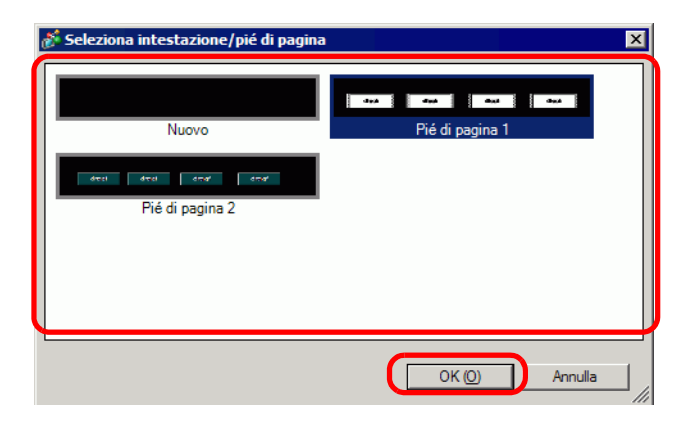

6 Il piè di pagina selezionato è disattivato. Fare clic sul pulsante [Disattiva la modifica al piè di pagina] \_\_\_\_\_ per chiudere l'area di modifica.

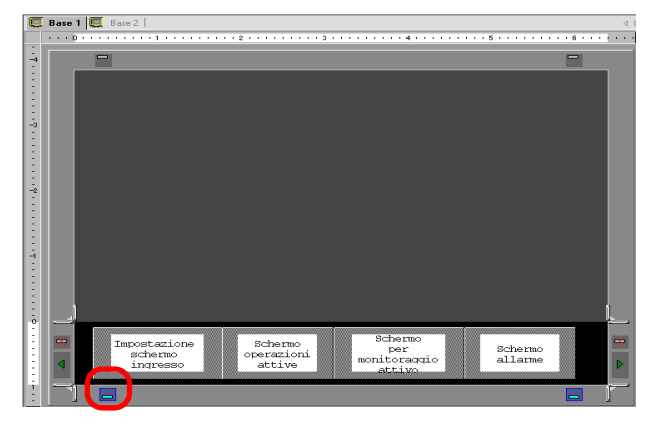

## Rimuovere un'intestazione/un piè di pagina

1 Aprire lo schermo con il piè di pagina da rimuovere e fare clic sul pulsante [Modifica piè di pagina]

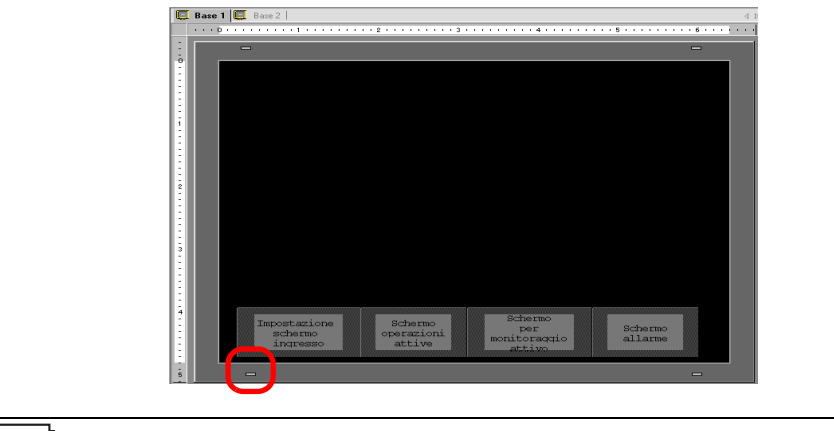

- Per vedere l'intestazione, nel menu [Vista (V)], selezionare [Intestazione (H)] o fare clic sul pulsante [Modifica intestazione] in cima all'editor schermo.
- 2 Fare clic sul pulsante [Piè di pagina successivo] ▶ o su [Seleziona piè di pagina] 🧱 e selezionare un piè di pagina vuoto.

| E                                     | Base 1                                                   | 4.1 |
|---------------------------------------|----------------------------------------------------------|-----|
|                                       | ····D·································                   |     |
| 7 .                                   | B                                                        |     |
| · · · · · · · · · · · · · · · · · · · |                                                          |     |
|                                       | Tampostazione Schermo per schermo ingresso attive attivo |     |
| -                                     |                                                          |     |

**3** Fare clic sul pulsante [Disattiva la modifica al piè di pagina] per chiudere l'area di modifica.

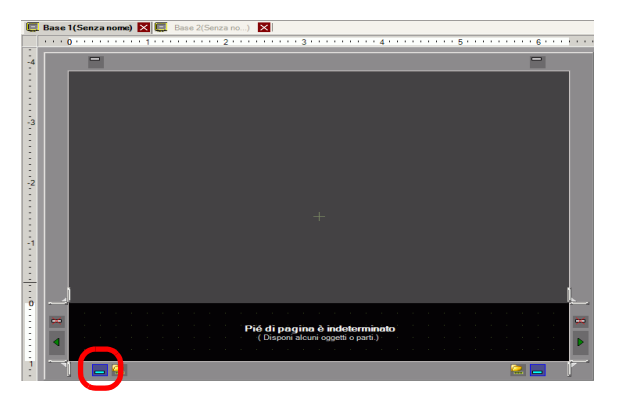

# 5.11 Cambiare Numero/Titolo/Colore dello schermo

## 5.11.1 Introduzione

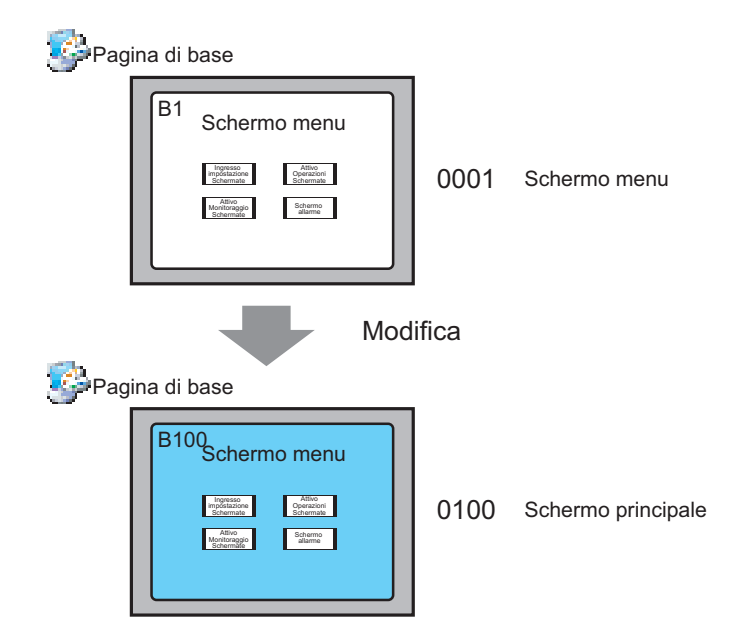

Nel progetto si può cambiare il numero, il titolo e il colore dello schermo.

### 5.11.2 Procedura di impostazione

#### NOTA

Fare riferimento alla guida per le impostazioni per altri dettagli.
 <sup>G</sup> "5.17.5 [Area di lavoro] - Guida alle impostazioni ■ Elenco schermi" (pagina 5-141)

| Pag | ina di base                                                                                | _      |                    |
|-----|--------------------------------------------------------------------------------------------|--------|--------------------|
|     | B1 Schermo menu                                                                            | 0001   | Schermo menu       |
| Pag | ina di base                                                                                | lifica |                    |
|     | B100<br>Schermo menu<br>Metros<br>Metros<br>Metros<br>Bernin<br>Bernin<br>Bernin<br>Bernin | 0100   | Schermo principale |

1 Nella finestra [Elenco schermi], selezionare lo schermo con l'attributo da cambiare e fare clic sull'icona [Cambia attributi schermo] 💻 .

| Elenco schermata  |        | <del>4</del> × |
|-------------------|--------|----------------|
| Tipo di schermata | Tutti  |                |
| Metodo ricerca    | Titolo | •              |
| Ricerca avanzata  |        | Cerca          |
| °¤ 🕁 🛍 🗙          | 🖳 🕖 🍇  |                |
| 🚰 Schermata di h  | ase    |                |
|                   | 0001   | (Senza no      |
| 🚱 Finestra        |        |                |
| S Logica          |        |                |

2 Appare la finestra di dialogo [Cambia attributi dello schermo].

| N. schermata    | 1 🗄 🔳                |
|-----------------|----------------------|
| Titolo          | Senza nome           |
| Colore di fondo | 🔲 0 🔽 Lampeggio Ness |
| Motivo          | Pieno                |
| Colore motivo   | Lampeggio Ness       |
| Immagine di     | Sfog                 |
| stondo          | Can                  |
| Metodo di       | Ingrandisci 💌        |
| Compressione    | Disattivato          |
|                 | ,                    |
|                 |                      |

NOTA

• La finestra di dialogo [Cambia attributi schermo] può essere visualizzata anche facendo doppio clic sulla scheda dello schermo.

**3** Cambiare il [Numero schermo], il [Titolo] e il [Colore di sfondo]. (Ad esempio, schermo: 100, Titolo: Schermo principale)

| NOTA | • Come sfondo si può utilizzare un'immagine. Nel campo [Immagine di      |
|------|--------------------------------------------------------------------------|
|      | sfondo], fare clic su [Sfoglia] e selezionare un'immagine.               |
|      | • Per specificare un [Livello di sicurezza], vedere la sezione seguente: |
|      | "22.2 Creare schermi ad accesso limitato" (pagina 22-5)                  |

4 L'attributo schermo è aggiornato.

| Elenco schermata  |        | <del>4</del> × |
|-------------------|--------|----------------|
| Tipo di schermata | Tutti  | •              |
| Metodo ricerca    | Titolo | -              |
| Ricerca avanzata  |        | Cerca          |
| °= 🔁 🏨 🗙          | 르 🛃 💺  |                |
| 🚱 Schermata di ba | ase    |                |
|                   | 0100   | (Senza no      |
| 🎲 Finestra        |        |                |
| 🎲 Logica          |        |                |

# 5.12 Copiare/Eliminare uno schermo

# 5.12.1 Introduzione

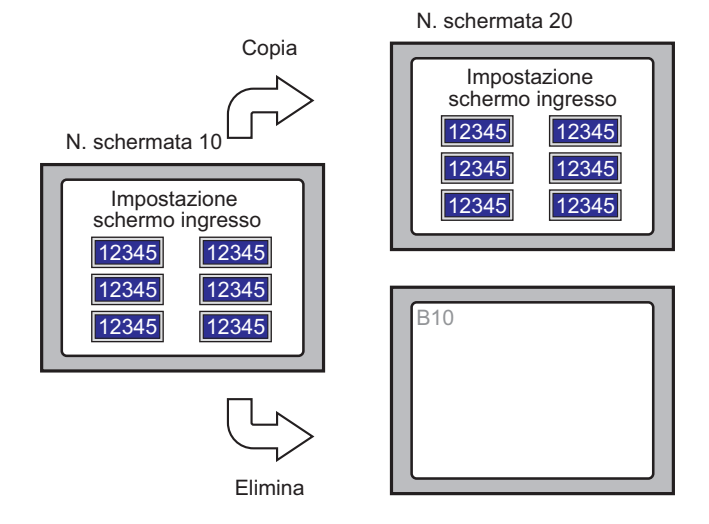

Si può copiare o eliminare uno schermo.

## 5.12.2 Procedura di impostazione

NOTA

Fare riferimento alla guida per le impostazioni per altri dettagli.
 <sup>SP</sup> "5.17.5 [Area di lavoro] - Guida alle impostazioni ■ Elenco schermi" (pagina 5-141)

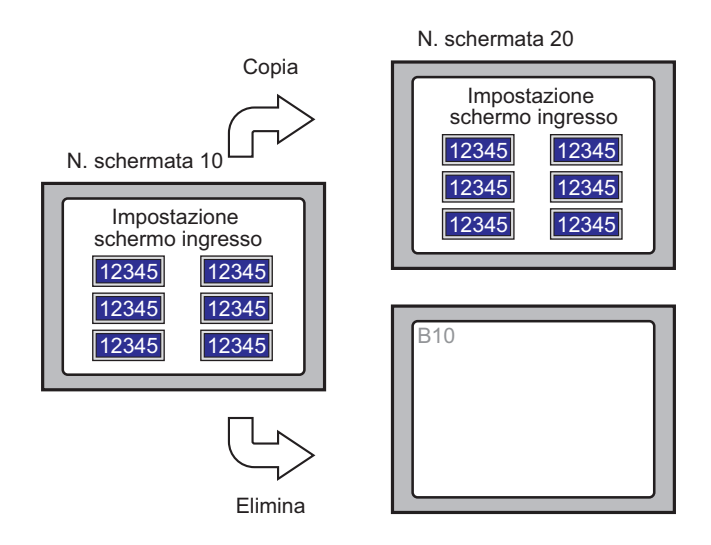

### Copiare uno schermo

1 Nell'[Elenco schermi], selezionare lo schermo da cui si desidera copiare e fare clic su [Copia] 🔁.

| Elenco schermat  | а       | <del>4</del> × |
|------------------|---------|----------------|
| Tipo di schermat | a Tutti | •              |
| Metodo ricerca   | Titolo  | •              |
| Ricerca avanzata |         | Cerca          |
| <b>`=</b> ×      | 🚊 💋 💺   |                |
| 🍪 Schermata di   | base    |                |
|                  | 0010    | (Senza no      |
| 🍪 Finestra       |         |                |
| 🚱 Logica         |         |                |

2 Fare clic sull'icona [Incolla] 📳.

| Elenco schermata  |        | Ψ×        |
|-------------------|--------|-----------|
| Tipo di schermata | Tutti  | •         |
| Metodo ricerca    | Titolo | •         |
| Ricerca avanzata  |        | Cerca     |
| ° <b>¤ 4 🙉 x</b>  | 🗏 🛃 🍇  |           |
| 🚱 Schermata di ba | se     |           |
|                   | 0010   | (Senza no |
| 🎲 Finestra        |        |           |
| 🚱 Logica          | -      |           |

**3** Nella finestra di dialogo [Incolla schermo] specificare il [Numero da incollare sullo schermo iniziale] e il [Numero di schermo dopo Incolla] e fare clic su [Incolla]. (Ad esempio, [Numero da incollare allo schermo iniziale] 20)

| 💰 Incolla schermo 🛛 🛛 🔀          |
|----------------------------------|
| Incolla in N. schermata iniziale |
| 20 🕂 🏢                           |
| N. schermata dopo Incolla        |
| B0020                            |
|                                  |
|                                  |
|                                  |
|                                  |
| 1                                |
| Incolla Annulla                  |

4 Una miniatura dello schermo incollato sarà visualizzata nell'[Elenco schermi].

| Elenco schermata       |                        | <b>₽ x</b>   |  |  |  |  |  |
|------------------------|------------------------|--------------|--|--|--|--|--|
| Tipo di schermata      | utti                   | •            |  |  |  |  |  |
| Metodo ricerca         | itolo                  | •            |  |  |  |  |  |
| Ricerca avanzata       | Ricerca avanzata Cerca |              |  |  |  |  |  |
| °o 🕘 🛍 🗙   🚦           | l 💋 🍇                  |              |  |  |  |  |  |
| 🚱 Schermata di base    | 1                      |              |  |  |  |  |  |
|                        | 0010                   | (Senza nome) |  |  |  |  |  |
|                        | 0020                   | (Senza nome) |  |  |  |  |  |
| 🌍 Pinestra<br>🚱 Logica |                        |              |  |  |  |  |  |

• Per selezionare più schermi contemporaneamente, selezionare gli schermi target nell'[Elenco schermi] con il tasto [MAIUSC] + clic, o il tasto [Ctrl] + clic.

### Eliminare uno schermo

 Nell'[Elenco schermi], selezionare lo schermo da eliminare e fare clic sull'icona [Elimina] X.

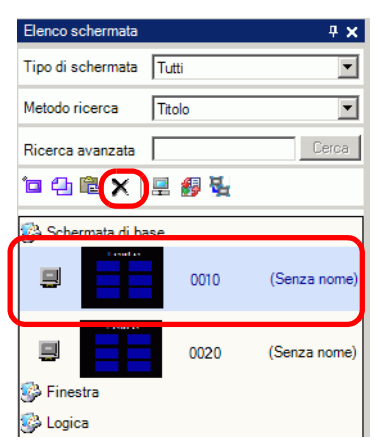

2 Lo schermo viene eliminato dall'[Elenco schermi].

| Elenco schermata  |        | <b>₽ ×</b>   |
|-------------------|--------|--------------|
| Tipo di schermata | Tutti  | •            |
| Metodo ricerca    | Titolo |              |
| Ricerca avanzata  |        | Cerca        |
| 🗖 🕯 🛍 🗙           | 💻 🛃 🍇  |              |
| 🍪 Schermata di ba | se     |              |
|                   | 0020   | (Senza nome) |
| 🍪 Finestra        |        |              |
| 🍪 Logica          |        |              |
|                   | INIT   | (Senza nome) |

• Per selezionare più schermi contemporaneamente, selezionare gli schermi target nell'[Elenco schermi] con il tasto [MAIUSC] + clic, o il tasto [Ctrl] + clic.

# 5.13 Ricerca/sostituzione di indirizzi, etichette e commenti delle parti

# 5.13.1 Introduzione

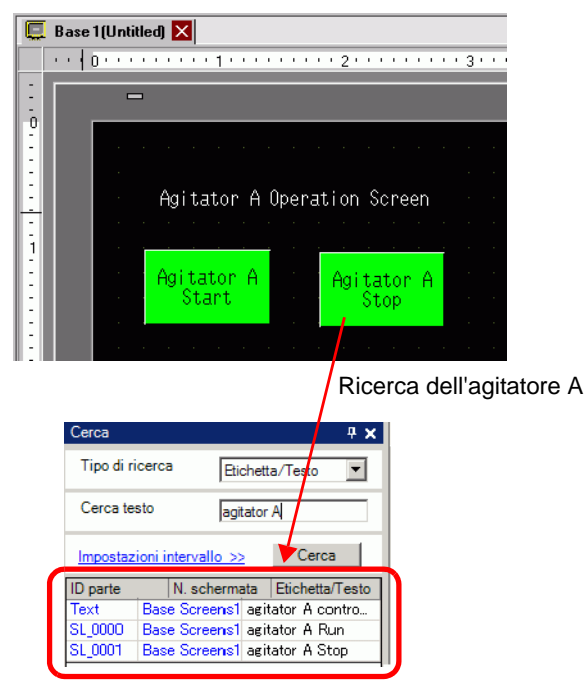

Si possono cercare e sostituire gli indirizzi, le etichette e i commenti delle parti usate sullo schermo.

| ΝΟΤΑ | <ul> <li>Non si p<br/>[Comun<br/>uno sch</li> <li>Non è p<br/>Per cerc<br/>dialogo</li> </ul> | possono cercare indi<br>ni]. Si possono cerca<br>ermo finestra, uno s<br>ossibile cercare indi<br>care i testi usati negl<br>Impostazioni. Ad es | rizz<br>re j<br>che<br>rizz<br>i sc<br>sem | zi e testi se<br>parti o dise<br>rrmo video<br>zi e comme<br>ript, andar<br>ppio, Globa | e sono utilizza<br>gni trovati su<br>e intestazion<br>enti se sono u<br>e al menu [Ce<br>al D-Script. | ti nelle impostazioni<br>uno schermo di base,<br>e/piè di pagina.<br>tilizzati negli script.<br>erca] nella finestra di |  |  |
|------|-----------------------------------------------------------------------------------------------|----------------------------------------------------------------------------------------------------|--------------------------------------------|-----------------------------------------------------------------------------------------|----------------------------------------------------------------------------------------------------|----------------------------------------------------------------------------------------------------|--|--|
|      |                                                                                               | 💣 D-Script                                                                                                    |                                            |                                                                                         |                                                                                                    |                                                                                                    |  |  |
|      |                                                                                               | File (F) Modifica (E) Visualizza (V)                                                                                                    | Cero                                       | a (S) Guida(H)                                                                          |                                                                                                    |                                                                                                    |  |  |
|      | 🌾 🐌 🐰 🔁 🖺 🔍 🗗 🔍 Cerca (F) 🛛 Ctrl+F                                                            |                                                                                                    |                                            |                                                                                         |                                                                                                    |                                                                                                    |  |  |
|      |                                                                                               | Funzione G Sostituisci (R) Ctrl+R                                                                                                    |                                            |                                                                                         |                                                                                                    |                                                                                                    |  |  |
|      |                                                                                               | Funzione predefinita (Istruzione)                                                                                                    | . 📑                                        | Sposta nella riga s                                                                     | pecificata ( <u>L</u> )Ctrl+L                                                                         |                                                                                                    |  |  |

• Non si possono eseguire i comandi [Cerca] e [Sostituisci] sullo schermo logico.

### 5.13.2 Procedura di impostazione

NOTA

• Fare riferimento alla guida per le impostazioni per altri dettagli. <sup>(2)</sup> "5.17.5 [Area di lavoro] - Guida alle impostazioni ■ [Cerca]" (pagina 5-147)

1 Fare clic sulla scheda [Cerca] nell'area di lavoro.

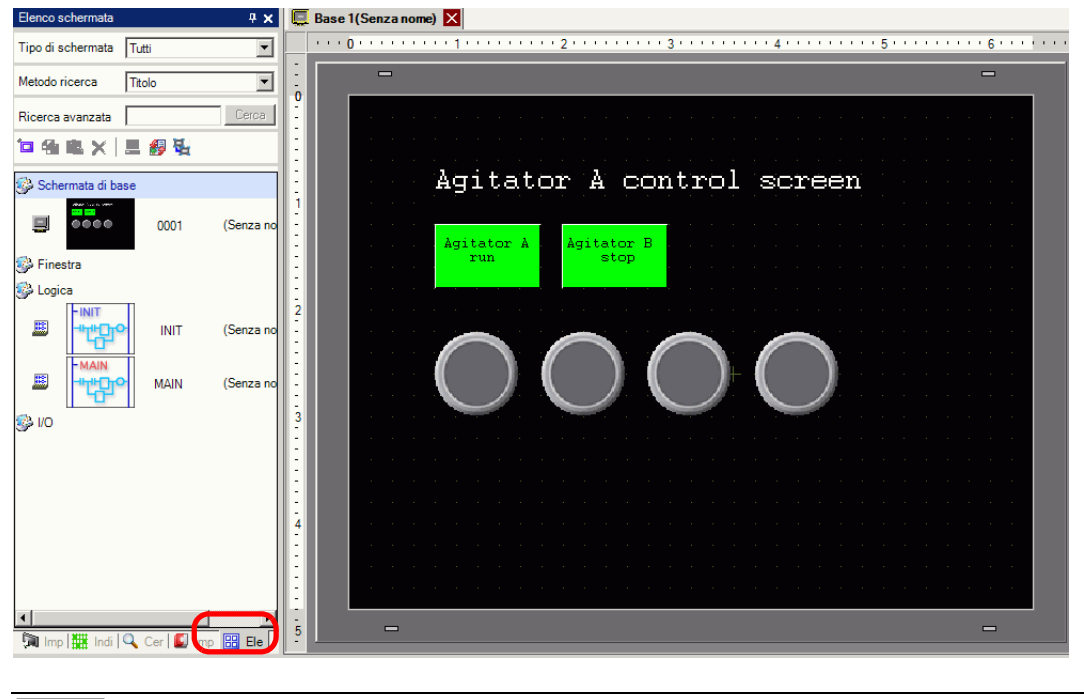

• Se la scheda [Cerca] non viene visualizzata nell'area di lavoro, selezionare il menu [Vista], puntare su [Area di lavoro (W)] e selezionare [Cerca (F)].

2 Apparirà la finestra [Cerca]. Selezionare il target di ricerca in [Tipo di ricerca]. Ad esempio, [Etichetta/Testo].

| Cerca                |       | <b>₽ x</b>                               |  |  |  |
|----------------------|-------|------------------------------------------|--|--|--|
| Tipo di ricerca      | а     | Commento                                 |  |  |  |
| Trova commento       |       | Commento<br>Etichetta/Testo<br>Indirizzo |  |  |  |
| Impostazioni interva |       |                                          |  |  |  |
| ID parte             | N. sc | hermata Commento                         |  |  |  |
|                      |       |                                          |  |  |  |

**3** Inserire il testo da cercare (Ad esempio, Agitatore A).

| NOTA                                                        | • Per cercare un [Commento] o [Etichetta/Testo], è disponibile anche la |  |  |  |
|-------------------------------------------------------------|-------------------------------------------------------------------------|--|--|--|
|                                                             | seguente ricerca.                                                       |  |  |  |
| Ad esempio, 1) In [Trova commento], inserire "[Allarme?]"   |                                                                         |  |  |  |
| [Allarme A] viene trovato, ma non [Allarme AB] perché ha un |                                                                         |  |  |  |
|                                                             | di caratteri diverso.                                                   |  |  |  |
| Ad esempio, 2) In [Trova commento], inserire "Allarme*"     |                                                                         |  |  |  |
|                                                             | [Alarm A] e [Alarm AB] vengono trovati dalla ricerca.                   |  |  |  |

4 Fare clic su [Cerca]. Appariranno i risultati di ricerca.

| Tipo di rice                            | erca Etichetta/Testo                                                                                                    | • |
|-----------------------------------------|----------------------------------------------------------------------------------------------------|---|
| Cerca test                              | o Agitador A                                                                                                    |   |
| <u>Impostazio</u>                       | ni intervallo >> Cerca                                                                                                    | ] |
|                                         |                                                                                                    |   |
| ID parte                                | N. sohormata Estenettari este                                                                                                    |   |
| I <del>D parto</del><br>Testo           | N. sohermata Etienettar resto<br>Schermata di b Agitador A Contre                                                                     | 0 |
| <del>ID parto</del><br>Testo<br>SL_0000 | N. schemata         Etonetta resto           Schermata di b         Agitador A Contro           Schermata di b         Agitador A Run | 0 |

**5** Per sostituire il testo trovato in un altro testo, fare clic su [Sostituisci impostazioni]. Nei risultati di ricerca, selezionare la linea delle parti che si intende sostituire, inserire il nuovo testo e fare clic su [Sostituisci].

| Cerca e sostituisci :<br>Impo IIII Indir | >><br>i Cerc II Impo III Elen |
|------------------------------------------|-------------------------------|
| Sostituisci impostazior                  |                               |
| Trova                                    | Agitator A                    |
| Sostituisci con<br>testo                 | Agitator B                    |
| Trova successivo                         | Sostituisci Sostituisci tutto |
| 🕅 Impos 🔛 Indiriz                        | 🔣 Impos \prec Cerca 🔡 Elenc   |

• Per sostituire tutti i testi di più parti dei risultati di ricerca, selezionare la linea pertinente premendo il tasto CTRL. Usare il tasto MAIUSC per selezionare linee multiple in sequenza.

### NOTA

- Si possono solo sostituire [Commento], [Etichetta/Testo], e [Indirizzo], non l'[ID parti].
- Per sostituire l'[Indirizzo], selezionare l'indirizzo da sostituire nei risultati di ricerca. Una volta inserito [Sostituisci con], fare clic su [Sostituisci] o [Sostituisci tutto].

| Cerca             |              |           |            | - <b>4 x</b> |
|-------------------|--------------|-----------|------------|--------------|
| Tipo di ricerca   | a Indiriz    | zo        | •          |              |
| Indirizzo         | c            | Simbolico |            |              |
| Tipo              | Indiriz      | zo bit    | •          |              |
| Trova indirizz    | o [PLC1      | JM000100  |            |              |
| Impostazioni i    | ntervallo >> | (         | Cerca      |              |
| ID parte          | N. schermata | Indirizzo | )          |              |
| SL_0000           | Schermata di | b [PLC1]M | 000100     |              |
|                   |              |           |            |              |
|                   |              |           |            |              |
|                   |              |           |            |              |
|                   |              |           |            |              |
|                   |              |           |            |              |
|                   |              |           |            |              |
|                   |              |           |            |              |
|                   |              |           |            |              |
|                   |              |           |            |              |
| Sostituisci impos | tazioni <<   |           |            |              |
|                   |              |           |            |              |
| Sostituisci con   | IPLC1        | 1M000200  |            |              |
| testo             |              | 1000200   |            | - 1 ·        |
|                   |              |           |            |              |
| Trova succe:      | ssivo So     | stituisci | Sostituisc | i tutto      |

# 5.14 Cambiare tutti gli attributi in una volta sola

### 5.14.1 Introduzione

Per le parti attualmente in uso nel progetto, si possono salvare (esportare) i suoi attributi come elenco in formato CSV o testo. Si può modificare il file salvato nell'applicazione Microsoft Excel o in Notepad. Per cambiare tutte le impostazioni in una sola volta, importare il file modificato (l'elenco attributi) in un file progetto.

Quando le parti sono dello stesso tipo, si può selezionarle assieme sull'editor schermo e cambiare tutte le impostazioni in una sola volta.

### Esportare in un file per cambiare tutti gli attributi in una volta sola

Salvare (esportare) in un file l'elenco degli attributi registrato nel file di progetto in formato CSV o testo. Modificare le impostazioni del file salvato nell'applicazione Microsoft Excel o in Notepad ed importarlo nel file di progetto originale per cambiare tutti gli attributi delle parti in una sola volta.

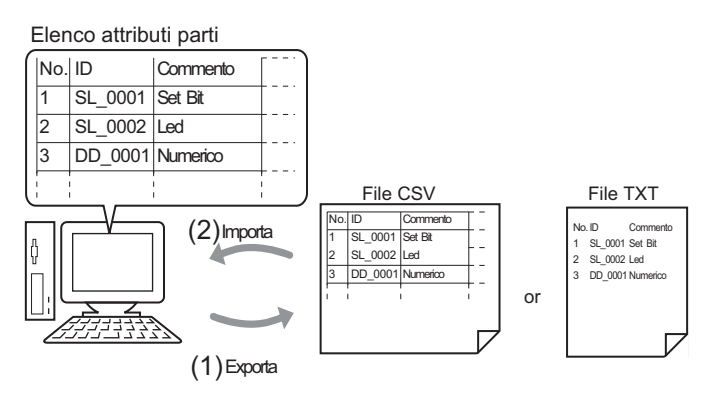

## Cambiare tutti gli attributi comuni sull'editor schermo in una sola volta

Selezionare le stesse parti, con le stesse funzioni, assieme e cambiare tutti gli attributi in una volta sola.

| ▼ Colore     |          | Colore       |          |
|--------------|----------|--------------|----------|
| Z Normale    |          | Normale      |          |
| Colore       |          | Colore       | 2        |
| Lampeggio    | Nessuna  | Lampeggio    | Nessuna  |
| Motivo       | Pieno    | Motivo       | Pieno    |
| Colore bordo | <b>7</b> | Colore bordo | <b>7</b> |
| Lampeggio    | Nessuna  | Lampeggio    | Nessuna  |
| Etichetta    |          | Etichetta    |          |

### 5.14.2 Procedura di impostazione

#### NOTA

Fare riferimento alla guida per le impostazioni per altri dettagli.
 <sup>CP</sup> "5.17.9 Guida impostazioni [Schermo] ■ Cambio vista" (pagina 5-212)
 <sup>CP</sup> "5.17.5 [Area di lavoro] - Guida alle impostazioni ■ Proprietà" (pagina 5-143)

## Esportare in un file per cambiare tutti gli attributi in una volta sola

Per cambiare tutti gli attributi insieme, si può esportare l'elenco degli attributi delle parti in formato CSV o testo, modificare le impostazioni e reimportarlo nel file originale del progetto.

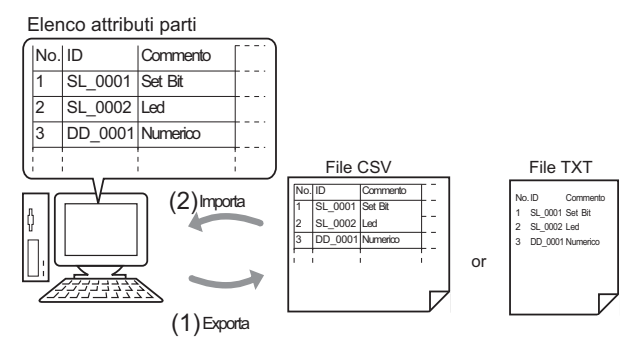

• Quando si importa, è possibile solo aggiornare gli attributi per [Tasto/Spia] e gli indirizzi/etichette del [Visualizzatore dati].

## Esporta

NOTA

1 Nel menu [Schermo (S)], fare clic su [Modifica vista (V)] - [Elenco parti (P)]

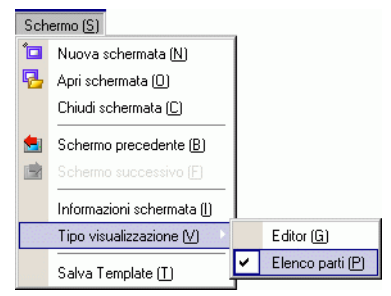

L'editor schermo si trasforma nello schermo che elenca le parti.

**2** Gli attributi delle parti selezionate in [Parti] saranno visualizzate in un elenco.

| Elenco | parti (Scher | mi di b | ase)                 | Torr                               | <u>na alla schermata</u> |
|--------|--------------|---------|----------------------|------------------------------------|--------------------------|
| Parti  | Tasto/S      | pia     |                      | Filtro Modifica <u>Esporta Imp</u> | orta                     |
| Numero | п            | hto     | Funzione             | Dettadi funzione                   | Indirizzo                |
| ramero | 10           | RO I    | T UNZIONO            | Pottaginanzione                    | Indirizzo 1              |
| 4      | ci 0000      |         | Dit Memoritanee      |                                    | Indirizzo bit            |
| 1      | 3L_0000      |         | bit - munientaneo    |                                    | [PLC1]X010               |
|        | ol 0001      |         |                      |                                    | Indirizzo bit 1          |
| 2      | SL_0001      |         | Spia - Indirizzo bit |                                    | [PLC1]M0100              |

**NOTA** • [Disegno], [Azione trigger] e [D-Script] non appaiono in un elenco.

**3** Fare clic su [Esporta)] e impostare [Salva in (I)], [Nome file (N)], [Tipo di file (T)] e [Parti target] nella seguente finestra di dialogo. Fare clic su [Salva (S)].

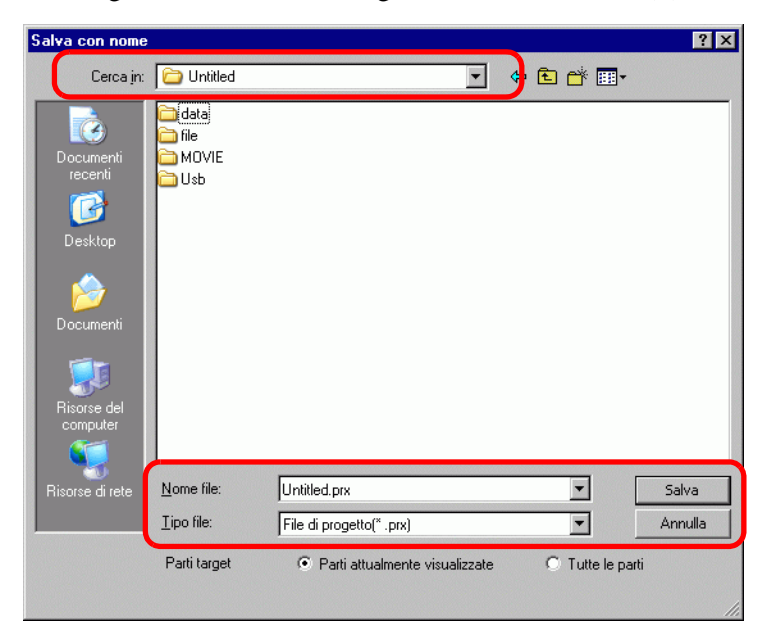

Il file dell'elenco attributi sarà emesso nel formato specificato, e l'esportazione sarà completata.

### Modifica

4 Modificare gli indirizzi e le etichette di un file esportato con l'applicazione Microsoft Excel o in Notepad.

Il file modificato verrà salvato nello stesso formato in cui è stato esportato (ad esempio, CSV o testo).

NOTA

• Le modifiche sono disponibili solo per [Tasto/Spia] e gli indirizzi/etichette di [Visualizzatore dati]. Gli attributi non saranno aggiornati se si modificano gli altri elementi.

### Importa

5 Fare clic su [Importa] nello schermo Elenco parti.

| Elenco  | ase 1 (Untitle<br>oparti (Scherr | e <b>d)</b> 🗵<br>midiba | ]<br>ase)            |                                       | ⊲ i<br><u>Torna alla schermata</u> |
|---------|----------------------------------|-------------------------|----------------------|---------------------------------------|------------------------------------|
| Parti   | Tasto/Sp                         | pia                     | T                    | <u>Filtro</u> Modifica <u>Espor</u> a | Importa                            |
| Numero  | ID                               | oto                     | Funzione             | Dettagli funzione                     | Indirizzo                          |
| rtamoro | 1.5                              |                         | 1 GILLIONO           |                                       | Indirizzo 1                        |
| 4       | CL 0000                          |                         | Dis Management       |                                       | Indirizzo bit                      |
| I       | SL_0000                          |                         | Bit - Momentaneo     |                                       | [PLC1]X010                         |
|         |                                  |                         |                      |                                       | Indirizzo bit 1                    |
| 2       | SL_0001                          |                         | Spia - Indirizzo bit |                                       | TPL C11M0100                       |

NOTA

- Quando si importa, le funzioni delle parti nel file di progetto devono tutte corrispondere alle funzioni descritte nel file per aggiornare gli attributi in modo corretto. Se una delle funzioni non corrisponde a niente altro nel file, la parte non potrà essere aggiornata.
- 6 Nella finestra di dialogo finale che appare, specificare il file da importare e fare clic su [Apri].

| Apri file                                                                            |                                                                           |                          |   |       | ? ×     |
|--------------------------------------------------------------------------------------|---------------------------------------------------------------------------|--------------------------|---|-------|---------|
| Cerca jn:                                                                            | 🗀 Database                                                                |                          | • | + 🗈 💣 |         |
| Documenti<br>recenti<br>Desktop<br>Documenti<br>Documenti<br>Risorse del<br>computer | Curbenannt<br>Untitled<br>Sanstitre.prx<br>Dubenannt.prx<br>Unbenannt.prx |                          |   |       |         |
| Risorse di rete                                                                      | <u>N</u> ome file:                                                        | Untitled.prx             |   | -     | Apri    |
|                                                                                      | <u>T</u> ipo file:                                                        | File di progetto(* .prx) |   | •     | Annulla |
|                                                                                      | Commento                                                                  |                          |   |       |         |
|                                                                                      | Visualizza                                                                | AGP-3500S                |   |       |         |
|                                                                                      |                                                                           |                          |   |       | 1.      |

7 Il seguente messaggio appare dopo il completamento dell'importazione.

Per verificare il risultato dell'importazione, fare clic su [Sì] per visualizzare un file registro.

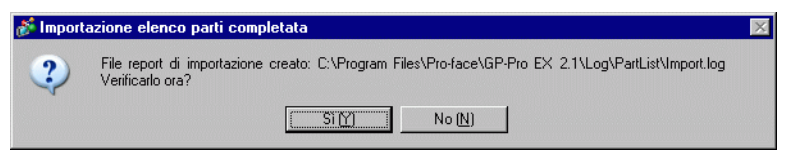

NOTA

• Solo le parti aggiornate correttamente appariranno nel file di registro importazione, separate per tipo e nell'ordine mostrato sull'editor schermo.

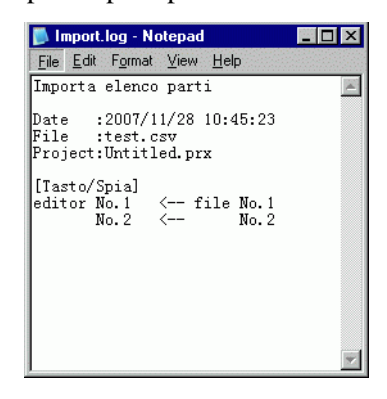

## Modificare tutti gli attributi comuni in una sola volta

Per cambiare tutti gli attributi in una sola volta, si possono selezionare tutte le stesse parti con le stesse funzioni.

| ▼ Colore     |          | <ul> <li>Colore</li> </ul> |          |
|--------------|----------|----------------------------|----------|
| Vormale      |          | Vormale                    |          |
| Colore       |          | Colore                     | 2        |
| Lampeggio    | Nessuna  | Lampoggio                  | Nessuna  |
| Motivo       | Pieno    | Motivo                     | Pieno    |
| Colore bordo | <b>7</b> | Colore bordo               | <b>7</b> |
| Lampeggio    | Nessuna  | Lampeggio                  | Nessuna  |
| Etichetta    |          | Etichetta                  |          |

1 Fare clic sulla scheda [Proprietà] nell'area di lavoro.

| Finestra Proprietà |                 | - <b># x</b> |  |  |  |
|--------------------|-----------------|--------------|--|--|--|
| 4 di Tasto/Spia    | 4 di Tasto/Spia |              |  |  |  |
| 🌵 🖳 💠              |                 |              |  |  |  |
| Nome attributo     | Valore          |              |  |  |  |
| Informazioni parte |                 |              |  |  |  |
| Coordinata         |                 |              |  |  |  |
| Funzione tasto     |                 |              |  |  |  |
| ▶ Opzioni tasto    |                 |              |  |  |  |
| Funzione led       |                 |              |  |  |  |
| 🔻 Colore           |                 |              |  |  |  |
| 🔻 Normale          |                 |              |  |  |  |
| Colore             | □ 7             |              |  |  |  |
| Lampeggio          | Nessuna         |              |  |  |  |
| Motivo             | Pieno           |              |  |  |  |
| Colore bordo       | <b>7</b>        |              |  |  |  |
| Lampeggio          | Nessuna         |              |  |  |  |
| Etichetta          |                 |              |  |  |  |

• Se la scheda [Proprietà] non viene visualizzata nell'area di lavoro, andare al menu [Vista (V)], puntare ad [Area di lavoro (W)] e selezionare [Proprietà (P)].

2 Premere il tasto [MAIUSC] e fare clic sul mouse per selezionare le parti con attributi che richiedono modifiche.

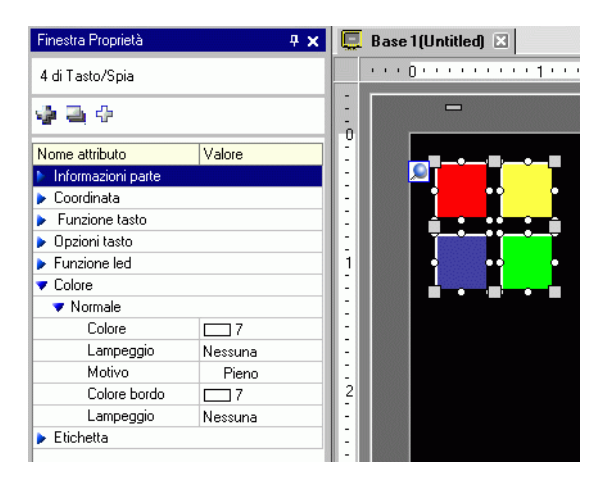

**3** Il dettaglio delle impostazioni sarà visualizzato quando gli elementi avranno la stessa impostazione. Quando le impostazioni differiscono, apparirà uno spazio vuoto.

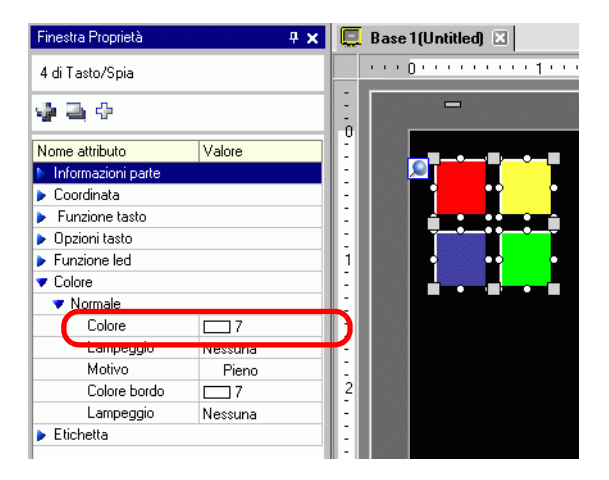

4 Quando si inserisce un'impostazione in uno spazio vuoto, gli attributi per tutte le parti selezionate passeranno alla stessa impostazione.

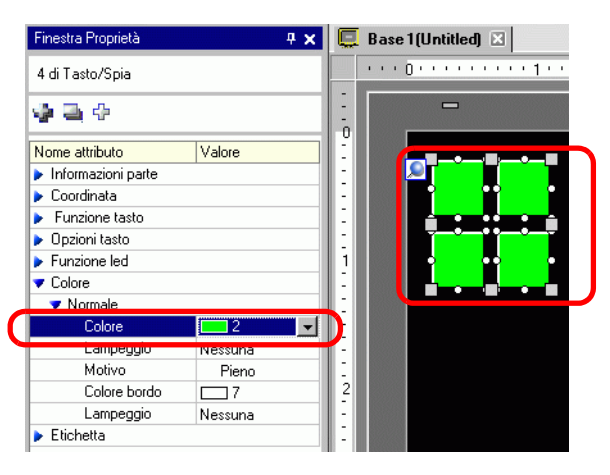

NOTA

• Quando le parti hanno diverse funzioni, queste non appariranno nella finestra Proprietà, anche se sono state selezionate più funzioni.

# 5.15 Cambiare tutte le forme delle parti

## 5.15.1 Introduzione

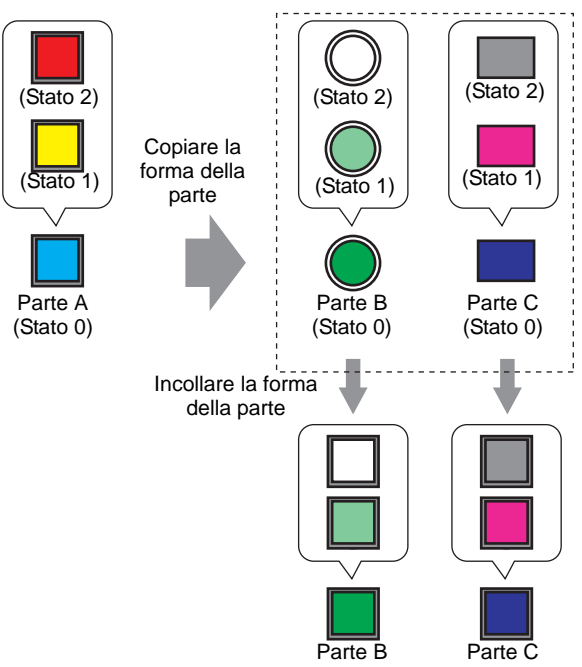

La forma di una parte sullo schermo può essere copiata in tutte le altre parti. La copia non è inoltre limitata solo allo stato attuale. Le forme delle parti possono essere copiate da qualsiasi stato impostato nella parte e incollate nello stato corrispondente di altre parti.

# 5.15.2 Procedura di impostazione

Copiare la forma di ciascuno stato in una parte.

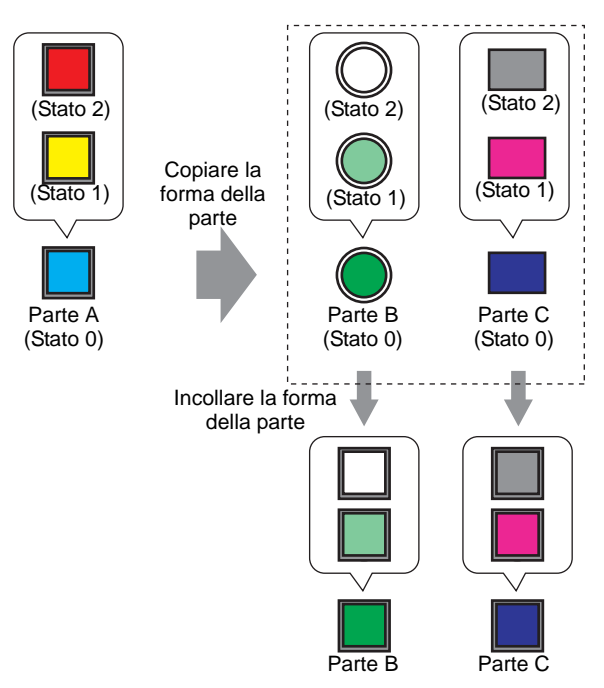

1 Fare clic con il pulsante destro del mouse sulla parte da copiare, puntare a [Copia forma parte] e fare clic su [Tutto].

|         | Taglia (T)                                                                                                    | Ctrl+X        | 1  |                               |                  |      |                  |                  |   |
|---------|----------------------------------------------------------------------------------------------------|---------------|----|-------------------------------|------------------|------|------------------|------------------|---|
|         | Copia (C)                                                                                                    | Ctrl+C        |    |                               |                  |      |                  |                  |   |
|         | Incolla (P)                                                                                                    | Ctrl+V        |    |                               |                  |      |                  |                  |   |
|         | Duplica (W)                                                                                                    |               |    |                               |                  |      |                  |                  |   |
| <b></b> | Copia forma parte                                                                                                    | •             | S  | olo co                        | ondiz            | ione | attu             | Jale             |   |
|         | Tocolla Forma parte                                                                                                    |               | т. | 10.00                         |                  |      |                  |                  |   |
|         | uncolla forma parce                                                                                                    | · · · ·       |    | ucci                          |                  |      |                  |                  |   |
|         | Antonia forma parte                                                                                                    |               |    | ucci                          | •                |      |                  |                  |   |
|         | Annula (D)<br>Seleziona tutto (L)                                                                                                    | Dei<br>Ctrl+A |    |                               | •                | •    | •                | •                |   |
|         | Arindia (D)<br>Seleziona tutto (L)<br>Impostare come valore predefinito (E)                                                                        | Dei<br>Ctrl+A |    |                               |                  |      | •                | •                |   |
|         | Anoula forma parce<br>Annula (D)<br>Seleziona tutto (L)<br>Impostare come valore predefinito (E)<br>Modifica attributo (M)                         | Dei<br>Ctrl+A |    | UCCI<br>-<br>-<br>-<br>-<br>- |                  | •    | *<br>*<br>*      |                  |   |
|         | Annoueronna parce<br>Annoueronna parce<br>Seleziona tutto (L)<br>Impostare come valore predefinito (E)<br>Modifica attributo (M)<br>Animazione (N) | Der<br>Ctrl+A |    | UCCI                          | •                | •    | •<br>•<br>•<br>• | •<br>•<br>•<br>• |   |
|         | Annotationna parce<br>Annotation<br>Seleziona tutto (L)<br>Impostare come valore predefinito (E)<br>Modifica attributo (M)<br>Animazione (N)       | Ctrl+A        |    |                               | •<br>•<br>•<br>• | •    | •<br>•<br>•<br>• | •<br>•<br>•<br>• | • |

#### NOTA

Si può anche usare il comando [Copia forma parte] del menu [Modifica (E)].
Usare [Solo condizione attuale] per copiare solo la forma della parte attualmente visualizzata.

2 Tenendo premuto il tasto [Shift], selezionare le parti su cui incollare le forme delle parti che si sono copiate. Fare clic con il pulsante destro del mouse sull'area, puntare al tasto, selezionare [Copia forma parte] e fare clic su [Tutto].

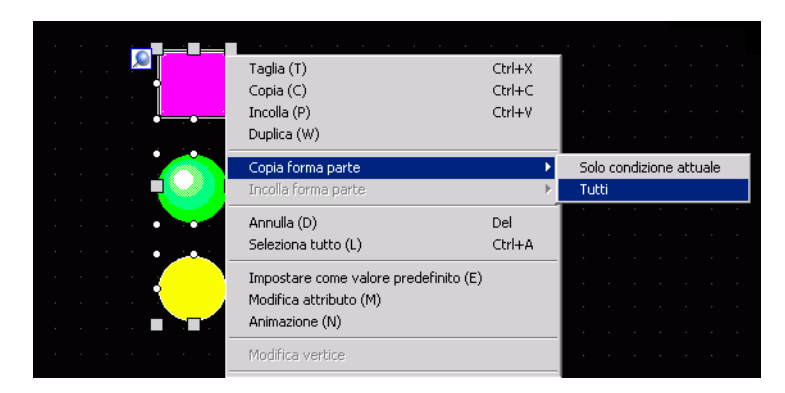

**3** Le parti visualizzeranno ora la forma che si è incollata.

| Prog     | jetto (E)                           |  |                                    |
|----------|-------------------------------------|--|------------------------------------|
|          | Nuovo ( <u>N</u> )                  |  |                                    |
| Þ        | Apri ( <u>0</u> ) Ctrl+0            |  |                                    |
| B        | Salva ( <u>S</u> ) Ctrl+S           |  |                                    |
|          | Salva con nome ( <u>A</u> )         |  |                                    |
|          | Proprietà ( <u>I</u> )              |  | Informazioni progetto ( <u>I</u> ) |
|          | Impostazioni di sistema (C)         |  | Cartella CF-Card ( <u>C</u> )      |
| 1        |                                     |  | Passwords ( <u>P</u> )             |
| 🐲        | Modifica ( <u>E</u> )               |  |                                    |
| ίQ.      | Anteprima ( <u>W</u> )              |  |                                    |
|          | Trasferisci progetto ( <u>G</u> ) 🕨 |  |                                    |
| <b>j</b> | Monitor ladder ( <u>M</u> )         |  |                                    |
|          | Simulazione ( <u>L</u> ) Ctrl+T     |  |                                    |

• Se la parte da copiare ha più stati della parte in cui incollare, verranno copiate solo le forme negli stati corrispondenti. Se la parte in cui incollare ha più stati della parte da copiare, gli stati, a cui non corrisponde uno stato nella parte da copiare, rimarranno invariati.

# 5.16 Impostazioni predefinite usando le parti collocate

### 5.16.1 Introduzione

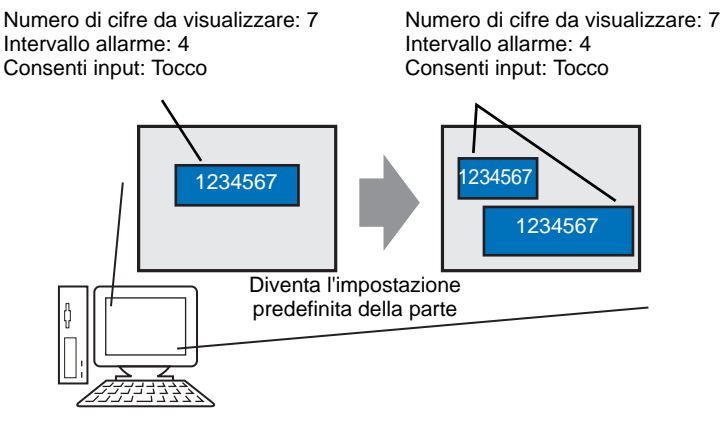

Quando le proprietà delle parti o delle immagini su uno schermo sono impostate come predefinite, gli stessi attributi diventano gli attributi predefiniti quando si disegnano parti e grafici su altri schermi.

Le impostazioni predefinite rimangono valide fino all'uscita dall'applicazione. Usando questa funzione è possibile ridurre il numero di passaggi del processo di disegno in quando viene ridotta la frequenza con cui è necessario cambiare le proprietà del visualizzatore, nonché copiare e incollare le parti e gli elementi grafici da un progetto o da uno schermo all'altro.

### 5.16.2 Procedura di impostazione

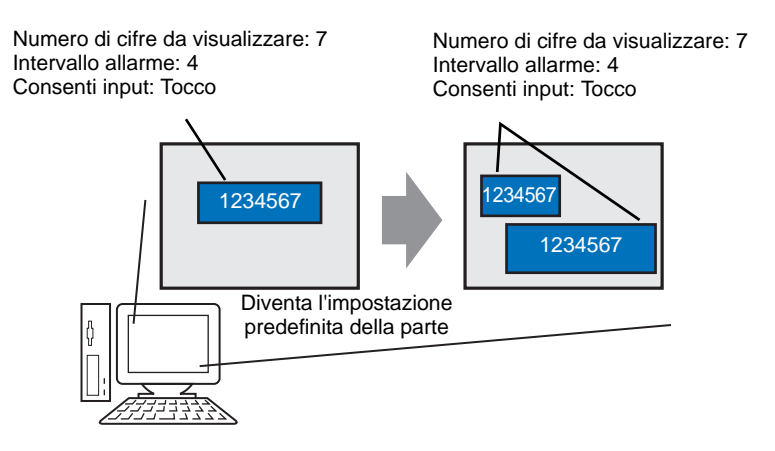

1 Fare clic con il pulsante destro del mouse sulla parte di cui si intendono impostare come predefinite le proprietà e selezionare [Imposta predefiniti (E)].

| _              |                                                                          |          |     |            |      |      |     |      |      |  |
|----------------|--------------------------------------------------------------------------|----------|-----|------------|------|------|-----|------|------|--|
|                | • • • • • • • • • • •                                                    |          |     |            |      |      |     |      |      |  |
| A 🔤            | Taglia (T)                                                               | Ctrl+X   |     |            |      |      |     |      |      |  |
| · · · · ·      | Copia (C)                                                                | Ctrl+C   | 11  |            |      |      |     |      |      |  |
|                | Incolla (P)                                                              | Ctrl+V   |     |            |      |      |     |      |      |  |
|                | Duplica (w)                                                              |          | 1   |            |      |      |     |      |      |  |
|                | Copia forma parte                                                        |          |     |            |      |      |     |      |      |  |
|                | Incolla forma parte                                                      |          |     |            |      |      |     |      |      |  |
|                | Annulla (D)                                                              | Del      |     |            |      |      |     |      |      |  |
|                | Seleziona tutto (L)                                                      | Ctrl+A   |     |            |      |      |     |      |      |  |
| <mark>(</mark> | Impostare come valore predefinito (                                      | (E)      |     |            |      |      |     |      |      |  |
|                | Animazione (N)                                                           |          | · · |            |      |      |     |      |      |  |
|                | Modifica vertice                                                         |          |     |            |      |      |     |      |      |  |
|                | Collocazione etichetta scala                                             |          |     |            |      |      |     |      |      |  |
|                | Gruppo (G)                                                               | ÷        |     |            |      |      |     |      |      |  |
|                | Blocca password                                                          | F        | 1   |            |      |      |     |      |      |  |
|                | Ordine (O)                                                               | •        |     |            |      |      |     |      |      |  |
|                | Posiziona/Allinea (A)                                                    | F        |     |            |      |      |     |      |      |  |
|                | Rotazione/Capovolgi (R)                                                  | •        |     |            |      |      |     |      |      |  |
|                | Indirizzo Visualizzatore                                                 | •        |     |            |      |      |     |      |      |  |
|                | Rilascia pulsante di blocco                                              |          |     | N. S. Cont | 1000 | 1000 | No. | 1000 | 1000 |  |
| -              | Impostazioni griglia<br>Impostazioni istruzione<br>Apri OpzioneSchermata | <b>}</b> |     |            |      |      |     |      |      |  |

2 Definendo come predefiniti i valori delle proprietà più comunemente usati, disegnare le parti diventa facile poiché l'unico compito rimasto è quello di definire gli attributi del dispositivo/ PLC e i valori dell'indirizzo.

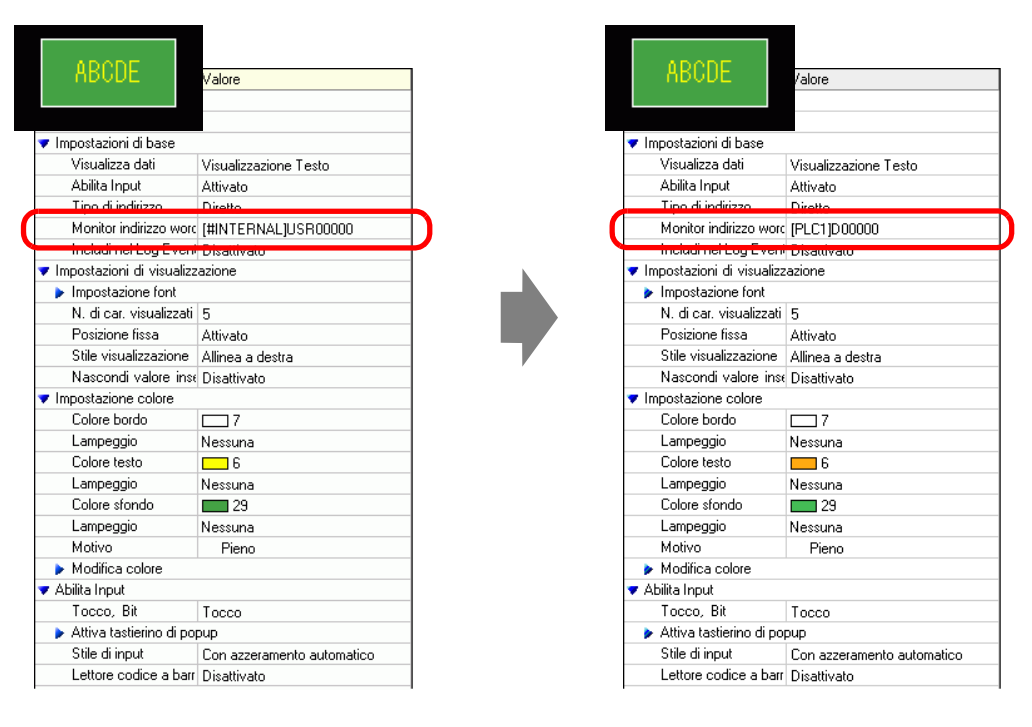

• Per ripristinare i valori predefiniti, dal menu [Vista (V)] fare clic su [Preferenze (O)], selezionare [Azzera stile modifica] e selezionare [Azzera predefiniti]. In alternativa, uscire da GP-Pro EX.

NOTA

# 5.17 Guida alle impostazioni

## 5.17.1 Nomi delle parti della finestra principale

I nomi delle parti e delle funzioni dello schermo di base di GP-Pro EX sono i seguenti:

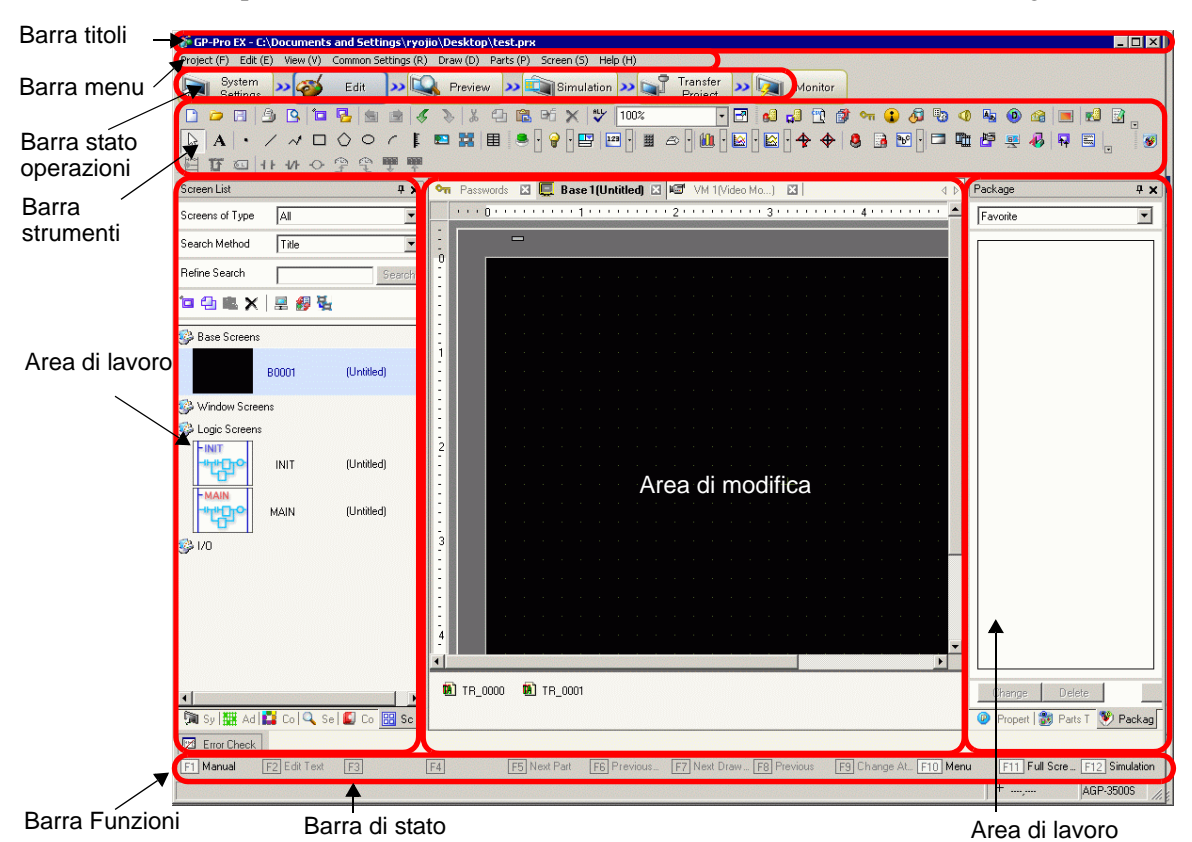

| Impostazione | Descrizione                                                                                                    |
|--------------|----------------------------------------------------------------------------------------------------|
| Barra titoli | Visualizza il nome di un file di progetto o il titolo di uno schermo.                                                   |
| Barra menu   | Visualizza i menu delle operazioni di GP-Pro EX. I menu disponibili cambiano secondo la modifica che si sta apportando. |

| Impostazione              | Descrizione                                                                                                    |
|---------------------------|----------------------------------------------------------------------------------------------------|
| Barra stato<br>operazioni | <ul> <li>Selezionare tra [Impostazioni di sistema], [Modifica], [Anteprima], [Trasferisci progetto], o [Monitor] per passare allo schermo operazioni.</li> <li>Impostazioni di sistema Impostazioni di sistema: visualizza la finestra Impostazioni di sistema e, nell'Area modifica, le impostazioni selezionate in precedenza. <ul> <li>* "5.17.6 [Impostazioni di sistema] - Guida" (pagina 5-153)</li> </ul> </li> <li>Modifica (E) <ul> <li>Visualizza l'editor schermo nell'area di lavoro. È possibile disegnare elementi grafici e definire impostazioni comuni.</li> </ul> </li> <li>Anteprima <ul> <li>Visualizza lo schermo di anteprima. Qui si può confermare o stato di visualizzazione degli schermi. Copiare le anteprime negli Appunti, oppure salvarle come file JPEG.</li> </ul> </li> <li>Simulazione <ul> <li>Avvia la Simulazione. Le azioni vanno controllate prima di trasferire il file di progetto e senza collegarsi al PLC.</li> <li>Trasferisci progetto <ul> <li>Lo strumento di trasferimento viene avviato.</li> <li>* "33.10 Configurazione strumento di trasferimento" (pagina 33-59)</li> </ul> </li> <li>Monitoraggio <ul> <li>Quando l'unità di visualizzazione è collegata al PC, si vedranno il funzionamento e lo stato del programma di logica nell'unità di visualizzazione dal PC.</li> <li>* "29.11 Monitoraggio dei programmi logici (Monitoraggio online)" (pagina 29-80)</li> </ul> </li> </ul></li></ul> |

|                 | Impostazione                   | Descrizione                                                                                                    |  |  |  |  |  |  |
|-----------------|--------------------------------|----------------------------------------------------------------------------------------------------|--|--|--|--|--|--|
| Barra strumenti |                                | Visualizza icone comando, come Parte, Disegna o Modifica. Fare clic su<br>una di queste icone con il mouse per eseguire l'operazione.<br>La barra strumenti si può mostrare o nascondere. Nel menu [Vista (V),<br>selezionare [Barra strumenti (T)]. Inoltre, la barra può essere spostata<br>trascinandola e depositandola sulla sinistra, destra, in cima o in fondo allo<br>schermo. Sono elencate le seguenti sezioni della Barra strumenti.                                                            |  |  |  |  |  |  |
|                 |                                | <ul> <li>NOTA</li> <li>La barra strumenti può essere personalizzata secondo la frequenza d'uso.<br/>Nel menu [Vista (V)], puntare a [Preferenze (O)], selezionare [Barra strument] e fare clic su [Impostazioni barra strumenti]. Apparirà la finestra Impostazioni barra strumenti. Consente all'utente di aggiungere o eliminare icone. In alternativa, fare clic con il pulsante destro del mouse sull'icona della barra strumenti per visualizzare la finestra Impostazioni barra strumenti.</li> </ul> |  |  |  |  |  |  |
|                 | Standard                       | 📄 📁 🖪 🕒 🖻 😼 📾 😹 🎸 🏷 🐰 🔁 🛍 Pố 🗙 🧡 100%                                                                                                    |  |  |  |  |  |  |
|                 | Modifica (E)                   | ☆  凸  凸  凸  凸  2    □   □   □   □                                                                                                    |  |  |  |  |  |  |
|                 | Visualizza                     | Stato 0 (0FF) 🔹 Tabella1 🔹 🔟 🜌 🔟 🕎 🧊 🔒 1 ) 20 X 20 🔹 🗖                                                                                                    |  |  |  |  |  |  |
|                 | Disegna                        | → A・ / ベ ロ ◇ ○ ィ 『 ■ 器 囲                                                                                                    |  |  |  |  |  |  |
| ienti           | Parti                          |                                                                                                    |  |  |  |  |  |  |
| trum            | Istruzioni                     | ■ 閏 臼 + + + + - > ? ? ? ♥ ♥                                                                                                    |  |  |  |  |  |  |
| ra s            | Pacchetto                      |                                                                                                    |  |  |  |  |  |  |
| Bar             | Impostazioni<br>comuni         |                                                                                                    |  |  |  |  |  |  |
|                 | Affiancamento<br>area modifica |                                                                                                    |  |  |  |  |  |  |
|                 | Cambia stato<br>parti          | 0 1 2 3 4 5 6 7 8 9 10 11 12 13 14 15 16 1 D                                                                                                    |  |  |  |  |  |  |

| Impostazione                                                                                           | Descrizione                                                                                                    |
|----------------------------------------------------------------------------------------------------|----------------------------------------------------------------------------------------------------|
| Area di lavoro                                                                                         | Visualizza una finestra. Trascinando la finestra, la si può spostare e<br>lasciare nella posizione desiderata. Visualizza i seguenti tipi di finestra.                                                                                                    |
| [Impostazioni di<br>sistema]<br>[Indirizzo]<br>[Impostazioni<br>comuni]<br>[Elenco schermi]<br>[Cerca] | <ul> <li>Visualizza [Impostazioni di sistema], [Impostazioni indirizzo],<br/>[Impostazioni comuni], [Elenco schermi] e [Cerca].</li> <li>Finestra Impostazioni di sistema<br/><sup>@</sup> " Impostazioni di sistema" (pagina 5-133)</li> <li>Finestra Impostazioni indirizzo<br/><sup>@</sup> " Impostazioni indirizzo" (pagina 5-135)</li> <li>Finestra Impostazioni comuni<br/><sup>@</sup> " Finestra Impostazioni comuni<br/><sup>@</sup> " Enestra Impostazioni comuni" (pagina 5-137)</li> <li>Finestra Elenco schermi<br/><sup>@</sup> " Elenco schermi<br/><sup>@</sup> " Elenco schermi" (pagina 5-141)</li> <li>Cerca<br/><sup>@</sup> " I [Cerca]" (pagina 5-147)</li> </ul> |
| Proprietà                                                                                              | Visualizza la parte selezionata o gli attributi di uno schermo per<br>confermarli o modificarli.<br>" • Proprietà" (pagina 5-143)<br>NOTA<br>• Questa finestra viene visualizzata la prima volta che si avvia l'unità GP.                                                                                                    |
| Toolbox parti                                                                                          | Questa finestra elenca le forme delle parti. Questo consente di selezionare, trascinare, rilasciare e collocare le forme da utilizzare sullo schermo.<br>☞ " ■ Toolbox parti" (pagina 5-150)                                                                                                    |
| Pacchetto                                                                                              | Elenca le figure nei pacchetti registrati sotto [Elenco pacchetti].                                                                                                    |
| Colore                                                                                                 | Visualizza le tavolozze di colori disponibili per i modelli selezionati nel visualizzatore. L'utente può cambiare il colore quando si trascina e si rilascia il colore selezionato negli attributi dei colori delle parti.                                                                                                    |
| Finestra Elenco<br>dati schermo                                                                        | Visualizza un elenco di disegni e Parti sullo schermo.<br>☞ " ■ Finestra elenco dati schermo" (pagina 5-145)                                                                                                    |
| Elenco commenti                                                                                        | <sup>©</sup> "5.17.5 [Area di lavoro] - Guida alle impostazioni ■ Finestra elenco commenti"<br>(pagina 5-152)                                                                                                    |
| Elenco<br>osservazione                                                                                 | <sup>©</sup> "29.14.2 Guida alle impostazioni dell'[Area di lavoro] ■ Elenco controlli"<br>(pagina 29-166)                                                                                                    |
| Controllo Errori                                                                                       | Visualizza un elenco di errori trovati sullo schermo creato. Si può eseguire<br>un controllo errori facendo clic sull'icona nella finestra.<br><sup>(37)</sup> " ■ Controllo Errori" (pagina 5-198)                                                                                                    |
| Monitor PID                                                                                            | <sup>©</sup> "29.14.2 Guida alle impostazioni dell'[Area di lavoro] ■ Monitor PID" (pagina 29-162)                                                                                                    |

| Impostazione     | Descrizione                                                                                                    |
|------------------|----------------------------------------------------------------------------------------------------|
| Area di modifica | Questa è l'area utilizzata per modificare uno schermo. L'area di modifica<br>visualizza gli schermi di base, gli schermi finestra o la registrazione delle<br>[Impostazioni comuni] e degli schermi delle impostazioni di ciascuna<br>funzione.<br>Si può cambiare il metodo di visualizzazione dell'area modifiche usando<br>l'opzione [Area modifiche (B)] nel menu [Vista (V)]. Inoltre, quando è<br>visualizzato lo schermo di base o lo schermo finestra, dal menu [Vista (V)]<br>si può cambiare lo stato di visualizzazione usando [Zoom (Z)] o [Cambio<br>lingua (L)]. |
| Barra di stato   | Visualizza il modello specificato e le posizioni delle coordinate del puntatore del mouse nell'area delle modifiche.                                                                                                    |
| Casella Zoom     | <ul> <li>La finestra visualizza l'immagine ingrandita attorno al cursore.</li> <li>Nel menu [Vista (V)], selezionare [Casella Zoom] per visualizzare/<br/>nascondere lo schermo o cambiare la percentuale di ingrandimento.</li> <li>NOTA</li> <li>Fare clic con il pulsante destro del mouse sulla finestra Casella Zoom<br/>per aprire un menu. Usando i comandi del menu si può nascondere la<br/>finestra o definire il livello di zoom nella Casella Zoom.</li> </ul>                                                                                                    |
| Barra Funzioni   | Elenca le operazioni assegnate ai tasti funzione. Fare clic sulla barra funzioni per attivare direttamente un'operazione assegnata.                                                                                                    |

## 5.17.2 [Nuova] - Guida alle impostazioni

Per creare un nuovo progetto, nel menu [Progetto (F)], selezionare [Nuovo (N)] o fare clic su Apparirà la finestra di dialogo [Nuovo file di progetto].

### ■ Impostare il modello di visualizzatore.

| 💣 Benvenuti in GP-Pro EX |                                   | x                                     |
|--------------------------|-----------------------------------|---------------------------------------|
| GZ-ZCO                   | Tipo di Target                    |                                       |
|                          | Serie GP30                        | 00 Series                             |
|                          | GP-35                             | <sup>5**</sup> Series                 |
|                          | Modello AGP-                      | 35005                                 |
|                          | Metodo di<br>installazione Orizzo | ntale 💌                               |
|                          | Specifiche                        |                                       |
|                          | Dimensioni display                | 10.4 tipo                             |
|                          | Risoluzione                       | 640x480 punti (VGA)                   |
|                          | Tipo di visualizzazione           | LCD colore STN                        |
|                          | Colori                            | 4096 Colori                           |
|                          | Memoria interna                   | 8MBYTE                                |
|                          | Memoria di backup                 | 320 KB                                |
|                          | COM1                              | RS-232C/RS-422(RS-485)                |
|                          | COM2                              | RS-422(RS-485)                        |
|                          | USB                               | 2 Porta                               |
|                          | LAN                               | 1 Porta                               |
|                          | CF-card                           | Attivato                              |
|                          | Ingresso video                    | Nessuna                               |
|                          | Tipologia I/O                     | Nessuna                               |
|                          |                                   |                                       |
|                          |                                   | Precedente (B) Successiva (N) Annulla |

| Impostazione    | Descrizione                                                                                                    |  |  |  |  |  |
|-----------------|----------------------------------------------------------------------------------------------------|--|--|--|--|--|
|                 | Selezionare il tipo di visualizzatore da utilizzare tra [GP2000 Series],<br>[GP3000 Series, [IPC Series (PC/AT)], [LT3000 Series] e [ST3000<br>Series].                                                                                         |  |  |  |  |  |
|                 | <ul> <li>NOTA</li> <li>Se si seleziona [GP2000 Series] appare la seguente finestra di dialogo.<br/>Fare clic sull'icona per uscire da GP-Pro EX e avviare GP-PRO/PB3.<br/>GP-PRO/PB3 non si avvierà se non è stato prima installato.</li> </ul> |  |  |  |  |  |
| Seleziona serie | Isover file di progetto     Image: Serie Serie GP2000       Serie Serie GP2000     Image: Serie GP2000       Modello     Image: Serie GP2000       Image: Methodo di Image: Serie GP2000     Image: Serie GP2000                                |  |  |  |  |  |
|                 | Arris GP-PRO PB3                                                                                                    |  |  |  |  |  |
| Linità di       |                                                                                                    |  |  |  |  |  |
| visualizzazione | Impostare l'unità di visualizzazione.                                                                                                    |  |  |  |  |  |
| Serie           | Seleziona serie.                                                                                                    |  |  |  |  |  |
| Modello         | Selezionare uno dei modelli tra le serie.                                                                                                    |  |  |  |  |  |

| Impostazione |                       | Descrizione                                                                                                    |
|--------------|-----------------------|----------------------------------------------------------------------------------------------------|
|              | Orientamento          | Selezionare la direzione di visualizzazione tra [Orizzontale] o [Verticale].<br>L'orientamento non apparirà se si è selezionato [IPC Series (PC/AT)] o<br>[LT3000 Series]. |
|              | Dimensioni<br>schermo | Se si seleziona [IPC Series (PC/AT)] vengono impostate le dimensioni del visualizzatore per lo schermo.                                                                    |
| Specifiche   |                       | Mostra le caratteristiche del visualizzatore specificato in [Unità di visualizzazione].                                                                                    |

### Impostazioni di serie dispositivo/PLC

Fare clic su [Successiva] dopo aver impostato il visualizzatore: apparirà la seguente finestra di dialogo. Selezionare il dispositivo/PLC.

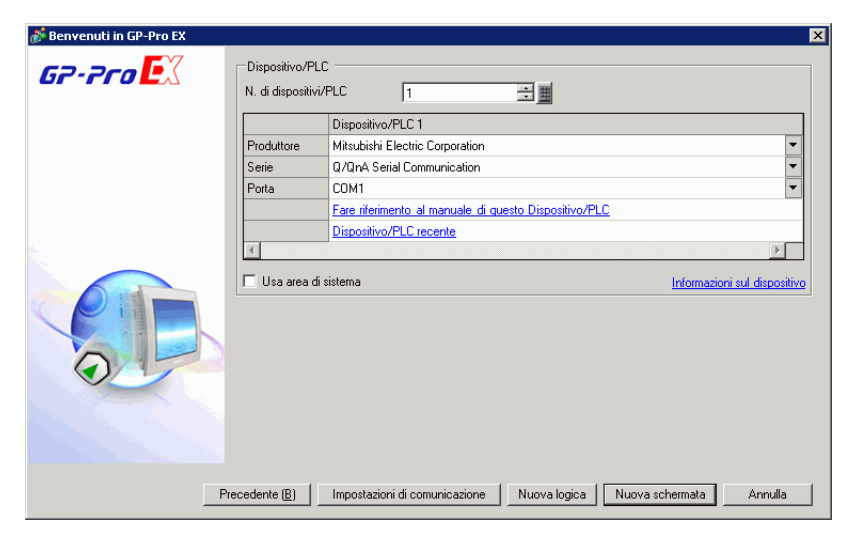

| Impostazione    |                                                                   | Descrizione                                                                                                    |
|-----------------|-------------------------------------------------------------------|----------------------------------------------------------------------------------------------------|
| Dispositivo/PLC |                                                                   | Impostare il dispositivo/PLC.                                                                                                    |
|                 | Produttore                                                        | Selezionare il nome del produttore del dispositivo/PLC.                                                                                                    |
|                 | Serie                                                             | Selezionare la serie del Dispositivo/PLC scelto in [Produttore].                                                                                                    |
|                 | Dispositivo/<br>PLC recente                                       | Visualizza il nome del produttore e quello della serie di fino a tre dispositivi/<br>PLC recentemente specificati nella finestra di dialogo [Nuovo file di<br>progetto]. Fare clic su ciascun visualizzatore per specificare il [Produttore] e<br>la [Serie]. |
|                 | Usare l'area di<br>sistema                                        | Determinare se confermare o no l'assegnazione dell'area dati del sistema<br>interno GP al dispositivo/PLC.<br><sup>CP</sup> "5.17.6 [Impostazioni di sistema] - Guida ◆ Impostazioni area di sistema"<br>(pagina 5-181)                                       |
|                 | Fare<br>riferimento al<br>manuale di<br>questo<br>dispositivo/PLC | Visualizza la pagina in "GP -Pro EX Device Connection Manual" che descrive il dispositivo/PLC selezionato.                                                                                                    |
|                 |                                                                   | Continua                                                                                                    |
|                             | Impostazione | Descrizione                                                                                                   |
|-----------------------------|--------------|----------------------------------------------------------------------------------------------------|
| Metodo di<br>connessione    |              | Imposta il metodo di connessione tra l'unità GP e il dispositivo/PLC.                                         |
|                             | Porta        | Selezionare la porta da assegnare al dispositivo/PLC tra [COM1], [COM2], [Ethernet (UDP)] e [Ethernet (TCP)]. |
| Informazioni<br>dispositivo |              | Visualizza la prima pagina del manuale "GP-Pro EX Device/PLC Connection Manual".                              |

### 5.17.3 [Proprietà] - Guida alle impostazioni

Questa sezione descrive la finestra di dialogo Informazioni progetto. Per aprire questa finestra di dialogo, nel menu [Progetto (F)], puntare su [Informazioni (I)].

### Informazioni sul progetto

La finestra di dialogo Informazioni sul progetto visualizza le impostazioni per comunicare con l'unità di visualizzazione.

### Informazioni sul file

Visualizza le informazioni su un file di progetto.

| Informazioni Pro                                                                                                    | getto                                                                                           |             |                 | 2       | × |
|----------------------------------------------------------------------------------------------------|-------------------------------------------------------------------------------------------------|-------------|-----------------|---------|---|
| Informazioni sul file<br>Tipo di visualizzazion<br>Invia dati<br>Informazioni SRAM<br>Impostazioni cartelle<br>Passwords<br>Memoria logica | Informazioni sul file<br>Nome file<br>Data e ora dell'ultimo<br>salvataquio<br>Autore<br>Titolo | Non salvato |                 | · ·     |   |
|                                                                                                    |                                                                                                 | Г           | OK ( <u>O</u> ) | Annulla |   |

| Impostazione               | Descrizione                                                                                                    |
|----------------------------|----------------------------------------------------------------------------------------------------|
| Nome file                  | Visualizza il nome di un file di progetto.                                                                                                    |
| Ultimo salvataggio         | Visualizza anno, data, giorno della settimana e ora dell'ultimo progetto<br>salvato.<br>Il formato è [Giorno della settimana], [Mese], [Data], [Ora hh:mm:ss] e<br>[Anno].         |
| Autore                     | Impostare il nome del creatore del file di progetto. Si possono inserire fino<br>a 30 caratteri.                                                                                   |
| Titolo                     | Impostare un commento per il file di progetto. Si possono inserire fino a 60 caratteri.                                                                                            |
| Attiva modalità<br>esperta | Selezionare se attivare la modalità esperta.<br><sup>(CP)</sup> "20.7.2 Guida alle impostazioni [Informazioni progetto] [Informazioni file ]<br>[Modalità Esperto]" (pagina 20-50) |

### ♦ Tipo di visualizzazione

Visualizza il tipo o nome dei dispositivi/PLC e delle periferiche specificati. Visualizza [Non utilizzato] per i dispositivi non utilizzati.

| Informazioni Pro                                                                                                    | ogetto                                                                                                    | ×                                                                                                    |
|----------------------------------------------------------------------------------------------------|----------------------------------------------------------------------------------------------------|----------------------------------------------------------------------------------------------------|
| Informazioni sul file<br>Tipo di visualizzazion<br>Invia dati<br>Informazioni SRAM<br>Impostazioni cartelle<br>Passwords<br>Memoria logica | Informazioni sul te<br>Nome del template<br>unità principale<br>Dispositivo/PLC 1<br>Dispositivo/PLC 2<br>Dispositivo/PLC 3<br>Dispositivo/PLC 4<br>Stampante<br>Codice a barre 1<br>Codice a barre 2<br>Script {1}<br>Script {2} | AGP-3500T<br>Mitsubishi Electric Corporation Q/QnA Serial<br>Communication COM1<br>(Inutilizzato)<br>(Inutilizzato)<br>(Inutilizzato)<br>(Inutilizzato)<br>(Inutilizzato)<br>(Inutilizzato)<br>(Inutilizzato)<br>(Inutilizzato)<br>(Inutilizzato) |
|                                                                                                    |                                                                                                    | OK (O) Annulla                                                                                                    |

| Impostazione                | Descrizione                                                                                                    |
|-----------------------------|----------------------------------------------------------------------------------------------------|
| Unità di<br>visualizzazione | Visualizza il nome del modello del visualizzatore.                                                                                                  |
| Dispositivo/PLC 1           |                                                                                                    |
| Dispositivo/PLC 2           | Visualizza la serie del dispositivo/PLC's specificata.                                                                                              |
| Dispositivo/PLC 3           | "5.17.6 [Impostazioni di sistema] - Guida ■ [Dispositivo/PLC] - Guida alle<br>impostazioni" (nagina 5-188)                                          |
| Dispositivo/PLC 4           |                                                                                                    |
| Stampante                   | Visualizza il tipo di stampante specificato.<br><sup>(G)</sup> "34.6.2 Guida impostazioni - Impostazioni di sistema [Stampante]" (pagina 34-<br>63) |
| Codice a barre1             | Visualizza il tipo di Codice a barre specificato.                                                                                                   |
| Codice a barre2             | "16.4.1 Guida alle impostazioni di [Impostazioni dispositivi di input]" (pagina 16-22)                                                              |
| Script :1                   | Visualizza il Tipo di Script specificato.                                                                                                    |
| Script :2                   | <sup>C</sup> "5.17.6 [Impostazioni di sistema] - Guida ■ [Impostazioni Script I/O ] - Guida alle impostazioni" (pagina 5-192)                       |

### 🔶 Invia dati

Visualizza informazioni sui dati da trasferire sul visualizzatore.

| Informazioni Prog                                                                                                    | getto                                                                                                    | × |
|----------------------------------------------------------------------------------------------------|----------------------------------------------------------------------------------------------------|---|
| Informazioni sul file<br>Tipo di visualizzazion<br>Informazioni SRAM<br>Impostazioni cartelle<br>Passwords<br>Memoria logica | Invia dati<br>Dimensioni di<br>invio 76,409 Byte (0.9 %)<br>Caratteri da utilizzare<br>Japanese Standard Font<br>English Standard Font<br>Chinese (Traditional) Standard Font<br>Chinese (Traditional) Standard Font<br>Chinese (Simplified) Standard Font<br>Korean Stanard Font |   |
|                                                                                                    | OK (O) Annulla                                                                                                    |   |

| Impostazione            | Descrizione                                                                                                    |
|-------------------------|----------------------------------------------------------------------------------------------------|
| Dimensioni di invio     | Visualizza le dimensioni totali dei dati del progetto da inviare. I dati che<br>superano le dimensioni massime che un'unità GP può accettare vengono<br>visualizzati con caratteri rossi. |
| Caratteri da utilizzare | Visualizza un elenco di font da inviare. [Font utilizzato nel progetto] è specificato nella pagina [Font] della finestra [Impostazioni di sistema].                                       |

# ♦ Informazioni SRAM

Visualizza informazioni sulla capacità della memoria SRAM di backup.

| 💰 Informazioni Pro          | getto              |                 | X       |
|-----------------------------|--------------------|-----------------|---------|
| Informazioni sul file       | Informazioni SRAM  | Capacità:320 Kb |         |
| Invia dati                  | Backup allarmi     | 0 Byte          |         |
| Impostazioni Cartelle       | Campionamento      | 0 Byte          |         |
| Passwords<br>Memoria logica | Area di backup     | 0 Byte          |         |
|                             | Ricetta            | 0 Byte          |         |
|                             | Dimensioni totali  | 2,320 Byte      |         |
|                             | Capacità rimanente | 325,360 Byte    |         |
|                             |                    |                 |         |
|                             |                    |                 |         |
|                             |                    |                 |         |
|                             |                    |                 |         |
|                             |                    |                 |         |
|                             |                    |                 |         |
|                             |                    | OK ( <u>O</u> ) | Annulla |

| Impostazione        | Descrizione                                                                                                    |
|---------------------|----------------------------------------------------------------------------------------------------|
| Capacità            | Visualizza la capacità della memoria SRAM di backup specificata in KB.                                                                     |
| Registro Operazioni | Visualizza le dimensioni della memoria SRAM usate per il Registro<br>Operazioni.                                                           |
| Backup allarmi      | Visualizza le dimensioni della memoria SRAM usate per la Cronologia allarmi.                                                               |
| Campionamento       | Visualizza le dimensioni della memoria SRAM usate per il campionamento.                                                                    |
| Area di backup      | Visualizza le dimensioni della memoria SRAM usate per il backup del dispositivo interno GP.                                                |
| Ricette             | Visualizza le dimensioni della memoria SRAM usate per la Ricetta.                                                                          |
| Dimensioni totali   | Visualizza le dimensioni totali della memoria SRAM usate per byte.                                                                         |
| Capacità rimanente  | Visualizza la capacità rimanente per byte. Se le dimensioni totali superano<br>la capacità, il valore sarà visualizzato con un segno meno. |

### ♦ Destinazione

Specifica la posizione per salvare i dati che si trasferiscono in una CF-card e in una memoria USB inserite nell'unità GP.

| Informazioni Proge                                                                                                    | tto                                                                                                    | X |
|----------------------------------------------------------------------------------------------------|----------------------------------------------------------------------------------------------------|---|
| Informazioni sul file<br>Tipo di visualizzazione<br>Invia dati<br>Informazioni SRAM<br>Impostazioni cartelle<br>Passwords<br>Memoria logica | CF-Card  Attiva CF-Card  Cartella CF-Card  C:\Program Files\Proface\GP-Pro Ex\Data Sfoglia                                  |   |
|                                                                                                    | Memoria USB<br>Attiva Memoria USB<br>Cartella di destinazione memoria USB<br>ogram Files\Proface\GP-Pro Ex\Database Sfoglia |   |
|                                                                                                    | OK ( <u>O</u> ) Annulla                                                                                                    |   |

| Impostazione     | Descrizione                                                                                                    |
|------------------|----------------------------------------------------------------------------------------------------|
| Attiva CF-card   | Selezionare se usare una CF-card in un progetto.                                                                                                    |
| Cartella CF-card | Specifica la posizione in cui memorizzare dati salvati sulla CF-card. Fare<br>clic su [Sfoglia] per visualizzare la finestra di dialogo che designa la<br>directory. Nelle impostazioni iniziali viene specificata la cartella<br>\Programmi\Pro-face\GP-Pro EX *.**\Database\cartella con lo stesso<br>nome del file progetto (*.** indica la versione). |
| Attiva uso USB   | Selezionare se usare la memoria USB nel progetto.                                                                                                    |
| Cartella uso USB | Specifica la posizione in cui memorizzare dati salvati nella memoria USB.<br>Fare clic su [Sfoglia] per visualizzare la finestra di dialogo che designa<br>la directory. Nelle impostazioni iniziali viene specificata la cartella<br>Programma\Pro-faceGP-Pro EX*.**\Database\ USB (*.** indica la<br>versione).                                         |

### Password

Impostare una password per la modifica o il trasferimento di un file di progetto.

| 💰 Informazioni Pro                                                                                                    | getto                                                                                                    | × |
|----------------------------------------------------------------------------------------------------|----------------------------------------------------------------------------------------------------|---|
| Informazioni sul file<br>Tipo di visualizzazion<br>Invia dati<br>Informazioni SRAM<br>Impostazioni cartelle<br><b>Passwords</b><br>Memorta logica | Passwords<br>Modifica<br>Modifica file di progetto Imposta password<br>Invia/ricevi<br>Invia/ricevi file di progetto Imposta password<br>Non dimenticare la password per aprire/inviare/ricevere.<br>Mantenerlo a portata di mano. |   |
|                                                                                                    | OK (Q) Annulla                                                                                                    |   |

| Impostazione                                                                                                    |          | Descrizione                                                                                                    |  |  |  |
|----------------------------------------------------------------------------------------------------|----------|----------------------------------------------------------------------------------------------------|--|--|--|
| Modifica (E)                                                                                                    |          | Impostare una password per proteggere il progetto o bloccare le operazioni sulle parti.                                                                                                    |  |  |  |
|                                                                                                    | Attivato | <ul> <li>Selezionare questa casella per visualizzare la seguente finestra di dialogo.</li> <li>Registrazione password</li> <li>Interie una password per l'Itente Super.</li> <li>Nuova password</li> <li>Orremize la password impedià l'opertura dei lle</li> <li>e i rilacco dei blocch.</li> <li>Mettenere la password priveta e salvata in un posto scuro.</li> <li>Nuova password</li> <li>Si può definire una password lunga fino a 10 caratteri a byte singolo.</li> <li>Conferma password</li> <li>Conferma password inserita.</li> <li>Notra</li> <li>Per impostare la password sono richiesti diritti di utente con privilegi avanzati.</li> <li>Quando la casella è deselezionata, le impostazioni della password sono rimosse. Anche in questo caso, per deselezionare la casella è necessario disporre di diritti di utente con privilegi avanzati.</li> </ul> |  |  |  |
| Livello utente<br>attuale Visualizza il livello utente che può eseguire operazioni senza d<br>immettere una password.<br>Il livello utente può essere definito impostando [Utente avvio]<br>finestra di dialogo [Imposta password]. Il livello utente impost<br>quello utilizzato a partire dalla volta successiva che si apre il p |          | Visualizza il livello utente che può eseguire operazioni senza dover<br>immettere una password.<br>Il livello utente può essere definito impostando [Utente avvio] nella<br>finestra di dialogo [Imposta password]. Il livello utente impostato sarà<br>quello utilizzato a partire dalla volta successiva che si apre il progetto.                                                                                                    |  |  |  |

|              | Impostazione          | Descrizione                                                                                                    |
|--------------|-----------------------|----------------------------------------------------------------------------------------------------|
|              |                       | Fare clic su [Imposta password] per visualizzare la seguente finestra di dialogo.                                                                                                    |
|              |                       | Inserisci password per l'Utente Super.                                                                                                    |
|              |                       | Imposta password      Ivello onerazioni                                                                                                    |
|              | Imposta<br>password   | Utente Super Modifica                                                                                                    |
|              |                       | Utente Standard Modifica                                                                                                    |
| Aodifica (E) |                       | Spostare il cursore scorrevole e selezionare l'utente -   - principiante   -   Nessuna impostazione -   -   -   -   -   -   -   -   -   -                                                                                                    |
|              |                       | Definire o cambiare password per ciascun livello utente.                                                                                                    |
|              | Livello<br>operazione | <ul> <li>Nuova password</li> <li>Nuova password</li> <li>Inserire una password</li> <li>Inserire una password</li> <li>Conferma password</li> <li>Attenzione</li> <li>Dimenticare le password impedirà l'apertura dei file</li> <li>e il rilascio dei blocchi.</li> <li>Mantenere la password privata e salvarla in un posto sicuro.</li> <li>OK (D) Annulla</li> <li>Nuova password</li> <li>Si può definire una password lunga fino a 10 caratteri a byte singolo.</li> <li>Conferma password</li> <li>Conferma password inserita.</li> </ul> |
|              |                       | Continua                                                                                                    |

|              | Impostazione                            | Descrizione                                                                                                    |  |  |  |  |  |
|--------------|-----------------------------------------|----------------------------------------------------------------------------------------------------|--|--|--|--|--|
|              |                                         | Non è necessario inserire password per i livelli inferiori al livello utente                                                                                                    |  |  |  |  |  |
| Modifica (E) | Utente avvio                            | Sciezionato.         Progeto ©         Apri (Q)         Ctri+o         Salva (C)         Salva (C)         Proprietà (L)         Impostazioni di sistema (P         Proprietà (L)         Impostazioni di sistema (P         Proprietà (L)         Impostazioni di sistema (P         Proprietà (L)         Modifica (E)         Monitor ladder (M)         Stampa (P)         Ctri+P         Anteprima di stampa (V)         Progetti recenti (L)         Progetti recenti (L)         Ecc (X) |  |  |  |  |  |
|              | Elimina tutte le<br>password            | Nella finestra di dialogo [Blocca tramite password] esiste l'impostazione<br>[Memorizza password]. Questo pulsante consente di rimuovere<br>completamente dalla memoria le password.                                                                                                    |  |  |  |  |  |
|              | Proteggi utente<br>standard<br>progetto | <ul> <li>Visualizza la finestra di dialogo della password quando il progetto viene aperto.</li> <li>NOTA</li> <li>Quando l'[Utente avvio] non è impostato, la password che si inserisce qui è la password valida per tutti gli utenti.</li> <li>Se l'[Utente avvio] è di livello superiore dell'[Utente standard], il file di progetto viene aperto senza che sia richiesta una password.</li> </ul>                                                                                            |  |  |  |  |  |
| Inv          | ia/Ricevi                               | Impostare una password per consentire il trasferimento di un progetto.                                                                                                    |  |  |  |  |  |
|              | Invia/Ricevi file di<br>progetto        | Visualizza una password per l'invio/la ricezione con "*****".                                                                                                    |  |  |  |  |  |
|              | Imposta<br>password                     | Fare clic su questo pulsante per visualizzare la seguente finestra di dialogo.                                                                                                    |  |  |  |  |  |

|              | Impostazione                                                                                                    | Descrizione                                                                                                    |  |  |  |
|--------------|----------------------------------------------------------------------------------------------------|----------------------------------------------------------------------------------------------------|--|--|--|
| Invia/Ricevi | Imposta<br>password                                                                                                    | Se si fa clic su [Imposta password] quando la password è già definita,<br>apparirà la seguente finestra di dialogo. Cambia o rimuovi la password.<br>Per gestire il trasferimento del file di progetto Impostazioni password<br>Impostare la Per gestire il trasferimento del file di progetto password attuale.<br>Password<br>Per gestire il trasferimento del file di progetto Impostare una password.<br>Password<br>Password<br>Password (conferma)<br>Attenzione<br>Se si è dimenticata la password, è impossibile inviare/ricevere il file di<br>progetto.<br>Mantenere la password segreta e salvarla in una posizione sicura.<br>OK@ Annulla |  |  |  |
|              | Passwords                                                                                                    | Si può definire una password lunga fino a 24 caratteri a byte singolo.                                                                                                    |  |  |  |
|              | Password<br>(conferma)       Confermare la password inserita.         NOTA       • Se si fa clic su [OK] lasciando vuota questa casella, la password<br>sarà impostata. |                                                                                                    |  |  |  |

### ♦ Memoria logica

Si può controllare l'uso attuale della memoria del numero di schermo, oppure l'attuale capacità logica del programma logico, la capacità della variabile simbolo, i punti di indirizzo e la memoria commenti. Le proporzioni della capacità logica e della memoria dei commenti possono essere modificate in base all'uso.

| 💰 Informazioni Proget                                                                                                    | to            |                                       |                                   | X        |
|----------------------------------------------------------------------------------------------------|---------------|---------------------------------------|-----------------------------------|----------|
| Informazioni sul file<br>Tipo di visualizzazione<br>Invia dati<br>Informazioni SRAM<br>Impostazioni cartelle<br>Passwords<br>Memoria logica | Schermo Logic | a Schermo A<br>Base 0001<br>Base 0002 | Spazio usato (in Byte)<br>7<br>15 | 76<br>08 |
|                                                                                                    |               |                                       | OK (0)                            | Annulla  |

| Impostazione              |                        | Descrizione                                                                                 |  |  |  |  |
|---------------------------|------------------------|---------------------------------------------------------------------------------------------|--|--|--|--|
| Schermo                   |                        | Elenca il numero di schermo e l'uso di memoria per ciascuno schermo.                        |  |  |  |  |
|                           | Schermo                | Visualizza il numero di schermo utilizzato.                                                 |  |  |  |  |
|                           | Capacità uso (in byte) | Visualizza la quantità di memoria usata nello schermo che corrisponde al numero di schermo. |  |  |  |  |
| Capacità uso (in<br>byte) |                        | Visualizza la quantità di memoria usata dal Programma logico elemento per<br>elemento.      |  |  |  |  |

|        | Imp                                  | oostazione                          | Descrizione                                                                                                    |  |  |  |
|--------|--------------------------------------|-------------------------------------|----------------------------------------------------------------------------------------------------|--|--|--|
|        | Impostazione<br>Configura<br>memoria |                                     | Descrizione         Fare clic su questo pulsante e apparirà la seguente finestra di dialogo:                                                                  |  |  |  |
| Logico |                                      | Capacità<br>logica                  | OK (Q)     Annulla       Visualizza il numero di passaggi da creare.                                                                                          |  |  |  |
|        |                                      | Espandi area<br>programma<br>logico | È possibile aumentare il numero massimo di passaggi. Questa espansione<br>è resa tuttavia possibile diminuendo il limite superiore dell'area dati<br>schermo. |  |  |  |
|        |                                      | Capacità<br>commento<br>variabile   | Imposta il limite massimo per la memoria per i commenti variabili sul simbolo, con un intervallo da 0 a 15.                                                   |  |  |  |
|        |                                      | Capacità<br>commento<br>rung        | Imposta il limite massimo per la capacità di commento sul rung, con un intervallo da 0 a 15.                                                                  |  |  |  |
|        | Ca<br>vai                            | pacità<br>riabile                   | Visualizza il numero di variabili simbolo attualmente utilizzate e il numero configurabile totale.                                                            |  |  |  |

| Impostazione |           |                            | Descrizione                                                                                                    |  |  |  |
|--------------|-----------|----------------------------|----------------------------------------------------------------------------------------------------|--|--|--|
|              | Imp       | Introduzione               | Descrizione         Fare clic su questo pulsante e apparirà la seguente finestra di dialogo: Si può controllare il numero di variabili simbolo attualmente usate e il numero configurabile possibile, così come il numero totale delle variabili simbolo.         Inzelneiten der Variablenkapazităt         Variablerikapazităt       Variablerikapazităt         Variablerikapazităt       Variablerikapazităt         Bitvariable       Elemente       0 / 8000         Bitvariableneingabe       Elemente       0 / 256         Bitvariableneingabe       Elemente       0 / 64         Ganzzahlvariableneingabe       Elemente       0 / 64         Ganzzahlvariableneingabe       Elemente       0 / 128         Realvariable       Elemente       0 / 128         Realvariable       Elemente       0 / 128 |  |  |  |
| Logico       | Nu<br>ind | mero di<br>irizzi usati in | Timer-Variable       0       Elemente       0 / 512         Zählervariable       0       Elemente       0 / 64         Datumvariable       0       Elemente       0 / 64         Zeitvariable       0       Elemente       0 / 64         PID-Variable       0       Elemente       0 / 8         Summe       0       Elemente       0 / 8         Visualizza il numero di indirizzi attualmente usati nel programma logico e il numero configurabile, possibile.                                                                                                    |  |  |  |
|              | Lo        | Introduzione               | Fare clic su questo pulsante e apparirà la seguente finestra di dialogo: Si può controllare il numero di variabili simbolo attualmente usate e il numero configurabile possibile, così come il numero totale delle variabili bit, a numeri interi e di sistema.                                                                                                    |  |  |  |
|              | Me<br>cor | moria<br>nmenti            | Visualizza il numero attuale e configurabile di variabili simbolo e commenti su<br>rung.                                                                                                    |  |  |  |

# Cartella destinazione

Specifica la cartella di designazione per la CF-card o la memoria USB. ☞ " ◆ Destinazione" (pagina 5-114)

### Proteggi dati

Impostare una password per la modifica o il trasferimento di un file di progetto.

# 5.17.4 [Utility] - Guida alle impostazioni

Questa sezione tratta le Utility. Per aprire le utility, nel menu [Progetto (F)] selezionare [Utility (T)].

### Conversione blocco indirizzi

Converte gli indirizzi sequenziali specificati in un progetto. Esistono due metodi di conversione: [Progetto intero] converte gli indirizzi nell'intero progetto in forma di blocco, [Impostazioni individuali] converte gli schermi o le funzioni target selezionati.

### Progetto intero

| 💰 Conversione Indirizzi       |        |               | X      |
|-------------------------------|--------|---------------|--------|
| Tipo di indirizzo 💿 Bit       | C Word |               |        |
| Indirizzi da convertire       |        |               |        |
| [PLC1]X00000                  | -      | [PLC1]X00000  |        |
| Indirizzi dopo la conversione |        |               |        |
| [PLC1]X00000                  | -      | [PLC1]X00000  |        |
| Elementi convertiti           |        |               |        |
| Progetto intero               |        |               |        |
|                               |        |               |        |
|                               |        |               |        |
|                               | Opzio  | ni>> Converti | Chiudi |

| Impostazione                     |                       | Descrizione                                                                                                    |  |  |
|----------------------------------|-----------------------|----------------------------------------------------------------------------------------------------|--|--|
| Tipo di indirizzo                |                       | Selezionare il tipo di indirizzo da convertire in [Bit] o [Word].                                                                |  |  |
| Indirizzo da<br>convertire       |                       | Impostare a sinistra l'indirizzo iniziale e a destra l'indirizzo finale per definire l'intervallo degli indirizzi da convertire. |  |  |
| Indirizzo dopo la<br>conversione |                       | Selezionare l'indirizzo iniziale dopo la conversione.                                                                            |  |  |
| Elementi convertiti              |                       | Visualizza il target da convertire.                                                                                              |  |  |
| Pro                              | ogetto intero         | Visualizza questo progetto quando si convertono tutti gli indirizzi in un file di progetto.                                      |  |  |
| Ор                               | ozioni                | Entra nella modalità che imposta individualmente il target selezionato.<br>☞ " ◆ Opzione" (pagina 5-124)                         |  |  |
| Ţ                                | <b>NOTA</b> • М<br>рр | Jel campo [Indirizzo da convertire] non è possibile definire registri diversi<br>er l'indirizzo iniziale e quello finale.        |  |  |

• Se il numero totale di indirizzi (Finale - Iniziale) prima della conversione è superiore al numero totale di indirizzi (Finale- Iniziale) dopo la conversione, l'ultimo indirizzo di dispositivo sarà assegnato a tutti gli indirizzi rimanenti.

## ♦ Opzione

Imposta gli schermi target per la conversione di indirizzi individualmente e li converte.

| 💰 Conversione Indirizzi                          |                                          |              |                     |                                         | × |
|--------------------------------------------------|------------------------------------------|--------------|---------------------|-----------------------------------------|---|
| Tipo di indirizzo 💿                              | Bit C Wor                                | d            |                     |                                         |   |
| [PLC1]X00000                                     |                                          | -            | [PLC1]X00000        |                                         |   |
| Indirizzi dopo la conversio                      | ne                                       |              |                     |                                         |   |
| [PLC1]X00000                                     | 6                                        | <b>.</b> .   | [PLC1]X00000        |                                         |   |
| Elementi convertiti                              |                                          |              |                     |                                         | ] |
| <ul> <li>✓ Schermo</li> <li>✓ Allarmi</li> </ul> | _                                        | <u>S</u>     | chermata attuale    | <u>Selezionare tutti qli</u><br>schermi | - |
| Impostazioni comur                               | Schermi di E<br>N. schermata<br>iniziale | ase          | N. schermata        | 9999 🗧 🏢                                |   |
|                                                  | Finestra<br>N. schermata<br>iniziale     | 1            | N. schermata        | 2000 🕂 🏢                                |   |
|                                                  | N. schermata<br>iniziale                 | 1 -          | N. schermata finale | 8999 🐳                                  |   |
| <u>F</u>                                         | │ Modulo vide                            | o/Impostazio | ni unità            |                                         | ř |
|                                                  |                                          | Opzione      | << Conv             | verti Chiud                             |   |

| Impostazione                       | Descrizione                                                                                                    |
|------------------------------------|----------------------------------------------------------------------------------------------------|
| Schermo                            | Selezionare il blocco di schermi target da convertire.                                                                                                    |
| Modifica<br>schermo attuale        | Converte indirizzi come blocco solo per gli schermi attualmente in corso di modifica.                                                                                                    |
| Seleziona tutti gli<br>schermi     | Consente di selezionare tutti gli schermi mediante una singola operazione.<br>Quando è selezionato [Schermo] nell'elenco [Elementi convertiti]<br>vengono selezionate tutte le caselle disponibili. |
| Pagina di base                     | Impostare se includere o no Schermi di base.                                                                                                    |
| Schermo iniziale.                  | Impostare il numero di schermi iniziali degli schermi di base da 1 a 9999.                                                                                                    |
| Schermo<br>finale                  | Impostare il numero di schermi finali degli schermi di base da 1 a 9999.                                                                                                    |
| Schermo finestra                   | Impostare se includere o no Schermi finestra.                                                                                                    |
| Schermo iniziale.                  | Impostare il numero di schermi iniziali degli schermi finestra da 1 a 2000.                                                                                                    |
| Schermo<br>finale                  | Impostare il numero di schermi finali degli schermi finestra da 1 a 2000.                                                                                                    |
| Finestre modulo<br>video/unità DVI | Determina se includere la finestra del modulo video/unità DVI nella conversione del blocco di indirizzi.                                                                                            |
| Schermo<br>iniziale.               | Specifica il primo numero di finestra del modulo video/unità DVI da includere nella conversione da 1 a 512.                                                                                         |
| Schermo<br>finale                  | Specifica l'ultimo numero di finestra del modulo video/unità DVI da includere nella conversione da 1 a 512.                                                                                         |
| Funzioni globali                   | Consente di stabilire se includere nella conversione gli indirizzi specificati per le funzioni globali.                                                                                             |
|                                    | Continua                                                                                                    |

|        | Impostazione      | Descrizione                                                                                                    |
|--------|-------------------|----------------------------------------------------------------------------------------------------|
| е<br>С | Intestazione/Piè  | Stabilire se includere o no gli indirizzi specificati per le Intestazioni/Piè di                                                                                                    |
| Jern   | di pagina         | pagina tra la conversione.                                                                                                    |
| Sch    | Logico            | Determina se includere lo schermo logico nella conversione.                                                                                                    |
| All    | armi              | Selezionare le funzioni di allarme da includere nella conversione del<br>blocco. Le funzioni disponibili sono [Cronologia allarmi], [Messaggio<br>banner], [Riepilogo allarmi] e [Impostazioni comuni].                                                                                                    |
|        | Seleziona tutto   | Eseguire la conversione del blocco per tutte le funzioni di allarme. Quando<br>è selezionato [Allarme] nell'elenco [Elementi convertiti] vengono<br>selezionate le caselle di tutti gli allarmi disponibili.                                                                                                    |
|        |                   | In [Impostazioni comuni] si possono selezionare funzioni da convertire<br>diverse dalla funzione di [Allarme]. Le funzioni disponibili sono<br>[Campionamento], [Ricetta], [Sicurezza], [Registro operazioni],<br>[Pianificazione temporale], [Audio], [Tabella di testo], [D-Script globale],<br>[Script esteso], [Funzioni definite dall'utente], [Impostazioni colore<br>retroilluminazione] e [Simbolo]. |
| Im     | postazioni comuni | Schermo       Seleziona tutto         Allavoi       Impostazioni comut         Impostazioni comut       Carbinonamento impostazioni         Impostazioni comut       Impostazioni di protezione         Impostazioni di protezione       Script esteso         Impostazioni Azioni Temporizzate       Impostazioni dall'utente         Impostazioni Azioni Temporizzate       Impostazioni audio             |
|        | Seleziona tutto   | Esegue la conversione del blocco per tutte le impostazioni comuni eccetto<br>che per gli allarmi. Quando è selezionato [Comuni] nell'elenco [Elementi<br>convertiti] vengono selezionate tutte le caselle disponibili.                                                                                                    |

# Riferimento incrociato

Visualizza gli indirizzi usati dagli schermi e le parti collocate in un progetto.

| Riferimenti incroci | ati                 |             |                              | ×                       |
|---------------------|---------------------|-------------|------------------------------|-------------------------|
| Target<br>Tutti     | Dispositiv<br>Tutti | ro/PLC Tipo | Esport                       | a Conversione indirizzi |
| Indirizzo           | Schermo             | Posizione   | F                            | unzione                 |
| #H_CurrentYear      | Sistema logico (F   |             |                              |                         |
| #H_CurrentMonth     | Sistema logico (F   |             |                              |                         |
| #H_CurrentDay       | Sistema logico (F   |             | •                            |                         |
| #H_CurrentHour      | Sistema logico (F   | •           | •                            |                         |
| #H_CurrentMinute    | Sistema logico (F   |             | •                            |                         |
| #H_CurrentSecond    | Sistema logico (F   |             | •                            |                         |
| #H_CurrentDayofTheW | Sistema logico (F   |             | •                            |                         |
| [#INTERNAL]LS0020   | Modulo video/Im     | •           | Indirizzo di controllo video |                         |
| [#INTERNAL]LS0021   | Modulo video/Im     |             | Indirizzo di controllo video |                         |
| [#INTERNAL]LS0022   | Modulo video/Im     |             | Indirizzo di controllo video |                         |
| [#INTERNAL]LS0023   | Modulo video/Im     | •           | Indirizzo di controllo video |                         |
| [#INTERNAL]LS0024   | Modulo video/Im     |             | Indirizzo di controllo video | ▼                       |
|                     |                     |             |                              | Chiudi (C)              |

| Impostazione                    | Descrizione                                                                                                    |
|---------------------------------|----------------------------------------------------------------------------------------------------|
| Target                          | Scegliere il contenuto da visualizzare sui Riferimenti incrociati di [Tutto],<br>[Schermo attuale], [Schermo di base], [Schermo finestra], [Intestazione/<br>Piè di pagina], [Logica], [Schermo I/O], [Allarme], [Campionamento],<br>[Ricetta], [Sicurezza], [Progettazione temporale], [Audio], [Tabella di<br>testo], [D-Script globale], [Script esteso], [Funzioni definite dall'utente],<br>[Impostazioni colore retroilluminazione], [Finestra moduli video/<br>unitàDVI] o [Impostazioni di sistema]. |
| Dispositivo/PLC                 | Selezionare i contenuti da visualizzare sul Riferimento incrociato tra<br>[Tutto], [Variabile simbolo], [PLC1] (Dispositivo/PLC), [#INTERNAL]<br>(indirizzo dispositivo interno), o [#MEMLINK] (solo quando si usa il link<br>memoria).                                                                                                    |
| Тіро                            | Selezionare i tipi di indirizzo da visualizzare tra [Tutto], [Indirizzo bit],<br>[Indirizzo word], [Variabile bit], [Variabile intera], [Variabile<br>dimensionabile], [Variabile reale], [Variabile Timer], [Variabile contatore],<br>[Variabile data], [Variabile ora], [Variabile PID], [Variabile di sistema<br>(Bit)], [Variabile di sistema (Intera)].                                                                                                    |
| Esporta                         | Esportare l'elenco indirizzi in un file in formato CSV o testo.                                                                                                    |
| Conversione blocco<br>indirizzi | Visualizza la finestra di dialogo [Conversione blocco indirizzi]. Converte gli indirizzi specificati in un progetto come blocco. Esistono due metodi di conversione: [Progetto intero], che converte gli indirizzi dell'intero progetto in forma di blocco e [Impostazioni individuali], che imposta e converte gli schermi target di conversione individualmente.<br><sup>SP</sup> " ■ Conversione blocco indirizzi" (pagina 5-123)                                                                         |
| Indirizzo                       | Visualizza l'indirizzo o il nome simbolo in uso.                                                                                                    |
| Schermo                         | Visualizza i numeri di schermo, gli allarmi, i tipi di impostazioni comuni<br>in uso.                                                                                                    |
| Posizione                       | Visualizza l'ID parte, il gruppo di indirizzi, il numero del blocco o il<br>numero di riga associato alla posizione in cui è utilizzato l'indirizzo.                                                                                                    |
| Funzione                        | Visualizza l'uso di ciascun indirizzo.                                                                                                    |

# Copia da un altro progetto

Specifica un altro file di progetto che copi gli schermi necessari.

|                                                                                                    | N. schermata                                                                                                    | Copia - Numero di                                                                                                    |
|----------------------------------------------------------------------------------------------------|----------------------------------------------------------------------------------------------------|----------------------------------------------------------------------------------------------------|
| Schermi di base     Copia anche l'intestazion     Finestra     Tastierino     Modulo video/Unità DVI     Funzioni globali     Converti risoluzione     Copia - Numero di schermi inizial     Copia - Numero de schermi inizial     Copia - Numero degli schermi or     copie saranno realizzate con i nu | 1.2         e e il pié di pagina dell'insieme.         1000         1.12         io         o di schermo definito.         rignali sono 1 e 5, e il rumero di sche         umeri di schermo 101 e 105.                                                                                                  | schermi iniziali                                                                                                    |
|                                                                                                    | Scheinin a Gase     Copia anche l'intestazion     Finestra     Tastierino     Modulo video/Unità DVI     Funzioni globali     Converti risoluzione     Copia - Numero di schermi inizial     Creare copie iniziando dal numer     Quando i numeri degli schermi o     copie saranno realizzate con i ni | Image: Copia anche l'intestazione e il pié di pagina dell'insieme.       Image: Copia anche l'intestazione e il pié di pagina dell'insieme.       Image: Copia anche l'intestazione e il pié di pagina dell'insieme.       Image: Copia anche l'intestazione e il pié di pagina dell'insieme.       Image: Copia anche l'intestazione e il pié di pagina dell'insieme.       Image: Copia anche di schermi iniziali       Image: Copia anche i schermi iniziali       Image: Copia anche i schermi i schermi i schermi i schermi i schermi i schermi i schermi i schermi i |

| Impostazione                                    | Descrizione                                                                                                    |
|-------------------------------------------------|----------------------------------------------------------------------------------------------------|
| File                                            | Visualizza il file da cui si è copiato.                                                                                                    |
| Schermo                                         | Definisce gli schermi da copiare. Espandere lo [Schermo] per visualizzare maggiori dettagli.                                                                                                    |
| Pagina di base                                  | Copia gli schermi di base da un altro progetto.                                                                                                    |
| Numero<br>schermo<br>Numero da<br>copiare sullo | <ul> <li>Specifica che schermi di base da copiare. Selezionare la casella associata all'anteprima di ciascuno schermo per inserire l'ID schermo in questo campo.</li> <li>NOTA</li> <li>Quando la finestra di dialogo è visualizzata, in essa sono elencati i numeri di tutti gli schermi di base selezionati per l'operazione di copia.</li> <li>Definire il numero di schermo da cui iniziare a copiare gli schermi,</li> </ul> |
| iniziale                                        | specificando un valore compreso tra 1 e 9999.                                                                                                    |

|         | Imp      | oostazione                                            | Descrizione                                                                                                    |
|---------|----------|-------------------------------------------------------|----------------------------------------------------------------------------------------------------|
|         | di base  | Includere<br>l'intestazione<br>e il piè di<br>pagina. | Impostare se copiare l'intestazione/il piè di pagina in un altro file di progetto.                                                                                                    |
|         | Pagina c | Metodo di<br>ricerca/Limita<br>la ricerca             | Selezionare il metodo di ricerca schermi tra [Schermo] o [Numero<br>schermo].<br>Nel campo [Limita la ricerca] definire che cosa ricercare inserendo fino a<br>128 caratteri a byte doppio o singolo.                                                                                                    |
| Schermo | Sch      | hermo finestra                                        | Copia gli schermi finestra da un altro progetto.                                                                                                    |
|         |          | Numero<br>schermo                                     | <ul> <li>Specifica che schermi di base da copiare. Selezionare la casella associata all'anteprima di ciascuno schermo per inserire l'ID schermo in questo campo.</li> <li>NOTA</li> <li>Quando la finestra di dialogo è visualizzata, in essa sono elencati i numeri di tutti gli schermi finestra selezionati per l'operazione di copia.</li> </ul> |
|         |          | Numero da<br>copiare sullo<br>schermo<br>iniziale     | Definire il numero di schermo da cui iniziare a copiare gli schermi, specificando un valore compreso tra 1 e 2000.                                                                                                    |
|         |          | Metodo di<br>ricerca/<br>Limita la<br>ricerca         | Selezionare il metodo di ricerca schermi tra [Schermo] o [Numero<br>schermo].<br>Nel campo [Limita la ricerca] definire che cosa ricercare inserendo fino a<br>128 caratteri a byte doppio o singolo.                                                                                                    |

|        | Impostazione                                      | Descrizione                                                                                                    |
|--------|---------------------------------------------------|----------------------------------------------------------------------------------------------------|
|        | Tastierino                                        | Copia lo schermo del tastierino da un altro progetto.                                                                                                    |
|        | Numero<br>schermo                                 | <ul> <li>Specifica che schermi di base da copiare. Selezionare la casella associata all'anteprima di ciascuno schermo per inserire l'ID schermo in questo campo.</li> <li>NOTA</li> <li>Quando la finestra di dialogo è visualizzata, in essa sono elencati i numeri di tutti gli schermi finestra selezionati per l'operazione di copia.</li> </ul>                                                           |
| no     | Numero da<br>copiare sullo<br>schermo<br>iniziale | Definire il numero di schermo da cui iniziare a copiare gli schermi, specificando un valore compreso tra 1 e 8999.                                                                                                    |
| Scherr | Metodo di<br>ricerca/Limita<br>la ricerca         | Selezionare il metodo di ricerca schermi tra [Schermo] o [Numero<br>schermo].<br>Il testo da ricercare deve avere al massimo 128 caratteri a byte singolo o a<br>byte doppio.                                                                                                    |
|        | Finestra modulo<br>video/unità DVI                | Copia la finestra Modulo video/unità DVI da un altro file di progetto.                                                                                                    |
|        | Numero<br>schermo                                 | <ul> <li>Specifica il numero di finestra Modulo video/unità DVI degli schermi di base da copiare. Selezionare la casella associata all'anteprima di ciascuno schermo per inserire l'ID schermo in questo campo.</li> <li>NOTA</li> <li>Quando la finestra di dialogo è visualizzata, in essa sono elencati tutti i numeri di finestra Modulo video/unità DVI selezionati per l'operazione di copia.</li> </ul> |

|                     | Imp                 | oostazione                                        | Descrizione                                                                                                    |
|---------------------|---------------------|---------------------------------------------------|----------------------------------------------------------------------------------------------------|
| hermo               | llo video/unità DVI | Numero da<br>copiare sullo<br>schermo<br>iniziale | Definire il numero di finestra modulo video/unità DVI da cui iniziare a copiare gli schermi, specificando un valore compreso tra 1 e 512.                                     |
| Sc                  | Finestra modu       | Metodo di<br>ricerca/Limita<br>la ricerca         | Selezionare il metodo di ricerca schermi tra [Schermo] o [Numero<br>schermo].<br>Il testo da ricercare deve avere al massimo 128 caratteri a byte singolo o a<br>byte doppio. |
| Lo                  | gico                |                                                   | Copiare lo [Scherno logica] e lo [Schermo I/O] da un altro progetto.                                                                                                    |
| Impostazioni comuni |                     | azioni comuni                                     | Copiare [Allarme], [Campionamento], [D-Script globale], [Script esteso], [Funzioni definite dall'utente] e [Testo] da un altro progetto.                                      |

### Conferma sovrascrittura

Quando le destinazioni in cui eseguire la copia esistono già nel progetto, potrebbe essere richiesto di confermare la sovrascrittura.

| Conferr             | na sovrascrittura<br>Le impostazioni seguenti già esistoni<br>saranno sovrascritte.<br>Continuare? | o nel progetto e        |
|---------------------|----------------------------------------------------------------------------------------------------|-------------------------|
| Target              | Tutti                                                                                              | •                       |
| Sovrascriv          | Target                                                                                             | Impostazione dettagli   |
|                     | Schermi di base                                                                                    | 1:Senza nome            |
| ✓                   | Schermo di logica                                                                                  | •                       |
| <ul><li>✓</li></ul> | Allarmi                                                                                            | -                       |
|                     |                                                                                                    |                         |
| Solo glie           | lementi selezionati saranno sovrascri                                                              | Hti.                    |
|                     |                                                                                                    | OK ( <u>D</u> ) Annulla |

| Impostazione          | Descrizione                                                                                                    |
|-----------------------|----------------------------------------------------------------------------------------------------|
| Target                | Filtra gli oggetti da visualizzare nell'elenco in base a [Tutto], [Schermo di<br>base], [Schermo finestra], [Tastierino], [finestra Modulo video/unità DVI],<br>[Schermo logica], [Schermo I/O], [Allarme], [Campionamento], [Testo],<br>[D-Script globale], [Script esteso], [Funzioni definite dall'utente]. |
| Sovrascrivi           | Specificare se sovrascrivere gli oggetti selezionati.                                                                                                    |
| Target                | Viene visualizzato l'elemento che esiste già e che potrebbe essere sovrascritto.                                                                                                    |
| Impostazione dettagli | Viene visualizzato il titolo o il numero di schermo per l'elemento che esiste già e che potrebbe essere sovrascritto.                                                                                                    |

# Controllo Errori

Verificare se esiste un errore nelle impostazioni di un progetto.

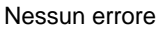

| *¥ 🕅    | V 💽         |                 |               |
|---------|-------------|-----------------|---------------|
| Livello | Numero erro | Schermo-Posizio | Riepilogo     |
| Errore  |             |                 | Nessun errore |
| rrore   |             |                 | Nessun errore |

Errore

| Controlle  | Controllo Errori 🛛 🗛 🗙 |                     |                                                                              |  |  |
|------------|------------------------|---------------------|------------------------------------------------------------------------------|--|--|
| ♥ ₿        | V 🖪                    | 😣 Anche se l'ut     | ente salvasse questi dati, non li potrà trasferire all'unità principale.     |  |  |
| Livello    | Numero erro            | Schermo-Posizion    | Riepilogo                                                                    |  |  |
| Errore     | 1000                   | Impostazioni perife | Le impostazioni delle porte sono duplicate. Controllare l'Elenco periferico. |  |  |
| fuori Inte |                        |                     | Nessun avviso                                                                |  |  |
|            |                        |                     |                                                                              |  |  |
|            |                        |                     |                                                                              |  |  |

| Impostazione      |                |                              | Descrizione                                                                                                    |  |
|-------------------|----------------|------------------------------|----------------------------------------------------------------------------------------------------|--|
| ne                | Tutto          | ₩LL                          | Controllare l'eventuale presenza di errori in tutte le impostazioni.                                                                                                    |  |
| razic             | Solo logica    | <b>₽</b>                     | Controlla l'eventuale presenza di errori solo negli schermi logici.                                                                                                    |  |
| ope               | Solo schermo   | Ş                            | Controlla l'eventuale presenza di errori solo negli schermi.                                                                                                    |  |
| Icone dell        | Impostazioni 📰 |                              | Visualizza la finestra di dialogo [Controllo errori] sotto [Preferenze].                                                                                                    |  |
| Livello           |                |                              | Visualizza il livello di errore come un [Errore] o un [Avviso].                                                                                                    |  |
| Numero errore     |                |                              | Visualizza il numero di schermo. Per dettagli sui numeri di errore, fare riferimento a "Manutenzione/Risoluzione die problemi".                                                                                                    |  |
| Posizione-Schermo |                |                              | Visualizza il numero di schermo, il numero di parte o di riga dove si è verificato l'errore.                                                                                                    |  |
| Descrizione       |                |                              | Visualizza i dettagli dell'errore.                                                                                                    |  |
|                   | NOTA •         | I cor<br>Quar<br>prob<br>com | ntrolli errore sono eseguiti automaticamente quando si salvano i progetti.<br>ndo si fa clic su 📮 nella finestra [Controllo errore], la risoluzione del<br>lema di visualizzazione della finestra è disattivata. La finestra apparirà<br>e scheda [Controllo errori] sulla [Barra funzioni]. Puntare il cursore sulla |  |

scheda per visualizzare la finestra [Controllo errore]. Si possono eseguire

controlli errore mentre si disegna senza usare una finestra.

# Converti Tabella di testo

Cerca il testo nel progetto e lo memorizza nella Tabella di testo.

| Numero tabella | 1: Tableau | 1 💌      |  |
|----------------|------------|----------|--|
| Lingua         | ASCII      | •        |  |
| Individuale    | Inizio     |          |  |
|                | Fine       | 9999 🗄 🔳 |  |

| Ir                                    | npostazione           | Descrizione                                                                                                    |  |  |  |
|---------------------------------------|-----------------------|----------------------------------------------------------------------------------------------------|--|--|--|
| sione                                 | Numero tabella        | Selezionare un numero della tabella da 1 a 16 per la Tabella di testo di destinazione.                                                                                                    |  |  |  |
| Impostazioni di conver                | Lingua                | Selezionare una lingua da visualizzare nella Tabella di testo:<br>[Giapponese], [Inglese], [Cinese (semplificato)], [Cinese (tradizionale)],<br>[Coreano], [Cirillico] o [Tailandese].                                                     |  |  |  |
|                                       | Tutto                 | Tutti gli schermi sono target per la conversione.                                                                                                    |  |  |  |
|                                       | File                  | Gli schermi selezionati in [Tipi di schermo] sono i target da convertire.                                                                                                    |  |  |  |
| onvertire                             | Schermi di tipo       | Selezionare uno schermo target da convertire tra [Schermo di base],<br>[Schermo finestra], [Tastierino], [Intestazione/Piè di pagina], [Schermo<br>di testo] o [Messaggio di allarme].                                                     |  |  |  |
| Target da co                          | Inizio/Fine           | <ul> <li>Specificare un numero [Iniziale] e [Finale] da 1 a 9999 per gli schermi da convertire.</li> <li>NOTA</li> <li>I numeri non sono specificati se [Messaggio di allarme] è selezionato per Schermi di tipo.</li> </ul>               |  |  |  |
|                                       | NOTA • II<br>[M<br>pe | testo impostato nelle parti seguenti è memorizzato nella Tabella di testo.<br>Iessaggio di allarme], [Testo], Etichetta di [Tasto/Spia], Messaggi registrati<br>r input diretto di [Visualizzazione messaggi], Nomi elementi impostati per |  |  |  |
| visualizzazione nella parte [Allarme] |                       |                                                                                                    |  |  |  |

# 5.17.5 [Area di lavoro] - Guida alle impostazioni

Questa sezione descrive le impostazioni dell'area di lavoro. Per aprire ciascuna area di lavoro, nel menu [Vista (V)], puntare su [Area di lavoro (W)] e selezionarne l'apertura.

### Impostazioni di sistema

Questa finestra è usata per configurare le impostazioni di sistema per un file di progetto.

| Impostazioni di sistema           | <b>4 x</b> |
|-----------------------------------|------------|
| Target                            |            |
| Tipo di Target                    |            |
| Impostazioni Target               |            |
| Programma logico                  |            |
| <u>Video/Filmatiati</u>           |            |
| Tipo font                         |            |
| Impostazioni periferiche          |            |
| Elenco periferiche                |            |
| Dispositivo/PLC                   |            |
| Stampante                         |            |
| Dispositivi di input              |            |
| Impostazioni script               |            |
| Driver I/O                        |            |
| Server FTP                        |            |
| Modem                             |            |
| Modulo Video                      |            |
|                                   |            |
|                                   |            |
|                                   |            |
|                                   |            |
|                                   |            |
|                                   |            |
| 🕅 Impo 🗰 Indiri 🔍 Cerc 🕼 Impo 🔡 I | Elen       |

| Impostazione |                 | Descrizione                                                                   |  |  |  |
|--------------|-----------------|-------------------------------------------------------------------------------|--|--|--|
| Vis          | sualizza        | Configura le impostazioni di visualizzazione.                                 |  |  |  |
|              | Impostazioni di | Visualizza le impostazioni e le specifiche di visualizzazione.                |  |  |  |
|              | visualizzazione | ☞ " ■ [Visualizzazione] - Guida alle impostazioni" (pagina 5-153)             |  |  |  |
|              | Unità di        | Configura impostazioni dettagliate per l'unità di visualizzazione.            |  |  |  |
|              | visualizzazione | ☞ " ■ [Unità di visualizzazione] - Guida alle impostazioni" (pagina 5-155)    |  |  |  |
|              | Programmi       | Configura le impostazioni di funzioni logiche.                                |  |  |  |
|              | logici          | 🐨 "29.14.1 Guida alle impostazioni dei [Programmi di logica]" (pagina 29-159) |  |  |  |
|              |                 | Configura le impostazioni per la riproduzione di video e registrazione di     |  |  |  |
|              | Video/Filmato   | filmati.                                                                      |  |  |  |
|              |                 | "27.9.1 [Video/Filmato]" (pagina 27-74)                                       |  |  |  |
|              | Tipe font       | Imposta un font da usare nel visualizzatore.                                  |  |  |  |
|              | ripo iont       | "6.4 [Impostazioni font] - Guida alle impostazioni" (pagina 6-18)             |  |  |  |

| Impostazione                | Descrizione                                                                                                    |  |  |  |
|-----------------------------|----------------------------------------------------------------------------------------------------|--|--|--|
| Impostazioni<br>periferiche | Configurare le impostazioni per ciascuna periferica.                                                                                                    |  |  |  |
| Elenco                      | Visualizza un elenco delle periferiche specificate.                                                                                                    |  |  |  |
| periferiche                 | Image: Section of the section of the section of |  |  |  |
| Dianasitiva/DLC             | Configurare le impostazioni per un dispositivo/PLC.                                                                                                    |  |  |  |
| Dispositivo/PLC             | Image: Second Second Secon |  |  |  |
|                             | Configurare le impostazioni per comunicare con la stampante.                                                                                                    |  |  |  |
| Stampante                   | "34.6.2 Guida impostazioni - Impostazioni di sistema [Stampante]" (pagina 34-<br>63)                                                                                                    |  |  |  |
|                             | Configurare le impostazioni per comunicare con il dispositivo di input.                                                                                                    |  |  |  |
| Dispositivi input           | "16.4.1 Guida alle impostazioni di [Impostazioni dispositivi di input]" (pagina 16-22)                                                                                                    |  |  |  |
| Impostazioni I/O            | Configurare le impostazioni I/O script.                                                                                                    |  |  |  |
| script                      | "21.9.1 Guida alle impostazioni D-Script/[D-Script globale] comune" (pagina 21-53)                                                                                                    |  |  |  |
|                             | Configura le impostazioni delle serie I/O.                                                                                                    |  |  |  |
| Driver I/O                  | 🐨 "30.2.1 Guida alle impostazioni del Driver I/O" (pagina 30-9)                                                                                                    |  |  |  |
| Server FTP                  | Registra i server FTP.                                                                                                    |  |  |  |
| Gervert II                  | <sup>(@*</sup> "27.9.2 [Server FTP] - Guida alle impostazioni" (pagina 27-95)                                                                                                    |  |  |  |
|                             | Configura le impostazioni per il modem collegato all'unità di                                                                                                    |  |  |  |
| Modem                       | visualizzazione.                                                                                                    |  |  |  |
|                             | 🐨 "33.10.2 [Modem] - Guida alle impostazioni" (pagina 33-70)                                                                                                    |  |  |  |
| Modulo video/               | Configura le impostazioni del modulo video/unità DVI.                                                                                                    |  |  |  |
| unità DVI                   | "27.9.6 Guida alle impostazioni della finestra [Modulo video]" (pagina 27-129)                                                                                                    |  |  |  |

# Impostazioni indirizzo

Visualizza una mappa degli indirizzi del dispositivo/PLC in uso o un elenco delle variabili simbolo.

| Indirizzo |             |       |        |         | Ţ    | × |
|-----------|-------------|-------|--------|---------|------|---|
| Indirizz  | 0           | C Sim | oolico |         |      |   |
| Tipo      | Indirizzo b | it    |        |         | •    | 1 |
| Indirizzo | [PLC1]X0    | 0000  |        |         |      |   |
| x         | 0123        | 4 5 6 | 78     | 9 A B   | с    | D |
| 00000     |             |       |        |         |      | ▲ |
| 00010 [   |             |       |        |         |      |   |
| 00020 [   |             |       |        |         |      |   |
| 00030     |             |       |        |         |      |   |
| 00040 [   |             |       |        |         |      |   |
| 00050 [   |             |       |        |         |      |   |
| 00060 [   |             |       |        |         |      |   |
| 00070 [   |             |       |        |         |      |   |
| 00080     |             |       |        |         |      |   |
| 00090 [   |             |       |        |         |      |   |
| 000A0     |             |       |        |         |      |   |
| 000B0 [   |             |       |        |         |      |   |
| 000000    |             |       |        |         |      |   |
| 000D0 [   |             |       |        |         |      |   |
| 000E0 [   |             |       |        |         |      |   |
| 000F0 [   |             |       |        |         |      | • |
| 00100     | •           |       |        |         |      |   |
| Funzione  | Posiz       | tione | N. sc  | hermata |      |   |
|           |             |       |        |         |      |   |
|           |             |       |        |         |      |   |
|           |             |       |        |         |      |   |
|           |             |       |        |         |      |   |
| 🕅 Impo    | 🇱 Indiri    | Q Cer | c 🚺 In | npo   🔡 | Elei | n |

| Indirizzo 🕂 🗙    |                             |                |  |  |  |
|------------------|-----------------------------|----------------|--|--|--|
| O Indirizzo      | Simbolico                   |                |  |  |  |
| Tipo Tut         | i                           | •              |  |  |  |
| Attributo Tut    | i                           | •              |  |  |  |
| Nome             | ∠ Tipo                      | Indirizzo 🔺    |  |  |  |
| #L_RunMonitorA   | Variabili Sistema(Bit)      |                |  |  |  |
| #L_ScanCount     | Variabili Sistema(Intero)   |                |  |  |  |
| #L_ScanModeSW    | Variabili Sistema(Bit)      |                |  |  |  |
| #L_ScanTime      | Variabili Sistema(Intero)   |                |  |  |  |
| #L_Status        | Variabili Sistema(Intero)   |                |  |  |  |
| #L_StopPending   | Variabili Sistema(Bit)      |                |  |  |  |
| #L_StopScans     | Variabili Sistema(Intero)   |                |  |  |  |
| #L_Time          | Variabili Sistema(Intero)   |                |  |  |  |
| #L_UnlatchClear  | Variabili Sistema(Bit)      |                |  |  |  |
| #L_Version       | Variabili Sistema(Intero)   |                |  |  |  |
| #L_WatchdogTim   | e Variabili Sistema(Intero) |                |  |  |  |
| Lamp             | Variabile Bit               |                |  |  |  |
| LargeCupButton   | Variabile Bit               |                |  |  |  |
| PowerOff         | Variabile Contatore         |                |  |  |  |
| PowerOn          | Variabile Contatore         |                |  |  |  |
| SetIceSupplyCup  | Variabile Bit               |                |  |  |  |
| SmallCupButton   | Variabile Bit               |                |  |  |  |
| SmallCupQuantity | Variabile Contatore         |                |  |  |  |
| SodalnjectionTim | e Variabile Timer           | <b>_</b>       |  |  |  |
| •                |                             | Þ              |  |  |  |
| Funzione         | Posizione N.                | schermata      |  |  |  |
| TON Sodalnjectio | nTime 3 M                   | AIN            |  |  |  |
| MOV 4000 Sodalr  | ijectionTi 5 M/             | AIN            |  |  |  |
| NC Sodalnjection | Time.Q 6 M/                 | AIN            |  |  |  |
|                  |                             |                |  |  |  |
|                  |                             |                |  |  |  |
| 🧊 Impost 🔡       | Elenco 🗰 Indirizz 🚺 In      | npost 🔚 Elenco |  |  |  |

| Impostazione          |                     | Descrizione                                                                                                    |
|-----------------------|---------------------|----------------------------------------------------------------------------------------------------|
| Seleziona modello     |                     | Selezionare il target per un elenco da visualizzare tra [Indirizzo dispositivo] o [Variabile simbolo].                                                                                                    |
| Indirizzo dispositivo |                     | Visualizza una mappa degli indirizzi del dispositivo/PLC usati in un progetto.                                                                                                    |
|                       | Тіро                | Seleziona il tipo di indirizzo da elencare. Le opzioni variano in funzione<br>della [Variabile registro] specificata nella pagina [Programma logico] della<br>finestra delle impostazioni di sistema.<br>Quando la [Variabile registro] è [Formato variabile], selezionare [Indirizzo<br>bit] o [Indirizzo word] come tipo.<br>Quando la [Variabile registro] è [Formato indirizzo], si può selezionare il<br>tipo tra [Indirizzo bit (Variabile bit)], [Indirizzo bit (Variabile intera)],<br>[Variabile dimensionabile], [Variabile reale], [Variabile Timer], [Variabile<br>contatore], [Variabile data], [Variabile ora] o [Variabile PID]. |
|                       | Indirizzo           | Selezionare l'indirizzo da visualizzare nell'area della mappa.                                                                                                    |
|                       | Area della<br>mappa | Visualizza la mappa degli indirizzi in uso.                                                                                                    |

| Impostazione |                                                     | Descrizione                                                                                                    |
|--------------|-----------------------------------------------------|----------------------------------------------------------------------------------------------------|
| Va           | riabile del simbolo                                 | Visualizza le variabili simbolo usate nel progetto.                                                                                                    |
|              | Тіро                                                | Seleziona il tipo di indirizzo da elencare. Le opzioni variano in funzione<br>della [Variabile registro] specificata nella pagina [Programma logico] della<br>finestra delle impostazioni di sistema.<br>Se sono stati selezionati [Formato variabile] per [Formato registro],<br>selezionare il tipo tra [Tutto], [Indirizzo bit], [Indirizzo word], [Variabile<br>bit], [Variabile intera], [Variabile dimensionabile], [Variabile reale],<br>[Variabile Timer], [Variabile contatore], [Variabile data], [Variabile ora],<br>[Variabile PID], [Variabile di sistema (Bit)], [Variabile di sistema (Intera)].<br>Quando la [Variabile registro] è [Formato variabile], selezionare il tipo tra<br>[Tutto], [Indirizzo bit] o [Indirizzo word], [Variabile di sistema (Bit)] o<br>[Variabile di sistema (Intera)]. |
|              | Attributo                                           | Selezionare l'uso della variabile simbolo tra [Tutto], [In Uso], o [Non utilizzato].                                                                                                    |
|              | Visualizzare<br>variabili simbolo<br>non utilizzate | Le variabili simbolo non sono utilizzate nel progetto che può essere<br>visualizzato nella finestra di dialogo [Variabili simbolo non utilizzate], in<br>cui si possono cancellare tutte in una volta sola.                                                                                                    |
|              | Area di<br>visualizzazione                          | Visualizza un elenco delle variabili simbolo.                                                                                                    |
|              | Indirizzo                                           | Visualizza gli indirizzi che sono impostati.                                                                                                    |
|              | Stato                                               | Visualizza lo stato degli indirizzi servendosi di lettere. Di seguito è<br>riportato il significato di ogni lettera.<br>H: usato in uno schermo, L: usato nella logica, K: di tipo ritentivo, I: input,<br>Q: output                                                                                                    |
| Funzione     |                                                     | Visualizza l'uso di ciascun indirizzo.                                                                                                    |
| Posizione ID |                                                     | Visualizza l'ID parte, il gruppo di indirizzi, il numero del blocco o il<br>numero di riga associato alla posizione in cui è utilizzato l'indirizzo.                                                                                                    |
| Sc           | hermo                                               | Visualizza i numeri di schermo, gli allarmi, i tipi di impostazioni comuni.                                                                                                    |
| _            | NOTA • F                                            | Fare doppio clic su Funzione, Posizione o Schermo, e lo schermo selezionato<br>er le parti apparirà davanti a tutto.                                                                                                    |

### Finestra Impostazioni comuni

Richiama le funzioni comuni a un file di progetto.

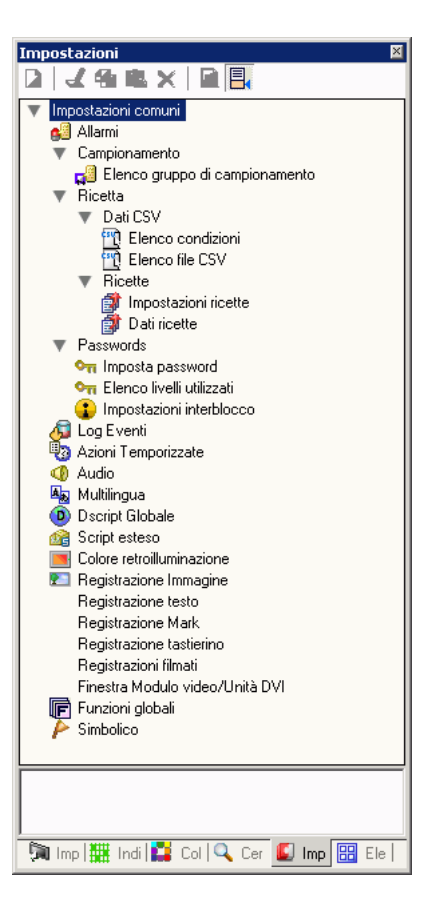

|               | Impostazione                      | Descrizione                                                                                                    |
|---------------|-----------------------------------|----------------------------------------------------------------------------------------------------|
| Allar         | mi                                | Visualizza lo schermo di impostazione per registrare un messaggio<br>di allarme.<br>** "19.10.1 Guida alle Impostazioni comuni (Allarmi)" (pagina 19-67)                                             |
| Campionamento | Elenco gruppo di<br>campionamento | Visualizza i dettagli delle impostazioni di campionamento relative<br>a ciascun gruppo di campionamento.<br><sup>(F)</sup> "24.8.1 Guida alle impostazioni comuni (Campionamento)" (pagina<br>24-37) |

| Impostazione                        |                                  |                                 | Descrizione                                                                                                    |
|-------------------------------------|----------------------------------|---------------------------------|----------------------------------------------------------------------------------------------------|
| Impostazione Ricette                | ci dati CSV                      | Impostazione<br>condizione      | Visualizza lo schermo per configurare le impostazioni di<br>condizione per trasferire i dati CSV.<br><sup>C</sup> "25.10.1 Guida alle impostazioni comuni (Ricette) ■ Trasferire i dati<br>CSV (Condizione)" (pagina 25-55)                    |
|                                     | Trasferis                        | Elenco file<br>CSV              | Visualizza lo schermo per registrare i dati CSV.<br><sup>C</sup> "25.10.1 Guida alle impostazioni comuni (Ricette) ■ Trasferimento di<br>dati CSV (Elenco file CSV)" (pagina 25-61)                                                            |
|                                     | rasferisci dati di archiviazione | Modalità                        | Visualizza lo schermo per specificare le azioni di trasferimento dei<br>dati di archiviazione.<br><sup>C</sup> "25.10.1 Guida alle impostazioni comuni (Ricette) ■ Trasferire i dati di<br>archiviazione (Impostazioni azione)" (pagina 25-64) |
|                                     |                                  | Elenco dati di<br>archiviazione | Visualizza lo schermo per registrare i dati di archiviazione.<br><sup>☞</sup> "25.10.1 Guida alle impostazioni comuni (Ricette) ■ Trasferimento di<br>dati di archiviazione (Elenco dati archiviazione)" (pagina 25-68)                        |
|                                     | Imposta password                 |                                 | Visualizza lo schermo che specifica un livello di sicurezza e una<br>password.<br><sup>©™</sup> "22.10.1 Guida alle Impostazioni comuni (Impostazioni di sicurezza) ■<br>Elenco livelli utilizzati" (pagina 22-48)                             |
| Sicurezza                           | Elenco livelli utilizzati        |                                 | Visualizza un elenco degli schermi con le impostazioni sicurezza e<br>un livello di sicurezza.<br><sup>C</sup> "22.10.1 Guida alle Impostazioni comuni (Impostazioni di sicurezza) ■<br>Impostazioni password" (pagina 22-42)                  |
|                                     | Impostazione<br>Interblocco      |                                 | Visualizza lo schermo per impostare l'Interblocco globale.<br><sup>C</sup> "22.10.1 Guida alle Impostazioni comuni (Impostazioni di sicurezza) ■<br>Impostazioni Interblocco" (pagina 22-49)                                                   |
| Impostazioni registro<br>operazioni |                                  |                                 | Imposta le condizioni di azione per salvare i registri operazioni.<br><sup>(C)</sup> "22.10.2 Guida alle Impostazioni comuni (Impostazioni Registro<br>operazioni)" (pagina 22-54)                                                             |
| Programmazione ora                  |                                  |                                 | Visualizza un elenco di azioni con le impostazioni di<br>programmazione ora.<br><sup>(C)</sup> "23.4 Guida alle impostazioni comuni di Orario pianificazione" (pagina<br>23-10)                                                                |
| Audio                               |                                  |                                 | Visualizza lo schermo per specificare l'audio.<br><sup>CEP</sup> "26.5.1 Guida alle impostazioni comuni (Audio)" (pagina 26-13)                                                                                                    |
| Multilingua                         |                                  |                                 | Visualizza la tabella di testo per specificare il testo.                                                                                                    |
| D-script globale                    |                                  |                                 | Visualizza un elenco di D-script globali esistenti.<br><sup>(C)</sup> "21.9.1 Guida alle impostazioni D-Script/[D-Script globale] comune"<br>(pagina 21-53)                                                                                    |

| Impostazione               | Descrizione                                                                             |
|----------------------------|-----------------------------------------------------------------------------------------|
|                            | Visualizza lo schermo per programmare script estesi.                                    |
| Script esteso              | "21.9.1 Guida alle impostazioni D-Script/[D-Script globale] comune"<br>(pagina 21-53)   |
| Importazioni colore di     | Configura le condizioni operative per cambiare il colore di                             |
| Impostazioni colore di     | retroilluminazione in rosso                                                             |
|                            | Impostazioni colore di retroilluminazione" (pagina 5-206)                               |
|                            | Visualizza lo schermo [Registrazione immagine] per registrare                           |
| Registrazione immagine     | immagini.                                                                               |
|                            | "9.5.1 Guida alle impostazioni (Registrazione immagini) comuni"<br>(pagina 9-21)        |
|                            | Visualizza lo schermo per registrare il testo.                                          |
| Registrazione testo        | "17.9.2 Guida alle Impostazioni (Registrazione testo comune)"<br>(pagina 17-62)         |
|                            | Visualizza lo schermo per registrare i segni.                                           |
|                            | "8.13.4 Guida alle impostazioni comuni della Registrazione contrassegno" (pagina 8-105) |
|                            | ΝΟΤΑ                                                                                    |
| Registrazione contrassegno | • Selezionare dall'elenco il segno che si desidera usare, quindi                        |
|                            | trascinarlo e rilasciarlo nello schermo di disegno (Schermo di                          |
|                            | base, Schermo finestra, Schermo tastierino). Per cambiare un                            |
|                            | segno sullo schermo, trascinare il segno desiderato e rilasciarlo                       |
|                            | sul segno dello schermo.                                                                |
|                            | Visualizza lo schermo per modificare un tastierino.                                     |
|                            | "15.6.2 Guida alle impostazioni (Registrazione tastierino) comuni"<br>(pagina 15-37)    |
|                            | ΝΟΤΑ                                                                                    |
| Tastierino                 | • Selezionare dall'elenco il tastierino che si desidera usare, quindi                   |
|                            | trascinarlo e rilasciarlo nello schermo di disegno (Schermo di                          |
|                            | base, Schermo finestra). Per cambiare un tastierino, selezionare                        |
|                            | il tastierino desiderato, quindi trascinarlo e rilasciarlo sul                          |
|                            | tastierino dello schermo.                                                               |
| Filmato                    | Visualizza lo schermo [Filmato] per creare un file elenco filmati.                      |
|                            | "27.9.3 [Filmato] - Guida alle impostazioni comuni" (pagina 27-97)                      |

| Impostazione                                    | Descrizione                                                                                                    |
|-------------------------------------------------|----------------------------------------------------------------------------------------------------|
|                                                 | Visualizza lo schermo che consente di creare la finestra Modulo<br>video/unità DVI.<br>"?" "27.9.5 Guida alle impostazioni comuni della finestra [Modulo video]"<br>(pagina 27-120)                                                                                                    |
| Impostazioni finestra<br>Modulo video/unità DVI | <ul> <li>NOTA</li> <li>Selezionare dall'elenco la finestra Modulo video/unità DVI che<br/>si desidera usare, quindi trascinarla e rilasciarla nello schermo di<br/>base. Per cambiare una finestra Modulo video/unità DVI,<br/>selezionare la finestra Modulo video/unità DVI desiderata,<br/>quindi trascinarla e rilasciarla nella finestra Modulo video/unità<br/>DVI dello schermo.</li> </ul> |
| Impostazioni variabile<br>simbolo               | Visualizza lo schermo per registrare i simboli.<br><sup>CF</sup> "5.9.2 Procedura di impostazione ■ Registrare la [Variabile simbolo]"<br>(pagina 5-63)<br><sup>CF</sup> "29.3 Indirizzi usati nel programma di logica" (pagina 29-8)                                                                                                    |

### Elenco schermi

Visualizza un elenco di Schermi di base e Schermi finestra esistenti.

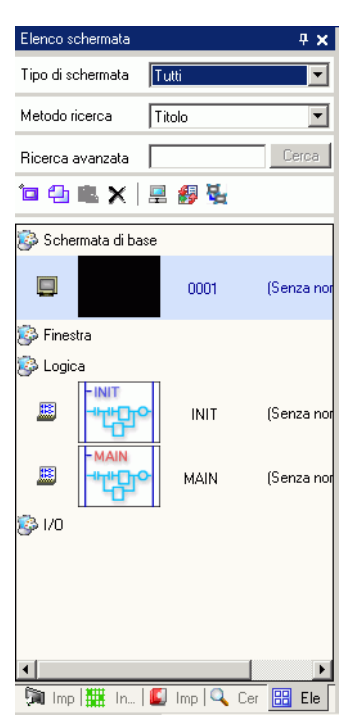

|                       | Impostazione  |          | Descrizione                                                                                                    |
|-----------------------|---------------|----------|----------------------------------------------------------------------------------------------------|
| Schermi di tipo       |               |          | Selezionare gli schermi da elencare tra [Tutti], [Schermo di base],<br>[Schermo finestra], [Logica], o [Schermi I/O]. |
| Metodo di ricerca     |               |          | Selezionare il metodo di ricerca schermi tra [Schermo] o [Titolo].                                                    |
| Limita la ricerca     |               |          | Inserire il termine di ricerca, lungo al massimo 128 caratteri.                                                       |
| Icone dell'operazione | Nuovo schermo | ۵.       | Visualizza la finestra di dialogo [Nuovo schermo].                                                                    |
|                       | Copia         | <b>C</b> | Copia lo schermo selezionato.                                                                                         |
|                       | Incolla       | Ē.       | Incolla lo schermo copiato sull'Elenco schermi.                                                                       |
|                       | Elimina       | X        | Elimina gli schermi selezionati dal progetto.                                                                         |

| Impostazione          |                                                   |           | Descrizione                                                                                                    |
|-----------------------|---------------------------------------------------|-----------|----------------------------------------------------------------------------------------------------|
| Icone dell'operazione |                                                   | 900       | Apparirà la seguente finestra di dialogo. Si può cambiare il numero, il<br>titolo e il colore dello schermo.                                                                                                    |
|                       | Modifica<br>attributo                             |           | Titolo Senza nome   Colore di fondo Impeggio   Motivo Pieno   Colore motivo Impeggio   Immagine di<br>sfondo Sfoglia   Metodo di<br>visualizzazione Sfoglia   Compressione Disattivato   Livello di password Immediativato                         |
|                       | Cambio<br>Modalità Unità<br>di<br>visualizzazione | <b>\$</b> | Cambia l'Elenco schermi in modo da mostrare o non mostrare<br>un'anteprima in miniature dello schermo.<br><visualizzatore a="" ridotto="" schermo=""> <visualizzazione elenchi=""></visualizzazione></visualizzatore>                              |
|                       | Annidamento                                       | ų.        | Visualizza gli schermi in modo gerarchico.                                                                                                    |
| Elenco schermo        |                                                   |           | Visualizza un elenco di Schermi esistenti nel progetto. Fare doppio<br>clic nella riga dello schermo da vedere, e lo schermo sarà visualizzato<br>nell'area di modifica a destra.<br>Si può anche selezionare uno schermo e copiarlo o eliminarlo. |

• Gli schermi di base di [Elenco schermi] possono anche essere trascinati e rilasciati nell'area di disegno degli schermi finestra e di altri schermi di base. Uno schermo di base precedentemente collocato può essere cambiato trascinando e rilasciando su di esso un altro schermo di base. Gli schermi finestra possono essere trascinati e rilasciati solo negli schermi di base.

## Proprietà

Visualizza la parte selezionata o gli attributi/le impostazioni di uno schermo. Usando questa finestra, si possono controllare gli attributi o cambiare le impostazioni.

- Non tutte le informazioni di impostazione della parte selezionata saranno visualizzate nella finestra.
  - Attributi e impostazioni per parti con pin fissi in non visualizzare. Per ulteriori dettagli sui pin fissi, fare riferimento a quanto riportato di seguito.
     \*\* "8.4.13 Protezione degli oggetti che non si intende modificare" (pagina 8-40)

#### Quando si crea uno schermo

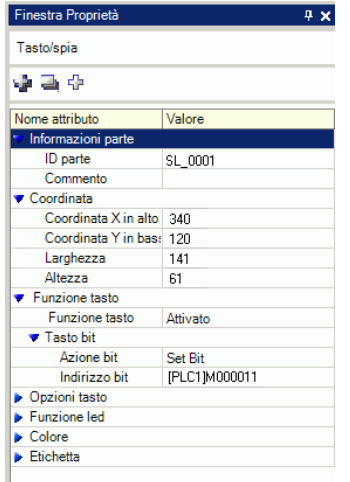

#### Finestra Proprietà × Schermo di logica MAIN Rung 3 8 Passo Elenco etichette Nome etichetta Commenti rung 1 - MAIN START 3 - MAIN END at a 1 Nome attributo Valore Logica Titolo Senza nome

Quando si crea la logica

| Impostazione                                                          |                              | Descrizione                                                                                                    |
|-----------------------------------------------------------------------|------------------------------|----------------------------------------------------------------------------------------------------|
| Area visualizzazione<br>nome parte<br>(Quando si crea uno<br>schermo) |                              | Viene visualizzato il nome della parte o dello schermo selezionato. Se<br>più parti sono selezionate, sarà visualizzato il numero di queste parti.                                                                                  |
| Area visualizzazione<br>nome parte<br>(Quando si crea la<br>logica)   |                              | Per altre informazioni sulla creazione di un programma logico usando<br>la [Finestra programma logico], fare riferimento a "29.13.5 Uso delle<br>funzioni di riferimento per ricercare nei programmi di logica" (pagina<br>29-131). |
|                                                                       | Logico                       | Quando si crea uno schermo [MAIN], [INT] o di sottoroutine,<br>selezionare uno schermo logico compreso tra [SUB-01] e [SUB-32].                                                                                                    |
|                                                                       | Numero totale di<br>righe    | Visualizza il numero totale di righe nel programma logico.                                                                                                    |
|                                                                       | Numero totale di<br>passaggi | Visualizza il numero totale di Passaggi nel programma logico.                                                                                                    |
|                                                                       | Elenco etichette             | Visualizza un elenco di etichette nel programma logico.                                                                                                    |

Continua

Logica
 Titolo Senza nome

Descrizione

| Impostazione                                      |                               |   | Descrizione                                                                                                    |
|---------------------------------------------------|-------------------------------|---|----------------------------------------------------------------------------------------------------|
| Area pulsanti                                     |                               |   | Apre e chiude l'elenco attributi.                                                                                       |
|                                                   | Espandi tutto                 | - | Espande e visualizza tutte le categorie.                                                                                |
|                                                   | Comprimi tutto                | 4 | Riduce e nasconde tutte le categorie.                                                                                   |
|                                                   | Espandi fino al<br>1° livello | ÷ | Espandi mostra solo le categorie di livello più alto.                                                                   |
| Area di visualizzazione<br>attributi/impostazioni |                               |   | Visualizza i contenuti di impostazione per ciascun attributo. Gli attributi in questo elenco possono essere modificati. |
### Finestra elenco dati schermo

Visualizza l'elenco delle parti e dei disegni sullo schermo.

- Qui di seguito è indicata la relazione tra l'ordine di elaborazione delle parti e l'ordine di visualizzazione nell'[Elenco dati schermo].
  - L'ordine di elaborazione delle parti coincide con l'ordine che si ottiene quando si imposta su [Parti] il [Target] nella finestra [Elenco dati schermo]. Quando un tasto è impostato su più operazioni, l'ordine di elaborazione seguito coincide con quello definito nell'Elenco multifunzione relativo al tasto.
  - L'attuale elaborazione della parte nello schermo del visualizzatore potrebbe non avvenire in modo perfettamente sincronizzato rispetto al tocco del tasto. Il passaggio del tasto a ON potrebbe infatti essere rilevato con un certo ritardo e quindi causare il ritardo nell'elaborazione della parte.
  - L'ordine di elaborazione adottato solo immediatamente dopo aver cambiato l'operazione dello schermo è l'ordine di visualizzazione di [Elenco dati schermo] quando [Target] è impostato a [Tutto].
  - I disegni sullo schermo vengono elaborati una volta quando lo schermo viene visualizzato per la prima volta e in base all'ordine di elaborazione di [Elenco dati schermo] quando [Target] è impostato a [Disegna]. Dopo la prima elaborazione, solo le parti vengono elaborate. Quindi, se un immagine cambia in seguito all'elaborazione di una parte, la parte viene di nuovo aggiornata e visualizzata davanti all'immagine.

| ilenco dati sch | iermata      |            |
|-----------------|--------------|------------|
| Target 🚺        | 'utti 🔽      |            |
|                 |              |            |
| Disegno/parti   | Informazioni |            |
| MD_0000         | [PLC1]X00000 |            |
|                 |              |            |
|                 |              |            |
|                 |              |            |
|                 |              |            |
|                 |              |            |
|                 |              |            |
|                 |              |            |
|                 |              |            |
|                 |              |            |
|                 |              |            |
|                 |              |            |
|                 |              |            |
|                 |              |            |
| 14 172          | en i l       |            |
| Modifica        | Elimina      | * <b>*</b> |

| Impostazione      | Descrizione                                                                                         |
|-------------------|----------------------------------------------------------------------------------------------------|
| Target            | Seleziona i target da visualizzare nell'elenco tra [Tutti], [Disegno], o [Parte].                   |
| Assistenza Target | Selezionare i tipi di target da visualizzare in elenco quando il [Target] è<br>[Disegna] o [Parte]. |

| Impostazione          |                         | Descrizione                                                                                                    |  |
|-----------------------|-------------------------|----------------------------------------------------------------------------------------------------|--|
| Elenco visualizzatori |                         | Visualizza l'elenco delle parti e dei disegni sullo schermo. Fare doppio clic<br>su una riga per aprire la corrispondente finestra di dialogo delle<br>impostazioni. Le righe che sono state nascoste (in grigio) utilizzando lo<br>strumento di selezione di visualizzazione possono essere visualizzate<br>facendo clic sullo strumento di selezione. Per ulteriori informazioni sullo<br>strumento di selezione, fare riferimento a:<br><sup>©</sup> "8.13.3 Guida configurazione preferenze (Stile editor schermi) ■ Visualizza"<br>(pagina 8-103) |  |
|                       | Disegno/parti           | Visualizza il tipo Disegno quando il [Target] è [Disegno] o il numero<br>dell'ID parte quando il [Target] è [Parte]. Visualizza "Raggruppa oggetto<br>1" per un target raggruppato e visualizza "D-Script" quando [D-Script] è<br>selezionato.                                                                                                    |  |
|                       | Informazioni            | Visualizza la coordinata quando il [Target] è [Disegno] o tutti gli indirizzi<br>della parte quando il [Target] è [Parte]. Visualizza il numero di ID e il<br>commento quando viene selezionato [D-Script] oppure la coordinata e<br>tutti gli indirizzi in un gruppo quando si seleziona Raggruppa oggetto.                                                                                                    |  |
|                       | Animazione              | È visualizzata l'icona per la funzione di animazione selezionata. Per<br>ulteriori informazioni sulla funzione di animazione, fare riferimento a:<br><sup>(27)</sup> "20.7.1 [Impostazioni Animazione] - Guida delle impostazioni" (pagina 20-24)                                                                                                    |  |
|                       | Mostrare i pin<br>fissi | Mostra se o no la parte o il disegno sono fissi. Per altri dettagli sui pin fissi<br>, vedere<br>"8.4.13 Protezione degli oggetti che non si intende modificare" (pagina 8-40)                                                                                                    |  |
| Modifica (E)          |                         | Visualizza la finestra di dialogo per la Parte/il Disegno selezionati nell'elenco visualizzatori.                                                                                                    |  |
| Eli                   | mina                    | Elimina la Parte/Il Disegno selezionati nell'elenco visualizzatori.                                                                                                    |  |
| In                    | cima/Sposta su          | Sposta l'elemento selezionato in cima/alto nell'elenco visualizzato.                                                                                                    |  |
| In fondo/Sposta giù   |                         | Sposta l'elemento selezionato in fondo/giù nell'elenco visualizzato.                                                                                                    |  |

# ■ [Cerca]

Cerca in tutti gli schermi del file di progetto le parti che soddisfano le condizioni specificate. In base ai risultati di ricerca, gli attributi possono essere modificati.

| Cerca                      |                | <b>₽ ×</b> |
|----------------------------|----------------|------------|
| Tipo di ricerca Commento 💌 |                |            |
| Trova comn                 | nento autorun  |            |
| Impostazion                | iintervallo >> | Cerca      |
| ID parte                   | N. schermata   | Commento   |
| SL_0000                    | Base Screens2  | autorun    |
| SL_0006                    | Base Screens3  | autorun    |
| SL_0001                    | Base Screens5  | autorun    |
|                            |                |            |
| <u>Cerca e sostit</u>      | uisci >>       |            |
| 🧊 Imp 🔛                    | Indi 🔍 Cer 🕻   | Imp 🔡 Ele  |

| I    | mpostazione     | Descrizione                                                                                                    |  |
|------|-----------------|----------------------------------------------------------------------------------------------------|--|
| Tipo | di ricerca      | Selezionare il metodo di ricerca tra [Commento], [Etichetta/Testo],<br>[Indirizzo] o [ID Parti].                       |  |
|      |                 | Cerca il testo inserito nel [Commento] della parte. In [Trova commento],<br>inserire il testo che si desidera trovare. |  |
|      | O a man a mba   | Cerca 🕂 🗙                                                                                                    |  |
|      | Commento        | Tipo di ricerca Commento 💌                                                                                             |  |
|      |                 | Trova commento autorun                                                                                                 |  |
|      |                 |                                                                                                    |  |
|      |                 | Cerca l'[Etichetta] o il testo Disegno delle parti. In [Cerca], inserire il                                            |  |
|      |                 | testo che si desidera trovare.                                                                                         |  |
|      |                 | Cerca 7 🛪                                                                                                    |  |
|      | Etichetta/Testo | Tipo di ricerca Etichetta/Testo                                                                                        |  |
|      |                 | Cerca testo autorun                                                                                                    |  |
|      |                 |                                                                                                    |  |

| I                                                                        | mpostazione                                  | Descrizione                                                                                                    |
|--------------------------------------------------------------------------|----------------------------------------------|----------------------------------------------------------------------------------------------------|
|                                                                          |                                              | Cerca l'indirizzo usato nelle parti. Selezionare [Indirizzo dispositivo] o<br>[Variabile simbolo]. Se si seleziona [Indirizzo dispositivo], inserire [Tipo]<br>e [Trova indirizzo]. Se invece si seleziona [Variabile simbolo], inserire<br>solo [Trova indirizzo]. |
| Tipo di ricerca                                                          | Indirizzo                                    | Cerca     4 ×       Tipo di ricerca     Indirizzo       Indirizzo     Simbolico       Tipo     Indirizzo bit       Trova indirizzo     [PLC1]M0001[00                                                                                                    |
|                                                                          | ID parte                                     | Ricerca l'ID della parte. Selezionare [Tutte le parti] o [Definisci ID parte<br>ID (solo numero)].                                                                                                    |
| Impostazioni<br>intervallo                                               |                                              | ricerca.<br><sup>©</sup> " ♦ Finestra di dialogo impostazioni intervallo" (pagina 5-149)                                                                                                    |
| Puls                                                                     | ante Cerca                                   | Fare clic per avviare la ricerca. Durante la ricerca, apparirà il pulsante [Stop].                                                                                                    |
| Risultato ricerca                                                        |                                              | Fare clic sui risultati di ricerca per richiamare lo schermo in cui viene<br>usata la parte. Lo schermo mostra le parti selezionate. Fare doppio clic sui<br>risultati di ricerca per visualizzare la finestra di dialogo di impostazione<br>delle parti.           |
|                                                                          | ID parte                                     | Visualizza i numeri delle parti trovati.                                                                                                    |
| Schermo Visualizza lo schermo in cui saranno collocate le parti trovate. |                                              | Visualizza lo schermo in cui saranno collocate le parti trovate.                                                                                                    |
|                                                                          | Commento o<br>Etichetta/Testo<br>o Indirizzo | Secondo il tipo di ricerca specificato sarà visualizzato il commento/il<br>testo/l'indirizzo. Si può cambiare commento/etichetta/testo/indirizzo<br>direttamente sullo schermo.                                                                                     |
|                                                                          |                                              | OK (Q) Annulla                                                                                                    |

| I                                 | mpostazione       | Descrizione                                                                                                 |  |
|-----------------------------------|-------------------|----------------------------------------------------------------------------------------------------|--|
| Sostituisci le<br>impostazioni << |                   | Fare clic per visualizzare i seguenti elementi. Si può cambiare il<br>commento/testo/indirizzo specificato. |  |
|                                   | Trova             | Inserire il testo da sostituire.                                                                            |  |
|                                   | Sostituisci con   | Inserire il nuovo testo da usare.                                                                           |  |
|                                   | Successivo/a      | Cerca il target sostitutivo negli attuali risultati di ricerca.                                             |  |
|                                   | Sostituisci       | Sostituisce gli elementi selezionati nei risultati di ricerca.                                              |  |
|                                   | Sostituisci tutto | Sostituisce tutti gli elementi selezionati nei risultati di ricerca.                                        |  |

#### ♦ Finestra di dialogo impostazioni intervallo

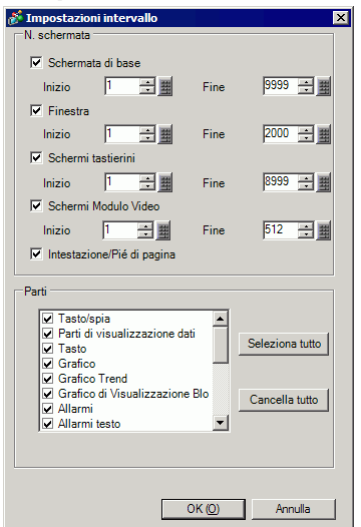

| Impostazione                   | Descrizione                                                                                                    |
|--------------------------------|----------------------------------------------------------------------------------------------------|
| Pagina di base                 | Specifica se cercare nello schermo di base oltre che nell'intervallo di ricerca da 1 a 9999.                                                    |
| Finestre schermo               | Specifica se cercare nello schermo finestra oltre che nell'intervallo di ricerca da 1 a 2000.                                                   |
| Tastierino                     | Specifica se cercare negli schermi del tastierino oltre che nell'intervallo di ricerca da 1 a 8999.                                             |
| Finestra unità modulo<br>video | Consente di specificare se includere la finestra modulo video/unità<br>DVI nei target della ricerca e specificare l'area di ricerca da 1 a 512. |
| Intestazione/Piè di pagina     | Specifica se cercare nell'intestazione/piè di pagina.                                                                                           |
| Specificare le parti           | Selezionare il tipo di parti da trovare.                                                                                                    |
| Seleziona tutto                | Cerca tutte le parti.                                                                                                    |
| Azzera tutto                   | Azzera tutte le parti selezionate per la ricerca.                                                                                               |

## ■ Toolbox parti

Elenca le forme delle parti registrate. Consente di selezionare le forme delle parti da usare e quindi di trascinarle e rilasciarle nell'editor schermo. Quando si seleziona [Copia forma parte] dal menu del pulsante destro del mouse è possibile incollare nell'editor schermo la forma copiata.

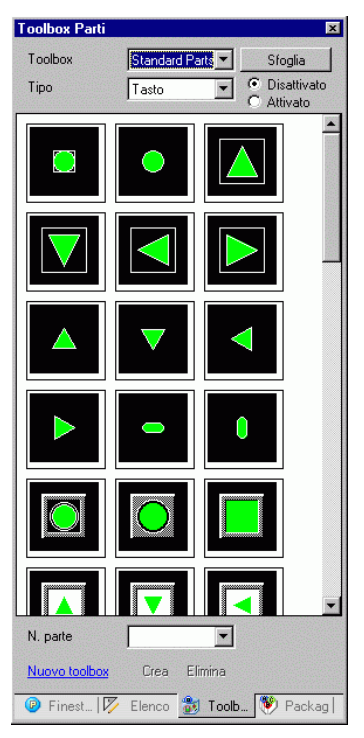

| Impostazione    | Descrizione                                                                                                    |
|-----------------|----------------------------------------------------------------------------------------------------|
| Tavolozza parti | Quando si fa clic su 🔽 a destra o su [Sfoglia], apparirà la Tavolozza parti.<br>Esistono parti con 65536, 256 o 64 colori.<br>Selezionare la Tavolozza Parti secondo il numero di colori sul proprio<br>modello. |
|                 | <ul> <li>NOTA</li> <li>In base alla forma del Tasto, potrebbe non essere possibile cambiarne il colore.</li> </ul>                                                                                               |
|                 | Selezionare un tipo di parte. Il tipo che apparirà dipende dalla tavolozza selezionata in [Tavolozza parti].                                                                                                    |
| Тіро            | <ul> <li>NOTA</li> <li>Quando si selezionano [Tasto], [Spia] o [tasto], apparirà il tasto di</li> </ul>                                                                                                    |
|                 | commutazione tra gli stati [On] (1) ed [Off] (0).                                                                                                    |
| Numeri parti    | numero parte in elenco per selezionare le parti sullo schermo del visualizzatore.                                                                                                    |
| Nuova tavolozza | Crea una nuova tavolozza per registrare immagini delle parti.<br><sup>(G)</sup> "8.6.2 Creare le proprie parti" (pagina 8-56)                                                                                    |

| Impostazione | Descrizione                                                                                    |
|--------------|------------------------------------------------------------------------------------------------|
| Crea         | Registrare immagini delle parti nella finestra di dialogo [Parte registro] per ciascuno stato. |
| Elimina      | Elimina le immagini delle parti registrare nella tavolozza creata.                             |

# Pacchetto

Elenca le immagini dei pacchetti registrati. Consente di selezionare le immagini da usare e quindi di trascinarle e rilasciarle nell'editor schermo.

| Package                                                                                                    |                              |                                                                                                    | <b># x</b> |
|----------------------------------------------------------------------------------------------------|------------------------------|----------------------------------------------------------------------------------------------------|------------|
| DEC Keyboard                                                                                                    |                              |                                                                                                    | •          |
|                                                                                                    |                              |                                                                                                    |            |
| Location         Location           2         2         2         4           2         2         2         4         4           4         2         2         2         5         4           1         2         2         2         5         4         4           1         2         2         2         5         4         4         4         4         4         4         4         4         4         4         4         4         4         4         4         4         4         4         4         4         4         4         4         4         4         4         4         4         4         4         4         4         4         4         4         4         4         4         4         4         4         4         4         4         4         4         4         4         4         4         4         4         4         4         4         4         4         4         4         4         4         4         4         4         4         4         4         4         4         4         4         4 |                              | N         S         S |            |
|                                                                                                    |                              |                                                                                                    |            |
|                                                                                                    | 1026936369267                | 4         5         5         6           7         4         2         6         6           6         7         3         6         6           6         7         3         6         6           6         2         3         6         6           6         2         3         6         6           7         2         3         7         9           1         0         3         7         9                                                                                                    |            |
| 10161101010                                                                                                    |                              | 207828638285                                                                                                    |            |
|                                                                                                    | 202023253255<br>202023253255 |                                                                                                    |            |
| Modifica                                                                                                    | Elimina                      | Aggiorna                                                                                                    |            |
| 🕑 Finest 🕅                                                                                                    | Elenco 🔡 1                   | oolb 😻 Pa                                                                                                    | ckag       |

| Impostazione           | Descrizione                                                                                                    |
|------------------------|----------------------------------------------------------------------------------------------------|
| Seleziona<br>pacchetto | <ul> <li>Fare clic su per visualizzare un altro pacchetto registrato dall'[Elenco pacchetti].</li> <li>Per altri dettagli riguardanti l'[Elenco pacchetti], fare riferimento a "8.13.2 Guida di impostazione elenco pacchetti" (pagina 8-98).</li> <li>NOTA</li> <li>Puntare il cursore sulla figura nello schermo del visualizzatore.<br/>Appariranno, in una finestra pop-up, il Visualizzatore Zoom e il nome delle parti della figura selezionata.</li> </ul> |
| Cambia/Elimina         | Cambia i nomi o elimina le parti selezionate.<br>Il cambio può avvenire solo quando il pacchetto visualizzato è quello utente<br>o quello esterno.                                                                                                    |

## Impostazioni colori

Per cambiare un attributo di colore si può trascinare e rilasciare direttamente il colore dalla Tavolozza nelle parti dello schermo di disegno.

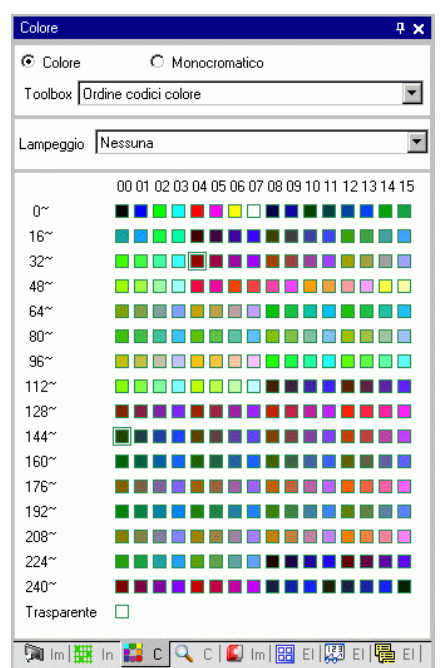

| Impostazione     | Descrizione                                                                   |  |  |  |
|------------------|-------------------------------------------------------------------------------|--|--|--|
| Coloro/          | Selezionare la tavolozza a colori o monocromatica.                            |  |  |  |
| Monocromatico    | Se si seleziona il modello monocromatico nel visualizzatore, non si potrà     |  |  |  |
|                  | selezionare [Colore].                                                         |  |  |  |
| Tavolozza        | Selezionare il tipo di tavolozza da visualizzare tra [Ordine codice colore] e |  |  |  |
| 10/010220        | [Ordine sfumatura].                                                           |  |  |  |
|                  | Selezionare uno dei seguenti tipi di lampeggio: [Nessuno], [Medio],           |  |  |  |
|                  | [Veloce] o [Lento].                                                           |  |  |  |
| Lampeggio        | ΝΟΤΑ                                                                          |  |  |  |
|                  | • Quando il lampeggio è disattivato in [Unità di visualizzazione]             |  |  |  |
|                  | [Impostazioni di visualizzazione], l'opzione Lampeggio sarà nascosta.         |  |  |  |
| Soloziono coloro | L'elenco dei colori selezionati dipende dal tipo di [Tavolozza].              |  |  |  |
| Selezione colore | <sup>I</sup> 8.5.1 Impostare colori ■ Tipi di tavolozza colori" (pagina 8-46) |  |  |  |

#### Finestra elenco commenti

<sup>CP</sup> "29.14.2 Guida alle impostazioni dell'[Area di lavoro] ■ Elenco commenti" (pagina 29-161)

#### Finestra elenco controlli

<sup>™</sup> "29.14.2 Guida alle impostazioni dell'[Area di lavoro] ■ Elenco controlli" (pagina 29-166)

#### Monitor PID

<sup>™</sup> "29.14.2 Guida alle impostazioni dell'[Area di lavoro] ■ Monitor PID" (pagina 29-162)

## 5.17.6 [Impostazioni di sistema] - Guida

Questa sezione revisiona le informazioni nelle [Impostazioni di sistema].

## ■ [Visualizzazione] - Guida alle impostazioni

Visualizza le impostazioni e le specifiche dell'unità di visualizzazione specificate.

| Impostazioni di sistema 🛛 📮    | × Visualizz                                                                                                |                                |
|--------------------------------|----------------------------------------------------------------------------------------------------|--------------------------------|
| Target<br>Tipo<br>Impostazioni | Tipo di visualizzazione<br>Serie GP3000 Series<br>Modello AGP-3500T<br>Metodo di installazione Drizzontale | <u>Modifica Tipo di Tarqet</u> |
| Programma logico               | Specifiche                                                                                                 |                                |
| <u>Video/Filmati</u>           | Dimensioni display 10.4 tipo                                                                               |                                |
| Tipo font                      | Risoluzione 640x480 punti (VGA)                                                                            |                                |
| Impostazioni periferiche       | Tipo di visualizzazione LCD colore TFT                                                                     |                                |
| Elenco periferiche             | Colori 65536 Colori                                                                                        |                                |
| Dispositivo/PLC                | Memoria interna 8MBYTE                                                                                     |                                |
| Stampante                      | Memoria di backup 320 KB                                                                                   |                                |
| Dispositivi input              | COM1 RS-232C/RS-422(RS-485)                                                                                |                                |
| Script                         | COM2 RS-422(RS-485)                                                                                        |                                |
| Driver 1/0                     | USB 2 Porta                                                                                                |                                |
| Server FTP                     | LAN 1 Porta                                                                                                |                                |
| Modem                          | CF-card Attivato                                                                                           |                                |
| Modulo video/Unità DVI         |                                                                                                    |                                |
|                                |                                                                                                    |                                |

| Impostazione Descrizione    |              | Descrizione                                                                                             |  |
|-----------------------------|--------------|----------------------------------------------------------------------------------------------------|--|
| Unità di<br>visualizzazione |              | Visualizza il numero di modello dell'unità di visualizzazione.                                          |  |
|                             |              | ΝΟΤΑ                                                                                                    |  |
|                             |              | Comunemente visualizzato su tutti gli schermi richiamati dalle impostazioni del sistema.                |  |
| Serie Visualizza i          |              | Visualizza il nome della serie di un'unità di visualizzazione.                                          |  |
|                             | Modello      | Visualizza il nome del modello che supporta la serie dell'unità di visualizzazione.                     |  |
|                             | Orientamento | Visualizza il metodo di installazione dell'unità di visualizzazione con<br>[Orizzontale] o [Verticale]. |  |
| Specifiche                  |              | Visualizza le specifiche dell'unità di visualizzazione specificate in [Unità di visualizzazione].       |  |

|                                                                                                    | Impostazione                                | Descrizione                                                                                                    |  |  |  |  |
|----------------------------------------------------------------------------------------------------|---------------------------------------------|----------------------------------------------------------------------------------------------------|--|--|--|--|
| Modifica unità di<br>visualizzazione                                                                                                    |                                             | Apparirà la seguente finestra di dialogo. Cambiare il modello di unità di visualizzazione da usare per il file di progetto.                                                                                                    |  |  |  |  |
|                                                                                                    |                                             | ✓ Modifica Tipo di Visualizzazione       ×         ✓ Visualizzazione attuale          Serie       GP3000 Series         Modello       GP-35 <sup>rd</sup> Series         Metodo di       Orizzontale         Installazione          Visualizzazione Convetti A          Serie       GP3000 Series         GP-36 <sup>rd</sup> Series       ▼         Modello       AGP-3600T         Modello       AGP-3600T         Metodo di       Orizzontale         Installazione       ▼         Metodo di       Orizzontale         Installazione       ▼         Modello       AGP-3600T         Metodo di       Orizzontale         Installazione       ▼         Modifica       Annulla |  |  |  |  |
|                                                                                                    | Visualizzazione<br>attuale                  | Visualizza il nome della serie, il nome del modello e il metodo di<br>installazione dell'unità di visualizzazione attualmente specificata.                                                                                                    |  |  |  |  |
| Driver Converti-<br>in Specifica [Serie], [Modello] e [Orientamento] dell'unità di<br>visualizzazione che si sta modificando. Se si seleziona [Serie II<br>AT)], selezionare [Dimensioni schermo] al posto di [Orientame |                                             |                                                                                                    |  |  |  |  |
|                                                                                                    | Risoluzione degli<br>elementi<br>convertiti | Quando la risoluzione cambia prima e dopo la conversione, specificare se<br>regolare automaticamente la risoluzione. Se si converte la risoluzione, le<br>dimensioni e la posizione della parte e le dimensioni del testo saranno<br>convertiti automaticamente in base alla risoluzione di visualizzazione.<br>Alcuni ingrandimenti in scala potrebbero non risultare in conversioni<br>corrette a causa delle dimensioni del testo e delle limitazioni di<br>risoluzione.                                                                                                    |  |  |  |  |

- [Unità di visualizzazione] Guida alle impostazioni
- Impostazioni di visualizzazione

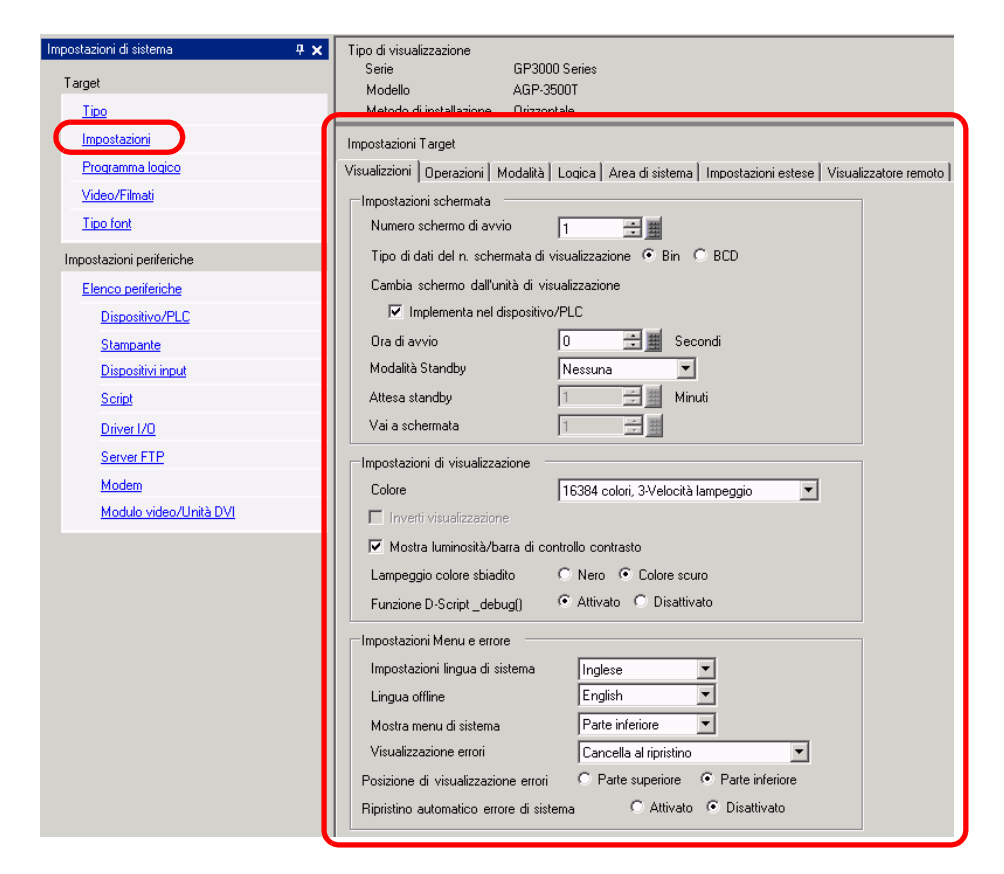

Impostazioni schermo

| Impostazioni schermata             |                             |
|------------------------------------|-----------------------------|
| Numero schermo di avvio            | 1 🗮                         |
| Tipo di dati del n. schermata di v | visualizzazione 💿 Bin 🔿 BCD |
| Cambia schermo dall'unità di vis   | sualizzazione               |
| Implementa nel dispositivo         | /PLC                        |
| Ora di avvio                       | 0 😳 🏙 Secondi               |
| Modalità Standby                   | Nessuna                     |
| Attesa standby                     | 1 Minuti                    |
| Vai a schermata                    | 1 2                         |

| Impostazione     | Descrizione                                                                                                    |
|------------------|----------------------------------------------------------------------------------------------------|
|                  | Impostare il numero dello schermo che apparirà all'avvio.<br><sup>(C)</sup> "11.3 Scegliere lo schermo da visualizzare quando il GP viene acceso" (pagina<br>11-7)                             |
| Schermo iniziale | <ul> <li>NOTA</li> <li>Impostare il numero dello schermo da 1 a 9999 quando il [Tipo di dati dei Numeri dello schermo del Visualizzatore] è [Bin], e da 1 a 7999 nel caso di [BCD].</li> </ul> |
|                  | Continua                                                                                                    |

| Impostazione                                                 |                                               | Descrizione                                                                                                    |  |  |  |  |
|--------------------------------------------------------------|-----------------------------------------------|----------------------------------------------------------------------------------------------------|--|--|--|--|
| Tipo di dati dei<br>Numeri di schermo<br>del Visualizzatore. |                                               | Selezionare il tipo di dati del numero di schermo specificato quando si cambiano gli schermi da [Bin] o [BCD].                                                                                                    |  |  |  |  |
| Cambio schermo<br>dall'unità di<br>visualizzazione           |                                               | Impostare se riportare o no le impostazioni nel dispositivo/PLC quando lo schermo viene cambiato dall'unità di visualizzazione.                                                                                                    |  |  |  |  |
|                                                              | Si rispecchia nel<br>dispositivo/PLC          | Il numero di schermo visualizzato al momento è scritto nell'[Indirizzo<br>iniziale dell'area di sistema] + indirizzo 8 del dispositivo collegato.<br>Quest'opzione deve essere impostata su cambio schermi da un Tasto<br>Cambio schermo e un dispositivo collegato.<br><sup>(37)</sup> "11.5 Cambiare lo schermo visualizzato dalla funzione Tocco e da un<br>dispositivo/PLC" (pagina 11-13)                                                                                                    |  |  |  |  |
| Ora                                                          | a iniziale                                    | Impostare il tempo necessario per l'avvio del visualizzatore, dopo la ripresa della corrente, tra 0 a 255 secondi.                                                                                                    |  |  |  |  |
| Modalità Standby                                             |                                               | <ul> <li>Selezionare la modalità standby tra [Nessuna], [Schermo OFF], o [Cambio schermo].</li> <li>Disattivato <ul> <li>Lo schermo non passerà alla modalità Standby.</li> </ul> </li> <li>[Schermo OFF] <ul> <li>Azzera lo schermo se non esiste un Visualizzatore: tocco schermo, cambio schermo o messaggio di allarme dopo che il [Tempo di modalità Standby] è scaduto.</li> </ul> </li> <li>Modifica schermo <ul> <li>Passa allo schermo specificato in [Schermo Cambia-in in modalità Standby] se non esiste tocco schermo, cambio schermo o messaggio di allarme dopo che il [Tempo di modalità Standby] se non esiste tocco schermo, cambio schermo o messaggio di allarme dopo che il [Tempo di modalità Standby] è scaduto.</li> </ul> </li> <li>NOTA <ul> <li>Quando [Cambio schermo] è selezionato, il tasto cambio schermo nella posizione in cui è impostato lo [Schermo precedente] potrebbe non fuzionare corrattamente.</li> </ul> </li> </ul> |  |  |  |  |
|                                                              | Modalità standby<br>e Ora modalità<br>standby | Impostare il tempo per azzerare automaticamente lo schermo per<br>proteggere il visualizzatore da 1 a 255 minuti. Azzera automaticamente la<br>visualizzazione dello schermo o passa allo schermo specificato, quando il<br>tempo specificato trascorre senza alcuna operazione di visualizzazione.                                                                                                    |  |  |  |  |
|                                                              | Cambia-in<br>Schermo in<br>modalità Standby   | Se [Cambio schermo] viene selezionato per la [Modalità Standby],<br>specificherà il numero dello schermo di base a cui passare dopo lo scadere<br>del [Tempo di modalità Standby].                                                                                                    |  |  |  |  |
|                                                              |                                               | <ul> <li>Impostare il numero dello schermo da 1 a 9999 quando il [Tipo di dati dei Numeri dello schermo del Visualizzatore] è [Bin], e da 1 a 7999 nel caso di [BCD].</li> <li>Se viene visualizzata la finestra globale, la finestra rimane anche dopo il cambio dello schermo di base.</li> </ul>                                                                                                    |  |  |  |  |

• Visualizza

| Impostazioni di visualizzazione                          |                                    |  |  |  |
|----------------------------------------------------------|------------------------------------|--|--|--|
| Impostazione colore 16384 colori, 3-Velocità lampeggio 💌 |                                    |  |  |  |
| Inverti visualizzazione                                  |                                    |  |  |  |
| ✓ Mostra luminosità/barra di controllo contrasto         |                                    |  |  |  |
| Lampeggio scuro                                          | C Nero Colore scuro                |  |  |  |
| D-Script_debug() Funzione Caratt                         | teristica 💿 Attivato 🔿 Disattivato |  |  |  |

| Impostazione                                          | Descrizione                                                                                                    |                                                                             |  |  |
|-------------------------------------------------------|----------------------------------------------------------------------------------------------------|-----------------------------------------------------------------------------|--|--|
|                                                       | Impostare il colore per il visualizzatore.                                                                                                    |                                                                             |  |  |
|                                                       | Тіро                                                                                                    | Intervallo impostazione colore                                              |  |  |
| Colore                                                | Visualizzatore TFT                                                                                                    | 65536 colori, senza lampeggio e 16384 colori, con<br>lampeggio a 3 velocità |  |  |
|                                                       | Visualizzatore STN                                                                                                    | 4096 colori, lampeggio a 3 velocità                                         |  |  |
|                                                       | Visualizzatore<br>monocromatico                                                                                                    | 16 livelli monocromatico, lampeggio a 3 velocità                            |  |  |
| Visualizzazione al<br>negativo                        | <ul> <li>Impostare se visualizzare o no lo schermo con il bianco/nero al negativo.</li> <li>NOTA</li> <li>Questa condizione può essere impostata solo quando viene selezionato un Visualizzatore monocromatico.</li> </ul>                                         |                                                                             |  |  |
| Mostra luminosità/<br>barra di controllo<br>contrasto | Effettuare una selezione per controllare con ingressi al tocco la luminosità e il contrasto dell'unità di visualizzazione.                                                                                                    |                                                                             |  |  |
| Lampeggio oscuro                                      | Selezionare [Nero] o [Colore sbiadito] per il colore di commutazione di<br>una parte o di una figura con lampeggio. Se si seleziona [Colore sbiadito],<br>il lampeggio consisterà in una sfumatura più scura del colore specificato<br>nella parte o nella figura. |                                                                             |  |  |
| D-Script _debug ( )<br>Funzione<br>Caratteristica     | Impostare se eseguire i dati della funzione debug () descritta nel D-Script.<br><sup>(G)</sup> "21.11.7 Altri <b>=</b> Funzione debugging" (pagina 21-142)                                                                                                    |                                                                             |  |  |

• Impostazioni di visualizzazione

| Impostazioni Menu e errore                 |                          |  |  |
|--------------------------------------------|--------------------------|--|--|
| Impostazioni lingua di sistema             | Inglese                  |  |  |
| Lingua non in linea                        | English                  |  |  |
| Mostra menu di sistema                     | Parte inferiore          |  |  |
| Mostra errore in linea                     | Azzera al recupero       |  |  |
| Posizione di visualizzazione errori        | ○ Parte superiore        |  |  |
| Recupero automatico con errore del sistema | 🔿 Attivato 💿 Disattivato |  |  |

| Impostazione                                     | Descrizione                                                                                                    |  |  |  |
|--------------------------------------------------|----------------------------------------------------------------------------------------------------|--|--|--|
| Impostazioni lingua<br>di sistema                | Impostare la lingua di sistema su [Inglese] o [Giapponese]. La lingua di sistema controlla la lingua per il menu sistema, il controllo Luminosità/<br>Contrasto e i messaggi di errore.                                                                                                    |  |  |  |
| Lingua offline                                   | Selezionare la lingua di visualizzazione offline dal menu tra [Inglese] o [Giapponese].                                                                                                    |  |  |  |
| Mostra menu di<br>sistema                        | Selezionare la posizione del menu di sistema: [Non visualizzare], [Parte superiore], o [Parte inferiore].                                                                                                    |  |  |  |
|                                                  | Selezionare il tempo per l'azzeramento di visualizzazioni di errori online:<br>[Nessuno], [Azzera al momento del recupero], o [Azzera al momento del<br>cambio schermo].                                                                                                    |  |  |  |
| Mostra errore online                             | <ul> <li>II messaggio di errore che appare quando non si può scrivere sul dispositivo/PLC a causa di un errore di comunicazione non sarà eliminato dallo schermo GP, anche se è stato specificato [Azzera al momento del recupero]. Si può eliminare questo messaggio di errore iniziando un cambio di schermo.</li> </ul> |  |  |  |
| Errore di posizione<br>Visualizzatore            | Selezionare l'errore di posizione del visualizzatore: [Parte superiore], o [Parte inferiore].                                                                                                    |  |  |  |
| Recupero<br>automatico con<br>errore del sistema | Impostare se è o no il caso di eseguire il recupero automatico sugli errori di sistema.                                                                                                    |  |  |  |

# ♦ Funzionamento/Operazione

| Impostazioni di sistema 🛛 📮 🗙    | Tipo di visualizzazione                           |                                           |                              |                       |
|----------------------------------|---------------------------------------------------|-------------------------------------------|------------------------------|-----------------------|
| Target<br>Tipo                   | Serie<br>Modello<br>Metodo di installazione       | GP3000 Series<br>AGP-3500T<br>Orizzontale |                              |                       |
| Impostazioni<br>Programma logico | Impostazioni Target                               | odalità 🗐 ogica                           | Area di sistema              |                       |
| Video/Filmati                    | Impostazioni password di s                        | istema                                    | 0                            | 0:Nessuna<br>password |
| Impostazioni periferiche         | Rilevamento pannello di too                       | 000                                       | <ul> <li>Al tocco</li> </ul> | Al rilascio           |
| Elenco periferiche               | Buzzer esterno                                    |                                           |                              |                       |
| Dispositivo/PLC                  | Funzionalità tocco su malfu<br>retroilluminazione | unzionamento                              | • Abilita C                  | Disabilita            |
| Stampante                        | Tasto funzionamento                               |                                           | 🔿 Attivato 🛛 💿               | Disattivato           |
| Dispositivi input                | Adattatore per conversione                        |                                           | O Attivato 💿                 | Disattivato           |
| Script                           |                                                   |                                           |                              |                       |
| Driver 1/0                       |                                                   |                                           |                              |                       |
| Server FTP                       |                                                   |                                           |                              |                       |
| Modem                            |                                                   |                                           |                              |                       |
| Modulo video/Unità DVI           |                                                   |                                           |                              |                       |

| Impostazione                                                                                   | Descrizione                                                                                                    |
|------------------------------------------------------------------------------------------------|----------------------------------------------------------------------------------------------------|
| Password di sistema                                                                            | Impostare la password di sistema sulle impostazioni iniziali o in modo da<br>andare offline da 0 a 99999999. Impostare "0" quando non è necessaria la<br>password di sistema. |
| Rilevamento<br>pannello di tocco                                                               | Selezionare il tempo di rilevamento da [Rilevamento ON] (quando si tocca il pannello tocco) oppure da [Rilevamento OFF] (quando si toglie il dito dal pannello tocco).        |
| Audio buzzer tocco                                                                             | Impostare se far suonare il buzzer incorporato quando si tocca lo schermo.                                                                                                    |
| Uscita nel terminale<br>buzzer esterno                                                         | Impostare l'eventuale emissione del buzzer nel pannello tocco verso il terminale del buzzer esterno.                                                                          |
| Funzionamento<br>pannello tocco<br>oppure rilevamento<br>della<br>retroilluminazione<br>spenta | Impostare se attivare il funzionamento del pannello tocco quando la retroilluminazione è fulminata.                                                                           |

## Modalità

| Impostazioni di sistema 4 🗙<br>Target<br><u>Tipo</u>                                                                                              | Tipo di visualizzazione<br>Serie GP3000 Series<br>Modello ASP-3500T<br>Metodo di installazione Orizzontale                                                                                                    |                                                                                                    |
|----------------------------------------------------------------------------------------------------|----------------------------------------------------------------------------------------------------|----------------------------------------------------------------------------------------------------|
| Impostazioni<br>Programma logico<br>Video/Filmati<br>Tipo font<br>Impostazioni periferiche<br>Elenco periferiche<br>Dispositivo:/PLC<br>Stampante | Impostazioni Target<br>Visualizzioni   Dperazioni Modalità Logica   Area di sistema   Impostazioni estese<br>Impostazioni linestra<br>Operazione linestra globale   Disatiivato                                                                          | Visualizzatore remoto  <br>Backup dispositivo interni<br>Backup<br>Indirizzo iniziale di<br>backup<br>Dimensioni area di<br>backup                                                                                  |
| Dispositivi input<br>Script<br>Driver I/O<br>Server FTP<br>Modem<br>Modulo video/Unità DVI                                                        | Acquisitione schemata Acquisitione Abilta Salva in CF-cerd Memoria USB Server FTP Word di controllo Visualizzazione inventita bianca/nera Video schemo/Cattura Incremento automatico num. file Eliminazione automatico file Loop Cattura immagine Qualtà | Impostazioni memoria esterno  Memorizzazione dati Salva in C CF:card C Memoria USB  Word di controllo  Spazio libero nella CF-Card Inditaza di memoria dello spazio libero Backup automatico SRAM Word di controllo |
|                                                                                                    | 1 lou 20 20 100<br>L'aumento della qualità riduce il rapporto di compressione.                                                                                                    |                                                                                                    |

• Impostazioni finestra Impostare la visualizzazione della finestra globale.

| Impostazioni finestra                     | 1 |
|-------------------------------------------|---|
| Operazione finestra globale Disattivato 💌 |   |
|                                           |   |
|                                           |   |
|                                           |   |
|                                           |   |
|                                           |   |

| Impostazione                | Descrizione                                                                                                    |
|-----------------------------|----------------------------------------------------------------------------------------------------|
| Operazione finestra globale | Selezionare l'azione della finestra globale, che viene visualizzata su tutti gli schermi: [Disattiva], [Diretta], or [Indiretta]. |
| Disattivato                 | Non usa la finestra globale.                                                                                                    |

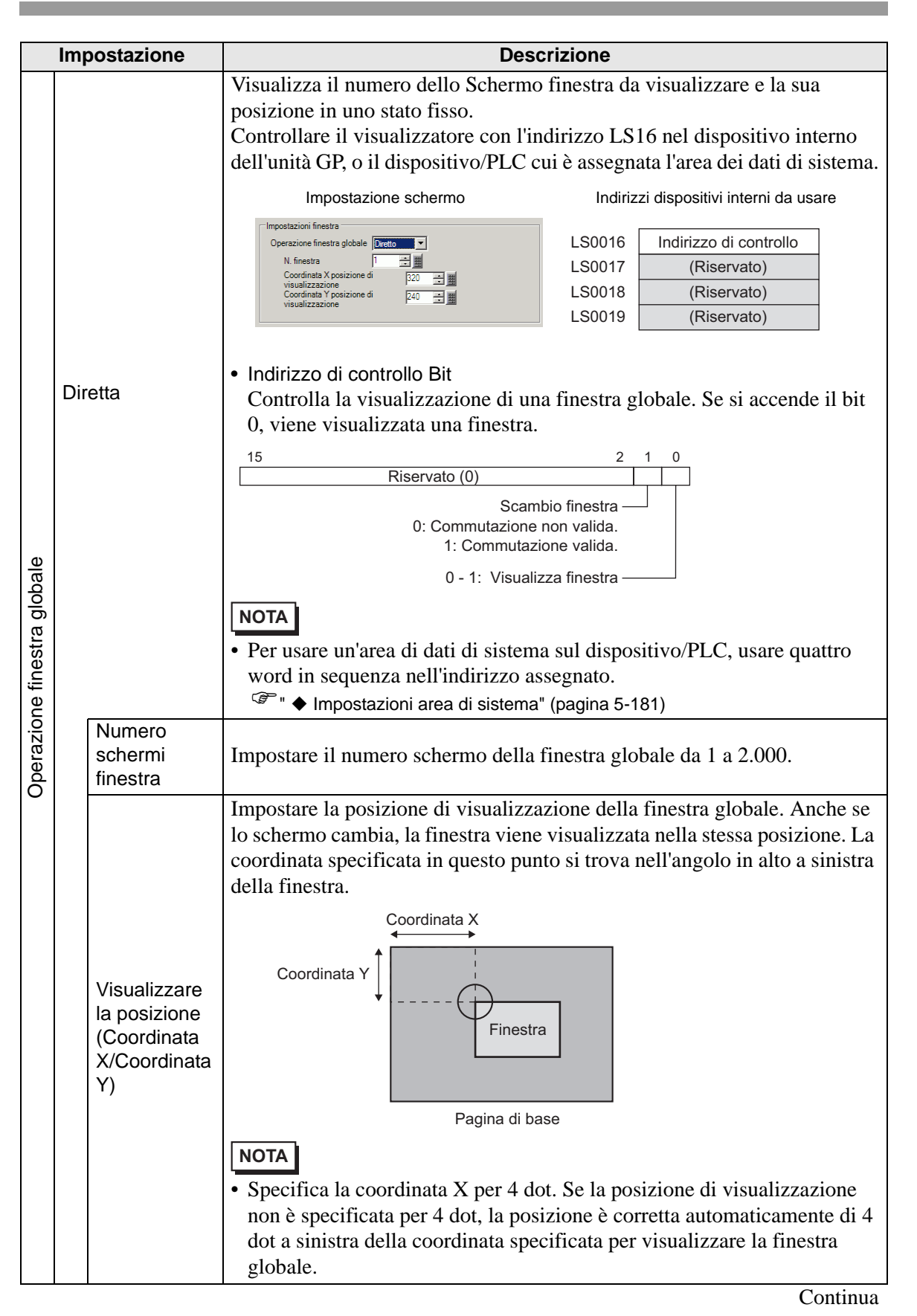

|                     | Impostazione | Descrizio                                                                                                    | one                                                                                                    |  |
|---------------------|--------------|----------------------------------------------------------------------------------------------------|----------------------------------------------------------------------------------------------------|--|
|                     | Indiretto    | Impostare il numero di finestra da visualizzare e la sua posizione memorizzando i dati nell'indirizzo del dispositivo interno dell'unità GP (da LS16 a LS19). Se si assegna un'area di dati di sistema al dispositivo/PLC, si possono cambiare gli schermi finestre o modificare la posizione di visualizzazione dal dispositivo/PLC.         Impostazione dal dispositivo/PLC.         Impostazione dal dispositivo/PLC.         Impostazione schermo         Indirizzi dispositivi interni da usare         Impostazione finestra         Operazione finestra globale         Indirizzi dispositivi interni da usare         Impostazione finestra globale         Indirizzi dispositivi interni da usare         Visualizza posizione (Coordinata X)         Visualizza posizione (Coordinata X)         Visualizza posizione (Coordinata Y)         • Indirizzo di controllo Bit         Controlla la visualizzazione di una finestra globale. Se si accende il bit |                                                                                                    |  |
| me finestra globale |              | <ul> <li>0, viene visualizzata una finestra.</li> <li>15 2 1 0</li> <li>Riservato (0)</li> <li>Scambio finestra</li> <li>0: Commutazione valida.</li> <li>1: Commutazione non valida.</li> <li>0 - 1: Visualizza finestra</li> <li>Numero schermo finestra</li> <li>Specificare il numero dello schermo finestra che si desidera visualizzare, da 1 a 2000.</li> </ul>                                                                                                    |                                                                                                    |  |
| Opera               | Indiretto    | <ul> <li>Visualizzare la posizione di Coordinata<br/>Impostare la posizione di visualizzazio<br/>cambia il valore da memorizzare nell'i<br/>finestra. La coordinata specificata in q<br/>alto a sinistra della finestra.</li> <li>Coordinata X</li> <li>Coordinata Y</li> <li>Finestra</li> <li>Pagina di base</li> <li>NOTA</li> <li>Per usare un'area di dati di sistema sul<br/>word in sequenza nell'indirizzo assegn</li> <li>Impostazioni area di sistema" (page)</li> </ul>                                                                                                    | a X/ Coordinata Y<br>one della finestra globale. Se si<br>ndirizzo, si può spostare la<br>uesto punto si trova nell'angolo in<br>dispositivo/PLC, usare quattro<br>nato.<br>gina 5-181) |  |
|                     | Tipo di dati | Selezionare il tipo di dati da memorizzat                                                                                                    | re nell'indirizzo tra [Bin] e [BCD].                                                                                                    |  |
|                     |              |                                                                                                    | Continua                                                                                                    |  |

| Impostazione                                                                                                    |       | oostazione                                                                                                    |                                                                                                    | Descrizione                                                                       |  |
|----------------------------------------------------------------------------------------------------|-------|----------------------------------------------------------------------------------------------------|----------------------------------------------------------------------------------------------------|-----------------------------------------------------------------------------------|--|
|                                                                                                    |       |                                                                                                    | Specificare se usare il messag                                                                                                    | ggio in bacheca o il visualizzatore messaggi.                                     |  |
|                                                                                                    |       | Usa<br>messaggi in<br>bacheca                                                                                                    | <ul> <li>NOTA</li> <li>Relativamente alla serie GP-3300, solo i modelli Rev 4 o revisione successiva possono usare la funzione dei messaggi in bacheca. Per ulteriori informazioni su questa funzione, fare riferimento a quanto segue.</li> <li>"17.8 Visualizzazione messaggi bollettino/bacheca su più schermi GP" (pagina 17-44)</li> </ul>                                       |                                                                                   |  |
|                                                                                                    |       |                                                                                                    | Selezionare l'indirizzo interno                                                                                                    | o iniziale (area LS, area USER o area di                                          |  |
|                                                                                                    |       |                                                                                                    | sistema link memoria) che att<br>I valori che sono usati con l'in<br>formato seguente.                                                                                                    | tiva la visualizzazione del messaggio.<br>ndirizzo interno specificato seguono il |  |
|                                                                                                    |       |                                                                                                    | Indirizzo                                                                                                    | Descrizione                                                                       |  |
| D)                                                                                                    |       |                                                                                                    | Indirizzo specificato + 0                                                                                                    | Trigger visualizzazione                                                           |  |
| bale                                                                                                    |       |                                                                                                    | Indirizzo specificato + 1                                                                                                    | N. di registrazione finestra                                                      |  |
| a glo                                                                                                    |       |                                                                                                    | Indirizzo specificato + 2                                                                                                    | Coordinata X della posizione del visualizzatore<br>finestra                       |  |
| inestra                                                                                                    | retto |                                                                                                    | Indirizzo specificato + 3                                                                                                    | Coordinata Y della posizione del visualizzatore<br>finestra                       |  |
| <ul> <li>Indirizzo word iniziale</li> <li>Indirizzo word iniziale</li> <li>Indirizzo specificato + 0: Trigger Definire le impostazioni di Visu</li> <li>Indirizzo specificato + 0: Trigger Definire le impostazioni di Visu</li> <li>Specificare bit 0 come trigger de Viene usato lo stesso bit indiper dispositivo specificato (dispositivo specificato (disp</li></ul> |       | Le aggiunte all'indirizzo spec<br>dimensioni del dispositivo.<br>• Quando il dispositivo è a 10<br>• Quando il dispositivo è a 32<br>• Indirizzo specificato + 0: Tri<br>Definire le impostazioni di<br><u> 1</u><br><u>Riservato</u> Visu<br>Specificare bit 0 come trigg<br>Viene usato lo stesso bit ind<br>dispositivo specificato (dispositivo specificato (dispositivo specificat | Efficato sono effettuate in conformità con le<br>6 bit, l'aggiunta è basata su word.<br>2 bit, l'aggiunta è basata su word doppie.<br>igger visualizzazione<br>Visualizza/Elimina per lo schermo finestra.<br>0<br>ualizza/Elimina<br>ger della visualizzazione/cancellazione.<br>dipendentemente dalle dimensioni del<br>positivo a 16 bit/32 bit)<br>ualizza bit 0<br>ualizza bit 0 |                                                                                   |  |

| Impostazione                             |                            | Descrizione                                                                                                    |
|------------------------------------------|----------------------------|----------------------------------------------------------------------------------------------------|
| Operazione finestra globale<br>Indiretto | Indirizzo<br>word iniziale | <ul> <li>Se viene selezionato un bit diverso da visualizza/elimina, viene ignorato.</li> <li>Interagisce con il numero di finestra e la posizione del visualizzatore finestra (coordinata X e coordinata Y).</li> <li>Di seguito è riportata l'azione in ciascun stato.</li> <li>Elimina Portare su OFF il controllo finestra nell'area dati del sistema.</li> <li>Visualizza</li> <li>Impostare i valori del numero di finestra e della posizione del visualizzatore finestra e sulla posizione del visualizzatore finestra e sulla posizione del visualizzatore finestra e vella posizione del visualizzatore finestra e della posizione del visualizzatore finestra e vella posizione del visualizzatore finestra e vella posizione del visualizzatore finestra.</li> <li>Ad esempio: l'indirizzo interno specificato è USR0100</li> <li>Indirizzo specificato nelle impostazioni di sistema</li> <li>N. di registrazione finestra</li> <li>USR0102</li> <li>USR0103</li> <li>Ingentatione (Coordinata X)</li> <li>Visualizzatore (Coordinata X)</li> <li>Visualizzatore finestra</li> <li>Visualizzatore (Coordinata X)</li> <li>Visualizzatore (Coordinata X)</li> <li>Visualizzatore finestra</li> <li>Visualizzatore finestra</li> <li>Visualizzatore finestra</li> <li>USR0100</li> <li>Impostazioni (OSR)</li> <li>Visualizzatore (ON)</li> <li>Elimina (OFF)</li> <li>Visualizzatore (ON)</li> <li>Elimina (OFF)</li> <li>Visualizzatore (ON)</li> <li>Elimina (OFF)</li> <li>Visualizzatore (ON)</li> <li>Elimina (OFF)</li> <li>Visualizzatore (ON)</li> <li>Elimina (OFF)</li> <li>Visualizzatore (ON)</li> <li>Visualizzatore (Intrizzo specificato + 1: N. di registrazione finestra</li> <li>Schermo finestra</li> <li>Indirizzo specificato + 2: Coordinata X della posizione del visualizzatore finestra.</li> <li>Indirizzo specificato + 3: Coordinata X della posizione del visualizzatore finestra.</li> <li>Indirizzo specificato + 3: Coordinata X della posizione del visualizzatore finestra.</li> </ul> |

• Impostazioni cattura schermo Stampa copie cartacee dello schermo GP o dello schermo video.

| Acquisizione immagine schermata                                                                |  |  |
|------------------------------------------------------------------------------------------------|--|--|
| Azione di acquisizione                                                                         |  |  |
| Salva in CF-card C Memoria USB C Server FTP                                                    |  |  |
| Word di controllo [#MEMLINK]0000                                                               |  |  |
| Visualizzazione invertita bianca/nera                                                          |  |  |
| Modalità acquisizione immagine schermo/video                                                   |  |  |
| ✓ Incremento automatico del numero di file                                                     |  |  |
| Eliminazione automatica file                                                                   |  |  |
| Loop                                                                                           |  |  |
|                                                                                                |  |  |
| Qualità immagine                                                                               |  |  |
|                                                                                                |  |  |
| Qualità bassa/<br>compressione elevata (1) 80 📑 🗰 Qualità elevata/<br>compressione bassa (100) |  |  |

|                      | Impostazione                                     | Descrizione                                                                                                    |  |  |
|----------------------|--------------------------------------------------|----------------------------------------------------------------------------------------------------|--|--|
|                      | Azione cattura                                   | Stabilire se eseguire o no una cattura schermo.                                                                                                    |  |  |
|                      | Salva in                                         | Selezionare la posizione in cui salvare lo schermo catturato tra [CF-card],<br>[Memoria USB], o [Server FTP].                                                                                                    |  |  |
| Impostazioni cattura | Salva in<br>Indirizzo della<br>word di controllo | Impostational in postatione in cut starture to selectino cutation du [eff cuta],         [Memoria USB], o [Server FTP].         Impostare l'indirizzo word di controllo per attivare la cattura schermo. Si utilizzano tre word iniziando dall'[Indirizzo word di controllo] per controllare il numero di file, l'esecuzione del file di uscita e i risultati del salvataggio (stato).         • Informazioni sull'indirizzo         Indirizzo +0       Controllo         Indirizzo +1       Stato         Indirizzo +2       File cartaceo n.         * [Numero di file cartaceo] è attivato solo quando si selezionano CF o memoria USB.         Controllo       0         Bit 0: bit di inizio uscita file         Avvia emissione file quando [0] si trasforma         Stato       1         15       12 |  |  |
|                      |                                                  | Ib     12     I     0     Bit       Riservato     I     I     I     I       Codice errore JPEG     Bit 1: uscita file completata     I     I       [0]: In corso     I     I     I     I                                                                                                    |  |  |
|                      |                                                  | [1]: Uscita completata<br>Bit 0: uscita file in corso<br>[0]: In corso<br>[1]: Uscita                                                                                                    |  |  |

|                     | Impostazione                         |                                                                                                    | Descr                                                                                                    | izione                                                                                                    |
|---------------------|--------------------------------------|----------------------------------------------------------------------------------------------------|----------------------------------------------------------------------------------------------------|----------------------------------------------------------------------------------------------------|
|                     |                                      | Dettagli del codice errore JPEG                                                                                                    |                                                                                                    |                                                                                                    |
|                     |                                      | Bit 12-15                                                                                                    | Descrizione                                                                                                    | Introduzione                                                                                                    |
|                     |                                      | 0000                                                                                                    | Fase di completamento riuscita                                                                                                    | Si verifica quando il processo è stato completato correttamente.                                                                                                    |
|                     |                                      | 0001                                                                                                    | Riservato                                                                                                    |                                                                                                    |
|                     |                                      | 0010                                                                                                    | Riservato                                                                                                    |                                                                                                    |
|                     |                                      | 0011                                                                                                    | Riservato                                                                                                    |                                                                                                    |
|                     |                                      | 0100                                                                                                    | Nessuna memoria<br>CF-card/USB                                                                                                    | Si verifica durante la visualizzazione<br>dei dati degli snapshot o JPEG; la CF-<br>card/memoria USB non è inserita o lo<br>sportellino della CF-card è aperto.                                                                                                    |
|                     |                                      | 0101                                                                                                    | Errore di scrittura                                                                                                    | Si verifica quando il dispositivo della<br>CF-card/memoria USB non ha spazio<br>libero sufficiente per uno snapshot o<br>quando viene rimosso durante la<br>scrittura.                                                                                                    |
|                     |                                      | 0110                                                                                                    | Riservato                                                                                                    |                                                                                                    |
|                     |                                      | 0111                                                                                                    | Errore CF-card/<br>Memoria USB                                                                                                    | Si verifica quando la CF-card/<br>memoria USB non è stata formattata.                                                                                                    |
| ğ                   |                                      | 1000                                                                                                    | Riservato                                                                                                    |                                                                                                    |
| Impostazioni cattur | Indirizzo della<br>word di controllo | 1001                                                                                                    | Eccesso di numeri di file di autoincremento                                                                                                    | Si verifica quando il numero dei file<br>supera 65535 nella funzione di<br>autoincremento.                                                                                                    |
|                     |                                      | 1010                                                                                                    | Errore connessione<br>FTP server                                                                                                    | Si verifica quando non è possibile accedere al server FTP.                                                                                                    |
|                     |                                      | 1011                                                                                                    | Errore di login FTP                                                                                                    | Si verifica quando il tentativo di<br>accedere al server FTP non è riuscito.                                                                                                    |
|                     |                                      | 1100                                                                                                    | Errore di scrittura                                                                                                    | Si verifica quando il tentativo di<br>scrivere dati nel server FTP non è<br>riuscito.                                                                                                    |
|                     |                                      | NOTA<br>• Il timeout of<br>collegament<br>Il timbro da<br>Ad esempio<br>15.23.4<br>(Numero di fi<br>• Salvare su<br>Specificare<br>su schermo<br>usa la funzi<br>memorizza<br>• Salvare su<br>Il numero of | lel server FTP è di 75 su<br>atario sarà salvato in un<br>o, quando il file viene sa<br>46, il nome del file è CP<br>le cartaceo)<br>un dispositivo CF-card o<br>la parte ***** del nome<br>o, indicando un numero o<br>ione [Numero file di aut<br>automaticamente il nun<br>un server FTP<br>li file del file con schern | econdi. Si verificherà un errore se il<br>viene entro il periodo di timeout.<br>nome file.<br>Ilvato in data 2006/05/27, alle ore<br>060527_152346.jpg.<br>o di memoria USB<br>e file [CP*****.jpg] del file acquisito<br>compreso tra 5 a 65535. Quando si<br>oincremento], questo indirizzo<br>nero di file. |

|                  | Impostazione                         | Descrizione                                                                                                    |
|------------------|--------------------------------------|----------------------------------------------------------------------------------------------------|
| stazioni cattura | Indirizzo della<br>word di controllo | <ul> <li>Dettagli dell'azione di cattura<br/>Nel bit di completamento dell'uscita file, il bit 1 dell'indirizzo di stato si<br/>porta su ON quando il processo di cattura viene completato. Quindi,<br/>confermare che il bit di completamento dell'uscita file si trova su ON e<br/>portare su OFF il bit di uscita file dal dispositivo/PLC. Se il bit di uscita<br/>file è su OFF, l'unità GP porterà su OFF il bit di completamento uscita. I<br/>tempi di controllo e stato durante la cattura sono i seguenti</li> <li>Bit uscita file<br/>(Controllo)<br/>Bit emissione file<br/>(Stato)<br/>OFF<br/>OFF<br/>OFF<br/>OFF<br/>OFF<br/>OFF<br/>OFF<br/>OFF<br/>OFF<br/>OF</li></ul> |
| Impo             | Invertire bianco/<br>nero            | Specifica se salvare lo schermo catturato su una CF-card in bianco e nero<br>al negativo.<br>NOTA<br>• Su un modello monocromatico o a colori, il negativo di bianco/nero<br>viene visualizzato come segue.<br>Schermo PC GP IIPO Schermo unità GP Visualizzazione invertita bianca/nera<br>(nella CF-Card)<br>Attiva Disattivato<br>I GP IIPO Schermo unità GP III CF-Card)<br>Mero Bianco<br>Bianco<br>Bianco<br>Bianco<br>Bianco<br>Schermo PC III O<br>Bianco<br>Bianco<br>Bianco<br>Bianco<br>Si può invertire solo il nero o solo il bianco.<br>• L'inversione del colore non è disponibile.                                                                                       |

| Impostazi                               | one | Descrizione                                                                                                    |
|-----------------------------------------|-----|----------------------------------------------------------------------------------------------------|
| Incremente<br>automatico<br>numero file | 0   | <ul> <li>Quando viene catturato uno schermo, viene creato un nuovo file con un nome file automaticamente assegnato aggiungendo 1 (numerando) il più alto numero tra i file esistenti. La funzione è disponibile quando si effettua il salvataggio nella [CF-card] o nella [Memoria USB].</li> <li>Il numero di file automaticamente numerato sarà scritto sull'[Indirizzo di controllo word] designato +2.</li> <li>La numerazione si verifica fino a un massimo di 65535. Dopo questo numero, la cattura schermo non funzionerà. Per continuare, usare [Autoelimina file] o [Loop].</li> <li>NOTA</li> <li>L'unità GP cerca il numero più alto di file sul power-up dell'unità GP all'apertura/chiusura dello sportellino della CF-card, e al momento dell'inserimento/della rimozione della CF-card/memoria USB.</li> <li>Quando si usa questa funzione, i numeri di file specificati all'[Indirizzo word di controllo] designato +2 sono ignorati.</li> </ul> |
|                                         |     | Continua                                                                                                    |

| Impostazione |           | postazione                             | Descrizione                                                                                                    |  |  |  |
|--------------|-----------|----------------------------------------|----------------------------------------------------------------------------------------------------|--|--|--|
|              |           |                                        | Elimina i file esistenti e consente ai nuovi file di essere salvati quando il<br>numero di file supera il massimo di 65535 e la CF-card/memoria USB non<br>dispone di spazio libero sufficiente.              |  |  |  |
|              |           |                                        | Quando esiste un file con il numero più alto<br>Se la CF-card/memoria USB ha già il numero massimo (65535) di file,<br>eliminerà tutti i file esistenti e creerà nuovi file partendo dal numero di file<br>0. |  |  |  |
|              |           |                                        | Ad esempio, quando "CP65535.JPG" esiste nella CF-card                                                                                                    |  |  |  |
|              |           |                                        | CF-Card CF-Card                                                                                                    |  |  |  |
| ittura       | file      | Eliminazione<br>automatica del<br>file | CP00100.JPG<br>CP00101.JPG<br>CP00102.JPG<br>:                                                                                                    |  |  |  |
| di ca        | nero      |                                        | : Dopo la cattura CP65535.JPG                                                                                                    |  |  |  |
| ostazioni    | atico nui |                                        | Tutti i file di cattura schermo nella CF-card "CP *****.JPG" vengono eliminati e "CP00000.JPG" viene salvato.                                                                                                 |  |  |  |
| mpc          | tom       |                                        | ΝΟΤΑ                                                                                                    |  |  |  |
| lermo/l      | ento au   |                                        | <ul> <li>Tutti i file sono stati eliminati: quest'operazione può impiegare da<br/>qualche secondo a qualche minuto.</li> </ul>                                                                                |  |  |  |
| Video sch    | Increme   |                                        | Quando la CF-card/memoria USB non dispone di spazio libero sufficiente Questa funzione elimina il file con il numero più basso e crea un file con il numero più alto $+1$ .                                   |  |  |  |
|              |           |                                        | Ad esempio, i file con i numeri da CP00100.JPG a CP00300.JPG vengono salvati sulla CF-card.                                                                                                    |  |  |  |
|              |           |                                        | CF-Card CF-Card                                                                                                    |  |  |  |
|              |           |                                        | CP00100.JPG         CP00101.JPG           CP00101.JPG         CP00102.JPG           CP00102.JPG         :                                                                                                    |  |  |  |
|              |           |                                        | CP00300.JPG<br>CP00300.JPG                                                                                                    |  |  |  |
|              |           |                                        | Il file con il numero più basso, "CP00100.JPG", viene eliminato e al suo                                                                                                    |  |  |  |
|              |           |                                        | posto viene creato il nuovo file "CP00301.JPG".                                                                                                    |  |  |  |

| Impostazione                   |      | Descrizione                                                                                                    |  |  |  |
|--------------------------------|------|----------------------------------------------------------------------------------------------------|--|--|--|
|                                |      | Durante la cattura schermo, viene creato un nuovo numero file assegnato<br>aggiungendo 2 al numero di file con il timbro datario più recente tra i<br>numeri di file nella CF Card/memoria USB. 00000 a 65535 si trovano<br>sulla CF-card, saranno sovrascritti in sequenza partendo dal file n. 00000 e<br>le catture schermo continueranno.                                                                                                    |  |  |  |
|                                |      | <ul> <li>I timbri datari dei file sono controllati ogni volta che viene richiamato un file.</li> </ul>                                                                                                    |  |  |  |
|                                |      | Il file più recente ha il numero più alto<br>Quando l'ultimo numero di file è 65535, il numero di file successivo è<br>00000.                                                                                                    |  |  |  |
|                                |      | Ad esempio, i file con i numeri file da "CP65531.JPG" a "CP65535.JPG" vengono salvati sulla CE-card                                                                                                    |  |  |  |
|                                |      | CE-Card CE-Card                                                                                                    |  |  |  |
| ioni di cattura<br>numero file | Loop | CP65531.JPG       9:00         CP65532.JPG       10:00         CP65533.JPG       11:00         CP65535.JPG       12:00         CP65535.JPG       13:00                                                                                                    |  |  |  |
| npostaz<br>omatico             |      | Sarà creato un nuovo file, "CP00000.JPG".                                                                                                    |  |  |  |
| o/In<br>autc                   |      | Quando la CF-card/memoria USB non dispone di spazio libero sufficiente                                                                                                    |  |  |  |
| erm                            |      | Durante la cattura schermo, il file meno recente viene eliminato e il nuovo                                                                                                    |  |  |  |
| eme                            |      | file viene salvato con un numero 1 in più rispetto al file più recente.                                                                                                    |  |  |  |
| ideo                           |      | Ad esempio, quando l'ultimo file è "CP00000.JPG"                                                                                                    |  |  |  |
| >                              |      | CF-Card CF-Card                                                                                                    |  |  |  |
|                                |      | CP00000.JPG       14:00         CP65531.JPG       9:00         CP65532.JPG       10:00         CP65533.JPG       11:00         CP65533.JPG       12:00         CP65535.JPG       13:00                                                                                                    |  |  |  |
|                                |      | Il file meno recente, "CP65531.JPG", viene eliminato e il nuovo file<br>"CP00001.JPG" viene creato.                                                                                                    |  |  |  |
|                                |      | ΝΟΤΑ                                                                                                    |  |  |  |
|                                |      | <ul> <li>Quando un file viene eliminato a causa di spazio libero insufficiente sulla CF-card o sulla memoria USB, il file meno recente viene eliminato in modo da creare un nuovo file. In questo caso, il tempo impiegato per salvare un file potrebbe essere il doppio rispetto a quello in cui si salva un file quando esiste spazio libero sufficiente.</li> <li>Quando si salva su FTP, la funzione di autoincremento del numero non è disponibile.</li> </ul> |  |  |  |
|                                |      | Continua                                                                                                    |  |  |  |

|                                       | Impostazione                | Descrizione                                                                                                    |  |  |
|---------------------------------------|-----------------------------|----------------------------------------------------------------------------------------------------|--|--|
| Video schermo/Impostazioni di cattura | Server FTP                  | Viene visualizzato solo quando si seleziona [Server FTP] per la posizione<br>Salva in. Selezionare il numero di registro FTP da usare. Il numero di<br>server FTP è il numero registrato nelle impostazioni di sistema<br>[Impostazioni server FTP].<br>NOTA<br>• Il timbro datario viene abbinato al nome del file. |  |  |
|                                       | Cattura qualità<br>immagine | <ul> <li>Specificare la cattura della qualità immagine da 1 a 100. Si può anche specificare inserendo direttamente valori numerici.</li> <li>1 : Immagine di qualità scadente, elevata compressione</li> <li>100 : Immagine di qualità elevata, bassa compressione</li> </ul>                                        |  |  |

- Dispositivo interno di backup Copia i dati memorizzati nell'area utente dell'indirizzo del dispositivo interno sulla memoria SRAM di backup. Se si è specificato il Dispositivo interno di backup, l'unità GP inizierà a mantenere i dati memorizzati nell'indirizzo del dispositivo interno quando l'unità GP è riportata su ON dall'utente.
- I dati memorizzati nel dispositivo interno GP sono azzerati quando si spegne l'unità GP oppure l'unità GP è offline. Si può utilizzare questa funzione per eseguire i backup dei dati nell'area utenti.

| Backup dispositivo interni                                      |  |
|-----------------------------------------------------------------|--|
| E Backup                                                        |  |
| Indirizzo iniziale di<br>backup<br>Dimensioni area di<br>backup |  |

| Impostazione                    | Descrizione                                                                                                    |  |  |  |  |
|---------------------------------|----------------------------------------------------------------------------------------------------|--|--|--|--|
|                                 | Impostare se eseguire il backup del dispositivo interno GP di backup.                                                                                                    |  |  |  |  |
| Backup                          | NOTA         Esegue il backup dei dati memorizzati in indirizzo sequenziale nell'area utenti. Selezionare l'intervallo dell'area utente tra LS e USR. (Area di sistema di USR per il metodo link memoria.) Non si può eseguire il backup di più intervalli. Se si seleziona l'area LS nel metodo di accesso diretto, solo una delle due aree utenti (parte fotogramma rosso) sarà sottoposta a backup. Questo è vero anche per selezionare l'area di sistem nel metodo link memoria.         Metodo accesso diretto       Metodo link memoria         Area LS       Metodo link memoria         LS0000       Dati sistema       0000         Area       Dati sistema       0000         LS0020       Leggi       Area         LS0220       Leggi       Area         LS0232       Relé speciale       Area         LS024       Leggi       Area         LS025       Utente       Area         LS024       Leggi       Area         LS025       Leggi       Area         LS026       Leggi       Area         LS2032       Relé speciale       Area         LS2034       Area riservata       2032         LS2036       Utente       Area         LS2036       Utente       Area         LS2036       Utente       Area         LS2039       Brea       8999 |  |  |  |  |
| Indirizzo iniziale di<br>backup | Impostare l'indirizzo iniziale del dispositivo interno di backup. Impostare<br>l'indirizzo iniziale entro l'intervallo per assicurare le [Dimensioni dell'area<br>di backup].Per il metodo ad accesso diretto, l'indirizzo iniziale dovrebbe essere<br>specificato entro i seguenti intervalli: da LS20 a LS2031, da LS2096 a<br>                                                                                                    |  |  |  |  |

| Impostazione       | Descrizione                                                                                                    |             |  |  |  |  |
|--------------------|----------------------------------------------------------------------------------------------------|-------------|--|--|--|--|
|                    | Impostare le dimensioni del dispositivo interno per il backup.                                                                                                    |             |  |  |  |  |
|                    | <ul> <li>MPORTANTE</li> <li>Se l'[Indirizzo di avvio backup] + [Dimensioni area di backup] superano<br/>l'intervallo valido del dispositivo interno di backup, la funzione di backup<br/>non sarà attivata.</li> </ul>                           |             |  |  |  |  |
|                    | ΝΟΤΑ                                                                                                    |             |  |  |  |  |
|                    | <ul> <li>Per l'area LS o il dispositivo da M a M (link memoria), specificare da 1 a 6096. Per l'area USR, specificare da 1 a 30000.</li> <li>Le dimensioni di backup del dispositivo interno dipendono da quelle dell'area di backup.</li> </ul> |             |  |  |  |  |
| Dimensioni area di | Calcolo                                                                                                    |             |  |  |  |  |
| backup             | 16 + (4*1 x Dimensioni area backup)                                                                                                    |             |  |  |  |  |
|                    | Ad esempio:                                                                                                    |             |  |  |  |  |
|                    | Impostazioni                                                                                                    | Descrizione |  |  |  |  |
|                    | Indirizzo iniziale di backup                                                                                                    | LS2096      |  |  |  |  |
|                    | Area di backup 6096                                                                                                    |             |  |  |  |  |
|                    | Risultato del calcolo                                                                                                    |             |  |  |  |  |
|                    | $(16) + (4 \times 6096) = 24400$ byte (circa 24 KB)                                                                                                    |             |  |  |  |  |
|                    | *1 Il valore è 4 per l'indirizzo del dispositivo LS e il link memoria. Il<br>valore è 2 per l'indirizzo del dispositivo USR. Se le dimensioni<br>dell'area di backup consistono in un numero dispari, aggiungere 1 al<br>valore.                 |             |  |  |  |  |

• Impostazioni schede memoria Configurare le impostazioni per salvare i dati su varie schede memoria.

| Word di controllo [PLC1]D00000              |
|---------------------------------------------|
|                                             |
| Spazio libero nella CF-Card                 |
| Indirizzo di memoria<br>dello spazio libero |
| Spazio libero memoria USB                   |
| Indirizzo di memoria<br>dello spazio libero |
| Backup automatico SRAM                      |
| Word di controllo                           |
|                                             |
|                                             |

| Impostazione | Descrizione                                                                                                    |  |  |
|--------------|----------------------------------------------------------------------------------------------------|--|--|
| Salva dati   | Specifica se salvare i dati memorizzati nella memoria SRAM di backup<br>quando il GP è attivo, come i dati di archiviazione o i file CSV (Allarme,<br>Campionamento), su una [CF-card] o nella [Memoria USB].<br>** "5.18.2 Limitazioni al salvataggio di dati" (pagina 5-219) |  |  |

| Impostazione         | Descrizione                                                                                                    |           |                                                                                                    |  |  |
|----------------------|----------------------------------------------------------------------------------------------------|-----------|----------------------------------------------------------------------------------------------------|--|--|
|                      | L'indirizzo controlla la scrittura dei dati. Dopo aver designato un numero di file, scrive il comando nell'indirizzo.                                                                                                    |           |                                                                                                    |  |  |
|                      | Indirizzo word di controllo<br>+1 N. file                                                                                                    |           |                                                                                                    |  |  |
|                      | Comando/Stato<br>Inserisce un comando per scrivere dati su una CF-card o un dispositivo di<br>memoria USB; i risultati dell'elaborazione (stato) sono riportati<br>nell'indirizzo. I risultati dell'elaborazione (stato) vengono riportati<br>nell'indirizzo. |           |                                                                                                    |  |  |
|                      | Modalità                                                                                                    | Rienilogo | Descrizione                                                                                                    |  |  |
|                      | Modalita                                                                                                    | 0001h     | Dati di archiviazione                                                                                                    |  |  |
|                      |                                                                                                    | 0002h     | GP-PRO/PB III per dati registrabili su Windows<br>(compatibile)                                                                                                    |  |  |
|                      |                                                                                                    | 0003h     | GP-PRO/PB III per dati curve Windows (compatibili)                                                                                                    |  |  |
|                      |                                                                                                    | 0004h     | GP-PRO/PB III per dati esclusivi di campionamento<br>Windows (compatibili)                                                                                                    |  |  |
|                      |                                                                                                    | 0005h     | Dati Cronologia allarmi del Blocco 1                                                                                                    |  |  |
|                      |                                                                                                    | 0006h     | Dati Cronologia allarmi del Blocco 2                                                                                                    |  |  |
|                      | Comondo                                                                                                    | 0007h     | Dati Cronologia allarmi del Blocco 3                                                                                                    |  |  |
| 1. 1.2 1.11 1        | Comando                                                                                                    | 0008h     | Dati Cronologia allarmi del Blocco 4                                                                                                    |  |  |
| indirizzo della word |                                                                                                    | 0009h     | Dati Cronologia allarmi del Blocco 5                                                                                                    |  |  |
|                      |                                                                                                    | 000ah     | Dati Cronologia allarmi del Blocco 6                                                                                                    |  |  |
|                      |                                                                                                    | 000bh     | Dati Cronologia allarmi del Blocco 7                                                                                                    |  |  |
|                      |                                                                                                    | 000ch     | Dati Cronologia allarmi del Blocco 8                                                                                                    |  |  |
|                      |                                                                                                    | 0020h     | GP-PRO/PB III per avvio con salvataggio automatico e caricamento loop Windows (compatibile)                                                                                                    |  |  |
|                      |                                                                                                    | 0021h     | GP-PRO/PB III per Windows con salvataggio<br>automatico e caricamento loop (compatibile)                                                                                                    |  |  |
|                      |                                                                                                    | 0000h     | Fase di completamento riuscita                                                                                                    |  |  |
|                      |                                                                                                    | 0100h     | Errore di scrittura                                                                                                    |  |  |
|                      |                                                                                                    | 0200h     | Nessuna CF-card è inserita, oppure lo sportellino è aperto.                                                                                                    |  |  |
|                      |                                                                                                    | 0300h     | Nessun dato da caricare (quando non esiste alcun dato specificato)                                                                                                    |  |  |
|                      | Chata                                                                                                    | 0400h     | Errore numero file (Il numero di file è fuori intervallo)                                                                                                    |  |  |
|                      | Stato                                                                                                    | 0500h     | Errore di conflitto con la richiesta Pro-Server                                                                                                    |  |  |
|                      |                                                                                                    | 2000h     | GP-PRO/PB III per salvataggio automatico e<br>caricamento loop Windows risponde correttamente<br>(compatibile)<br>Mentre l'indirizzo di controllo ha questo valore, la<br>modalità di salvataggio automatico continuerà. Quando<br>si cambia il valore, la modalità di salvataggio automatico<br>termina |  |  |
|                      |                                                                                                    |           | ormina.                                                                                                    |  |  |

| Impostazione               | Descrizione                                                                               |                                                |                  |  |  |
|----------------------------|-------------------------------------------------------------------------------------------|------------------------------------------------|------------------|--|--|
|                            | Nome del file e posizione di salvataggio                                                  |                                                |                  |  |  |
|                            | Quando [Attiva cartelle multiple] viene specificato per i dati di                         |                                                |                  |  |  |
|                            | archiviazione                                                                             | , specificarlo nell'intervallo da 1 a 8999. Qu | ando non è       |  |  |
|                            | specificato, il numero di file è fissato su "1".                                          |                                                |                  |  |  |
|                            | Ad esempio,                                                                               | dopo aver scritto un comando, i dati della Cr  | onologia allarmi |  |  |
|                            | saranno salva                                                                             | ti nella cartella [ALLARME] della CF-card      | /del dispositivo |  |  |
|                            | di memoria U                                                                              | JSB con il seguente nome.                      |                  |  |  |
|                            |                                                                                           | Z1*****.CSV                                    |                  |  |  |
|                            |                                                                                           |                                                |                  |  |  |
|                            | DAT                                                                                       |                                                |                  |  |  |
|                            | 22.)                                                                                      |                                                |                  |  |  |
|                            | lndirizzo word                                                                            | di controllo 0005h                             |                  |  |  |
|                            |                                                                                           | +1 0002h                                       |                  |  |  |
|                            |                                                                                           |                                                |                  |  |  |
|                            | NOTA                                                                                      |                                                |                  |  |  |
|                            | • Quando la (                                                                             | CF-card viene ripristinata dall'unità GP, sarà | creata           |  |  |
|                            | automaticar                                                                               | nente una cartella per salvare dati.           |                  |  |  |
|                            | Cartella                                                                                  | Dati da salvare                                | Nome file        |  |  |
|                            |                                                                                           | Dati di archiviazione                          | F****.BIN        |  |  |
|                            | \FILE                                                                                     | Trasferisci dati CSV                           | ZR****.CSV       |  |  |
| Indirizzo dollo word       | \LOG                                                                                      | GP-PRO/PB III per dati registrabili su Windows | 71 001/          |  |  |
| di controllo               |                                                                                           | (compatibile)                                  | ZL*****.CSV      |  |  |
|                            | \DATA                                                                                     | Schermo immagine                               | I****.BIN        |  |  |
|                            |                                                                                           | Dati Audio                                     | O****.BIN        |  |  |
|                            | \CAPTURE                                                                                  | Cattura schermo/Cattura video                  | CP****.JPG       |  |  |
|                            | \FILM                                                                                     | File filmati *.SDX                             |                  |  |  |
|                            |                                                                                           | GP-PRO/PB III per dati curve Windows           | ZT****.CSV       |  |  |
|                            | \TREND                                                                                    |                                                |                  |  |  |
|                            |                                                                                           | Windows (compatibili)                          | ZS****.CSV       |  |  |
|                            |                                                                                           | Dati Cronologia allarmi del Blocco 1           | Z 1 ****.CSV     |  |  |
|                            |                                                                                           | Dati Cronologia allarmi del Blocco 2           | Z 2 ****.CSV     |  |  |
|                            |                                                                                           | Dati Cronologia allarmi del Blocco 3           | Z 3 ****.CSV     |  |  |
|                            |                                                                                           | Dati Cronologia allarmi del Blocco 4           | Z 4 ****.CSV     |  |  |
|                            | VALARM                                                                                    | Dati Cronologia allarmi del Blocco 5           | Z 5 ****.CSV     |  |  |
|                            |                                                                                           | Dati Cronologia allarmi del Blocco 6           | Z 6 ****.CSV     |  |  |
|                            |                                                                                           | Dati Cronologia allarmi del Blocco 7           | Z 7 ****.CSV     |  |  |
|                            |                                                                                           | Dati Cronologia allarmi del Blocco 8           | Z 8 ****.CSV     |  |  |
|                            | \SRAM                                                                                     | Dati SRAM di backup ZD*****.                   |                  |  |  |
|                            | \SAMP01                                                                                   | Dati del gruppo di campionamento 1 SA*****.CSV |                  |  |  |
|                            | -                                                                                         | -                                              | -                |  |  |
|                            | -                                                                                         | -                                              | -                |  |  |
|                            | -<br>\SAMP64                                                                              | -<br>Dati del gruppo di campionamento 64       | -<br>SA****.CSV  |  |  |
| On and a literation of the | Lange sta                                                                                 |                                                |                  |  |  |
| Spazio libero nella        | Spazio libero nella Impostare se memorizzare lo spazio libero della CF-card in un disposi |                                                |                  |  |  |
| CF-card                    | interno. Si può, quindi, vedere lo spazio libero della CF-card.                           |                                                |                  |  |  |

| Impostazione                                   | Descrizione                                                                                                    |  |  |  |
|------------------------------------------------|----------------------------------------------------------------------------------------------------|--|--|--|
| Indirizzo di memoria<br>dello spazio libero    | <ul> <li>Impostare l'indirizzo per memorizzare lo spazio libero della CF-card.</li> <li>Per il metodo ad accesso diretto, l'indirizzo iniziale dovrebbe essere specificato entro i seguenti intervalli: da LS20 a LS2031, da LS2096 a LS8999, o da USR0 a USR29999.</li> <li>Per il metodo ad accesso diretto, l'indirizzo iniziale dovrebbe essere specificato entro i seguenti intervalli: da LS20 a LS2031, da LS2096 a LS8999, o da USR0 a USR29999.</li> <li>Memorizza il valore entro l'intervallo da 0 a 65535 (FFFFh) nell'indirizzo specificato. L'unità di un valore memorizzato è in KB.</li> <li>NOTA</li> <li>Quando non è inserita una CF-card, il GP non riesce a controllare lo spazio libero e lo visualizza come 0 KB.</li> <li>Lo spazio libero della CF-card è solo un'approssimazione. Non si potrà sempre essere in grado di salvare dati esattamente delle dimensioni dello spazio libero.</li> <li>Se lo spazio libero supera i 65535 (FFFFh) KB, il valore dell'area LS sarà 65535 (FFFFh).</li> </ul>                                                                                                    |  |  |  |
| Spazio disponibile<br>sulla memoria<br>esterna | Determina se salvare lo spazio libero nella memoria esterna sul dispositivo<br>interno. Lo spazio libero approssimato nella memoria esterna viene<br>visualizzato.                                                                                                    |  |  |  |
| Indirizzo di memoria<br>dello spazio libero    | <ul> <li>Configura gli indirizzi in cui lo spazio libero viene salvato nella memoria esterna.</li> <li>Per il metodo ad accesso diretto, l'indirizzo iniziale dovrebbe essere specificato entro i seguenti intervalli: da LS20 a LS2031, da LS2096 a LS8999, o da USR0 a USR29999.</li> <li>Per il metodo ad accesso diretto, l'indirizzo iniziale dovrebbe essere specificato entro i seguenti intervalli: da LS20 a LS2031, da LS2096 a LS8999, o da USR0 a USR29999.</li> <li>Memorizza il valore entro l'intervalli: da LS20 a LS2031, da LS2096 a LS8999, o da USR0 a USR29999.</li> <li>Memorizza il valore entro l'intervallo da 0 a 65535 (FFFFh) nell'indirizzo specificato. L'unità di un valore memorizzato è in KB.</li> <li>NOTA</li> <li>Quando non è inserito un dispositivo di memoria USB, il GP non riesce a controllare lo spazio libero e visualizza solo 0K byte.</li> <li>Lo spazio libero approssimato nella memoria esterna è solo un'approssimazione. Non si potrà sempre essere in grado di salvare dati esattamente delle dimensioni dello spazio libero.</li> <li>Se lo spazio libero supera i 65535 (FFFFh) KB, il valore dell'area LS sarà 65535 (FFFFh).</li> </ul> |  |  |  |
| Backup automatico<br>SRAM                      | Impostare se trasferire automaticamente tutti i dati SRAM di backup nella CF-card.                                                                                                    |  |  |  |

| Impostazione         | Descrizione                                                                                                    |                                                                                                    |                                                                                                    |  |  |
|----------------------|----------------------------------------------------------------------------------------------------|----------------------------------------------------------------------------------------------------|----------------------------------------------------------------------------------------------------|--|--|
|                      | Esegue il backup dei dati SRAM su una CF-card in modalità operativa.<br>Specificare l'indirizzo di controllo per attivare il backup. Lo stato di<br>elaborazione viene salvato in un indirizzo creato dall'indirizzo di controllo<br>specificato +1. |                                                                                                    |                                                                                                    |  |  |
|                      | +0 Controllo<br>+1 Stato                                                                                                    |                                                                                                    |                                                                                                    |  |  |
|                      | • Controllo<br>Portare il bit 0 su ON per iniziare il backup.                                                                                                    |                                                                                                    |                                                                                                    |  |  |
|                      | 15                                                                                                    | Tracés                                                                                             |                                                                                                    |  |  |
|                      |                                                                                                    | Traste                                                                                             | enschild trigger                                                                                                    |  |  |
|                      | <ul> <li>Stato<br/>Quando il tra<br/>di completam<br/>si trova su Ol<br/>trasferimento</li> </ul>                                                                                                    | sferimento è stato con<br>ento trasferimento) s<br>N, e spegnere il bit 0<br>completato si portera | mpletato correttamente, il bit 0 (Flag<br>i porta su ON. Confermare che il bit 0<br>dell'indirizzo di controllo. Il bit di<br>à automaticamente su OFF. |  |  |
| Indirizzo della word | 15                                                                                                    | 12                                                                                                 | 0                                                                                                    |  |  |
| di controllo         | Stato errore<br>[0000]: Comple<br>[0100]: Nessun<br>[0101]: Errore s<br>[0111]: Errore                                                                                                    | tato<br>a CF-card<br>crittura CF-card<br>CF-card                                                   | Flag trasferimento<br>completato<br>[0] ->[1]                                                                                                    |  |  |
|                      | Qui di seguito sono descritti tutti i codici di errore.                                                                                                    |                                                                                                    |                                                                                                    |  |  |
|                      | Codice errore                                                                                                    | Nome errore                                                                                        | Introduzione                                                                                                    |  |  |
|                      | 0000                                                                                                    | Fase di<br>completamento<br>riuscita                                                               | Si verifica quando il processo di<br>backup è stato completato<br>correttamente.                                                                        |  |  |
|                      | 0100                                                                                                    | Nessuna CF-card                                                                                    | Quando una CF-card non è inserita al<br>momento dei backup o lo sportellino<br>della CF-card è aperto.                                                  |  |  |
|                      | 0101                                                                                                    | Errore di scrittura<br>sulla CF-card                                                               | Quando la CF-card non dispone di<br>spazio libero sufficiente al momento<br>dei backup oppure quando viene<br>rimossa durante la scrittura dei dati.    |  |  |
|                      | 0111                                                                                                    | Errore CF-Card                                                                                     | Avviene quando la CF-card non è formattata.                                                                                                    |  |  |

| Impostazione                         | Descrizione                                                                                                    |
|--------------------------------------|----------------------------------------------------------------------------------------------------|
|                                      | Le impostazioni del tasto sono le seguenti.                                                                                                    |
|                                      | Trasferimento SRAM→CF card<br>Transférer le bit de déclenchement<br>(Controllo) OFF                                                                                                    |
|                                      | Bit trasferimento completato ON<br>(Stato) OFF                                                                                                    |
|                                      | SRAM→CF-Card<br>Trasferimento                                                                                                    |
|                                      | O =Le GP est mis hors tension. ♦=Désactivez le bit.                                                                                                    |
| Indirizzo della word<br>di controllo | <ul> <li>NOTA</li> <li>Dopo aver confermato che i dati non sono salvati da un'altra funzione nell CF-card e che il [Flag di completamento trasferimento] si trova su OFF, trasferire i dati SRAM nella CF-card.</li> <li>Quando si trasferiscono i dati SRAM nella CF-card, assicurarsi che [Trasferisci bit di trigger] e [Trasferisci flag di completamento] si trovino su OFF all'inizio dell'operazione in caso la corrente sia staccata durante il trasferimento.</li> <li>Impostare il tempo per portare su ON e OFF [Trasferisci bit di trigger] su un tempo più lungo di quello impostato in <sup>*1</sup> [Tempo del ciclo di comunicazione]<sup>*2</sup> o in [Visualizza il tempo di scansione].</li> </ul> |

- \*1 L'ora del ciclo di comunicazione è l'ora da quando l'unità di visualizzazione chiede dati al dispositivo/PLC fino a quando li riceve. Il tempo viene memorizzato sotto forma di dati binari nel LS203 del dispositivo interno. L'unità è in millisecondi (ms).
- \*2 Il Tempo di visualizzazione scansione è il periodo richiesto per elaborare uno schermo. Viene memorizzato sotto forma di dati binari nel LS2036 del dispositivo interno. L'unità è in millisecondi (ms).

# ♦ Logico

| Impostazioni di sistema 4 x<br>Target<br>Tipo                                                                                                    | Tipo di visualizzazione<br>Serie GP3000 Series<br>Modello AGP-3500T<br>Metodo di installazione Drizzontale                                                                                                    |
|----------------------------------------------------------------------------------------------------|----------------------------------------------------------------------------------------------------|
| Impostazioni<br>Programma logico<br>Video/Filmati<br>Tipo font<br>Impostazioni periferiche<br>Elenco periferiche<br>Dispositivo/PLC<br>Stampante | Impostazioni Target<br>Visualizzioni   Operazioni   Modal a Logica Area di sistema   Impostazioni estese   Visualizzatore remoto  <br>Impostazioni di sistema<br>© Tempo di scansione fisso   10 = 1 ms<br>© Percentuale scansione CPU   50 = 2 %<br>Impostazioni WDT(Watchdog Timer)   500 = 1 ms<br>>>Esteso |
| Dispositivi input<br>Script<br>Driver I/O<br>Server FTP<br>Modem<br>Modulo video/Unità DVI                                                       | Logica<br>Esegui all'avvio<br>Operazione programma logico<br>© RUN © STOP<br>Operazioni apparecchiatura esterna<br>© Sincrono © Asincrono<br>I/O esterno<br>© Attivato © Disattivato<br>Errori minori<br>© RUN © STOP                                                                                          |

| Impostazione                                                                                                    | Descrizione                                                                                                    |
|----------------------------------------------------------------------------------------------------|----------------------------------------------------------------------------------------------------|
| Impostazioni di sistema                                                                                                    | Configura le impostazioni di sistema per le funzioni logiche.                                                                                                    |
| Tempo di scansione<br>fisso/Percentuale di<br>scansione CPU                                                                             | <ul> <li>Selezionare la modalità per il tempo di scansione logica.</li> <li>Se si seleziona [Tempo di scansione fisso], si potrà specificare l'occupazione del tempo di logica. Le impostazioni variano da 10 a 2000 ms.</li> <li><sup>CP</sup> "29.13.3 Regolazione del tempo di scansione della logica ◆ Scansione fissa" (pagina 29-123)</li> <li>Se si seleziona [Percentuale di scansione CPU], si potrà specificare l'occupazione del tempo di logica. Le impostazioni vanno da 10% a 50%.</li> <li><sup>CP</sup> "29.13.3 Regolazione del tempo di scansione della logica ◆ Percentuale scansione CPU" (pagina 29-124)</li> </ul> |
| Impostazioni WDT<br>(Timer Watchdog)                                                                                                    | Configurare il tempo di monitoraggio per quello di scansione<br>logica. Si verificherà un errore se il tempo di scansione logica<br>supera il WDT (Tempo Watchdog).<br>Le impostazioni variano da 100 a 3000 ms.                                                                                                    |
| >>Esteso/a< <basic< td=""><td>Fare clic su [&gt;&gt;Esteso/a] per specificare la velocità dell'[Aggiornamento indirizzo].</td></basic<> | Fare clic su [>>Esteso/a] per specificare la velocità dell'[Aggiornamento indirizzo].                                                                                                    |
| Aggiornamento<br>indirizzo                                                                                                    | Seleziona l'indirizzo di velocità di aggiornamento tra [Lento],<br>[Medio], e [Rapido].                                                                                                    |
|                                                                                                    | Continua                                                                                                    |

| Impostazione |                                           | mpostazione                               | Descrizione                                                                                                    |
|--------------|-------------------------------------------|-------------------------------------------|----------------------------------------------------------------------------------------------------|
| Logico       |                                           |                                           | Fare clic su [Impostazioni ritentive] per visualizzare la finestra di<br>dialogo [Impostazioni ritentive].<br>[Formato variabile] specifica i punti mantieni/azzera della variabile<br>simbolo. [Formato indirizzo] specifica gli intervalli mantieni/azzera<br>della variabile simbolo.<br><sup>(CP)</sup> "29.14 Guida alle impostazioni" (pagina 29-159) |
|              | Eseguire all'avvio                        |                                           | Selezionare un'azione per la prestazione del visualizzatore una volta avviato.                                                                                                    |
|              |                                           | Funzionamento<br>programma logico         | Selezionare uno stato del programma logico: [Esegui] o [Arresta].                                                                                                    |
|              |                                           | Operazioni con<br>attrezzature<br>esterne | [Sincrono] o [Asincrono].                                                                                                    |
|              | Controllo di I/O esterno<br>Errori minori |                                           | Selezionare se attivare input/output dall'unità I/O con [Attiva] o [Disattiva].                                                                                                    |
|              |                                           |                                           | Seleziona il funzionamento del programma logico ([Continua] o<br>[Stop]) quando si verifica un errore minore.                                                                                                    |
#### Impostazioni area di sistema

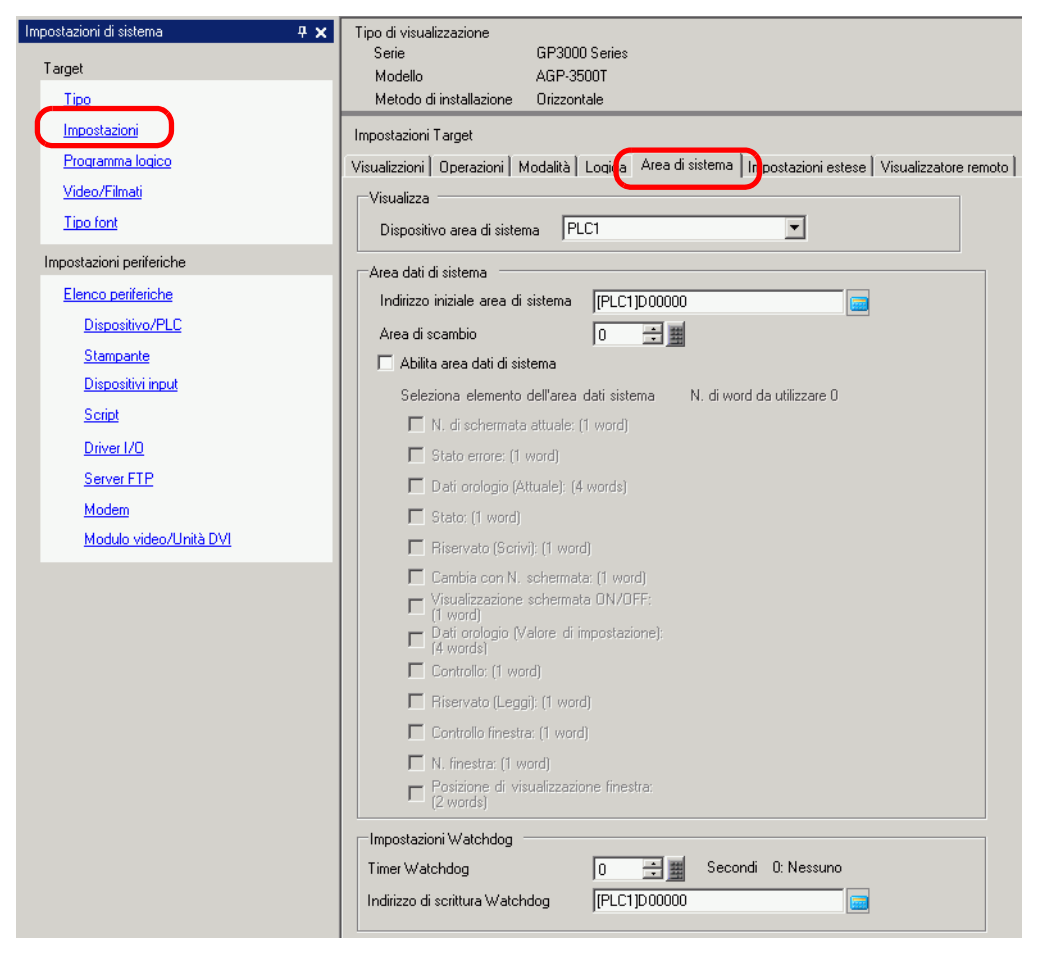

| Impostazione |                                       | Descrizione                                                                                                    |
|--------------|---------------------------------------|----------------------------------------------------------------------------------------------------|
| Visualizza   |                                       | Specifica un dispositivo/PLC.                                                                                                    |
|              | Dispositivo area<br>di sistema        | Selezionare il dispositivo/PLC per specificare l'area dei dati di sistema.                                                                                                    |
| Are          | ea dati di sistema                    | Impostare l'area dei dati di sistema.                                                                                                    |
|              | Indirizzo iniziale<br>area di sistema | Designare l'indirizzo iniziale usato per l'area di sistema.                                                                                                    |
|              | Leggere                               | Impostare il numero di word nell'[Area lettura] che memorizza i dati<br>comunemente usati su tutti gli schermi o i dati visualizzati in blocco sul<br>grafico a linee da 0 a 256. |
|              | dimensioni area                       | <ul> <li>NOTA</li> <li>Impossibile specificare quando un dispositivo/PLC è collegato con il metodo di link memoria.</li> </ul>                                                    |

|                          | Impostazione                                                                                                    | Descrizione                                                                                                    |                                                                                                    |  |  |
|--------------------------|----------------------------------------------------------------------------------------------------|----------------------------------------------------------------------------------------------------|----------------------------------------------------------------------------------------------------|--|--|
| Area dati di sistema     | Selezionare<br>attivazione<br>elementi<br>dell'area dati<br>sistema                                                                                                    | Impostare se attivare l'area dei dati di sistema.                                                                                                    |                                                                                                    |  |  |
|                          | Selezionare<br>elementi<br>dell'area dati<br>sistema<br>Selezionare<br>elementi<br>dell'area dati<br>sistema<br>Selezionare<br>elementi<br>diretto, fare riferimento a "A.1.4.2 Area dati di sistema" (pagin<br>per il metodo link memoria, a "A.1.5.2 Area dati di sistema" (<br>34). |                                                                                                    | Impostare l'area dati di sistema da usare. Per dettagli sul metodo di accesso diretto, fare riferimento a "A.1.4.2 Area dati di sistema" (pagina A-11) e, per il metodo link memoria, a "A.1.5.2 Area dati di sistema" (pagina A-34). |  |  |
|                          | Numero di word<br>in uso                                                                                                    | Visualizza il numero totale di word per gli elementi specificati nell'area dati di sistema.                                                                                                    |                                                                                                    |  |  |
| Impostazioni<br>Watchdog |                                                                                                    | Esegue il monitoraggio dello stato di comunicazione del GP e del<br>dispositivo PLC.<br>L'unità GP scrive "00FF" sull'indirizzo word del PLC ad ogni momento<br>dell'impostazione. Il PLC conferma ad ogni momento dell'impostazione<br>che "00FF" è stato scritto e che la comunicazione sta avvenendo. |                                                                                                    |  |  |
|                          | Impostazione<br>timer watchdog                                                                                                    | Impostare il ciclo di monitoraggio del watchdog tra 0 e 65535.                                                                                                    |                                                                                                    |  |  |
|                          | Indirizzo di<br>scrittura<br>Watchdog                                                                                                    | Impostare l'indirizzo di scrittura per il Watchdog.                                                                                                    |                                                                                                    |  |  |

### ♦ Impostazioni estese

Le estensioni disponibili differiscono secondo il modello. Controllare se il proprio modello supporta la funzione prima di usarlo.

|   | -                         |         |      |
|---|---------------------------|---------|------|
| Ē | "1.3 Funzioni supportate" | (pagina | 1-6) |

| Impostazioni di sistema 7 x<br>Target<br><u>Tipo</u>           | Tipo di visualizzazione<br>Serie GP3000 Series<br>Modello AGP-3500T<br>Metodo di installazione Orizzontale                                                                       |  |
|----------------------------------------------------------------|----------------------------------------------------------------------------------------------------|--|
| Impostazioni<br>Programma logico<br>Video/Filmati<br>Tipo font | Impostazioni Target<br>Visualizzioni   Operazioni   Modalità   Logica   Area di siste na Impostazioni estese   Visualizzatore remoto  <br>Monitor dati dispositivo/PLC<br>Attiva |  |
| Impostazioni periferiche Elenco periferiche Dispetible (DLC    | La Finestra globale è impostata su Indiretta.                                                                                                    |  |
| Dispositivo/PLL<br>Stampante<br>Dispositivi input              | Carica la tabella di testo<br>Carica CF-card C Memoria USB                                                                                                    |  |
| Script<br>Driver 1/0                                           | Leggi file all'avvio           Dopo l'aggiornamento, elimina il file                                                                                                    |  |
| Server FTP<br>Modem<br>Modulo video/Unità DVI                  | Impostazioni Multilink Ethernet                                                                                                    |  |
|                                                                | Modalità azione C Master C Slave<br>Indirizzo IP Master 0, 0, 0 Filtrare                                                                                                    |  |
|                                                                | Blocco operazione<br>Attiva blocco operazione<br>Blocca tocco schermo<br>Timeout 20 = sec                                                                                        |  |
|                                                                | Compatibilità                                                                                                    |  |

| Impostazione                        | Descrizione                                                                                                    |
|-------------------------------------|----------------------------------------------------------------------------------------------------|
|                                     | Specifica se usare la funzione monitor dispositivo.                                                                                   |
|                                     | ΝΟΤΑ                                                                                                    |
| Monitor dispositivo                 | • Per le impostazioni di monitor dispositivo, vedere quanto riportato di                                                              |
|                                     | seguito.                                                                                                    |
|                                     | "A.2 Monitoraggio del valore degli indirizzi del dispositivo (Monitoraggio dispositivo)" (pagina A-50)                                |
| Attiva caricamento tabella di testo | Specificare se attivare il caricamento della tabella di testo.                                                                        |
| Carica                              | Scegliere [CF Card] o [Memoria USB] come origine per il caricamento del file della tabella di testo.                                  |
|                                     | Specificare se leggere il file della tabella di testo all'avvio dell'unità di                                                         |
|                                     | visualizzazione.                                                                                                    |
| Leggi file all'avvio                | ΝΟΤΑ                                                                                                    |
|                                     | <ul> <li>Anche se la casella è selezionata, la lettura avverrà solo quando viene<br/>riavviata l'unità di visualizzazione.</li> </ul> |
| Elimina il file dopo                | Specificare se eliminare il file dopo l'aggiornamento della tabella di testo.                                                         |
| l'aggiornamento                     | Viene specificato quando [Leggi file all'avvio] è attivato.                                                                           |

| Impostazione                 | Descrizione                                                                                                    |
|------------------------------|----------------------------------------------------------------------------------------------------|
| Attiva Ethernet<br>Multilink | <ul> <li>Specificare se attivare Ethernet Multilink.</li> <li>NOTA</li> <li>Per informazioni su Ethernet Multilink, vedere:         <ul> <li>"7.7.3 Guida alle impostazioni Impostazioni di sistema [Unità di visualizzazione] - [Impostazioni Estese] - [Impostazioni Ethernet Multilink]" (pagina 7-50)</li> </ul> </li> </ul>             |
| Attiva blocco<br>operazione  | <ul> <li>Specifica se usare la funzione Blocco operazione.</li> <li>NOTA</li> <li>Per informazioni sulle impostazioni di blocco operazione, vedere:         <ul> <li>"7.7.4 Guida alle impostazioni Impostazioni di sistema [Unità di visualizzazione] - [Impostazioni Estese] - [Blocco impostazioni]" (pagina 7-52)</li> </ul> </li> </ul> |

#### ♦ Visualizzatore remoto

Per Viewer remoto, vedere quanto segue: "" "37.15.2 Impostazioni di sistema [Unità di visualizzazione] - [Visualizzatore remoto] Guida alle impostazioni" (pagina 37-83)

#### Impostazioni IPC

Quest'elemento appare solo quando si seleziona [IPC Series (PC/AT)] per l'unità di visualizzazione.

"38.10.1 Guida delle impostazioni in Impostazioni di sistema [Unità di visualizzazione]-[Impostazioni IPC]" (pagina 38-166)

# Guida alle impostazioni del programma logico

<sup>(C)</sup> "29.14.1 Guida alle impostazioni dei [Programmi di logica]" (pagina 29-159)

## ■ [Finestra modulo video] - Guida alle impostazioni

<sup>(37)</sup> "27.9.1 [Video/Filmato]" (pagina 27-74)

## ■ [Font] - Guida alle impostazioni

"6.4 [Impostazioni font] - Guida alle impostazioni" (pagina 6-18)

# [Elenco periferiche] - Guida alle impostazioni

Visualizza un elenco delle periferiche specificate.

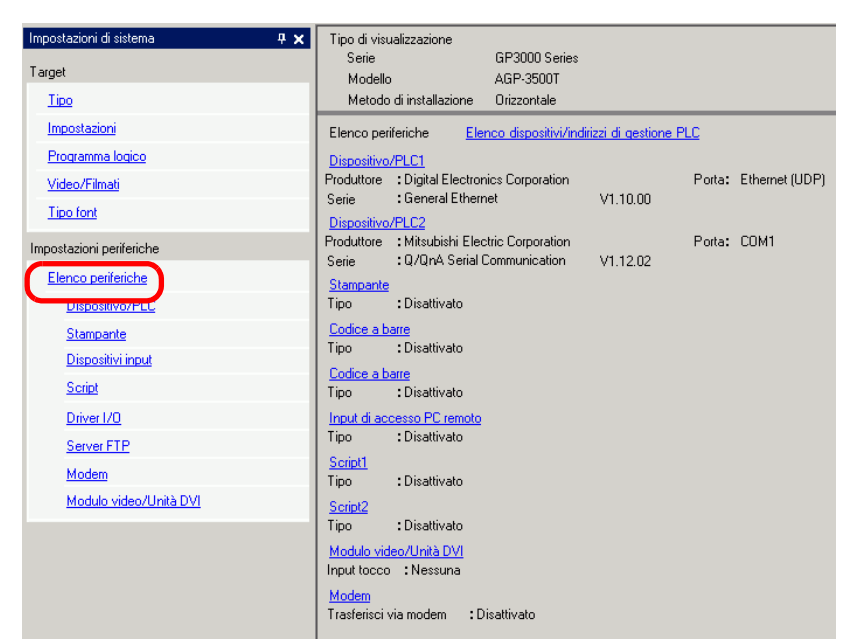

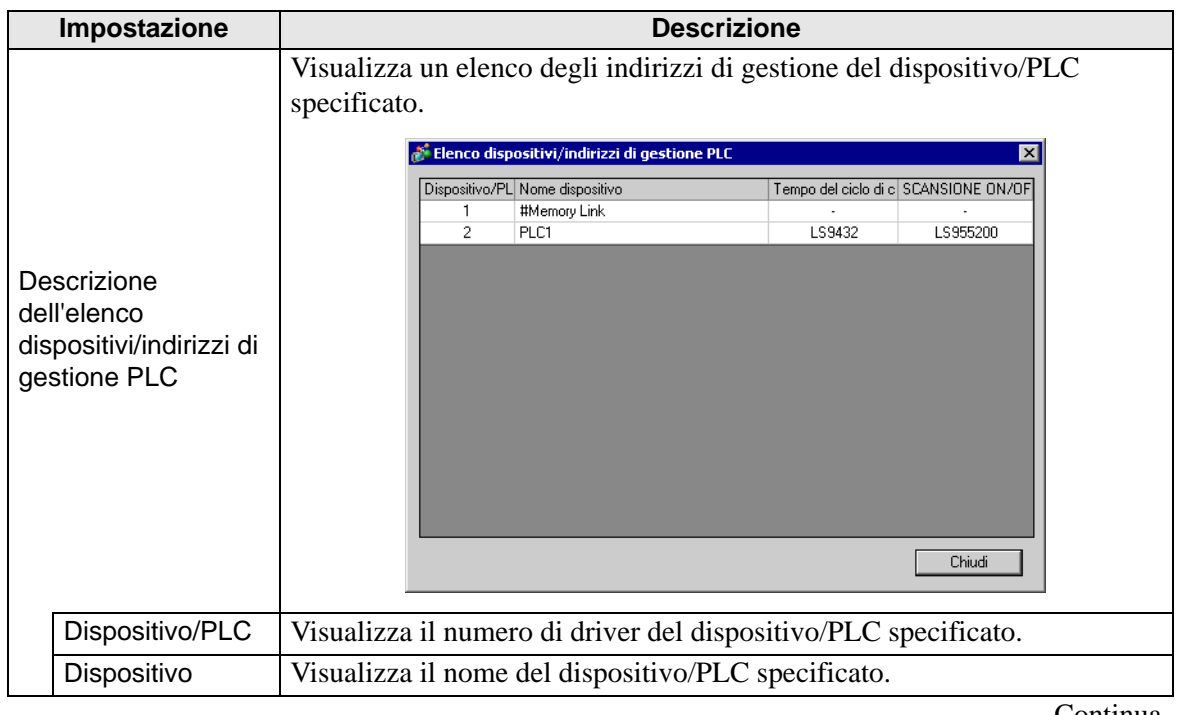

| Tempo del ciclo <ul> <li>                  LS9400                 <ul> <li>                  LS9431                  Driver 1, Unità 32 dispositivo</li> </ul> </li> </ul> <li>Tempo del ciclo                 di comunicazione         <ul> <li>                 LS9431                 Driver 2, Unità 1 dispositivo                 </li></ul> </li> <li>Interpo del ciclo                 di comunicazione                 di comunicazione                 dispositivo                         Priver 2, Unità 1 dispositivo</li> | Ir                                      | mpostazione                                | Descrizione                                                                                                    |                                                                                                    |
|----------------------------------------------------------------------------------------------------|-----------------------------------------|--------------------------------------------|----------------------------------------------------------------------------------------------------|----------------------------------------------------------------------------------------------------|
| <ul> <li>LS9527 Driver 4, Unità 32 dispositivo</li> <li>NOTA</li> <li>Il tempo del ciclo di comunicazione specificato nelle impostazioni finestra del sistema [Unità di visualizzazione]-[Area di sistema]-<br/>[Dispositivo dell'area di sistem] è inoltre memorizzato nel dispositivo interno LS2037 come dato binario (unità: 10 ms).</li> <li>Se l'area LS è a 32 bit, il valore viene memorizzato nei 16 bit di fondo.</li> </ul>                                                                                                 | o dispositivi/indirizzi di gestione PLC | <b>Tempo del ciclo</b><br>di comunicazione | Descrizione         Visualizza gli indirizzi del dispositivo interno per memorizzare i tempi del ciclo di comunicazione del dispositivo/PLC specificato (unità: ms).         L'ora del ciclo di comunicazione è l'ora da quando l'unità di visualizzazione chiede dati al dispositivo/PLC fino a quando li riceve. I tempi del ciclo di comunicazione per ciascun dispositivo/PLC quando si comunica con più dispositivi/PLC sono memorizzati usando lo schema indirizzo mostrato qui.         Azzera LS         LS9400       Driver 1, Unità 1 dispositivo         .       .         LS9431       Driver 2, Unità 32 dispositivo         LS9463       Driver 3, Unità 1 dispositivo         .       .         LS9464       Driver 3, Unità 1 dispositivo         .       .         LS9495       Driver 3, Unità 1 dispositivo         .       .         .       .         .       .         .       .         .       .         .       .         .       .         .       .         .       .         .       .         .       .         .       .         .       .         .       .         .       . |                                                                                                    |
| <ul> <li>Il tempo del ciclo di comunicazione specificato nelle impostazioni finestra del sistema [Unità di visualizzazione]-[Area di sistema]-[Dispositivo dell'area di sistem] è inoltre memorizzato nel dispositivo interno LS2037 come dato binario (unità: 10 ms).</li> <li>Se l'area LS è a 32 bit, il valore viene memorizzato nei 16 bit di fondo.</li> </ul>                                                                                                    | Elenc                                   |                                            | LS9527 Driver 4, Unità 32 dispositivo                                                                                                    |                                                                                                    |
|                                                                                                    |                                         |                                            | •                                                                                                    | <ul> <li>Il tempo del ciclo di comunicazione specificato nelle impostazioni finestra del sistema [Unità di visualizzazione]-[Area di sistema]-[Dispositivo dell'area di sistem] è inoltre memorizzato nel dispositivo interno LS2037 come dato binario (unità: 10 ms).</li> <li>Se l'area LS è a 32 bit, il valore viene memorizzato nei 16 bit di fondo.</li> </ul> |

|                                    | Impostazione                                                       | Descrizione                                                                                                    |
|------------------------------------|--------------------------------------------------------------------|----------------------------------------------------------------------------------------------------|
|                                    |                                                                    | Visualizza l'indirizzo del dispositivo interno che controlla l'esecuzione o<br>l'arresto della scansione di comunicazione impostata per il dispositivo/<br>PLC.<br>Controlla il dispositivo/PLC usando l'indirizzo bit visualizzato come<br>avvio.                                                                                                    |
| positivi/indirizzi di gestione PLC | SCANSIONE<br>ON/OFF                                                | Azzera LS         LS9550       Driver 1, Unità 1 - 16         LS9551       Driver 1, Unità 1 - 32         LS9552       Driver 2, Unità 1 - 16         LS9553       Driver 2, Unità 1 - 32         LS9554       Driver 3, Unità 1 - 16         LS9555       Driver 3, Unità 1 - 16         LS9556       Driver 4, Unità 1 - 32         LS9557       Driver 4, Unità 1 - 16         LS9558       Riservato         LS9559       Riservato |
| Elenco dis                         |                                                                    | portare su ON il bit LS9550. Per riprendere, portare il bit su OFF.         LS9550                                                                                                    |
|                                    |                                                                    | <ul> <li>NOTA</li> <li>Se si seleziona [Attiva area dati di sistema] per il dispositivo/PLC, non si potrà portare su OFF la scansione di comunicazione.</li> <li>Se l'area LS è a 32 bit, il valore viene memorizzato nei 16 bit di fondo.</li> </ul>                                                                                                    |
| Dis                                | positivo/PLC1 a 4                                                  | Visualizza le dimensioni della memoria del font utilizzato nell'area<br>schermo utente. La capacità dell'area schermo utente dipende dal modello<br>di visualizzatore.<br><sup>(G)</sup> "1.3 Funzioni supportate" (pagina 1-6)                                                                                                    |
|                                    | Produttore                                                         | Visualizza il produttore del dispositivo/PLC attualmente specificato.                                                                                                    |
|                                    | Serie                                                              | Visualizza la serie del PLC attualmente specificato.                                                                                                    |
|                                    | Versione                                                           | Visualizza la serie del dispositivo/PLC.                                                                                                    |
|                                    | Porta                                                              | <ul> <li>Visualizza le porte che possono essere collegate al dispositivo/PLC.</li> <li>NOTA</li> <li>Se la porta viene anche usata per altri dispositivi/PLC,  sarà visualizzato/a a destra della [Porta].</li> </ul>                                                                                                    |
| Sta<br>Co<br>Co<br>Sci<br>Sci      | mpante,<br>dice a barre 1,<br>dice a barre 2,<br>ript 1,<br>ript 2 | Visualizza e modifica le impostazioni dei seguenti elementi specificati:<br>[Stampante], [Codice a barre 1], [Codice a barre 2], [Script 1] e [Script 2].                                                                                                    |
|                                    | Тіро                                                               | Visualizza i tipi di periferiche specificate.                                                                                                    |
|                                    | Porta                                                              | <ul> <li>Visualizza le porte di collegamento dei dispositivi periferici specificati.</li> <li>NOTA</li> <li>Se la porta viene anche usata per altri dispositivi/PLC,  sarà visualizzato/a a destra della [Porta].</li> </ul>                                                                                                    |

# ■ [Dispositivo/PLC] - Guida alle impostazioni

Impostare i dettagli di un dispositivo/PLC.

| Impostazioni di sistema 🛛 🕂 🗙 | Tipo di visualizzazione                                                                                                    |
|-------------------------------|----------------------------------------------------------------------------------------------------|
| Target                        | Selle GF.3000 Selles<br>Modello AGP.3500T                                                                                                    |
| Tipo                          | Metodo di installazione Orizzontale                                                                                                    |
| Impostazioni                  | Dispositiva/PLC                                                                                                    |
| Programma logico              | Aggiungi dispositivo/PLC Elimina dispositivo/PLC                                                                                                    |
| <u>Video/Filmati</u>          | Dispositivo/PLC1 Dispositivo/PLC2                                                                                                    |
| Tipo font                     | Riepilogo <u>Modifica dispositivo/PLC</u>                                                                                                    |
| Impostazioni periferiche      | Produttore Mitsubishi Electric Corporation Serie Q/QnA Serial Communication Porta COM1                                                                                                    |
| Elenco periferiche            | Modalità dati del testo 2 <u>Modifica</u>                                                                                                    |
| Dispositivo/PLC               | Impostazioni di comunicazione                                                                                                    |
| Stampante                     | SID Type 📀 RS232C 🔿 RS422/485(2wire) 🔿 RS422/485(4wire)                                                                                                    |
| Dispositivi input             | Speed 19200                                                                                                    |
| Script                        | Data Length C 7 💿 8                                                                                                    |
| Driver I/O                    | Parity CINONE CIEVEN © DDD                                                                                                    |
| Server FTP                    | Stop Bit 💿 1 💿 2                                                                                                    |
| Modem                         | Flow Control O NONE O ER(DTR/CTS) O X0N/X0FF                                                                                                    |
| Modulo video/Unità DVI        | Timeout 3 (sec)                                                                                                    |
|                               | Retry 2                                                                                                    |
|                               | Wait ToSend 🛛 😴 (ms)                                                                                                    |
|                               | RI/VCC © RI O VCC                                                                                                    |
|                               | In the case of RS232C, you can select the 9th pin to RI (Input)<br>or VCC (5V Power Supply). If you use the Digital's RS232C                                                                                                    |
|                               | Isolation Unit, please select it to VCC. Default                                                                                                    |
|                               | Impostazioni specifiche al dispositivo                                                                                                    |
|                               | N. ammessi di dispositivi/PLC 16                                                                                                    |
|                               | Numero Nome dispositivo Impostazioni                                                                                                    |
|                               | I JOURNAL INDUCTION INDUCTION INDUCTONI INDUCTION INDUCTONI INDUCTONI IND |

| Impostazione                 | Descrizione                                                                                                    |
|------------------------------|----------------------------------------------------------------------------------------------------|
|                              | Aggiungere le impostazioni del dispositivo/PLC. Usare queste<br>impostazioni quando un visualizzatore sta comunicando con più<br>Dispositivi/PLC.                                                                         |
| Aggiungi dispositivo/<br>PLC | ΝΟΤΑ                                                                                                    |
|                              | • Il numero dei driver del dispositivo/PLC con cui l'unità GP può comunicare allo stesso tempo dipende dal tipo di GP.                                                                                                    |
|                              | "1.3 Funzioni supportate" (pagina 1-6)                                                                                                    |
| Elimina dispositivo/PLC      | Elimina il dispositivo/PLC specificato.                                                                                                    |
| Modifica dispositivo/PLC     | Modifica le impostazioni del dispositivo/PLC.                                                                                                    |
| Riepilogo                    | <ul> <li>Visualizza le impostazioni dei dispositivi/PLC attualmente specificati.</li> <li>NOTA</li> <li>Se si seleziona il modello della serie LT, il produttore, la serie e le porte sono fissate come segue.</li> </ul> |
|                              | Riepilogo     Modifica dispositivo/PLC       Produttore     Digital Electronics Corporation     Serie     LT Driver     Porta       Modalità dati del testo     1     Modifica                                            |
|                              | [Driver LT] equivale a [Link memoria].                                                                                                    |
| Produttore                   | Visualizza il produttore del dispositivo/PLC attualmente specificato.                                                                                                    |
| Serie                        | Visualizza il nome del la serie del dispositivo/PLC attualmente specificato.                                                                                                    |

| Impostazione |                     |                                           | Descrizione                                                                                                    |                                                                                                    |                                                                                           |                                                                                                    |                                          |                                      |                       |
|--------------|---------------------|-------------------------------------------|----------------------------------------------------------------------------------------------------|----------------------------------------------------------------------------------------------------|-------------------------------------------------------------------------------------------|----------------------------------------------------------------------------------------------------|------------------------------------------|--------------------------------------|-----------------------|
|              | Por                 | ta                                        | Visualizza la porta di connessione del dispositivo/PLC attualmente<br>specificato.<br>NOTA<br>• Se la porta viene anche usata per altri dispositivi/PLC, ④ sarà |                                                                                                    |                                                                                           |                                                                                                    |                                          |                                      |                       |
|              | Modalità dati testo |                                           | Visualizza la<br>specificati.                                                                                                    | a modalità de                                                                                                    | ei dati test                                                                              | o dei dispo                                                                                                    | sitivi/PL0                               | C attualı                            | nente                 |
|              |                     |                                           | Quando si v<br>testo], quest<br>testo viene s                                                                                                    | isualizza la f<br>i dati posson<br>specificata se                                                                                                    | finestra di<br>10 essere n<br>econdo cia<br>1 Dati del Testo                              | dialogo [C<br>nodificati. I<br>scuno dei c                                                                                                    | Cambia m<br>Di solito<br>lispositiv      | odalità d<br>la moda<br>i/PLC.       | lati<br>lità dati     |
|              |                     |                                           |                                                                                                    | Seleziona una modalit                                                                                                    | tà di dati testo dall'e                                                                   | elenco seguente.                                                                                                    |                                          |                                      |                       |
|              |                     |                                           |                                                                                                    | Ordine di                                                                                                    | Byte in word<br>Ordine di                                                                 | In doppia word<br>Ordine di                                                                                                    | Modalità dati                            | Seleziona                            |                       |
|              | Мо                  | difica                                    |                                                                                                    | Memorizza dai dati<br>superiori                                                                                                    | Ordine LH<br>Ordine HL                                                                    | Ordine LH<br>Ordine HL<br>Ordine LH                                                                                                    | 4 2 5 1                                  |                                      |                       |
| go           |                     |                                           |                                                                                                    | Memorizza dagli<br>ultimi dati                                                                                                    | Ordine LH<br>Ordine HL                                                                    | Ordine HL<br>Ordine LH<br>Ordine LH                                                                                                    | 6<br>7<br>8                              | 0000                                 |                       |
| Riepilo      |                     |                                           |                                                                                                    | 1                                                                                                    |                                                                                           | Ordine HL                                                                                                    | difica                                   | Annulla                              |                       |
| Ľ            |                     | Dati<br>nell'indirizzo del<br>dispositivo | Selezionare<br>[Memorizzaz<br>in fondo].<br>Memorizzaz<br>•Ordine HL<br>(Quando la [N<br>D100 A<br>D101 C<br>D102 E<br>NULL:                                    | l'ordine di n<br>a partendo da<br>zione del test<br>Modalità dati<br>$\overrightarrow{D}$<br>$\overrightarrow{D}$<br>$\overrightarrow{OO}$<br>= "00(h)" | nemorizzaz<br>ii dati in ci<br>to "ABCD<br>testo] è "5"<br>D100<br>D101<br>D102           | zione del di<br>ma] o [Mer<br>E".<br>Ordine LI<br>P)(Quando la<br>$\frac{E 00h}{A B}$                                                         | ispositivo<br>norizza p<br>H<br>[Modalit | o dati tra<br>partendo<br>à dati tes | dai dati<br>to] è "8" |
|              |                     | Memorizzazione<br>Byte LH/HL              | Selezionare<br>parola (16 b<br>Memorizzaz<br>• Ordine HL<br>(Quando la [N<br>D100<br>D101<br>D102                                                               | l'ordine di n<br>it) tra [Ordin<br>zione del test<br>Modalità dati<br>H L<br>A B<br>C D<br>E 00h<br>JLL= "00(h)"                                        | nemorizzaz<br>ne LH] e [0<br>to "ABCD<br>testo] è "5"<br><sup>D10</sup><br><sup>D10</sup> | zione dati p<br>Ordine HL]<br>E".<br>Ordine $\stackrel{-}{}$<br>Ordine $\stackrel{-}{}$<br>Ordine $\stackrel{-}{}$<br>Ordine $\stackrel{-}{}$ | er specif<br>LH<br>a [Modali             | icare in                             | una<br>sto] è "4"     |

| Impostazione |                                        |                                        | Descrizione                                                                                                    |  |  |  |
|--------------|----------------------------------------|----------------------------------------|----------------------------------------------------------------------------------------------------|--|--|--|
| Riepilogo    | Modifica                               | Memorizzazione<br>doppia word<br>LH/HL | Selezionare l'ordine di memorizzazione dati per specificare in dueword (a 32 bit) tra [Ordine LH] e [Ordine HL].Memorizzazione del testo "ABCDE".•Ordine HLOrdine HL(Quando la [Modalità dati testo] è "1")(Quando la [Modalità dati testo] è "4")HLD100D102EO0hD0hULL= "00(h)"                                                                                                    |  |  |  |
|              |                                        | Modalità dati<br>testo                 | Visualizza il numero di combinazione degli ordini di memorizzazione della modalità dati testo.                                                                                                    |  |  |  |
|              |                                        | Seleziona                              | Selezionare la modalità dati testo da utilizzare.                                                                                                    |  |  |  |
| Imp<br>con   | oosta<br>nunio                         | izioni di<br>cazione                   | Configurare le impostazioni in base al dispositivo/PLC. Le<br>impostazioni differiscono secondo le serie. Vedere "Manuale per la<br>connessione al dispositivo GP-Pro EX ". Si raccomanda di mantenere<br>le impostazioni predefinite per [Timeout], [Riprova], e [Aspetta a<br>inviare].                                                                                                    |  |  |  |
| Imp<br>disp  | osta<br>posit                          | izioni specifiche<br>ivo               | Eseguire le impostazioni secondo ciascun dispositivo/PLC.                                                                                                    |  |  |  |
|              | Nur<br>di d                            | nero consentito<br>lispositivi/PLC     | Visualizza il numero consentito di dispositivi/PLC per il tipo di dispositivo/PLC selezionato.                                                                                                    |  |  |  |
|              | [Aggiungi tasto<br>dispositivo]        |                                        | Ogni volta che si fa clic su [Aggiungi pulsante Dispositivo], viene<br>aggiunto un dispositivo/PLC. Questo non può essere aggiunto quando<br>il [Numero consentito di dispositivi/PLC] è impostato su 1.                                                                                                    |  |  |  |
|              | [Elimina pulsante<br>dispositivo]      |                                        | Elimina le impostazioni del dispositivo/PLC.                                                                                                    |  |  |  |
|              | Numero                                 |                                        | Visualizza il numero del dispositivo/PLC specificato.                                                                                                    |  |  |  |
|              | Nome dispositivo                       |                                        | <ul> <li>Impostare il nome di un dispositivo/PLC con fino a 20 caratteri.</li> <li>NOTA</li> <li>Quando si aggiunge il [Nome dispositivo] desiderato, accertarsi di non usare un nome già in uso.</li> </ul>                                                                                                    |  |  |  |
|              | [Pulsante unità di<br>visualizzazione] |                                        | <ul> <li>Stabilire le impostazioni secondo necessità per il dispositivo/PLC.</li> <li>Visualizza la finestra di dialogo [Unità di visualizzazione individuale].</li> <li>NOTA</li> <li>Le [Unità di visualizzazione individuale] differiscono in base al PLC. Per dettagli sulle impostazioni del dispositivo/PLC, fare riferimento al "Manuale di connessione al dispositivo GP-Pro EX".</li> </ul> |  |  |  |

|                 | Impostazione                               | Descrizione                                                                                                    |
|-----------------|--------------------------------------------|----------------------------------------------------------------------------------------------------|
| Funzioni estese | Usa funzione<br>trasferimento<br>programma | <ul> <li>Viene visualizzato quando come dispositivo/PLC si è selezionato MP<br/>Series Ethernet (Extended) di Yaskawa Electric Corporation. Quando<br/>questa funzione è selezionata viene attivato il trasferimento ladder dal<br/>GP al dispositivo/PLC.</li> <li>NOTA <ul> <li>Per passare allo schermo di trasferimento ladder, creare un tasto<br/>speciale per i dati di trasferimento del dispositivo/PLC.</li> <li>"10.15.4 Tasto speciale" (pagina 10-69)</li> <li>Per altre informazioni sulle impostazioni di trasferimento, fare<br/>riferimento al manuale del driver del dispositivo/PLC.</li> </ul> </li> </ul> |

# ■ [Stampante] - Guida alle impostazioni

"34.6.2 Guida impostazioni - Impostazioni di sistema [Stampante]" (pagina 34-63)

## ■ [Impostazioni attrezzature input] - Guida alle impostazioni

<sup>(C)</sup> "16.4.1 Guida alle impostazioni di [Impostazioni dispositivi di input]" (pagina 16-22)

"36.4.2 Impostazioni di sistema [Dispositivi di input] - Guida delle impostazioni di [Input di accesso PC remoto]" (pagina 36-28)

# ■ [Impostazioni Script I/O ] - Guida alle impostazioni

Configurare le impostazioni per comunicare con il dispositivo/PLC usando gli script.

| Impostazioni di sistema 🛛 🕂 🗙 | Tipo di visualizzazione |                                 |
|-------------------------------|-------------------------|---------------------------------|
| Tarnet                        | Serie                   | GP3000 Series                   |
| - algot                       | Modello                 | AGP-3500T                       |
| Tipd                          | Metodo di installazione | Orizzontale                     |
| Impostazioni                  | Impostazioni script     |                                 |
| Programma logico              | Script {1} Script {2}   |                                 |
| <u>Video/Filmati</u>          | Riepilogo               |                                 |
| Tipo font                     | Tipo D-Script/E         | 0-Script globale 💌 Porta COM2 💌 |
| Impostazioni periferiche      | Impostazioni di comunic | azione                          |
| Elenco periferiche            | Tipo                    | RS422/485(a 4 fili)             |
| Dispositivo/PLC               | Velocità                | 9600                            |
| Stampante                     | Lunghezza dati          | ◯ 7 Bit ⊙ 8 Bit                 |
| <u>Dispositivi input</u>      | Bit di parità           | 💿 Nessuna 🔿 Dispari 🔿 Pari      |
| Script                        | Bit di stop             | ◯ 2 bit ⊙ 1 bit                 |
| Driver I/O                    |                         |                                 |
| Server FTP                    |                         |                                 |
| Modem                         |                         |                                 |
| Modulo video/Unità DVI        |                         |                                 |

|      | Impostazione                                                                                                    | Descrizione                                                                                                    |  |  |  |  |
|------|----------------------------------------------------------------------------------------------------|----------------------------------------------------------------------------------------------------|--|--|--|--|
| Тіро |                                                                                                    | Selezionare [D-Script/D-Script globale] per usare la funzione "Operazione porta SIO", che comunica usando una porta seriale per D-Script o D-Script |  |  |  |  |
|      |                                                                                                    | globali. Selezionare [Script esteso] per usare gli script estesi.                                                                                   |  |  |  |  |
|      |                                                                                                    | Selezionare una porta per gli script tra [COM1], [COM2] o [USB-SIO].                                                                                |  |  |  |  |
| Po   | rta                                                                                                    | ΝΟΤΑ                                                                                                    |  |  |  |  |
|      |                                                                                                    | • Se la porta viene anche usata per altri dispositivi/PLC, 😛 sarà                                                                                   |  |  |  |  |
|      |                                                                                                    | visualizzato/a a destra della [Porta].                                                                                                    |  |  |  |  |
|      |                                                                                                    | Configurare le impostazioni di comunicazione.                                                                                                    |  |  |  |  |
|      |                                                                                                    | ΝΟΤΑ                                                                                                    |  |  |  |  |
| Im   | postazioni di                                                                                                    | • Quest'azione non viene visualizzata quando il [Tipo] è [Non usare].                                                                               |  |  |  |  |
| COI  | nunicazione                                                                                                    | • Le [Impostazioni di comunicazione] differiscono in base al dispositivo/                                                                           |  |  |  |  |
|      |                                                                                                    | PLC selezionato. Per dettagli sulle impostazioni del dispositivo/PLC,                                                                               |  |  |  |  |
|      |                                                                                                    | fare riferimento al "Manuale di connessione al dispositivo GP-Pro EX".                                                                              |  |  |  |  |
|      | Impostazioni di<br>comunicazioneSelezionare il metodo di comunicazione tra [RS232C], [RS422/485 (<br>cavi)] o [RS422/485 (2 cavi)]. |                                                                                                    |  |  |  |  |
|      | Velocità di                                                                                                    | Selezionare una velocità di comunicazione tra[2400], [4800], [9600],                                                                                |  |  |  |  |
|      | comunicazione                                                                                                    | [19200], [38400], [57600] o [115200].                                                                                                    |  |  |  |  |
|      | Lunghezza dati                                                                                                    | Scegliere la lunghezza dei dati di comunicazione tra [7 bit] e [8 bit].                                                                             |  |  |  |  |
|      | Parità                                                                                                    | Selezionare il bit di parità di comunicazione tra [Nessuno], [Dispari], o                                                                           |  |  |  |  |
|      | i anta                                                                                                    | [Pari].                                                                                                    |  |  |  |  |
|      | Bit di Stop                                                                                                    | Scegliere la lunghezza del bit di stop della comunicazione: [1 bit] o [2 bit].                                                                      |  |  |  |  |
|      |                                                                                                    | Continua                                                                                                    |  |  |  |  |

|                       | Impostazione          | Descrizione                                                                                                    |
|-----------------------|-----------------------|----------------------------------------------------------------------------------------------------|
| icazione              | Controllo flusso      | Se il metodo di comunicazione è [RS232C], selezionare il metodo di<br>controllo comunicazione tra [Nessuno], [RTS/CTS] o [ER (DTR/CTS)].<br>Quando [Porta] = [USB-SIO], [Flow Control] è impostato a [Nessuno].                                                                                                    |
| Impostazioni di comun | Alimentazione a<br>5V | Se il metodo di comunicazione è [RS232C], designare se specificare<br>l'alimentazione da 5V. Impostare su [Attiva] solo se il dispositivo<br>collegato richiede una fonte di alimentazione. Se una fonte di<br>alimentazione da 5V non è necessaria e si seleziona Attiva, si possono<br>verificare danni al dispositivo collegato o all'unità GP. Confermare le<br>specifiche del dispositivo e del cavo collegati prima di impostare. |

# ■ [Driver I/O] - Guida alle impostazioni

"30.2.1 Guida alle impostazioni del Driver I/O" (pagina 30-9)

## ■ [Impostazioni server FTP] - Guida alle impostazioni

"27.9.2 [Server FTP] - Guida alle impostazioni" (pagina 27-95)

## [Modem] - Guida alle impostazioni

"33.10.2 [Modem] - Guida alle impostazioni" (pagina 33-70)

# [Modulo video/unità DVI] - Guida alle impostazioni

"27.9.6 Guida alle impostazioni della finestra [Modulo video]" (pagina 27-129)

# 5.17.7 [Preferenze] - Guida alle impostazioni

Per aprire questa finestra di dialogo, nel menu Vista, selezionare [Preferenze (O)].

#### Generali

Configurare le impostazioni generali per il sistema dell'editor.

| Opzioni                                                                                                    |                                                                                                    | ×       |
|----------------------------------------------------------------------------------------------------|----------------------------------------------------------------------------------------------------|---------|
| Cenerale<br>Dana swameni<br>Dana swameni<br>Controllo Errori<br>Stile editor schermate<br>Impostazioni comuni logica<br>Ladder<br>IL<br>Script<br>Multilingua<br>Impostazioni comuni Monito<br>Ladder<br>IL | Impostazioni generali per l'editor di sistema<br>Imposta Aggiornamento on-line<br>Controlla aggiornamenti all'avvio del programma<br>Imposta Editor lingua<br>Lingua Italian C<br>Backup<br>Backup<br>Salva backup durante sovrascrittura<br>Memorizza condizioni editor<br>Mativato |         |
|                                                                                                    | OK (0)                                                                                                    | Annulla |

| Impos                                   | tazione                                                                                        | Descrizione                                                                                                    |
|-----------------------------------------|------------------------------------------------------------------------------------------------|----------------------------------------------------------------------------------------------------|
| Aggiornamenti<br>impostazioni<br>online | Controlla<br>aggiornamenti<br>all'avvio del<br>programma                                       | Impostare l'eventuale esecuzione di un aggiornamento online all'avvio del programma.                                                                                                    |
| Azione                                  | Lingua                                                                                         | <ul> <li>Selezionare la lingua, [Giapponese] o [Inglese], usata in GP-Pro EX per i menu e così via.</li> <li>NOTA</li> <li>Si deve riavviare GP-Pro EX dopo aver completato le impostazioni.</li> </ul>                                                                                                    |
| Backup                                  | Salvare il<br>backup durante<br>la<br>sovrascrittura<br>di un file di<br>progetto<br>esistente | Quando si sovrascrive un file di progetto, selezionare se<br>eseguire il backup automatico del file prima di sovrascrivere.<br><sup>©</sup> "5.3.2 Procedura di impostazione ■ Il backup come procedura<br>cronologica" (pagina 5-26)                                                                                                    |
| Condizione<br>memoria editor            | Attivato                                                                                       | Selezionare se utilizzare lo stesso ambiente di schermo la volta<br>successiva.<br>Al momento dell'uscita, memorizza gli schermi aperti, gli<br>schermi attivi, il metodo di affiancamento blocchi e gli<br>elementi aperti nella finestra delle impostazioni del sistema.<br>Si può mantenere l'ambiente degli ultimi 5 progetti più recenti. |

# Barra strumenti

Personalizzare ogni barra strumenti

| 💰 Opzioni                                                                                                    |                                                                                                    | ×     |
|----------------------------------------------------------------------------------------------------|----------------------------------------------------------------------------------------------------|-------|
| Barra strumenti     Parra strumenti       Barra strumenti     P       Controllo Errori     Stile edito schemate       Impostazioni comuni logica     Ladder       Ladder     IL       Script     Multingua       Impostazioni comuni Monito     Ladder       L     IL | onfigura layout barra strumenti<br>Parti<br>I™ Mostra anteprima parti<br>Personalizza<br>Impostazioni barra strumenti |       |
|                                                                                                    | OK (0) An                                                                                                    | nulla |

| Im    | postazione                         | Descrizione                                                                                                    |
|-------|------------------------------------|----------------------------------------------------------------------------------------------------|
| Parti | Mostra<br>anteprima<br>parti       | Impostare se visualizzare un'anteprima della parte quando si fa passare il mouse sull'icona della barra strumenti della parte.                                                                                                    |
| Perso | nalizza                            | Selezionare un'icona da visualizzare sulla barra strumenti.                                                                                                    |
|       | Impostazioni<br>barra<br>strumenti | Apre la finestra di dialogo [Impostazioni barra strumenti]<br>Topostazioni barra strumenti<br>Bara strumenti oggetto<br>Standard<br>Categoria<br>Tutti<br>Elemento<br>Aggiung >><br>Aggiung >><br>Annulla<br>Ripeti<br>Separatore<br>Sposta su<br>Predefinito<br>Predefinito<br>Controllo Errori<br>Zoom<br>Dufica<br>Dufica<br>Dufica<br>Dufica<br>Sposta giu<br>Predefinito<br>Zoom<br>Controllo Errori<br>Zoom<br>Dufica<br>Dufica<br>Dufica<br>Sposta su<br>Predefinito<br>Zoom<br>Predefinito<br>Zoom<br>Dufica<br>Dufica<br>Dufica<br>Dufica<br>Sposta giu<br>Predefinito<br>Zoom<br>Dufica<br>Dufica<br>Dufica<br>Sposta su<br>Dufica<br>Dufica<br>Sposta giu<br>Predefinito<br>Zoom<br>Zoom<br>Zoom<br>Zoom<br>Dufica<br>Sposta giu<br>Predefinito<br>Zoom<br>Zoom<br>Zo |

## Barra funzioni

Eseguire impostazioni di personalizzazione per la barra funzioni.

| đ | 🕯 Opzioni                                                                                                    |                                                |               |                 |                |               |               |               |                 |               |                 |      |                | ×               |
|---|----------------------------------------------------------------------------------------------------|------------------------------------------------|---------------|-----------------|----------------|---------------|---------------|---------------|-----------------|---------------|-----------------|------|----------------|-----------------|
|   | Generale                                                                                                    | Personalizza impostazioni barra delle funzioni |               |                 |                |               |               |               |                 |               |                 |      |                |                 |
| ( | Perre delle funzioni                                                                                            | Personalizza                                   |               |                 |                |               |               |               |                 |               |                 |      |                |                 |
|   | Controllo Errori<br>Stile editor schermate                                                                      | Finestra a                                     | Schermo HMI   |                 |                |               | •             | Prede         | efinito         |               |                 |      |                |                 |
|   | Ladder                                                                                                    |                                                | F1            | F2              | F3             | F4            | F5            | F6            | F7              | F8            | F9              | F10  | F11            | F12             |
|   | IL<br>Script<br>Multilingua<br>Impostazioni comuni Monito<br>IL<br>IL<br>Ctrl<br>Alt<br>Shift<br>Shift<br>Shift | Nessuna                                        | Manu<br>ale   | Modifi<br>ca te |                |               | Parte<br>succ | Parte<br>prec | Diseg<br>nos    | Prece<br>dent | Modifi<br>ca at | Menu | A<br>tutto     | Simul<br>azio   |
|   |                                                                                                    | Shift                                          |               | Contr<br>ollo   | Nuov<br>a sc   | Apri<br>sche… | Tipo<br>di pa | Tipo<br>di pa | Tipo<br>di di   | Tipo<br>di di |                 |      | Monit<br>or la | Trasf<br>erisci |
|   |                                                                                                    | Ctrl                                           | Scher<br>mo p | Scher<br>mo s   |                |               | Tasto         | Led           | Visual<br>izzat | Testo         |                 |      |                |                 |
|   |                                                                                                    | Alt                                            | 1<br>Sch      | Affian<br>ca or | Affian<br>ca v | Fine          | Dupli<br>ca   |               |                 |               |                 |      |                |                 |
|   |                                                                                                    | Shift+Ctrl                                     |               |                 |                |               |               |               |                 |               |                 |      |                |                 |
|   |                                                                                                    | Shift+Alt                                      |               |                 |                |               |               |               |                 |               |                 |      |                |                 |
|   |                                                                                                    | Ctrl+Alt                                       |               |                 |                |               |               |               |                 |               |                 |      |                |                 |
|   |                                                                                                    |                                                |               |                 |                |               |               |               |                 |               | OK ( <u>D)</u>  |      | Annulla        | 3               |

| Impostazione | Descrizione                                                                                                    |  |  |  |  |
|--------------|----------------------------------------------------------------------------------------------------|--|--|--|--|
|              | Assegnare le funzioni selezionate nella tabella alla barra funzioni.                                                                          |  |  |  |  |
|              | ΝΟΤΑ                                                                                                    |  |  |  |  |
| Personalizza | • Le impostazioni da F1 a F4 e da F9 a F12 sono fisse. Assegnare funzioni combinando i tasti da F5 a F8 con altri tasti. Fare doppio clic sul |  |  |  |  |
|              | quadrato da assegnare (tasto funzione + tasto tastiera) per visualizzare la finestra [Impostazioni barra funzioni].                           |  |  |  |  |
|              | Selezionare schermi da impostare sulla barra funzione dalle seguenti opzioni:                                                                 |  |  |  |  |
|              | Schermo HMI                                                                                                    |  |  |  |  |
|              | • Logico                                                                                                    |  |  |  |  |
| Finastra     | Schermo Driver I/O                                                                                                    |  |  |  |  |
| attiva       | <ul> <li>Schermo Variabile simbolo Impostazioni</li> </ul>                                                                                    |  |  |  |  |
| alliva       | Monitoraggio                                                                                                    |  |  |  |  |
|              | Si può eseguire da F5 a F8 durante il monitoraggio, solo quando si effettuano modifiche online.                                               |  |  |  |  |
|              | Tutti gli altri sono attivi                                                                                                    |  |  |  |  |

| Impostazione                   | Descrizione                                                                                                    |
|--------------------------------|----------------------------------------------------------------------------------------------------|
| Impostazione barra<br>funzioni | Rilascia funzioni già mappate alle sequenze tasti (da F5 a F8 + tasto tastiera) e le registra in un'altra frequenza di tasti.                                                            |
|                                |                                                                                                    |
|                                | • Quando si seleziona [Nessuno] dall'elenco degli elementi, si possono<br>reimpostare le funzioni dai quadrati (da F5 a F8 + tasti tastiera) e<br>registrarli nella finestra di dialogo. |
| Predefinito                    | Azzerare la barra funzioni sulla [Finestra attiva] che appare.                                                                                                    |

# Controllo Errori

Configura le impostazioni per il controllo degli errori.

| Opzioni                                                                                                    |                                                                                                    | ×      |
|----------------------------------------------------------------------------------------------------|----------------------------------------------------------------------------------------------------|--------|
| Opzioni     Generale     Bara strumenti     Bara strumenti     Bara delle funzioni     Controllo Errori     Sure edico schemare     Impostazioni comuni logica     Ladder     IL     Script     Multiingua     Impostazioni comuni Monito     Ladder     IL | Impostazione controllo errori<br>Visualizza<br>✔ Visualizza avvisi<br>✔ Includere doppio coil negli avvisi | ×      |
|                                                                                                    | OK (0) A                                                                                                   | nnulla |

| Impostazione           | Descrizione                                                                                                    |
|------------------------|----------------------------------------------------------------------------------------------------|
|                        | Durante l'esecuzione del controllo errori, visualizza avvisi nella finestra di errore.                           |
|                        | Quando la casella non è selezionata:                                                                             |
| Visualizza avvisi      | Visualizza solo errori.                                                                                          |
|                        | Quando la casella è selezionata:                                                                                 |
|                        | Visualizza errori e avvisi (la scheda Finestra controllo errori lampeggia diverse                                |
|                        | volte, quindi si accenderà una luce blu. Dopo la visualizzazione dell'errore, lo                                 |
|                        | schermo tornerà allo stato originale).                                                                           |
|                        | Quando lo stesso indirizzo viene usato per più scopi, visualizza un errore nella finestra.                       |
|                        |                                                                                                    |
| Includere donnie hit   | Quando la casella non è selezionata:                                                                             |
| in uscita negli avvisi | Quando esistono avvisi, o avvisi fuori del doppio bit in uscita, la scheda Finestra controllo errore lampeggerà. |
|                        | Quando la casella è selezionata:                                                                                 |
|                        | Quando esistono avvisi, la scheda Finestra controllo errore lampeggerà.                                          |

# ■ [Modifica schermo] - Guida impostazioni

\*\* "8.13.3 Guida configurazione preferenze (Stile editor schermi)" (pagina 8-101)

# Impostazioni comuni logica

Configurare l'editor logico (impostazioni comuni ladder ed elenco istruzioni).

| đ | 🖇 Preferences                                                                         |                                                                                                    | × |
|---|---------------------------------------------------------------------------------------|----------------------------------------------------------------------------------------------------|---|
|   | General<br>Toolbar<br>Function Bar<br>Error Check<br>Socom Edit Style<br>Logic Common | Configure Logic Editor (Ladder and Instruction List Common Settings) Edit Copy Symbol Variable to Label |   |
|   | Laddor<br>IL<br>Script<br>Text Table<br>Monitor Step Commo<br>Ladder<br>IL            | Display<br>Color: Background  Change Color                                                              |   |
|   |                                                                                       | OK (0) Cancel                                                                                           |   |

| Impos        | tazione                                      | Descrizione                                                                                                    |
|--------------|----------------------------------------------|----------------------------------------------------------------------------------------------------|
| Modifica (E) | Copia variabile<br>simbolo<br>sull'etichetta | Trascinare e rilasciare le istruzioni Ladder cui sono state<br>assegnate le variabili simbolo nello schermo di modifica, e<br>creare parti che consentono di impostare etichette (come Spia o<br>Tasto) per registrare i nomi delle Variabili simbolo nelle<br>etichette.                                                                                                    |
| Visualizza   | Colore                                       | Selezionare l'elemento di cui cambiare il colore tra [Sfondo],<br>[Operando], [Indirizzo I/O (Ladder)], [Istruzioni, Barra<br>alimentazione, Rung (Ladder)], [Linea tipo righello (IL)], [SOR<br>(IL)], [Istruzione ladder (IL)], [Diramazione (IL)], [Etichetta<br>(IL)] e [Caratteri di visualizzazione non configurati (IL)]. Fare<br>clic su [Cambia colore] e impostare il colore nella finestra di<br>dialogo visualizzata. |

## Ladder

Configura l'editor Ladder.

| Generale                    |                                                            |  |
|-----------------------------|------------------------------------------------------------|--|
| Barra strumenti             | Configura Editor Ladder                                    |  |
| Barra delle funzioni        | Modifica                                                   |  |
| Stile editor schermate      | ☑ Configurare operandi quando si aggiungono le istruzioni  |  |
| IL<br>Script<br>Multilingua | Visualizza                                                 |  |
| mpostazioni comuni Monito   | Commenti rung                                              |  |
| Ladder<br>IL                | 🔽 Indirizzi I/O                                            |  |
|                             | Tipo font: Microsoft Sans Serif, Standard, 8pt Cambia font |  |
|                             |                                                            |  |
|                             |                                                            |  |

| Impostazione |                                                                    | Descrizione                                                                                                    |
|--------------|--------------------------------------------------------------------|----------------------------------------------------------------------------------------------------|
| Modifica (E) | Impostare gli<br>operandi quando si<br>aggiungono le<br>istruzioni | Quando si inseriscono le istruzioni ladder durante la creazione di un programma logico, impostare simultaneamente l'operando. |
|              | Commenti rung                                                      | Visualizza i commenti rung sullo schermo ladder.                                                                              |
| Visualizza   | Indirizzo I/O                                                      | Visualizza l'indirizzo I/O se una variabile simbolo è assegnata a un terminale I/O.                                           |
|              | Tipo font                                                          | Imposta un font da usare nello schermo ladder.                                                                                |

#### ■ IL

Configura l'editor IL (elenco istruzioni).

| 💰 Opzioni                                                               |                                                           |  |
|-------------------------------------------------------------------------|-----------------------------------------------------------|--|
| Generale<br>Barra strumenti<br>Barra delle funzioni<br>Controllo Errori | Configura Editor IL<br>Modifica                           |  |
| Stile editor schermate<br>Impostazioni comuni logica                    | ✓ A capo automatico dopo input dati<br>Visualizza         |  |
| Multilingua<br>Impostazioni comuni Monito<br>Ladder                     | Ir Indentazione diramazioni                               |  |
| L.                                                                      | Tipo font: Microsoft Sans Serif, Standard, 8ptCambia font |  |

| Impostazione |                                                               | Descrizione                                                                          |
|--------------|---------------------------------------------------------------|--------------------------------------------------------------------------------------|
| Modifica (E) | Sposta<br>automaticamente il<br>cursore completato<br>l'input | Sposta automaticamente il punto focale per agevolare<br>l'input durante la modifica. |
| Visualizza   | Indentazione<br>diramazioni                                   | Fa rientrare e visualizza le istruzioni di una diramazione.                          |
|              | Tipo font                                                     | Imposta un font da usare nello schermo IL.                                           |

## Script

Configurare impostazioni pertinenti al D-Script, al D-Script globale, allo script esteso e alla Funzione definita dall'utente.

Si possono inoltre specificare queste impostazioni nelle finestre di dialogo [Script esteso] e [D-Script globale].

"21.9.1 Guida alle impostazioni D-Script/[D-Script globale] comune" (pagina 21-53)

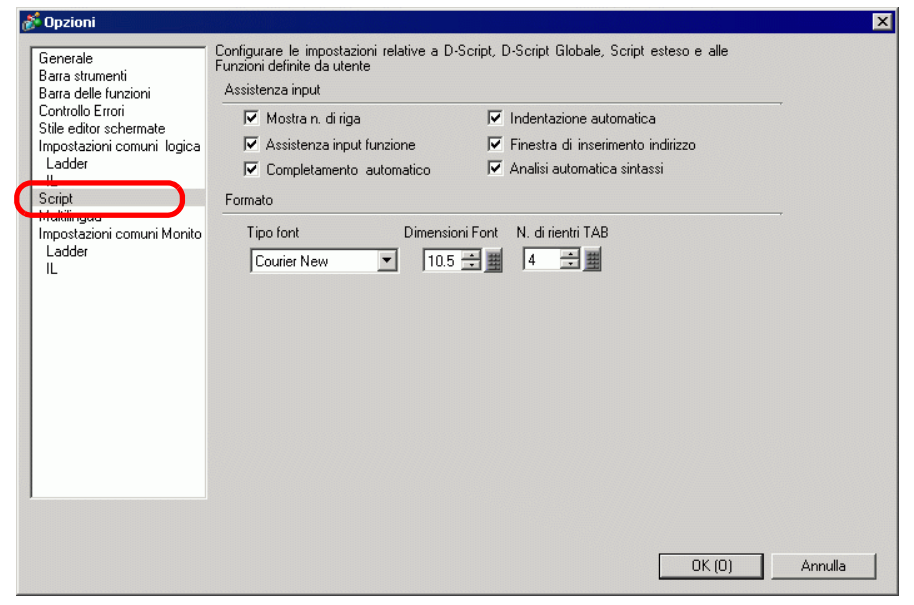

|                  | Impostazione                    | Descrizione                                                                                                    |
|------------------|---------------------------------|----------------------------------------------------------------------------------------------------|
| Assistenza input |                                 | Configurare impostazioni di assistenza ingresso in D-Script, D-Script globale, script esteso e alla Funzione definita dall'utente. |
|                  | Mostra numero<br>di riga        | Mostra il numero di righe a destra del programma.                                                                                  |
|                  | Controllo rientro<br>automatico | Se si inseriscono salti riga come di seguito, le schede saranno inserite in<br>base alla gerarchia.                                |
|                  | Assistenza input<br>funzione    | Quando la funzione e la parentesi iniziale "(" sono inserite come di<br>seguito, sarà visualizzato il formato della funzione.      |

|                  | Impostazione                              | Descrizione                                                                                                    |
|------------------|-------------------------------------------|----------------------------------------------------------------------------------------------------|
| Assistenza input | Finestra di input<br>indirizzo            | Quando si crea uno script, digitare una parentesi quadra sinistra ([) e<br>apparirà la finestra di dialogo [Input indirizzo]. Si possono inserire<br>indirizzi in questa finestra di dialogo. |
|                  | Complemento<br>automatico<br>sintassi     | Quando "if" o "loop" sono inseriti con il tastierino, la sintassi rimanente è completata.                                                                                                    |
|                  | Analisi<br>automatica<br>sintassi         | Quando si creano script, l'espressione viene verificata. L'[Area messaggio]<br>visualizza i risultati se l'espressione non è corretta.<br>Ad esempio, "Riga 1: l'espressione non è corretta". |
| Fo               | rmat                                      | Impostare il formato per gli script.                                                                                                    |
|                  | Tipo font                                 | Selezionare il font da usare.                                                                                                    |
|                  | Dimensioni Font                           | Impostare dimensioni font da usare da 8 a 72 con incrementi di 0.5.                                                                                                    |
|                  | Numero di spazi<br>inseriti per<br>scheda | Impostare il numero di rientri chiave nella scheda da usare da 1 a 8.                                                                                                    |

# [Tabella di testo] - Guida alle impostazioni

"17.9.3 Guida alle impostazioni di Multilingua" (pagina 17-63)

# Impostazioni comuni della fase di monitoraggio

Configura le impostazioni per il monitoraggio di programmi logici online.

| 💰 Opzioni                                                                                                    |                                                                                                    | × |
|----------------------------------------------------------------------------------------------------|----------------------------------------------------------------------------------------------------|---|
| Opzioni     Generale     Barra strumenti     Barra delle funzioni     Controllo Errori     Stile editor schermate     Impostazioni comuni logica     Ladder     IL     Script     Michaingas     Impostazioni comuni Monito     Luddar     IL | Configura Monitor Logica (Impostazioni comuni Ladder e Lista Istruzioni ) Impostazioni di comunicazione Porta OUSB CLAN Indirizzo IP O O O O O O Monitor ladder Frequenza Frequenza Frequenza Ter Visualizza Visualizza Visualizza Visualizza |   |
|                                                                                                    | Visualiza Valore attuale Valore attuale Colore: Sfondo                                                                                                    |   |
|                                                                                                    | OK (0) Annuli                                                                                                    | 1 |

| Imp                          | oostazione           | Descrizione                                                                                                    |
|------------------------------|----------------------|----------------------------------------------------------------------------------------------------|
| oni di<br>zione              | Porta                | Selezionare la porta di comunicazione per il monitoraggio online tra<br>[USB] o [LAN].                                                                                                    |
| Impostazi<br>comunica        | Indirizzo IP         | Se si seleziona [LAN] come [Porta], specificare l'indirizzo IP.                                                                                                    |
| di                           | Frequenza            | Specifica la frequenza di comunicazione da 200 a 3000.                                                                                                    |
| Impostazioni<br>monitoraggio | Riprova<br>conteggio | Specifica il conteggio del nuovo tentativo di comunicazione da 200 a 10.                                                                                                    |
|                              | Valore attuale       | Visualizza i valori attuali delle variabili simbolo durante il monitoraggio online.                                                                                                    |
| σ                            | Forze                | Visualizza valori che sono stati forzati durante il monitoraggio online.                                                                                                    |
| Visualizze                   | Colore               | Selezionare l'elemento di cui cambiare il colore tra [e visualizza.],<br>[Commento rung], [Istruzioni, Barra alimentazione, Rung],<br>[Operando], [Indirizzo I/O], [Valore attuale], [Forze] o [Flusso<br>corrente].<br>Fare clic su [Cambia colore] e impostare il colore nella finestra di<br>dialogo. |

## Ladder

Configura il monitor ladder.

| 💰 Opzioni                                                                                         |                                                            | × |
|---------------------------------------------------------------------------------------------------|------------------------------------------------------------|---|
| Generale<br>Barra strumenti<br>Barra delle funzioni<br>Controllo Errori<br>Stila editor espermate | Configura impostazioni monitor Ladder<br>Visualizza        | _ |
| Impostazioni comuni logica<br>Ladder<br>IL                                                        | I Indirizzo 1/0                                            |   |
| Script<br>Multilingua<br>Impostazioni comunitivienito<br>Ladder                                   | Tipo font: Microsoft Sans Serif, Standard, 8pt Cambia font |   |
| <u>_</u>                                                                                          |                                                            |   |

| Impostazione |                  | Descrizione                                                                         |  |  |
|--------------|------------------|-------------------------------------------------------------------------------------|--|--|
|              | Commenti<br>rung | Visualizza i commenti rung sullo schermo ladder.                                    |  |  |
| Visualizza   | Indirizzo I/O    | Visualizza l'indirizzo I/O se una variabile simbolo è assegnata a un terminale I/O. |  |  |
|              | Tipo font        | Imposta un font da usare nello schermo ladder.                                      |  |  |

#### IL

Configura il monitor IL.

| 🖇 Opzioni                                                                                                    |                                                                |                                                             |             | × |
|----------------------------------------------------------------------------------------------------|----------------------------------------------------------------|-------------------------------------------------------------|-------------|---|
| Generale<br>Barra strumenti<br>Barra delle funzioni<br>Controllo Errori<br>Stile editor schermate<br>Impostazioni comuni logica<br>Ladder<br>IL<br>Script<br>Multilingua<br>Impostazioni comuni Monito<br>Ladder<br>IL | Configura monitor I<br>Visualizza<br>I Indentazi<br>Tipo font: | L<br>one diramazioni<br>Microsoft Sans Serif, Standard, 8pt | Cambia font |   |

| Impostazione                           |           | Descrizione                                                 |  |  |
|----------------------------------------|-----------|-------------------------------------------------------------|--|--|
| Visualizza Indentazione<br>diramazioni |           | Fa rientrare e visualizza le istruzioni di una diramazione. |  |  |
|                                        | Tipo font | Imposta un font da usare nello schermo del monitor IL.      |  |  |

# 5.17.8 [Impostazioni comuni] - Guida alle impostazioni

#### Impostazioni allarme

"19.10.1 Guida alle Impostazioni comuni (Allarmi)" (pagina 19-67)

#### Impostazioni campionamento

"24.8.1 Guida alle impostazioni comuni (Campionamento)" (pagina 24-37)

### Impostazioni ricetta

"25.10.1 Guida alle impostazioni comuni (Ricette)" (pagina 25-55)

#### Impostazioni di sicurezza

"22.10.1 Guida alle Impostazioni comuni (Impostazioni di sicurezza)" (pagina 22-42)

## Impostazioni registro operazioni

"22.10.2 Guida alle Impostazioni comuni (Impostazioni Registro operazioni)" (pagina 22-54)

## Impostazioni pianificazione orario

"23.4 Guida alle impostazioni comuni di Orario pianificazione" (pagina 23-10)

#### Impostazioni audio

"26.5.1 Guida alle impostazioni comuni (Audio)" (pagina 26-13)

## Impostazioni tabelle di testo

"17.9.3 Guida alle impostazioni di Multilingua" (pagina 17-63)

## Impostazioni D-script globale

"21.9.1 Guida alle impostazioni D-Script/[D-Script globale] comune" (pagina 21-53)

## Impostazioni script esteso

<sup>(C)</sup> "21.9.1 Guida alle impostazioni D-Script/[D-Script globale] comune" (pagina 21-53)

#### Registrazione immagine

<sup>(C)</sup> "9.5.1 Guida alle impostazioni (Registrazione immagini) comuni" (pagina 9-21)

#### Registrazione testo

"17.9.2 Guida alle Impostazioni (Registrazione testo comune)" (pagina 17-62)

#### Registrazione contrassegno

"8.13.4 Guida alle impostazioni comuni della Registrazione contrassegno" (pagina 8-105)

## Registrazione tastierino

"15.6.2 Guida alle impostazioni (Registrazione tastierino) comuni" (pagina 15-37)

#### Impostazioni film

"27.9.3 [Filmato] - Guida alle impostazioni comuni" (pagina 27-97)

## Impostazioni finestra Modulo video/unità DVI

"27.9.5 Guida alle impostazioni comuni della finestra [Modulo video]" (pagina 27-120)

### ■ Impostazioni colore di retroilluminazione

Questa funzione fa diventare rossa la retroilluminazione. Si usa per creare segnali di avviso. Esistono 16 impostazioni di condizione disponibili.

NOTA

• Questa funzione è disponibile per modelli limitati. <sup>(C)</sup> "1.3 Funzioni supportate" (pagina 1-6)

| E Ba   | E Base 1(Senza no) Retroilluminazione |                  |                         |          |  |  |  |
|--------|---------------------------------------|------------------|-------------------------|----------|--|--|--|
| Numero | Modalità azione                       | Indirizzo azione | Impostazione condizione | Commento |  |  |  |
| 1      |                                       |                  |                         |          |  |  |  |
| 2      |                                       |                  |                         |          |  |  |  |
| 3      |                                       |                  |                         |          |  |  |  |
| 4      |                                       |                  |                         |          |  |  |  |
| 5      |                                       |                  |                         |          |  |  |  |
| 6      |                                       |                  |                         |          |  |  |  |
| 7      |                                       |                  |                         |          |  |  |  |
| 8      |                                       |                  |                         |          |  |  |  |
| 9      |                                       |                  |                         |          |  |  |  |
| 10     |                                       |                  |                         |          |  |  |  |
| 11     |                                       |                  |                         |          |  |  |  |
| 12     |                                       |                  |                         |          |  |  |  |
| 13     |                                       |                  |                         |          |  |  |  |
| 14     |                                       |                  |                         |          |  |  |  |
| 15     |                                       |                  |                         |          |  |  |  |

| Impostazione     | Descrizione                                                             |  |  |  |
|------------------|-------------------------------------------------------------------------|--|--|--|
| Modalità Azione  |                                                                         |  |  |  |
| Indirizzo azione | Fare doppio clic sulla linea per visualizzare la finestra di dialogo di |  |  |  |
| Impostazione     | [Impostazione del colore di retroilluminazione]. Le impostazioni        |  |  |  |
| Commento         |                                                                         |  |  |  |
| Commento         | selezionate sono mostrate nella casella.                                |  |  |  |

# Selezionare [Azione bit ]

| 💰 Impostazioni colore retroilluminazione 🛛 🗙 |
|----------------------------------------------|
| Modalità azione Azione bit                   |
| Commento                                     |
| Attivazione colore rosso                     |
|                                              |
| 🖲 🧹 🕈 Bit su ON                              |
| C * Bit su OFF                               |
| Indirizzo bit [[PLC1]X00000 💌 💼              |
| OK Annulla                                   |

## Selezionare [Azione word]

| 🕺 Impostazioni colore retroilluminazione 🛛 🛛 🗙 |
|------------------------------------------------|
| Modalità azione Azione word                    |
| Commento                                       |
| Attivazione colore rosso                       |
| Indirizzo word [PLC1]D00000                    |
| Intervallo allarme                             |
|                                                |
| Limite superiore 65535                         |
|                                                |
| Limite inferiore 0                             |
|                                                |
|                                                |
| OK Annulla                                     |
| OK Annulla                                     |

| Impostazione                    | Descrizione                                                                                                    |  |  |  |
|---------------------------------|----------------------------------------------------------------------------------------------------|--|--|--|
| Modalità Azione                 | Selezionare o [Azione bit ] o [Azione word].                                                                                                    |  |  |  |
| Commento                        | Inserire i propri commenti usando un massimo di 20 caratteri.                                                                                                    |  |  |  |
| Cambiare condizione<br>in rosso | <ul> <li>Configurare le condizioni per cambiare il colore di retroilluminazione in rosso.</li> <li>Quando si seleziona [Azione bit] per [Modalità Azione]<br/>Specifica se cambiare il colore in rosso quando l'[Indirizzo bit]<br/>specificato si porta su ON o su OFF.</li> <li>Quando si seleziona [Azione word] per [Modalità Azione]<br/>Passa al rosso quando il valore memorizzato nell'[Indirizzo word]<br/>specificato è fuori dell'intervallo stabilito memorizzato<br/>(più alto del [Limite superiore] o più basso del [Limite inferiore]).<br/>L'intervallo di impostazione tra [Limite superiore] e [Limite inferiore]<br/>va da 0 a 65535.</li> </ul> |  |  |  |

## Impostazioni variabile simbolo

Visualizza lo schermo per registrare le variabili simbolo.

#### NOTA

• Per dettagli sulla registrazione delle variabili simbolo, fare riferimento a quanto segue.

"29.3.2 Uso di indirizzi con nomi flessibili (Formato variabili)" (pagina 29-11)
"29.3.3 Usare indirizzi preparati (Formato indirizzo)" (pagina 29-18)

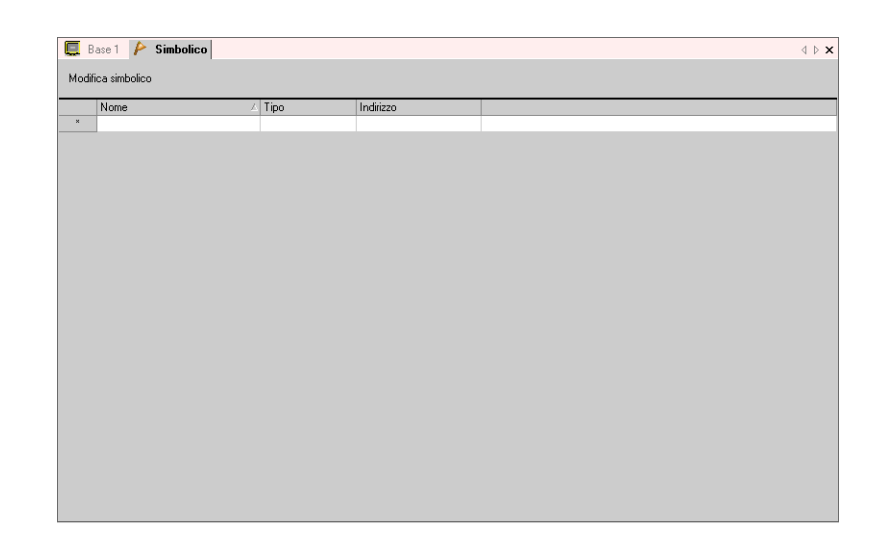

| Impostazione                                                                                                    | Descrizione                                                                                                    |  |  |  |
|----------------------------------------------------------------------------------------------------|----------------------------------------------------------------------------------------------------|--|--|--|
| Nome                                                                                                    | Specifica il nome della variabile simbolo.                                                                                                    |  |  |  |
| TipoSpecifica il tipo della variabile simbolo.<br>Quando la [Variabile registro] è [Formato indirizzo], si può sel<br>tipo di indirizzo da visualizzare tra [Indirizzo bit], [Indirizzo w<br>[Variabile Bit], [Variabile intera], [Variabile dimensionabile], [<br>reale], [Variabile Timer], [Variabile contatore], [Variabile data]<br>ora] o [Variabile PID].<br>Quando la [Variabile registro] è [Formato variabile], selezionare<br>bit] o [Indirizzo word] come tipo. |                                                                                                    |  |  |  |
| Array                                                                                                    | Determina se specificare array.                                                                                                    |  |  |  |
| Conteggio                                                                                                    | Specifica le dimensioni di array di un [Array].                                                                                                    |  |  |  |
| Indirizzo                                                                                                    | Se si è specificato [Indirizzo bit] o [Indirizzo word] come [Tipo],<br>specificare l'indirizzo dispositivo/PLC.                                                      |  |  |  |
| Ritentiva                                                                                                    | Selezionare Ritentiva/Volatile.                                                                                                    |  |  |  |
| Commento Digitare qualsiasi commento.                                                                                                    |                                                                                                    |  |  |  |
| Utility                                                                                                    | <ul> <li>Importa<br/>Importare le variabili simbolo dei file in formato CSV.</li> <li>Esporta<br/>Esportare le variabili simbolo dei file in formato CSV.</li> </ul> |  |  |  |

# 5.17.9 Guida impostazioni [Schermo]

Questa sezione illustra ciascun elemento visualizzato selezionando il menu [Schermo].

### Nuovo schermo

Per creare un nuovo schermo, nel menu [Schermo(S)], selezionare [Nuovo schermo (N)]..

| Nuova scherma                            | ta                                   | × |
|------------------------------------------|--------------------------------------|---|
| Tipo di schermata                        | Base                                 |   |
| N. schermata                             | 1 📑 🏢                                |   |
| Titolo                                   | Senza nome                           |   |
| Usa template                             |                                      |   |
| <u>Seleziona temp</u><br>Template utiliz | olate dall'elenco<br>zato di recente | - |
|                                          | Nuovo Annulla                        |   |

| Impostazione    |                     | Descrizione                                                                                                    |  |  |  |
|-----------------|---------------------|----------------------------------------------------------------------------------------------------|--|--|--|
| Schermi di tipo |                     | Selezionare il tipo di schermo da creare o selezionare un modello tra                                                                                                    |  |  |  |
|                 |                     | [Base], [Finestra], o [Logico].                                                                                                    |  |  |  |
|                 |                     | Se è stato selezionato [Base] come [Schermo di tipo], specificare il                                                                                                    |  |  |  |
| Sc              | hermo               | numero di schermi da creare da 1 a 9999. Se è stato selezionato [Finestra],                                                                                                    |  |  |  |
|                 |                     | specificare un valore comprese tra SUB 01 a SUB 32                                                                                                    |  |  |  |
| Tit             |                     | Impostare il titolo dello schermo, fino a 30 caratteri, per il nuovo schermo.                                                                                                    |  |  |  |
|                 | a modello           | Selezionera un modello                                                                                                    |  |  |  |
| 05              |                     |                                                                                                    |  |  |  |
|                 | modello             | Visualizza la finestra di dialogo [Seleziona modello] per quest'operazione                                                                                                    |  |  |  |
|                 | dall'elenco         | visualizza la filicita di dialogo [seleziolia lilodeno] per quest operazione.                                                                                                    |  |  |  |
|                 | Modelli utilizzati  | I nomi dei modelli usati recentemente vengono visualizzati come finestre                                                                                                    |  |  |  |
|                 | di recente          | popup.                                                                                                    |  |  |  |
| Pa              | rti di sottoroutine | Appare quando si seleziona [Logico] in [Schermi di tipo].                                                                                                    |  |  |  |
| atti            | vate                | Quando si è appena creato lo schermo logico di una sottoroutine, è                                                                                                    |  |  |  |
|                 |                     | possibile chiamare le parti della sottoroutine registrate come parti logiche.                                                                                                    |  |  |  |
|                 |                     | Selezionare le parti di sottoroutine registrate per creare un programma di                                                                                                    |  |  |  |
|                 |                     | sottoroutine.                                                                                                    |  |  |  |
|                 |                     | a Concrete and Concrete and Con |  |  |  |
|                 |                     | Partr dei rung     Partr subroutine                                                                                                    |  |  |  |
|                 |                     | Nome parti Commento SupplyIce                                                                                                    |  |  |  |
|                 |                     |                                                                                                    |  |  |  |
|                 | Seleziona parti di  |                                                                                                    |  |  |  |
|                 | sottoroutine        | v1                                                                                                    |  |  |  |
|                 |                     | Prefisso del nome                                                                                                    |  |  |  |
|                 |                     | Nome subroutine SUB-06                                                                                                    |  |  |  |
|                 |                     | Carica                                                                                                    |  |  |  |
|                 |                     | Dan ultaniani informazioni au [Canica zonte di actionantino] eredente                                                                                                    |  |  |  |
|                 |                     | <sup>T</sup> = 20 12 6 Leo di programmi di logica procedentemente gracti = Dichiemere                                                                                                    |  |  |  |
|                 |                     | parti logiche" (pagina 29-137)                                                                                                    |  |  |  |
|                 |                     |                                                                                                    |  |  |  |

# Apri schermo

Apre uno schermo.

| 💰 Apri sch   | ermata         |       |              |            | ×   |  |  |
|--------------|----------------|-------|--------------|------------|-----|--|--|
| Tipo di sche | ermata 🖡       | Base  |              | -          |     |  |  |
| ✓ Informaz   | tioni scher    | rmata | 3            |            |     |  |  |
|              | N. schermata 1 |       |              |            |     |  |  |
|              |                | Titol | o Se         | nza nome   |     |  |  |
|              |                |       | ,            |            |     |  |  |
|              |                |       |              |            |     |  |  |
|              |                |       |              |            |     |  |  |
| Numero       | Titolo         |       | Intestazione | Pié di pag | ina |  |  |
| 1            | Senza no       | me    |              |            |     |  |  |
|              |                |       |              |            |     |  |  |
|              |                |       |              |            |     |  |  |
|              |                |       |              |            |     |  |  |
|              |                |       |              |            |     |  |  |
| Apri Annulla |                |       |              |            |     |  |  |

| Impostazione            |               | Descrizione                                                                                                    |  |  |  |  |
|-------------------------|---------------|----------------------------------------------------------------------------------------------------|--|--|--|--|
| Schermi di tipo         |               | Selezionare il tipo di schermo da aprire tra [Base], [Finestra], [Logico], o [I/O].                                            |  |  |  |  |
| Informazioni<br>schermo |               | Impostare l'eventuale visualizzazione delle informazioni e l'anteprima dello schermo da aprire.                                |  |  |  |  |
|                         | Schermo       | Visualizza il numero di schermo selezionato nell'elenco visualizzatori. Se si cambia il numero, si cambierà anche l'anteprima. |  |  |  |  |
|                         | Titolo        | Visualizza il titolo dello schermo in anteprima.                                                                               |  |  |  |  |
| Elenco visualizzatori   |               | Visualizza un elenco di tutti gli schermi nel file di progetto.                                                                |  |  |  |  |
|                         | Numero        | Visualizza il numero di schermo.                                                                                               |  |  |  |  |
|                         | Titolo        | Visualizza il titolo di schermo.                                                                                               |  |  |  |  |
|                         | Intestazione  | Quando viene specificata un'intestazione, viene visualizzato il suo<br>[Titolo].                                               |  |  |  |  |
|                         | Piè di pagina | Quando viene specificato un piè di pagina, viene visualizzato il suo<br>[Titolo].                                              |  |  |  |  |

### Chiudi schermo

Chiude l'editor schermo.

#### NOTA

• Fare clic su 🔀 nella parte superiore destra della scheda dell'editor schermo, collocare il cursore nella scheda dell'editor schermo e selezionare [Chiudi (titolo schermo)] dal menu del pulsante destro del mouse oppure usare un tasto di accesso rapido per chiudere lo schermo.

# Informazioni schermo

Visualizza le informazioni sullo schermo specificato.

| lipo                           | Base             |
|--------------------------------|------------------|
| Numero                         | 0001             |
| Titolo                         | Untitled         |
| Livello di password            | 0                |
| via dati                       |                  |
| Dimensioni di invio            | 662 Byte (0.1 %) |
| Numero di indirizzi (Parti)    | 2 (Max1,152)     |
| Numero di indirizzi (D-Script) | 0 (Max1,152)     |
| Parti                          | 4 (Max1,024)     |
| formazioni                     |                  |
|                                |                  |
|                                |                  |
|                                |                  |

| Impostazione      |                               | Descrizione                                                                                                    |  |  |  |  |
|-------------------|-------------------------------|----------------------------------------------------------------------------------------------------|--|--|--|--|
| Attributo schermo |                               | Visualizza le informazioni sullo schermo.                                                                                                    |  |  |  |  |
|                   | Тіро                          | Visualizza il tipo di schermo specificato con [Base], [Finestra] o [Logico].<br>Se si aprono le [Informazioni schermo] in cui si possono modificare<br>intestazione/piè di pagina, il tipo viene visualizzato come [Intestazione] o<br>[Piè di pagina]. |  |  |  |  |
|                   | Numero                        | Visualizza il numero di schermo.                                                                                                    |  |  |  |  |
|                   | Titolo                        | Visualizza il titolo di schermo.                                                                                                    |  |  |  |  |
|                   | Livello di<br>sicurezza       | Visualizza il livello di sicurezza dello schermo                                                                                                    |  |  |  |  |
| Inv               | ria dati                      | Visualizza il riepilogo di dati da inviare all'unità GP.                                                                                                    |  |  |  |  |
|                   | Dimensioni di<br>invio        | Visualizza le dimensioni dei dati per uno schermo per byte. Visualizza la velocità di uso delle dimensioni totali dello schermo in percentuale tra parentesi.                                                                                           |  |  |  |  |
|                   | Indirizzi<br>(Parti/D-Script) | Visualizza il numero totale di indirizzi utilizzati per le parti e il D-script in<br>[Numero di indirizzi (Numero massimo di indirizzi)]. Se il numero supera<br>il massimo numero di indirizzi, apparirà in rosso.                                     |  |  |  |  |
|                   | Parti                         | Visualizza il numero totale di parti usate per gli schermi nelle Parti.                                                                                                    |  |  |  |  |
| Informazioni      |                               | Visualizza informazioni supplementari.                                                                                                    |  |  |  |  |

#### Schermo precedente/Schermo successivo

Visualizzare lo schermo il cui numero è precedente/successivo al numero dello schermo attualmente visualizzato.

• La funzione schermo precedente/successivo non è disponibile sugli schermi per i filmati.

#### Cambio vista

#### Modifica schermo

Cambia la vista dell'editor schermo.

#### ♦ Elenco parti

Visualizza un elenco di attributi delle parti usati nello schermo selezionato. Non visualizza un elenco di [Disegno], [Azione trigger] o [D-Script].

| Elenco schermata        | <b># x</b> | 💻 Ba   | se 1 (Senza i | nome) 🗵    |          |        |               |                |                |                  |                     |
|-------------------------|------------|--------|---------------|------------|----------|--------|---------------|----------------|----------------|------------------|---------------------|
| Tipo di schermata Tutti | •          | Elenco | parti (Scherm | i di base) |          |        |               |                |                |                  |                     |
| Metodo ricerca Titolo   | -          | Parti  |               |            | -        | Filtro | Modifica      | <u>Esporta</u> | <u>Importa</u> | Ritorn<br>scherr | <u>a allo</u><br>no |
| Ricerca avanzata        | Cerca      | Numero | ID            | Commento   | Funzione |        | Dettagli fun: | zione          |                |                  | Dettagli            |
| 🍽 🔁 🛍 🗙 🗏 🔜 🛃 🕵         |            |        |               |            |          |        |               |                |                |                  |                     |
| 🐝 Schermi di base       |            |        |               |            |          |        |               |                |                |                  |                     |
| 80001 (Ser              | nza nome)  |        |               |            |          |        |               |                |                |                  |                     |
| 🥩 Finestra              |            |        |               |            |          |        |               |                |                |                  |                     |

| Impostazione                                           | Descrizione                                                                                                    |  |  |
|--------------------------------------------------------|----------------------------------------------------------------------------------------------------|--|--|
| Parti                                                  | Selezionare il tipo di parte da elencare tra tutte le parti sullo schermo.                                                                                               |  |  |
|                                                        | Apparirà la finestra di dialogo [Impostazioni file] . Impostare l'eventuale visualizzazione di [Indirizzo], [Dettaglio funzione], e [Testo etichetta] sull'Elenco parti. |  |  |
| Filtro                                                 | Impostazioni filtro     ▼       Indirizzo     ▲       ✓     Dettagli funzione       ✓     Testo etichetta       ✓     OK (Q)                                             |  |  |
| Modifica (E)                                           | Visualizza la finestra di dialogo per la parte selezionata nell'elenco.                                                                                                  |  |  |
| Esporta                                                | Apparirà la finestra di dialogo [Esporta elenco parti]. Impostare la destinazione per salvare l'[Elenco parti] nel file CSV(*.csv) o nel file di testo (*.txt).          |  |  |
| Importa                                                | Apparirà la finestra di dialogo [Esporta elenco parti]. Impostare il file in formato CSV(*.csv) o file di testo (*.txt) per importarlo nel progetto.                     |  |  |
| Torna allo schermoCambia la vista dell'editor schermo. |                                                                                                    |  |  |

| Impostazione |                                                                                       | Descrizione                                                                                                    |  |  |  |  |
|--------------|---------------------------------------------------------------------------------------|----------------------------------------------------------------------------------------------------|--|--|--|--|
| Ele          | enco visualizzatori                                                                   | Elenca i dettagli delle parti.                                                                                                    |  |  |  |  |
|              | Numero                                                                                | I numeri sono assegnati in sequenza alle parti collocate partendo dalla<br>meno recente e iniziando dal numero 1.                                                             |  |  |  |  |
|              | ID                                                                                    | Visualizza gli ID parti.                                                                                                    |  |  |  |  |
|              | Commento                                                                              | Visualizza i commenti delle parti.                                                                                                    |  |  |  |  |
|              | FunzioneVisualizza il nome della funzione della parte.<br>Ad esempio, bit - confronto |                                                                                                    |  |  |  |  |
|              | Dettagli funzione                                                                     | Visualizzare il testo in dettaglio per le funzioni di una parte.                                                                                                    |  |  |  |  |
|              | Indirizzo/<br>Indirizzo1                                                              | Elenco visualizzatori                                                                                                    |  |  |  |  |
|              | Etichetta/Stato 0                                                                     | Visualizza le etichette specificate per le parti. Se etichette diverse sono<br>specificate per ogni stato di una parte, sarà visualizzata un'etichetta per<br>ciascuno stato. |  |  |  |  |
|              | Introduzione                                                                          | Visualizza altre informazioni dettagliate, quali le coordinate in cui sono<br>state collocate le parti. I contenuti di visualizzazione dipendono dalle<br>parti.              |  |  |  |  |

#### ■ Ladder (solo quando lo schermo di logica è visualizzato)

Visualizzare la vista dell'editor logico con il metodo Ladder.

#### ■ IL (solo quando lo schermo di logica è visualizzato)

Visualizzare la vista dell'editor logico con il metodo IL.

## ■ Registrazione modello

Registrare le parti collocate nell'editor schermo, tranne l'intestazione/piè di pagina, come modello.

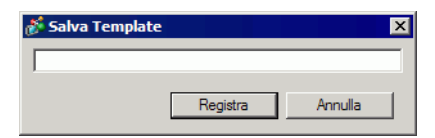

| Impostazione     | Descrizione                                                                 |  |  |  |  |
|------------------|-----------------------------------------------------------------------------|--|--|--|--|
| Registra modello | Definire il titolo per il nuovo modello usando un massimo di 30 caratteri a |  |  |  |  |
|                  | byte singolo.                                                               |  |  |  |  |

# 5.18 Limitazioni

# 5.18.1 Limitazioni per la creazione di schermi

#### Schermi di tipo

Questa sezione copre il tipo di schermi creati con file di progetto.

Un file di progetto è costituito principalmente da due schermi: uno schermo di base e uno schermo finestra. Lo schermo di base viene visualizzato sull'unità GP. Per visualizzare uno schermo sull'unità GP, usare sempre uno schermo di base. Lo schermo finestra è richiamato e visualizzato sullo schermo di base. Uno schermo finestra viene utilizzato per visualizzare uno schermo sovrapposto all'altro, tipo l'input nel tastierino.

"12.3 Visualizzazione di finestre" (pagina 12-7)

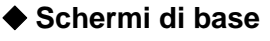

#### Schermi finestra

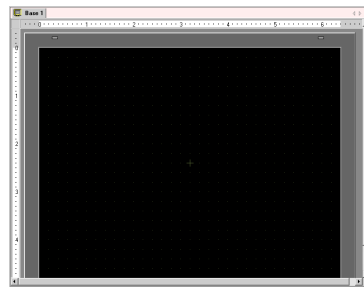

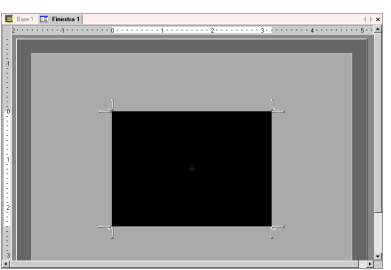

Ad esempio:

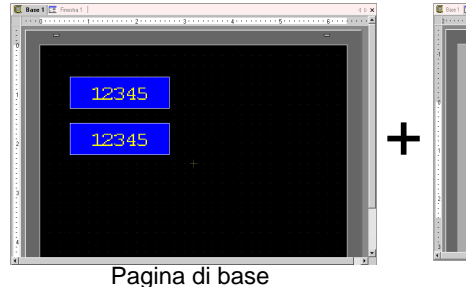

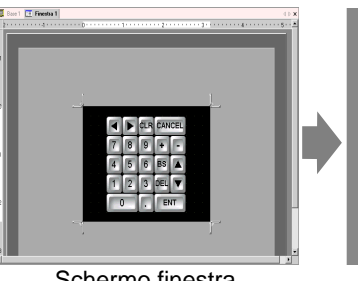

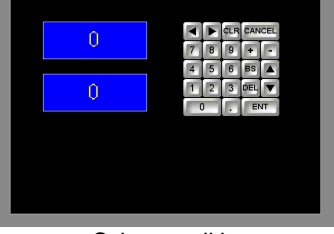

Schermo finestra

Schermo di base + schermo finestra

• Lo schermo logico e lo schermo I/O sono utilizzati per creare programmi logici.

<sup>(2)</sup> "29.2.3 Nome parte Schermo di logica" (pagina 29-7)

"30.1.2 Mappatura degli indirizzi (variabili) ai terminali di I/O" (pagina 30-3)

# Numero di schermi che è possibile creare

| Schermi di tipo  | Intervallo numeri impostazioni<br>consentiti per gli schermi |  |  |
|------------------|--------------------------------------------------------------|--|--|
| Pagina di base   | 1-9999                                                       |  |  |
| Schermo finestra | 1-2000                                                       |  |  |
| Logico           | MAIN, INIT SUB-01 a SUB-32                                   |  |  |

## Capacità dati per schermo

La capacità massima di dati per schermo è di circa 1 MB. Non si può creare uno schermo che superi questa capacità.

La massima capacità dell'area in grado di mantenere i dati creati con lo schermo ([Area schermo utente]) dipende da ciascun modello di unità GP.

"1.3 Funzioni supportate" (pagina 1-6)

#### Numero di funzioni da collocare su uno schermo

Il massimo numero di parti e funzioni ammissibile collocato su uno schermo singolo è il seguente. Questo numero è destinato a schermi di creazione recente senza altre impostazioni.

- NOTA
   La somma totale delle parti da collocare su uno schermo è la seguente: Quando si selezionano le serie GP-3400, 3500, 3600 o 3700 nell'unità di visualizzazione: Fino a 1024 Quando si seleziona la [IPC Series (PC/AT)] nell'unità di visualizzazione: Fino a 1280 Modelli diversi da quelli riportati sopra: fino a 384
   Il numero totale di indirizzi che à possibile impostare in uno schermo arriva
  - Il numero totale di indirizzi che è possibile impostare in uno schermo arriva a 1152, non includendo gli indirizzi D-script. Solo per D-Script si possono impostare 1153 indirizzi.

In ogni caso, quando si seleziona la [IPC Series (PC/AT)] nell'unità di visualizzazione, si può impostarne fino a 3000.

| Parti               | Tipo di funzione                      | Pagina di<br>base | Schermo<br>finestra <sup>*1</sup> |  |  |
|---------------------|---------------------------------------|-------------------|-----------------------------------|--|--|
| Allarmi             | Riepilogo                             | 1                 | 1                                 |  |  |
| Anarim              | Mostra cronologia                     | 384               |                                   |  |  |
| Allarmi testo       | -                                     | 1                 | 1                                 |  |  |
|                     | Grafico normale                       | 384               |                                   |  |  |
| Grafico             | Grafico statistico                    |                   |                                   |  |  |
|                     | Grafico contatore                     |                   |                                   |  |  |
| Parte tasto         | -                                     | 384               |                                   |  |  |
|                     | Visualizzatore Numerico <sup>*2</sup> | 384               |                                   |  |  |
|                     | Visualizzatore testo <sup>*2</sup>    | 384               |                                   |  |  |
| Visualizzatore Dati | Visualizzatore data/ora               | 384               |                                   |  |  |
|                     | Visualizzatore dati statistici        | 384               |                                   |  |  |
|                     | Visualizzatore valore limite          | 384               |                                   |  |  |

| Parti                                           | Tipo di funzione                                       | Pagina di<br>base | Schermo<br>finestra <sup>*1</sup> |  |  |  |
|-------------------------------------------------|--------------------------------------------------------|-------------------|-----------------------------------|--|--|--|
|                                                 | Visualizzatore ON/OFF                                  | 384               |                                   |  |  |  |
|                                                 | Visualizzatore Stato                                   |                   |                                   |  |  |  |
| Visualizzatore immagini                         | Visualizzatore immagini CF                             |                   |                                   |  |  |  |
|                                                 | Sposta visualizzatore (solo se<br>Segno è selezionato) | 30                |                                   |  |  |  |
|                                                 | Tasto bit                                              |                   |                                   |  |  |  |
|                                                 | Tasto word                                             |                   |                                   |  |  |  |
| T                                               | Modifica schermo                                       | lifica schermo    |                                   |  |  |  |
| Tasto/Spia                                      | Tasto speciale                                         | 384               |                                   |  |  |  |
|                                                 | Tasto selettore                                        |                   |                                   |  |  |  |
|                                                 | Spia                                                   |                   |                                   |  |  |  |
| Finestas este an                                | Finestra <sup>*3</sup>                                 | 294               | 0                                 |  |  |  |
| Finestre schermo                                | Finestra globale <sup>*4</sup>                         | 384               | 0                                 |  |  |  |
| Riproduttore filmati                            | -                                                      |                   | 1                                 |  |  |  |
| Visualizzatore modulo<br>video/unità DVI        | -                                                      | 512 <sup>*5</sup> | 0                                 |  |  |  |
| Visualizzatora massaggi                         | Input diretto                                          |                   |                                   |  |  |  |
| visualizzatore messaggi                         | Visualizzatore testi                                   | 384               |                                   |  |  |  |
| D-Script                                        | -                                                      | _*6               |                                   |  |  |  |
| Visualizzatore dati<br>campionati <sup>*2</sup> | -                                                      | - 1               |                                   |  |  |  |
| Grafico tendenza<br>cronologico <sup>*7</sup>   | -                                                      |                   |                                   |  |  |  |
| Grafico di visualizzazione                      |                                                        | - 8               |                                   |  |  |  |
| blocco dati <sup>*7</sup>                       | -                                                      |                   |                                   |  |  |  |
|                                                 | Trasmissione dati 1                                    |                   | 1                                 |  |  |  |
| Visualizzatore Dati                             | Archiviazione 384                                      |                   |                                   |  |  |  |
| Speciali                                        | Mostra CSV <sup>*2</sup>                               | 1                 | 1                                 |  |  |  |
|                                                 | File manager                                           | 1                 | 0                                 |  |  |  |
|                                                 | Azione bit                                             |                   |                                   |  |  |  |
| <b>.</b>                                        | Azione word                                            | -                 |                                   |  |  |  |
| Azione su trigger                               | Modifica schermo 384                                   |                   | 84                                |  |  |  |
|                                                 | Azione di disegno                                      |                   |                                   |  |  |  |
| Accesso PC Remoto<br>(RPA)                      | - 1 <sup>*8</sup>                                      |                   |                                   |  |  |  |
- \*1 Si possono visualizzare al massimo tre finestre sullo schermo di visualizzazione nello stesso tempo. Per altri dettagli sulla visualizzazione di finestre, fare riferimento a quanto segue:
  - In the second second secon
- \*2 Non è possibile disegnare un Visualizzatore dati campionati e un Visualizzatore dati speciali (Mostra CSV) allo stesso tempo. Lo stesso vale per disegnare un Visualizzatore dati speciali (Mostra CSV) e un Visualizzatore dati impostato con Consenti input.
- \*3 Fino a tre parti di finestra con l'opzione [Lettura continua] (due se si usano finestra globali) possono essere collocate su un solo schermo. Se tre finestre [Lettura continua] sono state collocate su uno schermo, qualsiasi finestra aggiuntiva non funzionerà.
- \*4 Una finestra globale non può essere visualizzata quando lo schermo di monitoraggio del dispositivo è attivo.
- \*5 Si può visualizzare solo una finestra Modulo video/unità DVI alla volta per schermo di dispositivo/PLC.
- \*6 Il numero di impostazione di D-Script dipende dal numero di indirizzi di impostazione per schermo (fino a 1152) e dalla capacità di dati schermo (fino a 1 MB).
- \*7 Si possono impostare fino a otto [Grafici tendenza cronologici] e [Visualizzatori blocco dati] assieme. Se però i Grafici di tendenza cronologici usano la funzione Dati di visualizzazione cronologici, si può visualizzare solo un grafico per schermo.
- \*8 Non può essere visualizzato quando sono già visualizzate tre finestre (o due, se si usano finestre globali).

## Visualizzatore schermo

• Quando si cambia l'orientamento da verticale in orizzontale o dall'orizzontale in verticale, il disegno viene visualizzato con una rotazione di 90 gradi. Nel menu [Modifica], selezionare [Ruota/Capovolgi] per modificare. Assicurarsi di controllare lo schermo dopo il cambio.

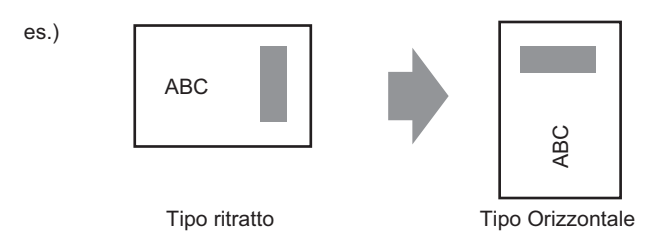

- Se si passa da un tipo di visualizzatore ad alta risoluzione a uno a bassa risoluzione, i dati in eccesso rispetto all'intervallo non saranno visualizzati. Se si torna indietro a un tipo di visualizzazione ad alta risoluzione, anche i dati in eccesso saranno visualizzati. Il numero massimo di caratteri visualizzati su una parte differisce tra il tipo a bassa risoluzione e il tipo ad alta risoluzione. Se si passa da un messaggio di allarme creato con un tipo di visualizzatore ad alta risoluzione a un tipo di visualizzatore a bassa risoluzione, qualsiasi parte che non ricade sullo schermo messaggi non sarà visualizzata.
- Se si converte la risoluzione, la dimensione della parte, la posizione e la misura del testo alla risoluzione di visualizzazione saranno convertiti automaticamente. Alcuni ingrandimenti in scala potrebbero non risultare in conversioni corrette a causa delle dimensioni del testo e delle limitazioni di risoluzione.
- Quando si riduce l'area di modifica schermo con la funzione zoom, alcuni dei disegni non saranno visualizzati correttamente, secondo l'ingrandimento.

### 5.18.2 Limitazioni al salvataggio di dati

## Attenzione quando si salva in una CF-card o in un dispositivo di memoria USB

- Durante la scrittura di dati si una CF-card/memoria USB, lo scambio di azioni tra le parti e lo schermo rallenterà.
- Potrebbero trascorrere parecchi secondi per scrivere i dati, in base alla loro quantità.
- Dopo la lettura dei dati di Stato dall'unità GP, prima di poter scrivere il comando successivo, assicurarsi di consentire almeno un periodo pari al più lungo tra l'ultimo ciclo di comunicazione <sup>\*1</sup>o il Periodo di visualizzazione della scansione<sup>\*2</sup>.
- Non richiamare gli schermi che usano CF-card/memoria USB quando queste non sono installate sull'unità GP. Potrebbe non funzionare correttamente.
- Se si verifica un errore di scrittura, qualsiasi file che non ha terminato la carica potrebbe rimanere sulla CF-card nel dispositivo di memoria USB.
- Quando si sovrascrive un file trasferendo i dati sulla CF-card/sul dispositivo USB, questi ultimi dovranno avere abbastanza spazio libero per contenere i dati. Se la quantità dei dati supera lo spazio disponibile, si verificherà un errore di scrittura.
- Quando si salvano i dati su una CF-card/nella memoria USB e la cartella target (\ALARM...) non esce, la cartella sarà creata automaticamente per salvare i dati. Se la cartella non può essere creata perché la CF-card/memoria USB non sono inizializzate, apparirà un messaggio di errore scrittura.
- Il numero di volte in cui i dati possono essere scritti sulla CF-card è limitato. (Circ 100000 volte per riscrivere 500 KB.)
- Per formattare la CF-card/memoria USB sul PC, selezionare FAT o FAT32. Se si usa NTFS per la formattazione, l'unità GP non riconoscerà la CF-card/memoria USB.

#### Precauzioni per l'uso della CF-card

- Quando si espelle una CF-card, verificare che la spia di accesso alla CF-card sia spenta. Altrimenti, si danneggeranno i dati sulla CF-card.
- Quando si accede a una CF-card, verificare di non staccare la corrente o azzerare l'unità GP, o espellere la CF-card. Creare uno schermo applicazioni su cui la CF-card non può essere raggiunta. Su questo schermo applicazioni si può staccare la corrente o azzerare l'unità GP, aprire e chiudere la copertura della CF-card ed espellerla.
- \*1 L'ora del ciclo di comunicazione è l'ora da quando l'unità di visualizzazione chiede dati al dispositivo/PLC fino a quando li riceve. Il tempo viene memorizzato sotto forma di dati binari nel LS203 del dispositivo interno. L'unità consiste in 10 millisecondi (ms).
- \*2 Il Tempo di visualizzazione scansione è il periodo richiesto per elaborare uno schermo. Viene memorizzato sotto forma di dati binari nel LS2036 del dispositivo interno. L'unità è in millisecondi (ms).

- Quando si inserisce una CF-card, controllare i lati frontale e posteriore e la posizione del connettore della card. Se la CF-card viene inserita in modo sbagliato, i dati, la CF-card, o l'unità GP potrebbero essere danneggiati.
- Utilizzare una card prodotta da Digital Electronics Corporation. Se si usa una CF-card prodotta da un'altra azienda, il contenuto della CF-card potrebbe essere danneggiato.
- Assicurarsi di eseguire il backup di tutti i dati inseriti nella CF-card.
- Non eseguire alcuna delle seguenti azioni che potrebbero danneggiare dati ed apparecchiature:

•piegare la CF-card

•far cadere la CF-card

•versare acqua o altri liquidi sulla card

•toccare direttamente i connettori della CF-card

•smontare o modificare la CF-card

## Istruzioni per la gestione dei dispositivi di memoria USB

• Mentre si accede al dispositivo USB, non azzerare l'unità di visualizzazione o rimuovere il dispositivo di memoria USB. I dati nel dispositivo di memoria potrebbero essere danneggiati.

Per rimuovere il dispositivo di memoria USB in modo sicuro, progettare il sistema in modo da interrompere il collegamento dopo aver portato su ON la variabile di sistema #H\_Control\_USBDetachTrigger e aver confermato che #H\_Status\_USBUsing si trova su OFF.

In Contract Contract Contr

- Assicurarsi di eseguire il backup di tutti i dati sul dispositivo di memoria USB.
- Non collegare più di un dispositivo di memoria USB. Se lo si farà, i dispositivi USB potrebbero non essere riconosciuti in modo corretto.

#### Elenco memoria esterna per il salvataggio di dati

Quanto riportato di seguito mostra memorie esterne da usare per salvarvi dati (o Sfogliare).

#### NOTA

• Le memorie disponibili si possono usare per salvare dati differiscono in base al modello.

"1.3 Funzioni supportate" (pagina 1-6)

| Funzione                                                    | CF-card | Memoria USB | Server FTP |
|-------------------------------------------------------------|---------|-------------|------------|
| Cattura schermo                                             | 0       | 0           | 0          |
| Visualizzatore immagine su visualizzatore figura            | 0       | х           | х          |
| Salvare i dati cronologici degli allarmi<br>(File CSV)      | 0       | 0           | Х          |
| Salvare i dati campionati (File CSV)                        | 0       | 0           | Х          |
| Backup dei dati di campionamento                            | 0       | 0           | Х          |
| Trasferimento Ricetta (dati CSV)                            | 0       | 0           | Х          |
| Salvataggio Ricetta (Dati di archiviazione)                 | 0       | 0           | Х          |
| Visualizzazione file sul Gestore file                       | 0       | Х           | Х          |
| Funzione copia Gestore file tra CF-card/<br>Memoria esterna | 0       | 0           | Х          |
| Visualizzare su Visualizzatore dati CSV                     | 0       | 0           | Х          |
| Salva dati audio                                            | 0       | Х           | Х          |
| Salva/Riproduci file filmato                                | 0       | Х           | 0          |
| Cattura schermo video (con unità VM)                        | 0       | 0           | 0          |
| Visualizzatore JPEG sui moduli video                        | 0       | 0           | 0          |
| Moduli video (caricatore memoria)                           | 0       | 0           | Х          |
| Controllo spazio disponibile                                | 0       | 0           | Х          |
| Salvare dati memoria SRAM di backup                         | 0       | Х           | Х          |
| Inizializzazione memoria offline                            | 0       | Х           | -          |
| Usare la funzione D-script dell'operazione file             | 0       | 0           | Х          |
| Salvataggio del registro Operazioni                         | 0       | 0           | Х          |

## Limitazioni per le catture schermo

- La cattura richiede 5-6 secondi e le dimensioni del file saranno di circa 200 Kilobyte. Quando il totale di cifre da visualizzare = 80
- Il tempo impiegato per una cattura schermo e le dimensioni del file dipendono dalla qualità immagine e dalle dimensioni dello schermo.
- Le visualizzazioni delle parti non vengono aggiornate durante la cattura.
- Se si cattura uno schermo con l'opzione Lampeggio, l'immagine catturata sarà visualizzata senza lampeggio.
- Se si crea un file con altre azioni oltre alla cattura schermo mentre CF-card/memoria USB è inserita, il file viene sovrascritto con il prossimo [Numero file con autoincremento].
- Quando si usa [Autoelimina file], potrebbe trascorrere del tempo per eliminare molti file. Tutti i file sono stati eliminati: quest'operazione può impiegare da qualche secondo a qualche minuto.

# Precauzioni per la memoria SRAM di backup

- Controllare che lo spazio libero nella CF-card sia superiore alle dimensioni della memoria SRAM di backup. Lo spazio libero viene controllato prima dell'esecuzione del processo. Se non esiste abbastanza spazio libero nella CF-card, i dati non vi saranno salvati.
- Quando si usa la funzione memorizzazione in CF-card, confermare che l'indirizzo di controllo memoria CF-card non presenti dati. I dati che si possono salvare su CF-card sono indicati di seguito. Dati di archiviazione, Dati di registrazione, Dati di Grafico a linee, Dati campionati (Dati di campionamento) e Dati di allarme
- La funzione memoria della CF-card viene eseguita prima del backup della memoria SRAM. Mentre la memoria SRAM di backup viene eseguita, la scrittura sulla CF-card viene interrotta.
- Mentre si esegue la memoria SRAM di backup, il processo della funzione di memoria della CF-card verrà interrotto. Quando si scrive automaticamente sulla CF-card con l'azione loop della funzione registro, l'azione registro viene interrotta fino a quando ricomincia la scrittura sulla CF-card.
- Si può salvare un solo file di backup in una CF-card.
- Se si esegue [Inizializza CF-card] sotto [Inizializza memoria] nella modalità GP offline, sarà creata una cartella SRAM.
- Se si esegue la SRAM della CF-card (Ripristina) nella modalità GP offline, tutti i dati salvati, come i dati campionati, saranno sostituiti con i dati più recentemente memorizzati.
- Se si esegue la SRAM della CF-card (Ripristina) nella modalità GP, i valori regolati di Luminosità, Contrasto e Volume non cambieranno. I valori regolati saranno applicati dopo che si riporta la corrente su ON o dopo che l'unità GP entra in funzione.
- Se si esegue la SRAM della CF-card (Ripristina) in modalità GP offline, le informazioni di apprendimento FEP giapponese memorizzate saranno sovrascritte. Per questo motivo, l'ordine di visualizzazione dei caratteri converti-in potrà cambiare secondo la frequenza d'uso.